# Aspire 4740/4740G Series Service Guide

Service guide files and updates are available on the ACER/CSD web; for more information, please refer to <u>http://csd.acer.com.tw</u>

PRINTED IN TAIWAN

## **Revision History**

Please refer to the table below for the updates made to this service guide.

| Date | Chapter | Updates |
|------|---------|---------|
|      |         |         |
|      |         |         |
|      |         |         |

## Copyright

Copyright © 2009 by Acer Incorporated. All rights reserved. No part of this publication may be reproduced, transmitted, transcribed, stored in a retrieval system, or translated into any language or computer language, in any form or by any means, electronic, mechanical, magnetic, optical, chemical, manual or otherwise, without the prior written permission of Acer Incorporated.

### Disclaimer

The information in this guide is subject to change without notice.

Acer Incorporated makes no representations or warranties, either expressed or implied, with respect to the contents hereof and specifically disclaims any warranties of merchantability or fitness for any particular purpose. Any Acer Incorporated software described in this manual is sold or licensed *as is*. Should the programs prove defective following their purchase, the buyer (and not Acer Incorporated, its distributor, or its dealer) assumes the entire cost of all necessary servicing, repair, and any incidental or consequential damages resulting from any defect in the software.

Acer is a registered trademark of Acer Corporation.

Intel is a registered trademark of Intel Corporation.

Pentium and Pentium II/III are trademarks of Intel Corporation.

Other brand and product names are trademarks and/or registered trademarks of their respective holders.

## Conventions

The following conventions are used in this manual:

| SCREEN MESSAGES | Denotes actual messages that appear on screen.                                         |
|-----------------|----------------------------------------------------------------------------------------|
| NOTE            | Gives bits and pieces of additional<br>information related to the current<br>topic.    |
| WARNING         | Alerts you to any damage that might result from doing or not doing specific actions.   |
| CAUTION         | Gives precautionary measures to avoid possible hardware or software problems.          |
| IMPORTANT       | Reminds you to do specific actions<br>relevant to the accomplishment of<br>procedures. |

### Preface

Before using this information and the product it supports, please read the following general information.

- 1. This Service Guide provides you with all technical information relating to the BASIC CONFIGURATION decided for Acer's *global* product offering. To better fit local market requirements and enhance product competitiveness, your regional office MAY have decided to extend the functionality of a machine (e.g. add-on card, modem, or extra memory capability). These LOCALIZED FEATURES will NOT be covered in this generic service guide. In such cases, please contact your regional offices or the responsible personnel/channel to provide you with further technical details.
- 2. Please note WHEN ORDERING FRU PARTS, that you should check the most up-to-date information available on your regional web or channel. If, for whatever reason, a part number change is made, it will not be noted in the printed Service Guide. For ACER-AUTHORIZED SERVICE PROVIDERS, your Acer office may have a DIFFERENT part number code to those given in the FRU list of this printed Service Guide. You MUST use the list provided by your regional Acer office to order FRU parts for repair and service of customer machines.

| Features       1         System Block Diagram       4         Your Acer Notebook tour       5         Closed Front View       5         Closed Front View       7         Left View       8         Right View       9         Rear View       9         Bottom View       10         Indicators       11         Touchpad Basics (with fingerprint reader)       12         Using the Keyboard       13         Lock Keys and embedded numeric keypad       13         Windows Keys       14         Hot Keys       15         Spacial Key       16         Using the System Utilities       17         Hardware Specifications and Configurations       18         System Utilities       29         BIOS Setup Utility       29         Navigating the BIOS Utility       29         Information       33         Boot       33         BiOS Setup Utility       29         Information       33         BiOS Flash Utility       33         Boot       35         Exit       36         BIOS Flash Utility       37         DOS Flas                                                                                                    | System   | Specifications                             | 1          |
|----------------------------------------------------------------------------------------------------|----------|--------------------------------------------|------------|
| System Block Diagram       4         Your Acer Notebook tour       5         Front View       5         Closed Front View       7         Left View       7         Net View       9         Rear View       9         Bottom View       10         Indicators       11         Easy-Launch Buttons       11         Touchpad Basics (with fingerprint reader)       12         Using the Keyboard       13         Lock Keys and embedded numeric keypad       13         Windows Keys       14         Hot Keys       15         Special Key       16         Using the System Utilities       17         Hardware Specifications and Configurations       18         System Utilities       29         Navigating the BIOS Utility       29         Navigating the BIOS Utility       29         Navigating the BIOS Utility       29         Navigating the BIOS Utility       29         Navigating the BIOS Utility       29         Navigating the BIOS Utility       32         Boot       32         Boot       33         Winflash Utility       34         DOS F                                                                                                    |          | Features                                   | 1          |
| Your Acer Notebook tour         5           Front View         5           Closed Front View         7           Left View         8           Right View         9           Bottom View         10           Indicators         11           Touchpad Basics (with fingerprint reader)         12           Using the Keyboard         13           Lock Keys and embedded numeric keypad         13           Windows Keys         14           Hot Keys         15           Special Key         16           Using the System Utilities         17           Hardware Specifications and Configurations         18           System Utilities         29           Navigating the BIOS Utility         29           Navigating the BIOS Utility         29           Information         33           BOS Flash Utility         29           Information         33           BOS Setup Utility         29           Navigating the BIOS Utility         32           Boot         33           Exit         36           BIOS Flash Utility         37           DOS Flash Utility         38           WinFlash                                                         |          | System Block Diagram                       | 4          |
| Front View       5         Closed Front View       7         Left View       8         Right View       9         Rear View       9         Bottom View       10         Indicators       11         Easy-Launch Buttons       11         Touchpad Basics (with fingerprint reader)       12         Using the Keyboard       13         Lock Keys and embedded numeric keypad       13         Windows Keys       14         Hot Keys       16         Using the System Utilities       17         Hardware Specifications and Configurations       18         System Utilities       29         Navigating the BIOS Utility       29         Navigating the BIOS Utility       29         Navigating the BIOS Utility       29         Information       30         Main       31         Security       32         Boot       33         Vin Sciellaneous Utilities       41         Removing BIOS Passwords       42         Miscellaneous Utilities       41         Removing BIOS Passwords       43         Pre-disassembly Process       48         Disassembly Pro                                                                                                    |          | Your Acer Notebook tour                    | 5          |
| Closed Front View         7           Left View         8           Right View         9           Rear View         9           Bottom View         10           Indicators         11           Easy-Launch Buttons         11           Touchpad Basics (with fingerprint reader)         12           Using the Keyboard         13           Lock Keys and embedded numeric keypad         13           Windows Keys         14           Hot Keys         15           Special Key         16           Using the System Utilities         17           Hardware Specifications and Configurations         18           System Utilities         29           BIOS Setup Utility         29           Navigating the BIOS Utility         29           Information         30           Main         31           Security         32           Boot         35           Exit         36           BIOS Flash Utility         37           DCS Flash Utility         38           WinFlash Utility         36           BIOS Flash Utility         36           BIOS Plash Utility         36                                                                           |          | Front View                                 | 5          |
| Left View                                                                                                    |          | Closed Front View                          | 7          |
| Right View       9         Rear View       9         Bottom View       10         Indicators       11         Easy-Launch Buttons       11         Touchpad Basics (with fingerprint reader)       12         Using the Keyboard       13         Lock Keys and embedded numeric keypad       13         Windows Keys       14         Hot Keys       14         Hot Keys       15         Special Key       16         Using the System Utilities       29         BIOS Setup Utility       29         Navigating the BIOS Utility       29         Navigating the BIOS Utility       29         Information       30         Main       33         Security       32         BIOS Flash Utility       32         BIOS Flash Utility       33         DOS Flash Utility       34         Removing BIOS Passwords:       44         Machine Disassembly and Replacement       47         Disassembly Requirements       47         General Information       48         Pre-disassembly Process       48         External Module Disassembly Process       48         Disas                                                                                                    |          |                                            | 8          |
| Rear View       9         Bottom View       10         Indicators       11         Easy-Launch Buttons       11         Touchpad Basics (with fingerprint reader)       12         Using the Keyboard       13         Lock Keys and embedded numeric keypad       13         Windows Keys       14         Hot Keys       15         Special Key       16         Using the System Utilities       17         Hardware Specifications and Configurations       18         System Utilities       29         BIOS Setup Utility       29         Navigating the BIOS Utility       29         Navigating the BIOS Utility       29         Navigating the BIOS Utility       29         Navigating the BIOS Utility       29         Navigating the BIOS Utility       29         BIOS Flash Utility       30         Main       31         Security       32         Boot       35         Exit       36         BIOS Flash Utility       34         Machine Disassembly and Replacement       47         Disassembly and Replacement       47         Disassembly Process       48                                                                                           |          |                                            | 9          |
| Bottom View       10         Indicators       11         Touchpad Basics (with fingerprint reader)       12         Using the Keyboard       13         Lock Keys and embedded numeric keypad       13         Windows Keys       14         Hot Keys       15         Special Key       16         Using the System Utilities       17         Hardware Specifications and Configurations       18         System Utilities       29         BIOS Setup Utility       29         Navigating the BIOS Utility       29         Navigating the BIOS Utility       29         Information       30         Main       31         Security       32         Boot       35         Exit       36         BIOS Flash Utility       36         BIOS Flash Utility       37         DOS Flash Utility       38         WinFlash Utility       34         Removing BIOS Password Utilities       41         Removing BIOS Password Utilities       42         Miscellaneous Utilities       44         Machine Disassembly And Replacement       47         Disassembly Requirements       47                                                                                          |          |                                            | 9          |
| Indicators       11         Easy-Launch Buttons       11         Touchpad Basics (with fingerprint reader)       12         Using the Keyboard       13         Lock Keys and embedded numeric keypad       13         Windows Keys       14         Hot Keys       15         Special Key       16         Using the System Utilities       17         Hardware Specifications and Configurations       18         System Utilities       29         BIOS Setup Utility       29         Navigating the BIOS Utility       29         Information       30         Main       31         Security       32         Boot       35         Exit       36         BIOS Flash Utility       37         DOS Flash Utility       38         WinFlash Utility       40         Removing BIOS Passwords       42         Miscellaneous Utilities       44         Machine Disassembly Requirements       47         General Information       48         Pre-disassembly Instructions       48         Disassembly Requirements       47         General Information       48                                                                                                    |          |                                            | .10        |
| Easy-Lauron Buttons       11         Touchpad Basics (with fingerprint reader)       12         Using the Keyboard       13         Lock Keys and embedded numeric keypad       13         Windows Keys       14         Hot Keys       15         Special Key       16         Using the System Utilities       17         Hardware Specifications and Configurations       18         System Utilities       29         Navigating the BIOS Utility       29         Navigating the BIOS Utility       29         Information       30         Main       31         Security       32         Bot       36         BIOS Flash Utility       37         DOS Flash Utility       38         WinFlash Utility       37         DOS Flash Utility       34         Remove HDD/BIOS Passwords:       42         Miscellaneous Utilities       44         Machine Disassembly and Replacement       47         General Information       48         Pre-disassembly Process       48         Disassembly Process       48         Machine Disassembly Process       49         External Module Disassembly Proces                                                                 |          |                                            | .11        |
| Using the Keyboard       13         Lock Keys and embedded numeric keypad       13         Windows Keys       14         Hot Keys       15         Special Key       16         Using the System Utilities       17         Hardware Specifications and Configurations       18         System Utilities       29         BIOS Setup Utility       29         Navigating the BIOS Utility       29         Navigating the BIOS Utility       29         Information       30         Main       31         Security       32         Boot       35         Exit       36         BIOS Flash Utility       37         DOS Flash Utility       37         DOS Flash Utility       38         WinFlash Utility       37         DOS Flash Utility       40         Remove HDD/BIOS Passwords:       42         Miscellaneous Utilities       41         Removing BIOS Passembly and Replacement       47         General Information       48         Pre-disassembly Process       48         External Module Disassembly Process       49         Removing the Butery Pack       50                                                                                             |          | Easy-Launch Buttons                        | .11        |
| Using the Keybard       13         Lock Keys and embedded numeric keypad       13         Windows Keys       14         Hot Keys       15         Special Key       16         Using the System Utilities       17         Hardware Specifications and Configurations       18         System Utilities       29         BiOS Setup Utility       29         Navigating the BIOS Utility       29         Information       30         Main       31         Security       32         Boot       35         Exit       36         BIOS Flash Utility       37         DOS Flash Utility       38         WinFlash Utility       37         DOS Flash Utility       40         Remove HDD/BIOS Passwords       42         Miscellaneous Utilities       44         Removing BIOS Passwords       43         Pre-disassembly and Replacement       47         General Information       48         Disassembly Requirements       47         General Information       48         Pre-disassembly Instructions       48         Disassembly Requirement       47         Gen                                                                                                    |          | Liging the Keybeard                        | 12.<br>12  |
| Windows Keys       14         Hot Keys       15         Special Key       16         Using the System Utilities       17         Hardware Specifications and Configurations       18         System Utilities       17         BIOS Setup Utility       29         Navigating the BIOS Utility       29         Information       30         Main       31         Security       32         Boot       35         Exit       36         BIOS Flash Utility       40         Removing BIOS Passwords:       42         Miscellaneous Utilities       41         Removing BIOS Passwords:       42         Miscellaneous Utilities       44         Machine Disassembly and Replacement       47         Disassembly Requirements       47         General Information       48         Pre-disassembly Instructions       48         Disassembly Process       49         External Module Disassembly Process       49         Removing the SD Dummy Card       51         Removing the DIM Modules       52         Removing the DIM Module       54         Removing the DIM Module       55                                                                                 |          |                                            | .13<br>イク  |
| Hot Keys       15         Special Key       16         Using the System Utilities       17         Hardware Specifications and Configurations       18         System Utilities       29         BIOS Setup Utility       29         Navigating the BIOS Utility       29         Information       30         Main       31         Security       32         Boot       35         Exit       36         BIOS Flash Utility       37         DOS Flash Utility       38         WinFlash Utility       36         BIOS Flash Utility       36         BIOS Flash Utility       37         DOS Flash Utility       38         WinFlash Utility       34         Remove HDD/BIOS Passwords:       42         Miscellaneous Utilities       44         Machine Disassembly and Replacement       47         Disassembly Requirements       47         General Information       48         Pre-disassembly Instructions       48         Disassembly Requirements       49         Removing the Battery Pack       50         Removing the SD Dummy Card       51         Re                                                                                                    |          |                                            | دו.<br>11  |
| Special Key       16         Using the System Utilities       17         Hardware Specifications and Configurations       18         System Utilities       29         BIOS Setup Utility       29         Navigating the BIOS Utility       29         Information       30         Main       31         Security       32         Boot       35         Exit       36         BIOS Flash Utility       37         DOS Flash Utility       38         WinFlash Utility       37         DOS Flash Utility       38         WinFlash Utility       37         DOS Flash Utility       44         Remove HDD/BIOS Passwords:       42         Miscellaneous Utilities       44         Machine Disassembly and Replacement       47         General Information       48         Pre-disassembly Instructions       48         External Module Disassembly Process       49         External Module Disassembly Process       49         Removing the Battery Pack       50         Removing the DDummy Card       51         Removing the DDummy Card       51         Removing the DIM Module <td< td=""><td></td><td>Hot Kove</td><td>. 14</td></td<>                       |          | Hot Kove                                   | . 14       |
| Using the System Utilities       17         Hardware Specifications and Configurations       18         System Utilities       29         BIOS Setup Utility       29         Navigating the BIOS Utility       29         Information       30         Main       31         Security       32         Boot       35         Exit       36         BIOS Flash Utility       37         DOS Flash Utility       38         WinFlash Utility       34         Remove HDD/BIOS Passwords:       44         Machine Disassembly and Replacement       47         General Information       48         Pre-disassembly Instructions       48         Disassembly Process       49         External Module Disassembly Process       49         Removing the Battery Pack       50         Removing the SD Dummy Card       51         Removing the DIMM Module       54         Removing the Optical Disk Drive Module       57         Removing the Optical Disk Drive Module       57         Removing the Hard Disk Drive Module       57         Removing the Hard Disk Drive Module       57         Removing the Hard Disk Drive Module                                      |          | Special Key                                | .15<br>16  |
| Hardware Specifications and Configurations       18         System Utilities       29         BIOS Setup Utility       29         Navigating the BIOS Utility       29         Information       30         Main       31         Security       32         Boot       35         Exit       36         BIOS Flash Utility       37         DOS Flash Utility       37         DOS Flash Utility       38         WinFlash Utility       34         Remove HDD/BIOS Password Utilities       41         Removing BIOS Password Utilities       42         Miscellaneous Utilities       44         Machine Disassembly and Replacement       47         Disassembly Requirements       47         General Information       48         Pre-disassembly Process       48         External Module Disassembly Process       49         Removing the Battery Pack       50         Removing the SD Dummy Card       51         Removing the DIMM Modules       56         Removing the Hard Disk Drive Module       57         Removing the Hard Disk Drive Module       59         Main Unit Disassembly Flowchart       61                                                      |          | Using the System I Itilities               | .10        |
| System Utilities       29         BIOS Setup Utility                                                                                                    |          | Hardware Specifications and Configurations | . 17<br>18 |
| System Utilities29BIOS Setup Utility                                                                                                    |          |                                            | . 10       |
| BIOS Setup Utility                                                                                                    | System   | Utilities                                  | 29         |
| Navigating the BIOS Utility       29         Information       30         Main       31         Security       32         Boot       35         Exit       36         BIOS Flash Utility       37         DOS Flash Utility       38         WinFlash Utility       38         WinFlash Utility       40         Remove HDD/BIOS Password Utilities       41         Remove HDD/BIOS Passwords:       42         Miscellaneous Utilities       44         Machine Disassembly and Replacement       47         General Information       48         Pre-disassembly Instructions       48         Disassembly Process       48         External Module Disassembly Process       49         Removing the Battery Pack       50         Removing the SD Dummy Card       51         Removing the Lower Covers       52         Removing the UAN Module       54         Removing the Optical Disk Drive Module       57         Removing the Optical Disk Drive Module       59         Main Unit Disassembly Process       61         Main Unit Disassembly Process       61         Main Unit Disassembly Process       61 <td></td> <td>BIOS Setup Litility</td> <td>20</td> |          | BIOS Setup Litility                        | 20         |
| Information                                                                                                    |          | Navigating the BIOS Litility               | .20<br>29  |
| Main                                                                                                    |          | Information                                | .20        |
| Security                                                                                                    |          | Main                                       | .00        |
| Boot                                                                                                    |          | Security                                   | .32        |
| Exit       36         BIOS Flash Utility       37         DOS Flash Utility       38         WinFlash Utility       40         Remove HDD/BIOS Password Utilities       41         Removing BIOS Passwords:       42         Miscellaneous Utilities       44         Machine Disassembly and Replacement       47         Disassembly Requirements       47         General Information       48         Pre-disassembly Instructions       48         Disassembly Process       49         External Module Disassembly Process       49         Removing the Battery Pack       50         Removing the SD Dummy Card       51         Removing the Lower Covers       52         Removing the DIMM Module       54         Removing the DIM Module       57         Removing the Optical Disk Drive Module       59         Main Unit Disassembly Process       61         Main Unit Disassembly Process       61         Main Unit Disassembly Process       61         Removing the Hinge Covers       63         Removing the Hinge Covers       63                                                                                                    |          | Boot                                       | .35        |
| BIOS Flash Utility                                                                                                    |          | Exit                                       | .36        |
| DOS Flash Utility                                                                                                    |          | BIOS Flash Utility                         | .37        |
| WinFlash Utility       40         Remove HDD/BIOS Password Utilities       41         Removing BIOS Passwords:       42         Miscellaneous Utilities       44         Machine Disassembly and Replacement       47         Disassembly Requirements       47         General Information       48         Pre-disassembly Instructions       48         Disassembly Process       48         External Module Disassembly Process       49         External Module Disassembly Flowchart       49         Removing the Battery Pack       50         Removing the SD Dummy Card       51         Removing the Lower Covers       52         Removing the UMM Modules       56         Removing the DIMM Modules       56         Removing the Optical Disk Drive Module       57         Removing the Optical Disk Drive Module       59         Main Unit Disassembly Process       61         Main Unit Disassembly Process       61         Removing the Hinge Covers       63         Removing the Hinge Covers       63         Removing the Kinge Covers       63                                                                                                    |          | DOS Flash Utility                          | .38        |
| Remove HDD/BIOS Password Utilities       41         Removing BIOS Passwords:       42         Miscellaneous Utilities       44         Machine Disassembly and Replacement       47         Disassembly Requirements       47         General Information       48         Pre-disassembly Instructions       48         Disassembly Process       48         External Module Disassembly Process       49         External Modules Disassembly Flowchart       49         Removing the Battery Pack       50         Removing the SD Dummy Card       51         Removing the DIMM Modules       56         Removing the UAN Module       57         Removing the Ard Disk Drive Module       59         Main Unit Disassembly Process       61         Main Unit Disassembly Flowchart       61         Removing the Hinge Covers       63         Removing the Hinge Covers       63                                                                                                    |          | WinFlash Utility                           | .40        |
| Removing BIOS Passwords:                                                                                                    |          | Remove HDD/BIOS Password Utilities         | .41        |
| Miscellaneous Utilities                                                                                                    |          | Removing BIOS Passwords:                   | .42        |
| Machine Disassembly and Replacement47Disassembly Requirements47General Information48Pre-disassembly Instructions48Disassembly Process48External Module Disassembly Process49External Modules Disassembly Flowchart49Removing the Battery Pack50Removing the SD Dummy Card51Removing the Lower Covers52Removing the ULAN Module54Removing the DIMM Modules56Removing the Optical Disk Drive Module57Removing the Hard Disk Drive Module59Main Unit Disassembly Process61Main Unit Disassembly Flowchart61Removing the Hinge Covers63Removing the Hinge Covers63Removing the Switch Cover64                                                                                                    |          | Miscellaneous Utilities                    | .44        |
| Disassembly Requirements       47         General Information       48         Pre-disassembly Instructions       48         Disassembly Process       48         External Module Disassembly Process       49         External Modules Disassembly Flowchart       49         Removing the Battery Pack       50         Removing the SD Dummy Card       51         Removing the Lower Covers       52         Removing the ULAN Module       54         Removing the DIMM Modules       56         Removing the Hard Disk Drive Module       57         Removing the Optical Disk Drive Module       59         Main Unit Disassembly Flowchart       61         Main Unit Disassembly Flowchart       61         Removing the Hinge Covers       63         Removing the Switch Cover       64                                                                                                    | Machine  | Disassembly and Replacement                | 47         |
| Disassembly Requirements       47         General Information       48         Pre-disassembly Instructions       48         Disassembly Process       48         Disassembly Process       49         External Module Disassembly Process       49         External Modules Disassembly Flowchart       49         Removing the Battery Pack       50         Removing the SD Dummy Card       51         Removing the Lower Covers       52         Removing the UNAN Module       54         Removing the DIMM Modules       56         Removing the Hard Disk Drive Module       57         Removing the Optical Disk Drive Module       59         Main Unit Disassembly Process       61         Main Unit Disassembly Flowchart       61         Removing the Hinge Covers       63         Removing the Switch Cover       64                                                                                                    | maerinie |                                            | ••         |
| General Information       .48         Pre-disassembly Instructions       .48         Disassembly Process       .48         External Module Disassembly Process       .49         External Modules Disassembly Flowchart       .49         Removing the Battery Pack       .50         Removing the SD Dummy Card       .51         Removing the Lower Covers       .52         Removing the WLAN Module       .54         Removing the DIMM Modules       .56         Removing the Hard Disk Drive Module       .57         Removing the Optical Disk Drive Module       .59         Main Unit Disassembly Process       .61         Main Unit Disassembly Flowchart       .61         Removing the Hinge Covers       .63         Removing the Switch Cover       .64                                                                                                    |          | Disassembly Requirements                   | .47        |
| Pre-disassembly Instructions       .48         Disassembly Process       .48         External Module Disassembly Process       .49         External Modules Disassembly Flowchart       .49         Removing the Battery Pack       .50         Removing the SD Dummy Card       .51         Removing the Lower Covers       .52         Removing the WLAN Module       .54         Removing the DIMM Modules       .56         Removing the Hard Disk Drive Module       .57         Removing the Optical Disk Drive Module       .59         Main Unit Disassembly Flowchart       .61         Main Unit Disassembly Flowchart       .61         Removing the Hinge Covers       .63         Removing the Switch Cover       .64                                                                                                    |          | General Information                        | .48        |
| Disassembly Process       .48         External Module Disassembly Process       .49         External Modules Disassembly Flowchart       .49         Removing the Battery Pack       .50         Removing the SD Dummy Card       .51         Removing the Lower Covers       .52         Removing the WLAN Module       .54         Removing the DIMM Modules       .56         Removing the Hard Disk Drive Module       .57         Removing the Optical Disk Drive Module       .59         Main Unit Disassembly Process       .61         Main Unit Disassembly Flowchart       .61         Removing the Hinge Covers       .63         Removing the Switch Cover       .64                                                                                                    |          | Pre-disassembly Instructions               | .48        |
| External Module Disassembly Process       49         External Modules Disassembly Flowchart       49         Removing the Battery Pack       50         Removing the SD Dummy Card       51         Removing the Lower Covers       52         Removing the WLAN Module       54         Removing the DIMM Modules       56         Removing the Hard Disk Drive Module       57         Removing the Optical Disk Drive Module       59         Main Unit Disassembly Process       61         Main Unit Disassembly Flowchart       61         Removing the Hinge Covers       63         Removing the Switch Cover       64                                                                                                    |          |                                            | .48        |
| External Modules Disassembly Flowchart       .49         Removing the Battery Pack       .50         Removing the SD Dummy Card       .51         Removing the Lower Covers       .52         Removing the WLAN Module       .54         Removing the DIMM Modules       .56         Removing the Hard Disk Drive Module       .57         Removing the Optical Disk Drive Module       .59         Main Unit Disassembly Process       .61         Main Unit Disassembly Flowchart       .61         Removing the Hinge Covers       .63         Removing the Switch Cover       .64                                                                                                    |          | External Module Disassembly Process        | .49        |
| Removing the Battery Pack                                                                                                    |          | External Modules Disassembly Flowchart     | .49        |
| Removing the SD Dummy Card       .51         Removing the Lower Covers       .52         Removing the WLAN Module       .54         Removing the DIMM Modules       .56         Removing the Hard Disk Drive Module       .57         Removing the Optical Disk Drive Module       .59         Main Unit Disassembly Process       .61         Main Unit Disassembly Flowchart       .61         Removing the Hinge Covers       .63         Removing the Switch Cover       .64                                                                                                    |          |                                            | .5U        |
| Removing the Lower Covers                                                                                                    |          | Removing the SD Dummy Cara                 | .51        |
| Removing the WLAN Module                                                                                                    |          | Removing the WLAN Medule                   | .52<br>54  |
| Removing the Brivin Modules                                                                                                    |          |                                            | .54<br>הב  |
| Removing the Optical Disk Drive Module                                                                                                    |          | Removing the Hard Disk Drive Medule        | 00.<br>57  |
| Main Unit Disassembly Process                                                                                                    |          | Removing the Ontical Disk Drive Module     | .07<br>50  |
| Main Unit Disassembly Flowchart                                                                                                    |          |                                            | 61.<br>61  |
| Removing the Hinge Covers                                                                                                    |          | Main Unit Disassembly Flowchart            | 10.<br>61  |
| Removing the Switch Cover                                                                                                    |          | Removing the Hinge Covers                  | רט.<br>רא  |
|                                                                                                    |          | Removing the Switch Cover                  | .64        |

| Removing the Keyboard                | .66<br>.67 |
|--------------------------------------|------------|
| Removing the LCD Module              | .69        |
| Removing the Upper Cover             | .74        |
| Removing the Finger Print Reader     | .77        |
| Removing the TouchPad Bracket        | .79        |
| Removing the Media Board             | .81        |
| Removing the USB Board               | .83        |
| Removing the Modem Module            | .85        |
| Removing the Bluetooth Module        | .86        |
| Removing the Mainboard               | .88        |
| Removing the RJ-11 Port              | .90        |
| Removing the Thermal Module          | .92        |
| Removing the CPU                     | .94        |
| LCD Module Disassembly Process       | .95        |
| LCD Module Disassembly Flowchart     | .95        |
| Removing the LCD Bezel               | .96        |
| Removing the Camera Module           | .98        |
| Removing the LCD Panel               | .99        |
| Removing the LCD Brackets and Cable  | 101        |
| Removing the Antennas                | 102        |
| Removing the MIC Module              | 103        |
| LCD Module Reassembly Procedure      | 104        |
| Replacing the MIC Module             | 104        |
| Replacing the Antennas               | 105        |
| Replacing the LCD Panel              | 108        |
| Replacing the Camera Module          | 110        |
| Replacing the LCD Bezel              | 111        |
| Main Module Reassembly Procedure     | 112        |
| Replacing the CPU                    | 112        |
| Replacing the Thermal Module         | 113        |
| Replacing the RJ-11 Port             | 114        |
| Replacing the Mainboard              | 115        |
| Replacing the Bluetooth Module       | 116        |
| Replacing the Modem Module           | 117        |
| Replacing the USB Board              | 117        |
| Replacing the Media Board            | 118        |
| Replacing the TouchPad Bracket       | 120        |
| Replacing the Finger Print Reader    | 120        |
| Replacing the Upper Cover            | 122        |
| Replacing the LCD Module             | 125        |
| Replacing the Speaker Module         | 128        |
| Replacing the Keyboard               | 129        |
| Replacing the Switch Cover           | 130        |
| Replacing the Hinge Covers           | 132        |
| Replacing the ODD Module             | 133        |
| Replacing the Hard Disk Drive Module | 134        |
| Replacing the DIMM Modules           | 134        |
| Replacing the WLAN Module            | 135        |
| Replacing the Lower Covers           | 135        |
| Replacing the SD Card Dummy Card     | 136        |
| Replacing the Battery                | 136        |
| roubleshooting 1                     | 37         |
| l'ousionitetting                     | 51         |
| Common Problems                      | 137        |

|                                                       | Power On Issue                                                                                                    | 38                                                                                                    |
|-------------------------------------------------------|----------------------------------------------------------------------------------------------------|----------------------------------------------------------------------------------------------------|
|                                                       | No Display Issue                                                                                                    | 39<br>40                                                                                                    |
|                                                       |                                                                                                    | 40                                                                                                    |
|                                                       | Built-In Keyboard Failure                                                                                                    | 41                                                                                                    |
|                                                       | Touchpad Failure                                                                                                    | 42                                                                                                    |
|                                                       | Internal Speaker Failure                                                                                                    | 42                                                                                                    |
|                                                       | Internal Microphone Failure                                                                                                    | 44<br>15                                                                                                    |
|                                                       | ODD Failure                                                                                                    | 46                                                                                                    |
|                                                       | USB Failure (Rightside)                                                                                                    | 49                                                                                                    |
|                                                       | Modem Function Failure14                                                                                                    | 49                                                                                                    |
|                                                       | Wireless Function Failure                                                                                                    | 50                                                                                                    |
|                                                       | Bluetooth Function Failure                                                                                                    | 50<br>51                                                                                                    |
|                                                       | Media Board Failure                                                                                                    | 51                                                                                                    |
|                                                       | Fingerprint Reader Failure                                                                                                    | 52                                                                                                    |
|                                                       | Thermal Unit Failure                                                                                                    | 52                                                                                                    |
|                                                       | External Mouse Failure                                                                                                    | 53                                                                                                    |
|                                                       | Other Failures                                                                                                    | 53<br>54                                                                                                    |
|                                                       | Undetermined Problems                                                                                                    | 54                                                                                                    |
|                                                       | Post Codes15                                                                                                    | 55                                                                                                    |
|                                                       |                                                                                                    |                                                                                                    |
| Jumper                                                | and Connector Locations 16                                                                                                    | 51                                                                                                    |
| Jumper                                                | and Connector Locations         16           Top View                                                                                                    | 61                                                                                                    |
| Jumper                                                | and Connector Locations         16           Top View                                                                                                    | 61<br>62                                                                                                    |
| Jumper                                                | and Connector Locations       16         Top View       16         Bottom View       16         Clearing Password Check and BIOS Recovery       16         Clearing Password Check       16                                                                                                    | 61<br>62<br>63                                                                                                    |
| Jumper                                                | and Connector Locations       16         Top View       16         Bottom View       16         Clearing Password Check and BIOS Recovery       16         Clearing Password Check       16         BIOS Recovery by Crisis Disk       16                                                                                                    | 61<br>62<br>63<br>63<br>64                                                                                                    |
| Jumper                                                | and Connector Locations       16         Top View       16         Bottom View       16         Clearing Password Check and BIOS Recovery       16         Clearing Password Check       16         BIOS Recovery by Crisis Disk       16         Id Replaceable Unit) List       16                                                                                                    | 61<br>62<br>63<br>63<br>64<br>64                                                                                                    |
| Jumper<br>FRU (Fie                                    | and Connector Locations       16         Top View       16         Bottom View       16         Clearing Password Check and BIOS Recovery       16         Clearing Password Check       16         BIOS Recovery by Crisis Disk       16         Id Replaceable Unit) List       16         Aspire 4740/4740G Exploded Diagrams       16                                                                                                    | 61<br>62<br>63<br>63<br>64<br>65                                                                                                    |
| Jumper<br>FRU (Fie                                    | and Connector Locations       16         Top View       16         Bottom View       16         Clearing Password Check and BIOS Recovery       16         Clearing Password Check       16         BIOS Recovery by Crisis Disk       16         Id Replaceable Unit) List       16         Aspire 4740/4740G Exploded Diagrams       16         Main Module       16                                                                                                    | <ul> <li>61</li> <li>62</li> <li>63</li> <li>63</li> <li>64</li> <li>65</li> <li>66</li> <li>66</li> </ul>                                                                                                    |
| Jumper                                                | and Connector Locations16Top View16Bottom View16Bottom View16Clearing Password Check and BIOS Recovery16Clearing Password Check16BIOS Recovery by Crisis Disk16BIOS Recovery by Crisis Disk16Id Replaceable Unit) List16Aspire 4740/4740G Exploded Diagrams16Main Module16Aspire 4740/4740G FRU List16                                                                                                    | <ul> <li><b>61</b></li> <li><b>62</b></li> <li><b>63</b></li> <li><b>63</b></li> <li><b>64</b></li> <li><b>65</b></li> <li><b>66</b></li> <li><b>66</b></li> <li><b>66</b></li> <li><b>67</b></li> </ul>                                                                                                    |
| Jumper                                                | and Connector Locations16Top View16Bottom View16Clearing Password Check and BIOS Recovery16Clearing Password Check16BIOS Recovery by Crisis Disk16Id Replaceable Unit) List16Aspire 4740/4740G Exploded Diagrams16Main Module16Aspire 4740/4740G FRU List16Screw List17                                                                                                    | <b>51</b> <ul> <li>61</li> <li>62</li> <li>63</li> <li>63</li> <li>64</li> </ul> <li><b>65</b></li> <li>66</li> <li>66</li> <li>67</li> <li>76</li>                                                                                                    |
| Jumper<br>FRU (Fie<br>Model D                         | and Connector Locations16Top View16Bottom View16Clearing Password Check and BIOS Recovery16Clearing Password Check16BIOS Recovery by Crisis Disk16Id Replaceable Unit) List16Aspire 4740/4740G Exploded Diagrams16Main Module16Aspire 4740/4740G FRU List16Screw List17efinition and Configuration17                                                                                                    | <ul> <li><b>61</b></li> <li><b>62</b></li> <li><b>63</b></li> <li><b>63</b></li> <li><b>64</b></li> <li><b>65</b></li> <li><b>66</b></li> <li><b>66</b></li> <li><b>67</b></li> <li><b>76</b></li> <li><b>78</b></li> </ul>                                                                                                    |
| Jumper<br>FRU (Fie<br>Model D                         | and Connector Locations16Top View16Bottom View16Clearing Password Check and BIOS Recovery16Clearing Password Check16BIOS Recovery by Crisis Disk16Id Replaceable Unit) List16Aspire 4740/4740G Exploded Diagrams16Main Module16Screw List17efinition and Configuration17Aspire 474017Aspire 4740G17Aspire 4740G17Aspire 4740G17Aspire 4740G17Aspire 4740G17Aspire 4740G17                                                                                                    | <ul> <li><b>61</b></li> <li><b>62</b></li> <li><b>63</b></li> <li><b>63</b></li> <li><b>64</b></li> <li><b>65</b></li> <li><b>66</b></li> <li><b>66</b></li> <li><b>67</b></li> <li><b>76</b></li> <li><b>78</b></li> <li><b>84</b></li> </ul>                                                                                                    |
| Jumper<br>FRU (Fie<br>Model D<br>Test Cor             | and Connector Locations16Top View16Bottom View16Bottom View16Clearing Password Check and BIOS Recovery16Clearing Password Check16BIOS Recovery by Crisis Disk16Id Replaceable Unit) List16Aspire 4740/4740G Exploded Diagrams16Main Module16Screw List17efinition and Configuration17Aspire 474017Aspire 474017 </td <td><ul> <li><b>61</b></li> <li><b>62</b></li> <li><b>63</b></li> <li><b>63</b></li> <li><b>64</b></li> <li><b>65</b></li> <li><b>66</b></li> <li><b>66</b></li> <li><b>67</b></li> <li><b>76</b></li> <li><b>78</b></li> <li><b>84</b></li> <li><b>99</b></li> </ul></td> | <ul> <li><b>61</b></li> <li><b>62</b></li> <li><b>63</b></li> <li><b>63</b></li> <li><b>64</b></li> <li><b>65</b></li> <li><b>66</b></li> <li><b>66</b></li> <li><b>67</b></li> <li><b>76</b></li> <li><b>78</b></li> <li><b>84</b></li> <li><b>99</b></li> </ul>                                                                                 |
| Jumper<br>FRU (Fie<br>Model D<br>Test Cor             | and Connector Locations16Top View16Bottom View16Clearing Password Check and BIOS Recovery16Clearing Password Check16BIOS Recovery by Crisis Disk16Id Replaceable Unit) List16Aspire 4740/4740G Exploded Diagrams16Main Module16Screw List17efinition and Configuration17Aspire 474017Aspire 474017 </td <td><ul> <li><b>61</b></li> <li><b>62</b></li> <li><b>63</b></li> <li><b>64</b></li> <li><b>65</b></li> <li><b>66</b></li> <li><b>67</b></li> <li><b>76</b></li> <li><b>78</b></li> <li><b>78</b></li> <li><b>78</b></li> <li><b>79</b></li> <li><b>00</b></li> </ul></td> | <ul> <li><b>61</b></li> <li><b>62</b></li> <li><b>63</b></li> <li><b>64</b></li> <li><b>65</b></li> <li><b>66</b></li> <li><b>67</b></li> <li><b>76</b></li> <li><b>78</b></li> <li><b>78</b></li> <li><b>78</b></li> <li><b>79</b></li> <li><b>00</b></li> </ul>                                                                                 |
| Jumper<br>FRU (Fie<br>Model D<br>Test Cor<br>Online S | and Connector Locations16Top View16Bottom View16Clearing Password Check and BIOS Recovery16Clearing Password Check16BIOS Recovery by Crisis Disk16Id Replaceable Unit) List16Aspire 4740/4740G Exploded Diagrams16Main Module16Aspire 4740/4740G FRU List16Screw List17efinition and Configuration17Aspire 474017Aspire 474017Aspire 474017Main Modules17Microsoft® Windows® 7 Environment Test20upport Information20                                                                                                    | <b>51</b> <ul> <li>61</li> <li>62</li> <li>63</li> <li>64</li> </ul> <li><b>65</b> <ul> <li>66</li> <li>66</li> <li>67</li> <li>78</li> </ul> </li> <li><b>78</b></li> <li><b>78</b></li> <li><b>78</b></li> <li><b>78</b></li> <li><b>78</b></li> <li><b>78</b></li> <li><b>78</b></li> <li><b>79</b></li> <li><b>00</b></li> <li><b>05</b></li> |

# System Specifications

# Features

Below is a brief summary of the computer's many features:

### **Operating System**

• Genuine Windows® 7™

### Platform

- Intel® Core™ i7 processor\*
- Intel® Core™ i5 processor\*
- Intel® Core™ i3 processor\*
- Mobile Intel® HM55 Express Chipset

### System Memory

- Dual-Channel SDRAM support
- Up to 4 GB of DDR3 1066 MHz memory, upgradeable to 8 GB using two soDIMM modules

### **Display and graphics**

- 16:9 aspect ratio
- 14" HD 1366 x 768
- NVIDIA® GeForce® 310M (Aspire 4740G)
- Integrated Intel® GMA HD graphics (Aspire 4740)

#### Storage subsystem

- 2.5" hard disk drive
- Optical drive option:
  - Blu-ray Disc™ /DVD-Super Multi double-layer drive\*
  - DVD-Super Multi double-layer drive\*
- Multi-in-1 card reader

### Audio

- Dolby®-optimized surround sound system with two built-in stereo speakers
- True 5.1-channel surround sound output
- High-definition audio support
- S/PDIF (Sony/Philips Digital Interface) support for digital speakers
- Acer PureZone technology with two built-in stereo microphones
- MS-Sound compatible

### Communication

- Acer Video Conference, featuring:
  - Integrated Acer Crystal Eye webcam\*
  - Acer PureZone technology
- WLAN:
  - Intel® Centrino® Advanced-N 6200 802.11a/g/n\*
  - Acer InviLink<sup>™</sup> Nplify<sup>™</sup> 802.11b/g/n\*
  - Acer InviLink<sup>™</sup> 802.11b/g\*
- WPAN: Bluetooth® 2.1+Enhanced Data Rate (EDR)\*
- LAN: Gigabit Ethernet; Wake-on-LAN ready
- Modem: 56K ITU V.92; Wake-on-Ring ready

### **Dimensions and Weight**

- 342 (W) x 239 (D) x 23/38.6 (H) mm (13.4 x 9.4 x 0.9/1.5 inches)
- 2.3Kg (5.07lbs) with 6-cell battery

### Privacy control

- Acer Bio-Protection fingerprint solution\*
- BIOS user, supervisor, HDD passwords
- Kensington lock slot

### Power subsystem

- ACPI 3.0
- 48.8 W 4400 mAh
- 3-pin 65 W AC adapter\*
- ENERGY STAR®\*

### Special keys and controls

- 86-/87-/91-key keyboard
- Touchpad pointing device

### I/O interface

- Multi-in-1 card reader (SD/MMC/MS/MS PRO/xD)
- USB 2.0 ports
- HDMI<sup>™</sup> port with HDCP support
- External display (VGA) port
- Headphones/speaker/line-out jack with S/PDIF support
- Microphone-in jack
- Line-in jack
- Ethernet (RJ-45) port
- Modem (RJ-11) port

DC-in jack for AC adapter

### Environment

- Temperature:
  - Operating: 5 °C to 35 °C
  - Non-operating: -20 °C to 65 °C
- Humidity (non-condensing):
  - Operating: 20% to 80%
  - Non-operating: 20% to 80%
- **NOTE:** Items marked with \* denote only selected models. The specifications listed above are for reference only. The exact configuration of your PC depends on the model purchased.

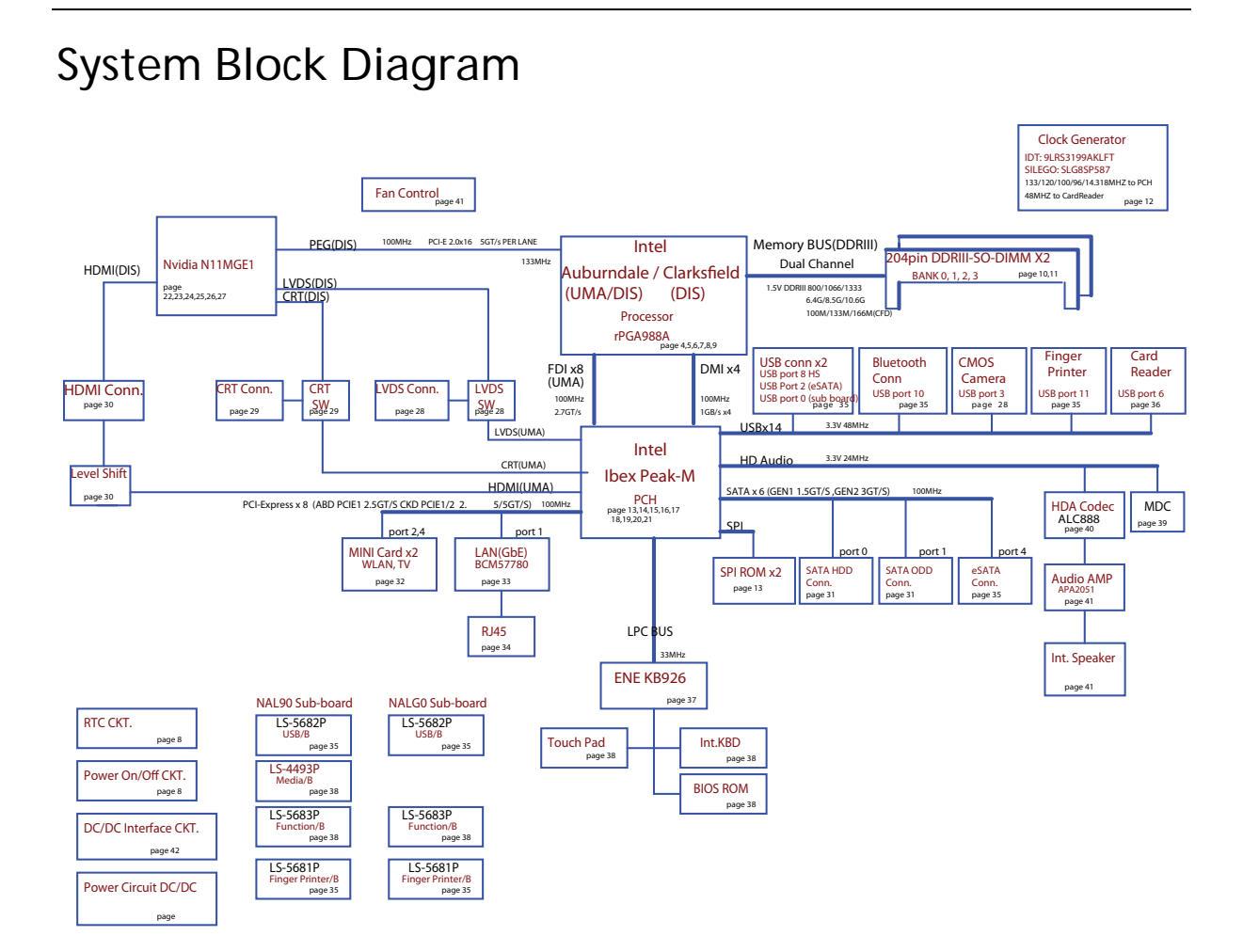

# Your Acer Notebook tour

# Front View

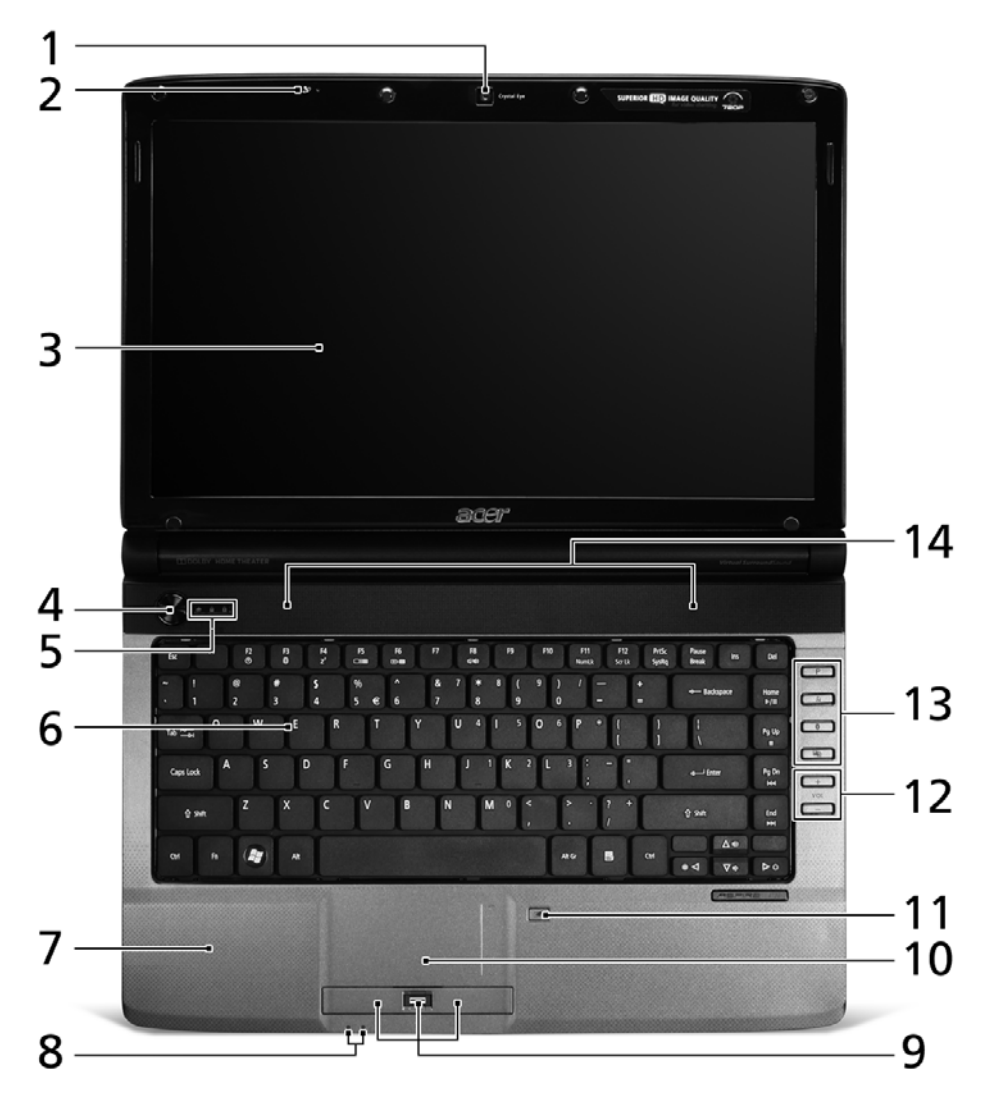

| No. | lcon | ltem                       | Description                                                                                                  |
|-----|------|----------------------------|----------------------------------------------------------------------------------------------------|
| 1   |      | Acer Crystal Eye<br>webcam | Web camera for video communication (only for certain models).                                                |
| 2   | 101  | Microphone                 | Internal microphone for sound recording.                                                                     |
| 3   |      | Display screen             | Also called Liquid-Crystal Display (LCD),<br>displays computer output (Configuration may<br>vary by models). |
| 4   | Φ    | Power button               | Turns the computer on and off.                                                                               |
| 5   |      | Status indicators          | Light-Emitting Diodes (LEDs) that light up to show the status of the computer's functions and components.    |
| 6   |      | Keyboard                   | For entering data into your computer.                                                                        |

| No. | lcon | Item                                              | Description                                                                                                    |
|-----|------|---------------------------------------------------|----------------------------------------------------------------------------------------------------|
| 7   |      | Palmrest                                          | Comfortable support area for your hands when you use the computer.                                                                                                    |
| 8   |      | Status indicators                                 | Light-Emitting Diodes (LEDs) that light up to show the status of the computer's functions and components.                                                                                                    |
| 9   |      | Click buttons<br>(left, center* and<br>right)     | The left and right buttons function like the left<br>and right mouse buttons.<br>*The center button serves as Acer Bio-<br>Protection fingerprint reader supporting Acer<br>FingerNav 4-way control function (only for<br>certain models). |
| 10  |      | Touchpad                                          | Touch-sensitive pointing device which functions like a computer mouse.                                                                                                    |
| 11  |      | Touchpad Toggle                                   | Turns the internal touchpad on and off.                                                                                                    |
| 12  |      | Volume Up/<br>Volume Down                         | Increase system volume/decrease system volume.                                                                                                    |
| 13  | Р    | Programmable<br>key                               | User-programmable.                                                                                                    |
|     |      | Backup key                                        | Launches Acer Backup Management for three-step data backup.                                                                                                    |
|     | Q    | Wireless LAN<br>communication<br>button/indicator | Enables/disables the wireless LAN<br>function. Indicates the status of wireless<br>LAN communication.                                                                                                    |
|     | *    | Bluetooth<br>communication<br>button/indicator    | Enables/disables the Bluetooth function.<br>Indicates the status of Bluetooth<br>communication. (only for certain models)                                                                                                    |
| 14  |      | Speakers                                          | Left and right speakers deliver stereo audio output.                                                                                                    |

# **Closed Front View**

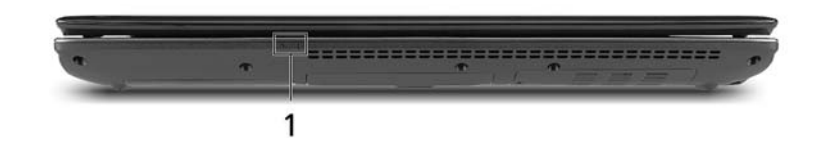

| No. | lcon | ltem    | Description                                                                                                    |
|-----|------|---------|----------------------------------------------------------------------------------------------------|
| 1   |      | Power   | Indicates the computer's power status.                                                                                                    |
|     | Ē    | Battery | <ul> <li>Indicates the computer's battery status.</li> <li><b>1. Charging</b>: The light shows amber when the battery is charging.</li> <li><b>2. Fully charged</b>: The light shows blue when in AC mode.</li> </ul> |

# Left View

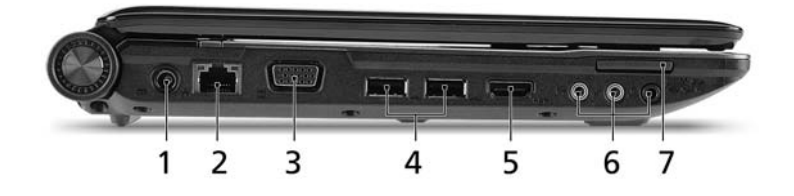

| No. | lcon              | ltem                                                           | Description                                                                                                    |
|-----|-------------------|----------------------------------------------------------------|----------------------------------------------------------------------------------------------------|
| 1   |                   | DC in jack                                                     | Connects to an AC adapter                                                                                                   |
| 2   | 융                 | Ethernet (RJ-45)<br>port                                       | Connects to an Ethernet 10/100/1000-based network.                                                                          |
| 3   |                   | External display<br>(VGA) port                                 | Connects to a display device (e.g. external monitor, LCD projector).                                                        |
| 4   | ●                 | USB 2.0                                                        | Connects to USB 2.0 devices.                                                                                                |
| 5   | HDMI              | HDMI port                                                      | Supports high definition digital video connections.                                                                         |
| 6   | ((+ <del>))</del> | Line-in jack                                                   | Accepts audio line-in devices (e.g., audio CD player, stereo walkman, mp3 player).                                          |
|     | <b>1</b> 81)      | Microphone jack                                                | Accepts inputs from external microphones.                                                                                   |
|     | SPDIF             | Headphones/<br>speaker/line-out<br>jack with S/PDIF<br>support | Connects to audio line-out devices<br>(e.g., speakers, headphones).                                                         |
| 7   | a<br>∎            | Multi-in-1 card<br>reader                                      | Accepts Secure Digital (SD), MultiMediaCard<br>(MMC), Memory Stick (MS), Memory Stick Pro<br>(MS PRO), and xD-Picture Card. |
|     | PRD<br>D          |                                                                | <b>Note:</b> Push to remove/install the card. Only one card can operate at any given time.                                  |

# **Right View**

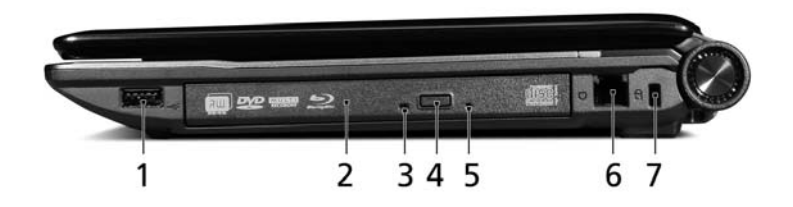

| No. | lcon       | ltem                          | Description                                                                                                    |
|-----|------------|-------------------------------|----------------------------------------------------------------------------------------------------|
| 1   | ● <u>_</u> | USB 2.0 port                  | Connect to USB 2.0 devices (e.g. USB mouse, USB camera).                                                                 |
| 2   |            | Optical drive                 | Internal optical drive; accepts CDs or DVDs.                                                                             |
| 3   |            | Optical disk access indicator | Lights up when the optical drive is active.                                                                              |
| 4   |            | Optical drive eject button    | Ejects the optical disk from the drive.                                                                                  |
| 5   |            | Emergency eject<br>hole       | Ejects the optical drive tray when the computer is turned off.                                                           |
|     |            |                               | <b>Note:</b> Insert a paper clip into the emergency eject hole to eject the optical drive tray when the computer is off. |
| 6   | Ū          | Modem (RJ-11)<br>port         | Connects to a phone line.                                                                                                |
| 7   | R          | Kensington lock<br>slot       | Connects to a Kensington-compatible computer security lock.                                                              |

# Rear View

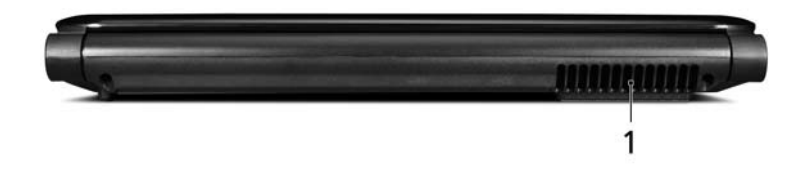

| No. | ltem                 | Description                                                 |
|-----|----------------------|-------------------------------------------------------------|
| 1   | Ventilation<br>slots | Enable the computer to stay cool, even after prolonged use. |

# **Bottom View**

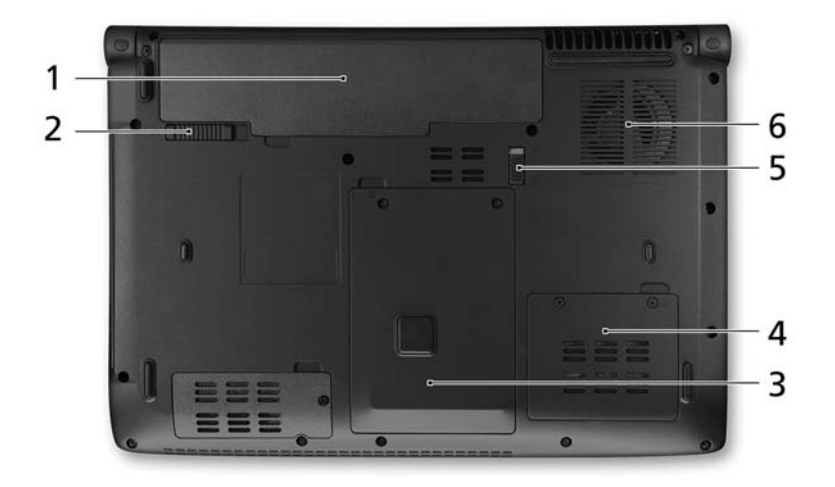

| No. | lcon | ltem                                 | Description                                                   |
|-----|------|--------------------------------------|---------------------------------------------------------------|
| 1   | Ē    | Battery bay                          | Houses the computer's battery pack.                           |
| 2   |      | Battery release<br>latch             | Releases the battery for removal.                             |
| 3   |      | Hard disk bay                        | Houses the computer's hard disk (secured with screws).        |
| 4   |      | Memory<br>compartment                | Houses the computer's main memory.                            |
| 5   |      | Battery lock                         | Locks the battery in position.                                |
| 6   |      | Ventilation slots<br>and cooling fan | Enables the computer to stay cool, even after prolonged use.  |
|     |      |                                      | <b>Note:</b> Do not cover or obstruct the opening of the fan. |

## Indicators

The computer has several easy-to-read status indicators:

The front panel indicators are visible even when the computer cover is closed.

| lcon | Function | Description                              |  |  |  |  |  |
|------|----------|------------------------------------------|--|--|--|--|--|
| *    | Power    | Indicates the computer's power status.   |  |  |  |  |  |
| Ē    | Battery  | Indicates the computer's battery status. |  |  |  |  |  |

**NOTE:** 1. **Charging:** The battery light shows amber when the battery is charging. 2. **Fully charged:** The light shows green when in AC mode.

## Easy-Launch Buttons

Located beside the keyboard are application buttons. These buttons are called easy-launch buttons. They are: Programmable, Backup, Wireless LAN, and Bluetooth.

To set the programmable key, run the Acer Launch Manager.

| lcon | Function                       | Description                                                  |
|------|--------------------------------|--------------------------------------------------------------|
| Р    | Programmable key               | User-Programmable.                                           |
|      | Backup key                     | Launches Acer Backup Management for three-step data backeup. |
| Q    | Wireless communication switch  | Enables/disables the wireless function.                      |
| *    | Bluetooth communication switch | Enables/disables the Bluetooth function.                     |

## Touchpad Basics (with fingerprint reader)

The following items show you how to use the touchpad with Acer Bio-Protection fingerprint reader:

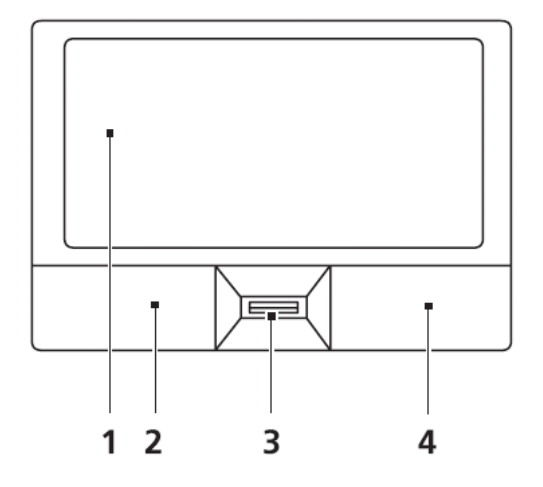

- Move your finger across the touchpad (1) to move the cursor.
- Press the left (2) and right (4) buttons located beneath the touchpad to perform selection and execution functions. These two buttons are similar to the left and right buttons on a mouse. Tapping on the touchpad is the same as clicking the left button.
- Use Acer Bio-Protection fingerprint reader (3) supporting Acer FingerNav 4-way control function (only for certain models) or the 4-way scroll (3) button (only for certain models) to scroll up or down and move left or right a page. This fingerprint reader or button mimics your cursor pressing on the right scroll bar of Windows applications.

| Function               | Left Button (2)                                                           | Right Button (4) | Main touchpad (1)                                                                                                    |
|------------------------|---------------------------------------------------------------------------|------------------|----------------------------------------------------------------------------------------------------|
| Execute                | Quickly click twice.                                                      |                  | Tap twice (at the same speed<br>as double-clicking a mouse<br>button).                                                                               |
| Select                 | Click once.                                                               |                  | Tap once.                                                                                                    |
| Drag                   | Click and hold, then use<br>finger on the touchpad to<br>drag the cursor. |                  | Tap twice (at the same speed<br>as double-clicking a mouse<br>button); rest your finger on<br>the touchpad on the second<br>tap and drag the cursor. |
| Access<br>context menu |                                                                           | Click once.      |                                                                                                    |

**NOTE:** When using the touchpad, keep it - and your fingers - dry and clean. The touchpad is sensitive to finger movement; hence, the lighter the touch, the better the response. Tapping too hard will not increase the touchpad's responsiveness.

# Using the Keyboard

The keyboard has full-sized keys and an embedded numeric keypad, separate cursor, lock, Windows, function and special keys.

## Lock Keys and embedded numeric keypad

The keyboard has three lock keys which you can toggle on and off.

| sc F1 7   | F2 B F4    | r <sup>1</sup> F5 F6 F7 F8 F9 Home | F10<br>End F11<br>NumLk | F12 PrtSc<br>Scr Lk SysRq | Pause<br>Break Ins Del |
|-----------|------------|------------------------------------|-------------------------|---------------------------|------------------------|
|           | @ #<br>2 3 | \$ % ^ & 7<br>4 5 € 6 7            | * 8 ( 9<br>8 9          |                           | - +<br>Backspace       |
| Tab Ham   | WE         | R T Y U 4                          | 1 5                     | 0 6 P *                   |                        |
| Caps Lock | S          | F G H J                            | 1 K 2                   | L 3 ;                     | - Inter                |
| () Shift  | ZX         | C V B N                            | M 0 <                   |                           | ? +<br>/ ŷ Shift       |
| Ctrl Fn   | At At      | [                                  | Atg                     | Cerl                      | Pg Up ▲ Pg Dn          |
|           | EK_I       | Ļ                                  | <u>36</u> _36           |                           |                        |

| Lock key                                             | Description                                                                                                    |
|------------------------------------------------------|----------------------------------------------------------------------------------------------------|
| Caps Lock                                            | When Caps Lock is on, all alphabetic characters typed are in uppercase.                                                                                                    |
| Num Lock<br>< <b>Fn&gt; + <f11></f11></b>            | When Num Lock is on, the embedded keypad is in numeric mode. The keys function as a calculator (complete with the arithmetic operators +, -, *, and /). Use this mode when you need to do a lot of numeric data entry. A better solution would be to connect an external keypad. |
| Scroll Lock <b><fn> +</fn></b><br><b><f12></f12></b> | When Scroll Lock is on, the screen moves one line up or down when you press the up or down arrow keys respectively. Scroll Lock does not work with some applications.                                                                                                    |

The embedded numeric keypad functions like a desktop numeric keypad. It is indicated by small characters located on the upper right corner of the keycaps. To simplify the keyboard legend, cursor-control key symbols are not printed on the keys.

| Desired access                            | Num Lock on                                                      | Num Lock off                                               |
|-------------------------------------------|------------------------------------------------------------------|------------------------------------------------------------|
| Number keys on<br>embedded keypad         | Type numbers in a normal manner.                                 |                                                            |
| Cursor-control keys on<br>embedded keypad | Hold <b><shift></shift></b> while using cursor-<br>control keys. | Hold <b><fn></fn></b> while using cursor-<br>control keys. |
| Main keyboard keys                        | Hold <b><fn></fn></b> while typing letters on embedded keypad.   | Type the letters in a normal manner.                       |

# Windows Keys

The keyboard has two keys that perform Windows-specific functions.

|   | Key             | Description                                                                                                    |  |  |  |  |  |  |  |
|---|-----------------|----------------------------------------------------------------------------------------------------|--|--|--|--|--|--|--|
|   | Windows key     | Pressed alone, this key has the same effect as clicking on the Windows Start button; it launches the Start menu. It can also be used with other keys to provide a variety of functions: |  |  |  |  |  |  |  |
|   |                 | < > Open or close the Start menu                                                                                                    |  |  |  |  |  |  |  |
|   |                 | < > + <d>: Display the desktop</d>                                                                                                    |  |  |  |  |  |  |  |
|   |                 | < > + <e>: Open Windows Explore</e>                                                                                                    |  |  |  |  |  |  |  |
|   |                 | < >> + <f>: Search for a file or folder</f>                                                                                                    |  |  |  |  |  |  |  |
|   |                 | < > + <g>: Cycle through Sidebar gadgets</g>                                                                                                    |  |  |  |  |  |  |  |
|   |                 | <(>> + <l>: Lock your computer (if you are connected to a network domain), or switch users (if you're not connected to a network domain)</l>                                            |  |  |  |  |  |  |  |
|   |                 | <r> + <m>: Minimizes all windows</m></r>                                                                                                    |  |  |  |  |  |  |  |
|   |                 | <r;> + <r>: Open the Run dialog box</r></r;>                                                                                                    |  |  |  |  |  |  |  |
|   |                 | < >> + <t>: Cycle through programs on the taskbar</t>                                                                                                    |  |  |  |  |  |  |  |
|   |                 | < > + <u>: Open Ease of Access Center</u>                                                                                                    |  |  |  |  |  |  |  |
|   |                 | < >> + <x>: Open Windows Mobility Center</x>                                                                                                    |  |  |  |  |  |  |  |
|   |                 | < > + <break>: Display the System Properties dialog box</break>                                                                                                    |  |  |  |  |  |  |  |
|   |                 | < > + <shift+m>: Restore minimized windows to the desktop</shift+m>                                                                                                    |  |  |  |  |  |  |  |
|   |                 | < > + <tab>: Cycle through programs on the taskbar by using Windows Flip 3-D</tab>                                                                                                    |  |  |  |  |  |  |  |
|   |                 | < > + <spacebar>: Bring all gadgets to the front and select Windows Sidebar</spacebar>                                                                                                  |  |  |  |  |  |  |  |
|   |                 | <ctrl> + &lt; &gt;&gt; + <f>: Search for computers (if you are on a network)</f></ctrl>                                                                                                 |  |  |  |  |  |  |  |
|   |                 | <ctrl> + &lt; &gt; + <tab>: Use the arrow keys to cycle through programs on the taskbar by using Windows Flip 3-D</tab></ctrl>                                                          |  |  |  |  |  |  |  |
|   |                 | Note: Depending on your edition of Windows 7, some shortcuts may not function as described.                                                                                             |  |  |  |  |  |  |  |
| M | Application key | This key has the same effect as clicking the right mouse button; it opens the application's context menu.                                                                               |  |  |  |  |  |  |  |

# Hot Keys

The computer employs hotkeys or key combinations to access most of the computer's controls like screen brightness, volume output and the BIOS utility.

To activate hot keys, press and hold the **<Fn>** key before pressing the other key in the hotkey combination.

| Esc F1    | ?   | O B e | F4<br>z' | P5      | F6 F7    | F8     | F9<br>Home | F10 F11<br>End Nun | ntk F12<br>Scr Lk | PrtSc<br>SysRq | Pause<br>Break | Ins Del    |
|-----------|-----|-------|----------|---------|----------|--------|------------|--------------------|-------------------|----------------|----------------|------------|
|           | 2   | #     |          | \$<br>4 | %<br>5€6 | &<br>7 | 7 *        | 8 (9               | 9)                |                | :][=           | -Backspace |
| Tab 14-   | Q   | W     | E        | R       | IT       | Y      | U 4        | 1 5                | 0 6               | P *            | l              |            |
| Caps Lock | A   | S     | D        | F       | G        | H      | 11         | 1 K 2              | Ľ                 | 3              |                | Gene Enter |
| ∲\$hift   | Ì   | z     | x        | C       | V II     | B      | N          | M 0                | < ][              | >.             | ? +            | 1 Shift    |
| Ctrl Fr   |     |       |          | 023     | 00-00    | 00     |            | Alt Gr             | B                 | CH             | Pg Up          | A Pg Dn    |
|           | _45 | 36    | -86      |         |          |        |            | K_s                | 0_0               | $\geq$         | 4              |            |

| Hotkey                | lcon           | Function                     | Description                                                                                   |
|-----------------------|----------------|------------------------------|-----------------------------------------------------------------------------------------------|
| <fn> + <f1></f1></fn> | ?              | Hotkey help                  | Displays help on hotkeys.                                                                     |
| <fn> + <f2></f2></fn> | ٢              | Acer eSettings<br>Management | Launches Acer eSettings Management in Acer<br>Empowering Technology.                          |
| <fn> + <f3></f3></fn> | Ś              | Acer ePower<br>Management    | Launches Acer ePower Management in Acer<br>Empowering Technology.                             |
| <fn> + <f4></f4></fn> | Z <sup>z</sup> | Sleep                        | Puts the computer in Sleep mode.                                                              |
| <fn> + <f5></f5></fn> |                | Display toggle               | Switches display output between the display screen, external monitor (if connected) and both. |
| <fn> + <f6></f6></fn> | *              | Screen blank                 | Turns the display screen backlight off to save power. Press any key to return.                |
| <fn> + <f7></f7></fn> |                | Touchpad toggle              | Turns the internal touchpad on and off.                                                       |
| <fn> + <f8></f8></fn> | ₫/₫»           | Speaker toggle               | Turns the speakers on and off.                                                                |
| <fn> + &lt;⊳&gt;</fn> | Ö.             | Brightness up                | Increases the screen brightness.                                                              |
| <fn> + &lt;⊲&gt;</fn> | ÷.             | Brightness down              | Decreases the screen brightness.                                                              |

# Special Key

You can locate the Euro symbol and the US dollar sign at the upper-center and/or bottom-right of your keyboard.

| Esc F1          | ? F2 | • <sup>B</sup> • | F4<br>z' | F5 F6 | F7     | F8     | F9 F<br>Home E | nd F1  | 1 F12<br>mLk Scr | PrtSc<br>Lk SysRq | Pause<br>Break | Ins Del    |
|-----------------|------|------------------|----------|-------|--------|--------|----------------|--------|------------------|-------------------|----------------|------------|
| $\tilde{\cdot}$ | 2    | #                | \$       | %     | € 6    | &<br>7 | 7 *            | 8 (9   | 9                | ) /               | =][=           | -Backspace |
| Tab 14-         | Q    | W                | E        | R     | IJ     | Y      | U 4            | 1 5    | 0 6              | P                 |                |            |
| Caps Lock       | A    | S                | D        | F_    | G      | H      |                | K      | 2) [L            | 3 ;               | ÌC             | Enter      |
| () Shift        | ÌĨ   | z II'            | × )][    | c II' | V ]][E | 3      | N              | M 0    | <                | [                 | ? +            | 1) Shift   |
| Ctrl            |      | Alt              | M        |       |        |        |                | Alt Gr | B                | СН                | Pg Up          | Pg Dn      |
| 2-36            | -96  | _06_             | -315-    |       |        |        |                | 6      | 0-0              |                   |                |            |

### The Euro symbol

- 1. Open a text editor or word processor.
- 2. Hold <Alt Gr> and then press the <5> key at the upper-center of the keyboard.
- NOTE: Note: Some fonts and software do not support the Euro symbol. Please refer to <u>www.microsoft.com/</u> <u>typography/faq/faq12.htm</u> for more information.

### The US dollar sign

- 1. Open a text editor or word processor.
- 2. Hold **<Shift>** and then press the **<4>** key at the upper-center of the keyboard.

NOTE: This function varies by the operating system version.

# Using the System Utilities

Acer Bio-Protection (only for certain models) Acer Bio-Protection Fingerprint Solution is a multi-purpose fingerprint software package integrated with the Microsoft Windows operating system. Utilizing the uniqueness of one's fingerprint features, Acer Bio-Protection Fingerprint Solution has incorporated protection against unauthorized access to your computer with centralized password management with Password Bank, easy music player launching with Acer MusicLaunch, secure Internet favorites via Acer MyLaunch, and fast application/website launching and login with Acer FingerLaunch, while Acer ProfileLaunch can launch up to three applications/websites from a single finger swipe.

Acer Bio-Protection Fingerprint Solution also allows you to navigate through web browsers and documents using Acer FingerNav. With Acer Bio-Protection Fingerprint Solution, you can now enjoy an extra layer of protection for your personal computer, as well as the convenience of accessing your daily tasks with a simple swipe of your finger!

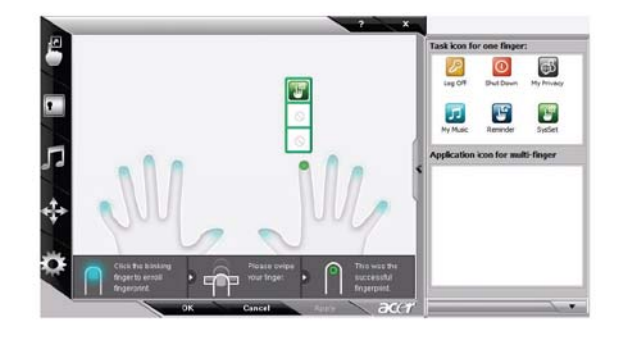

For more information refer to the Acer Bio-Protection help files.

# Hardware Specifications and Configurations

#### Processor

| ltem                | Specification                                                               |
|---------------------|-----------------------------------------------------------------------------|
| CPU Type            | Intel® Mobile Calpella Arrandale CPU                                        |
| Core Logic          | Two execution cores                                                         |
|                     | A 32-KB instruction and 32-KB data first-level cache (L1) for each core     |
|                     | A 256-KB shared instruction/data second-level cache (L2) for each core      |
|                     | Up to 4-MB shared instruction/data third-level cache (L3), shared among all |
|                     | cores                                                                       |
| CPU Package         | mPGA-989                                                                    |
| CPU Core<br>Voltage | Refer to table below                                                        |

#### **Processor Specifications**

| Processor<br># | CPU<br>Speed | Cores | Bus<br>Speed<br>GT/s | Cache<br>Size | Package  | Core<br>Voltage | Acer P/N     |
|----------------|--------------|-------|----------------------|---------------|----------|-----------------|--------------|
| Ci3330M        | 2.13 GHz     | 2     | 1.6                  | 3 MB          | mPGA-989 | 35 W            | KC.33001.DMP |
| Ci3350M        | 2.26 GHz     | 2     | 2.5                  | 3 MB          | mPGA-989 | 35 W            | KC.35001.DMP |
| Ci5430M        | 2.26 GHz     | 2-4   | 2.5                  | 3 MB          | mPGA-989 | 35 W            | KC.43001.DMP |
| Ci5520M        | 2.4 GHz      | 2-4   | 2.5                  | 3 MB          | mPGA-989 | 35 W            | KC.52001.DMP |
| Ci5540M        | 2.53 GHz     | 2-4   | 2.5                  | 3 MB          | mPGA-989 | 35 W            | KC.54001.DMP |
| Ci7620M        | 2.66 GHz     | 4     | N/A                  | 4 MB          | mPGA-989 | 35 W            | KC.62001.DMP |

#### System Board Major Chips

| ltem                | Specifications                                                             |
|---------------------|----------------------------------------------------------------------------|
| Core logic          | Intel Ibex Peak-M (HM55)                                                   |
| Keyboard Controller | ENE KB926 for Keyboard Controller, Battery management Unit, and RTC        |
| LAN                 | Broadcom BCM57780A1KMLG for Giga LAN                                       |
| Media Card Reader   | Realtek RTS5159 for Card Reader, 7 in 1 controller                         |
| Audio Codec         | Realtek ALC888S-VC for High Definition Audio Codec with Dolby Digital Live |

#### CPU Fan True Value Table (DIS)

| CPU Temperature (°C) |        |        | Fan Speed | SPL Spec |       |
|----------------------|--------|--------|-----------|----------|-------|
| Core 0               | Core 1 | Core 2 | Core 3    | (rpm)    | (dBA) |
| 45                   | 45     | 45     | 45        | 2900     | 28    |
| 55                   | 55     | 55     | 55        | 3200     | 31    |
| 60                   | 60     | 60     | 60        | 3500     | 34    |
| 68                   | 68     | 68     | 68        | 3900     | 37    |
| 85                   | 85     | 85     | 85        | 4200     | 40    |
| 99                   | 99     | 99     | 99        | 4200     | 40    |

- Throttling 50%: On =99°C; Off=89°C
- OS Shut down: 104°C
- H/W Shut down: 92°C

### CPU Fan True Value Table (UMA)

| CPU Temperature (°C) |        |        | Fan Speed | SPL Spec |       |
|----------------------|--------|--------|-----------|----------|-------|
| Core 0               | Core 1 | Core 2 | Core 3    | (rpm)    | (dBA) |
| 40                   | 40     | 40     | 40        | 2900     | 28    |
| 45                   | 45     | 45     | 45        | 3200     | 31    |
| 50                   | 50     | 50     | 50        | 3500     | 34    |
| 60                   | 60     | 60     | 60        | 3900     | 37    |
| 80                   | 80     | 80     | 80        | 4200     | 40    |
| 99                   | 99     | 99     | 99        | 4200     | 40    |

- Throttling 50%: On =99°C; Off=89°C
- OS Shut down: 104°C
- H/W Shut down: 92°C

#### **BIOS ROM**

| ltem                  | Specification                                             |  |  |
|-----------------------|-----------------------------------------------------------|--|--|
| BIOS Vendor           | Insyde H20                                                |  |  |
| BIOS Version          | V0.09                                                     |  |  |
| BIOS ROM Type         | Flash ROM                                                 |  |  |
| BIOS ROM Size         | 4 MB                                                      |  |  |
| Supported Protocols   | Support ISIPP                                             |  |  |
|                       | Support Acer UI                                           |  |  |
|                       | Support multi-boot                                        |  |  |
|                       | Suspend to RAM (S3)/Disk (S4)                             |  |  |
|                       | Various hot-keys for system control                       |  |  |
|                       | Support SMBIOS 2.3 ,PCI2.2.                               |  |  |
|                       | Refer to Acer BIOS specification.                         |  |  |
|                       | DMI utility for BIOS serial number configurable/asset tag |  |  |
|                       | Support PXE                                               |  |  |
|                       | Support WinFlash                                          |  |  |
|                       | Wake on LAN from S3                                       |  |  |
|                       | Wake on LAN form S4 in AC mode                            |  |  |
| BIOS Password control | Supervisor, User, and HDD                                 |  |  |

#### System Memory

| ltem                               | Specifications                                                                                   |
|------------------------------------|--------------------------------------------------------------------------------------------------|
| Memory Controller                  | Onboard                                                                                          |
| Memory Size                        | 0MB (No on-board Memory)                                                                         |
| DIMM socket number                 | 2 sockets                                                                                        |
| Supports Memory size<br>per socket | 4 GB                                                                                             |
| Support maximum<br>memory size     | 8 GB for 64bit OS (with two 2GB SO-DIMM)                                                         |
| Support DIMM type                  | DDR III Synchronous DRAM                                                                         |
| Support DIMM Speed                 | 800/1066 MHz                                                                                     |
| Support DIMM voltage               | 1.5V                                                                                             |
| Support DIMM<br>package            | 204-pin DDR III-800/1066 SO-DIMM                                                                 |
| Cache                              | 6MB L2 on CPU                                                                                    |
| VGA Memory                         | 512 MB with optional adjustable 128MB UMA VGA memory share from North Bridge                     |
| Memory module combinations         | You can install memory modules in any combination as long as they match the above specifications |

#### **Memory Combinations**

| Slot 1 | Slot 2 | Total Memory |
|--------|--------|--------------|
| 0MB    | 512MB  | 512MB        |
| 0MB    | 1024MB | 1024MB       |
| OMB    | 2048MB | 2048MB       |
| 512MB  | 512MB  | 1024MB       |
| 512MB  | 1024MB | 1536MB       |
| 512MB  | 2048MB | 2560MB       |
| 1024MB | 0MB    | 1024MB       |
| 1024MB | 512MB  | 1536MB       |
| 1024MB | 1024MB | 2048MB       |
| 1024MB | 2048MB | 3072MB       |
| 2048MB | 0MB    | 2048MB       |
| 2048MB | 512MB  | 2560MB       |
| 2048MB | 1024MB | 3072MB       |
| 2048MB | 2048MB | 4096MB       |
| 4096MB | 4096MB | 8192MB       |

**NOTE:** Above table lists some system memory configurations. You may combine DIMMs with various capacities to form other combinations. On above table, the configuration of slot 1 and slot 2 could be reversed.

| ltem                                             | Specifications         |                                       |                        |                                                |                                                            |
|--------------------------------------------------|------------------------|---------------------------------------|------------------------|------------------------------------------------|------------------------------------------------------------|
| Vendor &<br>Model Name                           | Seagate<br>ST9250827AS | Seagate<br>ST9320320AS<br>ST9160310AS | Seagate<br>ST9500325AS | Toshiba<br>MK3252GSX<br>MK2552GSX<br>MK1652GSX | WD<br>WD5000BEVT<br>WD3200BEVT<br>WD2500BEVT<br>WD1600BEVT |
| Capacity<br>(MB)                                 | 250                    | 320, 160                              | 500                    | 320, 250, 160                                  | 500, 320, 250,<br>160                                      |
| Bytes per<br>sector                              | 512                    | 512                                   | 512                    | 512                                            | 512                                                        |
| Data heads                                       | 4                      | 4, 2                                  | 4                      | 4, 4, 2                                        | 4, 3, 2, 2                                                 |
| Drive Format                                     |                        |                                       |                        |                                                |                                                            |
| Disks                                            | 2                      | 2 or 1, 1                             | 2                      | 2, 2, 1                                        | 2, 2, 1, 1                                                 |
| Spindle speed<br>(RPM)                           | 5400                   | 5400                                  | 5400                   | 5400                                           | 5400                                                       |
| Performance Sp                                   | ecifications           |                                       |                        |                                                |                                                            |
| Buffer size                                      | 8 MB                   | 8 MB                                  | 8 MB                   | 8 MB                                           | 8 MB                                                       |
| Interface                                        | SATA                   | SATA                                  | SATA                   | SATA                                           | SATA                                                       |
| Internal<br>transfer rate<br>(Mbits/sec,<br>max) | 778                    | 352                                   | 1,175                  | 400 ~ 794<br>typical                           | 106 Mbits/s<br>maximum                                     |
| I/O data<br>transfer rate<br>(Mbytes/sec<br>max) | 300                    | 150                                   | 300                    | 300                                            | 300 maximum                                                |
| DC Power Requ                                    | irements               |                                       |                        |                                                |                                                            |
| Voltage                                          | 5V ±5%                 | 5V ±5%                                | 5V ±5%                 | 5V ±5%                                         | 5V ±5%                                                     |

#### Hard Disk Drive Interface

### Super-Multi Combo Module

| Item                      | Specit                                                                              | fication                                                             |  |
|---------------------------|-------------------------------------------------------------------------------------|----------------------------------------------------------------------|--|
| Vendor & model name       | Philips DS-8A2S, Toshiba Digi/TS-L633A                                              |                                                                      |  |
| Performance Specification | With CD Diskette With DVD Diskette                                                  |                                                                      |  |
| Transfer rate (MB/sec)    | Sustained:                                                                          | Sustained:                                                           |  |
|                           | Max 3.5 Mbytes/sec                                                                  | Max 10 Mbytes/sec                                                    |  |
| Buffer Memory             | 2MB                                                                                 |                                                                      |  |
| Interface                 | SATA                                                                                |                                                                      |  |
| Applicable disc format    | Applicable media types:                                                             |                                                                      |  |
|                           | Writing:                                                                            |                                                                      |  |
|                           | Confirms to DVD+R Version 1.2 and D<br>Version 1.0 /DVD-R Version 2.0 / DVD<br>3.0. | 0VD+RW Version 1.3 / DVD+R DL<br>0-RW Version 1.2 / DVD-R DL Version |  |
|                           | Reading:                                                                            |                                                                      |  |
|                           | DVD single/dual layer (PTP, OTP), DV                                                | D-R single/dual layer                                                |  |
|                           | DVD+R single/double layer                                                           |                                                                      |  |
|                           | DVD-RW                                                                              |                                                                      |  |
|                           | DVD+RW                                                                              |                                                                      |  |
|                           | CD-DA                                                                               |                                                                      |  |
|                           | CD-ROM                                                                              |                                                                      |  |
|                           | CD-ROM/XA                                                                           |                                                                      |  |
|                           | Photo-CD, Multi-session, Video CD                                                   |                                                                      |  |
|                           | CD-I FMV, CD Extra, CD Plus, CD-R,                                                  | and CD-RW                                                            |  |
| Loading mechanism         | Drawer (Solenoid Open)                                                              |                                                                      |  |
|                           | Tact SW (Open)                                                                      |                                                                      |  |
|                           | Emergency Release (draw open hole)                                                  |                                                                      |  |
| Power Requirement         |                                                                                     |                                                                      |  |
| Input Voltage             | DC 5 V +/- 5%                                                                       |                                                                      |  |

### Super-Multi Combo Module (continued)

| Item                         |                                                                                                    | Spec                                                                                                    | ification                                                                                                    |                                                                                                    |
|------------------------------|----------------------------------------------------------------------------------------------------|----------------------------------------------------------------------------------------------------|----------------------------------------------------------------------------------------------------|----------------------------------------------------------------------------------------------------|
| Vendor & model name          | HLDS GT10N                                                                                                    |                                                                                                    | Sony AD7580S                                                                                                    |                                                                                                    |
| Performance<br>Specification | With CD Diskette                                                                                                    | With DVD Diskette                                                                                                    | With CD Diskette                                                                                                    | With DVD Diskette                                                                                                    |
| Transfer rate (MB/sec)       | Sustained:<br>3,600 KB/s (24x) max.                                                                                                    | Sustained:<br>11.08 Mbytes/s (8x)<br>max.                                                                                                    | Sustained:<br>1,571 (typical)                                                                                                    | Sustained:<br>10,993 (typical)                                                                                                    |
| Buffer Memory                |                                                                                                    | 2                                                                                                    | 2 MB                                                                                                    | ·                                                                                                    |
| Interface                    |                                                                                                    | S                                                                                                    | SATA                                                                                                    |                                                                                                    |
| Applicable disc formats      | <ul> <li>DVD-ROM: <ul> <li>4.7GB (Singl.</li> <li>8.5GB (Dual</li> </ul> </li> <li>DVD-R: <ul> <li>3.95GB (Ver. 1)</li> <li>4.7GB (Ver. 2)</li> <li>only)</li> <li>4.7GB (Ver. 2)</li> <li>write)</li> <li>(DL) 8.5GB (</li> </ul> </li> <li>DVD-RW: <ul> <li>4.7GB (Ver. 1)</li> <li>DVD-RM: 1.46GE 2.2)</li> </ul> </li> <li>DVD+R: 4.7GB (Ver. 1)</li> <li>CD-ROM Ade-1 c</li> <li>CD-ROM Mode-1 c</li> <li>CD-ROM Mode-2 c</li> <li>CD-ROM Mode-2 c</li> <li>CD-ROM XA, CD-I Session, Video CD</li> <li>CD-ROM XA, CD-I Session, Video CD</li> <li>CD-ROM XA, CD-I Session, Video CD</li> <li>CD-RUI Disc</li> <li>Mixed mode CD-RC audio)</li> <li>CD-Extra</li> <li>CD-Fext</li> <li>CD-RW (Conforming 2": read &amp; write)</li> <li>CD-RW (Conforming 3": read &amp; write)</li> </ul> | le Layer)<br>Layer)<br>1.0: read only)<br>.0 for Authoring: read<br>.1 for General: read &<br>(Ver. 3.0)<br>1.2/ Rev 1.0, 2.0, 3.0)<br>3/side, 4.7GB/side (Ver.<br>er. 1.3)<br>(Ver. 1.1)<br>Ver. 1.3)<br>data disc<br>data disc<br>data disc<br>, Photo-CD Multi-<br>OM disc (data and<br>to "Orange Book Part<br>ing to "Orange Book Part | DVD Read:<br>DVD-ROM (DVD-5, DVD<br>DVD-Video, DVD-Audio,<br>UDF DVD, DVD-R, DVD-<br>DVD-R Authoring, DVD-F<br>DVD-RW, DVD+R, DVD+<br>Session, DVD+RW, DVD<br>V2.0 & 2.1 &2.2.<br>CD Read:<br>CD-DA, CD-ROM Mode-<br>Form-1 and Mode-2 Form<br>Bridge, Video-CD (MPEG<br>CD, Enhanced CD, CD P<br>CD, CD-Text, UDF CD, C<br>DVD Write:<br>DVD Data & Video<br>CD Read:<br>CD-DA, CD-ROM Mode-<br>Form-1 and Mode-2 Form<br>CD, CD-Text | -9, DVD-10, DVD-18),<br>SACD (Hybrid),<br>R DL, DVD-R 3.95 GB,<br>Multi-Border,<br>-R DL, DVD+R Multi-<br>-RAM V1.0, DVDRAM<br>1, CD-ROM/XA Mode-2<br>n-2, CD-i, CD-i<br>G-1), Karaoke CD, Photo-<br>flus, CD Extra, itrax<br>CD-R, and CD-RW<br>1, CD-ROM/XA Mode-2<br>n-2, CD-i, Video- |
| Power Requirement            | Energency Release (un                                                                                                    |                                                                                                    |                                                                                                    |                                                                                                    |
|                              |                                                                                                    | D0 5                                                                                                    | \/ . /                                                                                                    |                                                                                                    |
| input voitage                |                                                                                                    | DC 5                                                                                                    | v +/- 5%                                                                                                    |                                                                                                    |

### Blueray Combo Drive

| Item                   | Specification                                                                                                    |
|------------------------|----------------------------------------------------------------------------------------------------|
| Manufacturer and Model | Sony NEC Optiarc BC-5500S-AR                                                                                                    |
| Туре                   | Drawer loading                                                                                                    |
| Interface              | SATA                                                                                                    |
| Data Transfer Modes    | PIO mode                                                                                                    |
|                        | • DMA                                                                                                    |
|                        | Ultra DMA33                                                                                                    |
| Buffer Memory Size     | 4.5 MB                                                                                                    |
| Maximum Write Speed    | 11 Mbytes/sec                                                                                                    |
| Maximum Read Speed     | 9 Mbytes/sec                                                                                                    |
| Formats Supported      | Read                                                                                                    |
|                        | <ul> <li>BD-Video (12cm, Single and Dual Layer), BD-ROM (12cm, Single<br/>and Dual Layer)</li> </ul>                                                                                                    |
|                        | <ul> <li>DVD-Video (8cm/12cm, Single and Dual Layer), DVD-ROM (8cm/<br/>12cm, Single and Dual Layer), Multi-Boarder, Multi-Session</li> </ul>                                                                    |
|                        | CD Write                                                                                                    |
|                        | <ul> <li>CD-R Media (48x/40x/32x/24x/16x/8x) Mitsubishi (Verbatim), Taiyo-<br/>Yuden, Mitsui, Ricoh, Fuji film, Sony, Hitachi Maxell, Memorex,<br/>RITEK, CMC, P.V.C, JVC, SKC, ACER, Prime Disc, TDK</li> </ul> |
|                        | <ul> <li>CD-RW Media (10x/4x) Ricoh, Mitsubishi (Verbatim), ACER,<br/>OPTROM, Memorex, P.V.C, RITEK, CMC, LEADDATA, GigaStorage,<br/>Prodisc, Fornex, Samsung, Philips</li> </ul>                                |
|                        | DVD Write                                                                                                    |
|                        | <ul> <li>DVD+R Media (16x/8x/4x/2.4x) Taiyo-Yuden, Mitsubishi (Verbatim),<br/>Ricoh, TDK</li> </ul>                                                                                                    |
|                        | DVD+R Double Layer Media (8x/2.4x) Mitsubishi (Verbatim)                                                                                                    |
|                        | DVD+RW Media (8x/4x/2.4x) Mitsubishi (Verbatim), Ricoh, TDK                                                                                                    |
|                        | <ul> <li>DVD-R Media (16x/8x/4x/2x) Mitsubishi (Verbatim), TDK, Taiyo-<br/>Yuden, PVC, Fuji Film, Ritek</li> </ul>                                                                                               |
|                        | DVD-R DL Media (8x/4x) Mitsubishi (Verbatim)                                                                                                    |
|                        | DVD-RW Media (6x/4x/2x/1x) JVC, PVC, Mitsubishi (Verbatim), TDK                                                                                                    |
|                        | DVD-RAM Ver2.2 Media (5x/3x/2x) Panasonic, Hitachi Maxell                                                                                                    |
| Power Supply           | +5V (DC)                                                                                                    |
| Voltage Allowance      | +5V (DC) ±5%                                                                                                    |

#### LCD 14"

| Item                                                                  |                        | Specificatio        | n    |      |
|-----------------------------------------------------------------------|------------------------|---------------------|------|------|
| Vendor/model name                                                     | Samsung LTN140AT01-G01 |                     |      |      |
|                                                                       | AUO B140XW01           |                     |      |      |
|                                                                       | LG LP140WH1            |                     |      |      |
|                                                                       | CMO N140B              | 6 - L02             |      |      |
| Screen Diagonal (mm)                                                  | 355.6 (14.0")          |                     |      |      |
| Display Area (mm)                                                     | 309.399(H) X 173       | .952(V)             |      |      |
| Display resolution (pixels)                                           | 1366 x 768             |                     |      |      |
| Pixel Pitch                                                           | 0.2265(H) x 0.226      | 5(V)                |      |      |
| Display Mode                                                          | Normally white         |                     |      |      |
| Typical White Luminance (cd/m <sup>2</sup> ) (also called Brightness) | 220 (typ.)             |                     |      |      |
| Contrast Ratio (typical)                                              | 500                    |                     |      |      |
| Response Time (Optical Rise<br>Time/Fall Time) msec                   | 8 (typ.)               |                     |      |      |
| Input Voltage                                                         | 3.3V ±0.3V             |                     |      |      |
| Typical Power Consumption (watt)                                      | 5W (max.)              |                     |      |      |
| Weight                                                                | 375g (max.)            |                     |      |      |
| Physical Size (mm)                                                    | 324.0(H) x 192.5(      | V) x 5.2(D)         |      |      |
| Electrical Interface                                                  | LVDS                   |                     |      |      |
| Support Color                                                         | 262,144                |                     |      |      |
| Viewing Angle (degree)                                                |                        |                     | Min. | Тур. |
|                                                                       | Horizontal             |                     | 40   | 45   |
|                                                                       |                        | $CP \rightarrow 10$ | 40   | 45   |
|                                                                       | Vertical               |                     | 10   | 15   |
|                                                                       |                        |                     | 25   | 30   |
| Temperature Range (°C)                                                |                        | -                   |      |      |
| Operating                                                             | 0 to 50°C              |                     |      |      |
| Storage (shipping)                                                    | -20 to 60°C            |                     |      |      |

### VGA Graphic Controller

| ltem                      | Specification                         |
|---------------------------|---------------------------------------|
| Туре                      | Intel built in VGA chip (Aspire 4740) |
|                           | Nvidia (Aspire 4740G)                 |
| Processor Cores           | 128                                   |
| Graphics Clock            | 1836 MHz                              |
| Texture Fill Rate         | 47.2 (billion/sec)                    |
| Memory Interface<br>Width | 256-bit                               |
| Memory Bandwidth          | 64 (GB/sec)                           |
| Maximum VGA<br>Resolution | 2048x1536                             |

### Keyboard

| Item                                             | Specification  |
|--------------------------------------------------|----------------|
| Keyboard Controller                              | ENE KB926      |
| Total number of keypads                          | 86-/87-/91-key |
| Windows logo key                                 | Yes            |
| Internal & external keyboard work simultaneously | Yes            |

#### Media Card Reader

| ltem | Specification   |
|------|-----------------|
| Туре | Realtek RTS5159 |
| ltem     | Specification                                                                                                    |  |  |
|----------|----------------------------------------------------------------------------------------------------|--|--|
| Features | Compliant with Universal Serial Bus Specification Revision 2.0                                                   |  |  |
|          | Compliant with USB Mass Storage Class Bulk only Transport Specification<br>Rev. 1.0                              |  |  |
|          | Support High-speed (480Mbps) and Full-speed (12Mbps) Data Transfer                                               |  |  |
|          | USB bus power operation                                                                                          |  |  |
|          | Support Control, Bulk IN / OUT data pipes                                                                        |  |  |
|          | Support the following memory card interfaces:                                                                    |  |  |
|          | <ul> <li>Secure Digital TM (SD), MultiMediaCard TM (MMC), Mini-SD, Micro-SD (T-flash), RS-MMC,</li> </ul>        |  |  |
|          | Mobile-MMC and MMC-micro                                                                                         |  |  |
|          | <ul> <li>Memory Stick TM (MS), Memory Stick PROTM (MS-PRO), MS Duo, MS-<br/>PRO Duo and Micro-MS (M2)</li> </ul> |  |  |
|          | MSPRO-HG Duo 8-bit mode                                                                                          |  |  |
|          | xD-Picture Card TM (xD) including Type M and Type H                                                              |  |  |
|          | Support hardware ECC (Error Correction Code) function                                                            |  |  |
|          | Support hardware CRC (Cyclic Redundancy Check) function                                                          |  |  |
|          | Programmable clock rate for flash memory card interfaces                                                         |  |  |
|          | Support MS-PRO v1.02                                                                                             |  |  |
|          | Support MS v1.43                                                                                                 |  |  |
|          | Support MS PRO-HG Duo v1.01                                                                                      |  |  |
|          | Support SD version 2.0                                                                                           |  |  |
|          | Support MMC version 4.2                                                                                          |  |  |
|          | Support xD v1.2                                                                                                  |  |  |
|          | Integrated Fast 8051 microprocessor                                                                              |  |  |
|          | External serial EEPROM interface                                                                                 |  |  |
|          | 12MHz crystal oscillator with integrated PLL                                                                     |  |  |
|          | Support 48Mhz directly input from clock generator                                                                |  |  |
|          | On chip 3.3V to 1.8V regulator                                                                                   |  |  |
|          | On chip MOSFET with 250mA capability for direct power control of all types memory cards                          |  |  |
|          | <ul> <li>Support Spread Spectrum Clock for SD/MMC and MS/MSPRO/HG to<br/>reduce EMI effect</li> </ul>            |  |  |
|          | Support USB remote wake-up ability with memory card inserted and removal operation                               |  |  |
|          | Automatically controls USB online / offline to reduce power consumption                                          |  |  |
|          | 48-pin LQFP package                                                                                              |  |  |

#### Audio Interface

| ltem                          | Specification                                 |
|-------------------------------|-----------------------------------------------|
| Audio Controller              | REALTEK ALC888S-VC                            |
| Audio onboard or option       | Onboard                                       |
| Mono or Stereo                | Stereo                                        |
| Internal Microphone           | AC-coupled input,100mV <sub>P-P</sub> maximum |
| Internal speaker/<br>Quantity | 2 * 4 Ohm 2W Main Speakers                    |

### LAN

| ltem     | Specification                                                                                                    |  |  |  |
|----------|----------------------------------------------------------------------------------------------------|--|--|--|
| Туре     | Broadcom BCM57780A1KMLG for Giga LAN                                                                             |  |  |  |
| Features | Integrated 10/100/10000BASE-T transceiver                                                                        |  |  |  |
|          | Automatic MDI crossover function                                                                                 |  |  |  |
|          | PCIe V1.1 compliant                                                                                              |  |  |  |
|          | <ul> <li>10/100/10000BASE-T full -duplex/half -duplex MAC</li> </ul>                                             |  |  |  |
|          | Receive side scaling(RSS) for multicore processors                                                               |  |  |  |
|          | <ul> <li>Complies with IEEE 802.3, 802.3u, 802.3ab, and 802.1p</li> </ul>                                        |  |  |  |
|          | Wake on LAN (WOL) support meeting the ACPI requirements                                                          |  |  |  |
|          | <ul> <li>Statistics for SNMP MIB II, Ethernet-like MIB, and Ethernet MIB (IEEE<br/>802.3z, Clause 30)</li> </ul> |  |  |  |
|          | <ul> <li>Self-boot feature, utilizing smaller EEPROM size with ability to use on-chip<br/>memory</li> </ul>      |  |  |  |
|          | Supports iSCSI boott                                                                                             |  |  |  |
|          | PCI Express CLKREQ support                                                                                       |  |  |  |
|          | Integrated switching regulator for improved power consumption                                                    |  |  |  |
|          | <ul> <li>IPv4 and IPv6 large send offload and checksum offload(LSO/TCO)</li> </ul>                               |  |  |  |

#### CIR

| ltem     | Specification                                  |  |  |
|----------|------------------------------------------------|--|--|
| Туре     | ENE KB926                                      |  |  |
| Features | Several protocols decoded/encoded by hardware. |  |  |
|          | Interrupt for CIR application.                 |  |  |
|          | Support wide/narrow band receiver.             |  |  |
|          | Transmit/Receive simultaneously.               |  |  |
|          | Remote power-on support.                       |  |  |

#### **Finger Print Reader**

| ltem      | Specification            |  |  |
|-----------|--------------------------|--|--|
| Туре      | AES1610                  |  |  |
| Detection | 128 x 8 pixels @ 500 ppi |  |  |
| Package   | 40 Ball Grid Array (BGA) |  |  |
|           | • 12mm x 5 mm            |  |  |

#### Battery

| ltem                   | Specifications (3S2P) |  |  |  |
|------------------------|-----------------------|--|--|--|
| Vendor & model name    | SONY AS-2007A         |  |  |  |
|                        | Panasonic AS-2007A    |  |  |  |
|                        | Simplo AS-2007A       |  |  |  |
|                        | Sanyo AS-2007A        |  |  |  |
| Battery Type           | Li-ion                |  |  |  |
| Pack capacity          | 4400 mAh              |  |  |  |
| Number of battery cell | 6                     |  |  |  |
| Package configuration  | 3S2P                  |  |  |  |

# System Utilities

# **BIOS Setup Utility**

The BIOS Setup Utility is a hardware configuration program built into your computer's BIOS (Basic Input/ Output System).

Your computer is already properly configured and optimized, and you do not need to run this utility. However, if you encounter configuration problems, you may need to run Setup. Please also refer to Chapter 4 Troubleshooting when problem arises.

To activate the BIOS Utility, press F2 during POST (when Press <F2> to enter Setup message is prompted on the bottom of screen).

Press **F2** to enter setup. The default parameter of F12 Boot Menu is set to "disabled". If you want to change boot device without entering BIOS Setup Utility, please set the parameter to "enabled".

Press <F12> during POST to enter multi-boot menu. In this menu, user can change boot device without entering BIOS SETUP Utility.

### Navigating the BIOS Utility

There are six menu options: Information, Main, Advanced, Security, Power, Boot, and Exit.

Follow these instructions:

- To choose a menu, use the left and right arrow keys.
- To choose an item, use the up and down arrow keys.
- To change the value of a parameter, press F5 or F6.
- A plus sign (+) indicates the item has sub-items. Press Enter to expand this item.
- Press Esc while you are in any of the menu options to go to the Exit menu.
- In any menu, you can load default settings by pressing F9. You can also press F10 to save any changes made and exit the BIOS Setup Utility.
- **NOTE:** You can change the value of a parameter if it is enclosed in square brackets. Navigation keys for a particular menu are shown on the bottom of the screen. Help for parameters are found in the Item Specific Help part of the screen. Read this carefully when making changes to parameter values. **Please note that system information is subject to different models**.

## Information

The Information screen displays a summary of your computer hardware information.

|                                                                                                    | InsydeH20 Setup Utility                                                      | Rev. 3.5           |  |  |
|----------------------------------------------------------------------------------------------------|------------------------------------------------------------------------------|--------------------|--|--|
| Information Main Security                                                                                             | Boot Exit                                                                    |                    |  |  |
| CPU Type:<br>CPU Speed:                                                                                               | Intel(R) Core(TM) i7 CPU M620 @ 2.67GHz<br>2.67GHz                           |                    |  |  |
| HDD Model Name:Hitachi HTS545050B9A300HDD Serial Number:090730PB4400Q7HJ00LJGATAPI Model Name:TSSTcorp CDDVDW TSL633C |                                                                              |                    |  |  |
| System BIOS Version:<br>KBC BIOS Version:<br>VGA BIOS Version:<br>Serial Number:<br>Asset Tag Number:                 | V0.09T6<br>V0.09<br>Intel V1869<br>123456789                                 |                    |  |  |
| Product Name: Aspire 4740/4740G<br>Manufacturer Name: Acer<br>UUID: B044702E41CE67BEE6C68002622668350                 |                                                                              |                    |  |  |
| F1 Help t∔ Select I<br>ESCExit → Select M                                                                             | tem F5/F6 Change Values F9 Setup [<br>Menu Enter Select ► SubMenu F10 Save a | Default<br>nd Exit |  |  |

**NOTE:** The system information is subject to different models.

| Parameter           | Description                                                                                                    |  |  |  |
|---------------------|----------------------------------------------------------------------------------------------------|--|--|--|
| СРИ Туре            | This field shows the CPU type and speed of the system.                                                                                                    |  |  |  |
| CPU Speed           | This field shows the speed of the CPU.                                                                                                    |  |  |  |
| HDD Model Name      | This field shows the model name of HDD installed on primary IDE master.                                                                                                    |  |  |  |
| HDD Serial Number   | This field displays the serial number of HDD installed on primary IDE master.                                                                                                    |  |  |  |
| ATAPI Model Name    | This field displays the model name of the installed ODD drive.                                                                                                    |  |  |  |
| System BIOS Version | Displays system BIOS version.                                                                                                    |  |  |  |
| KBC BIOS Version    | This field displays the KBC BIOS version.                                                                                                    |  |  |  |
| VGA BIOS Version    | This field displays the VGA firmware version of the system.                                                                                                    |  |  |  |
| Serial Number       | This field displays the serial number of this unit.                                                                                                    |  |  |  |
| Asset Tag Number    | This field displays the asset tag number of the system.                                                                                                    |  |  |  |
| Product Name        | This field shows product name of the system.                                                                                                    |  |  |  |
| Manufacturer Name   | This field displays the manufacturer of this system.                                                                                                    |  |  |  |
| UUID Number         | Universally Unique Identifier (UUID) is an identifier standard used in software construction, standardized by the Open Software Foundation (OSF) as part of the Distributed Computing Environment (DCE). |  |  |  |

## Main

The Main screen allows the user to set the system time and date as well as enable and disable boot option and recovery.

|                                                                                          | InsydeH20 Setup                                                              | Utility Rev. 3.5                                                       |
|------------------------------------------------------------------------------------------|------------------------------------------------------------------------------|------------------------------------------------------------------------|
| Information Main                                                                         | Security Boot Exit                                                           |                                                                        |
| Queter Timer                                                                             |                                                                              | Item Specific Help                                                     |
| System Time:<br>System Date:                                                             | [21:32:55]<br>[09/18/2009]                                                   | This is the halp for the                                               |
| Total Memory:<br>Video Memory:                                                           | 4096 MB<br>[64 MB]                                                           | hour field. Valid range<br>is from 0 to 23. REDUCE<br>/INCREASE: F5/F6 |
| Quick Boot<br>Network Boot<br>F12 Boot Menu<br>D2D Recovery<br>SATA Mode<br>Display Mode | [Enabled]<br>[Enabled]<br>[Disabled]<br>[Enabled]<br>[AHCI Mode]<br>[Hybrid] |                                                                        |
|                                                                                          |                                                                              |                                                                        |
| F1 Help ↑↓<br>ESC Exit ↔                                                                 | Select Item F5/F6 Change<br>Select Menu Enter Select I                       | Values F9 Setup Default<br>▶ SubMenu F10 Save and Exit                 |

NOTE: The screen above is for your reference only. Actual values may differ.

The table below describes the parameters in this screen. Settings in **boldface** are the default and suggested parameter settings.

| Parameter     | Description                                                                                                    | Format/Option                            |  |
|---------------|----------------------------------------------------------------------------------------------------|------------------------------------------|--|
| System Time   | Sets the system time. The hours are displayed with 24-hour format.                                                                                                    | Format: HH:MM:SS<br>(hour:minute:second) |  |
| System Date   | Sets the system date.                                                                                                    | Format MM/DD/YYYY<br>(month/day/year)    |  |
| Total Memory  | This field reports the memory size of the system.<br>Memory size is fixed to 3017 MB.                                                                                                    | N/A                                      |  |
| Video Memory  | This field reports the video Memory size.                                                                                                    | N/A                                      |  |
| Quick Boot    | Enables the boot sequence to skip some processes to boot up more quickly.                                                                                                    | Option: Enabled or Disabled              |  |
| Network Boot  | Enables, disables the system boot from LAN (remote server).                                                                                                    | Option: Enabled or Disabled              |  |
| F12 Boot Menu | Enables or disables the <b>Press <f12> to display boot</f12></b><br><b>menu</b> message during startup.                                                                                              | Option: <b>Enabled</b> or Enabled        |  |
| D2D Recovery  | Enables, disables D2D Recovery function. The function<br>allows the user to create a hidden partition on hard disc<br>drive to store operation system and restore the system<br>to factory defaults. | Option: <b>Enabled</b> or Disabled       |  |
| SATA Mode     | Control the mode in which the SATA controller should operate.                                                                                                    | Option: AHCI or IDE                      |  |
| Display Mode  | Sets the display mode.                                                                                                    | Hybrid                                   |  |

## Security

The Security screen contains parameters that help safeguard and protect your computer from unauthorized use.

|                                                                                                    |                            | InsydeH20 Setup Utili                | ity Rev. 3.5                                                                                      |
|----------------------------------------------------------------------------------------------------|----------------------------|--------------------------------------|---------------------------------------------------------------------------------------------------|
| Information Main                                                                                                    | Security Boo               | t Exit                               |                                                                                                   |
| Supervisor Pase                                                                                                    | word le.                   | Clear                                | Item Specific Help                                                                                |
| Supervisor Password Is:<br>User Password Is:<br>HDD Password Is:<br>Set Supervisor Password<br>Set User Password<br>Set HDD Password |                            | Clear<br>Clear                       | Install or Change the<br>password and the length<br>of password must be<br>greater than one word. |
| Password on Boo                                                                                                    | ot                         | [Disabled]                           |                                                                                                   |
| F1 Help t↓ S<br>ESC Exit ↔ S                                                                                                    | Select Item<br>Select Menu | F5/F6 Change Val<br>Enter Select ► S | ues F9 Setup Default<br>ubMenu F10 Save and Exit                                                  |

The table below describes the parameters in this screen. Settings in **boldface** are the default and suggested parameter settings.

| Parameter               | Description                                                                                                    | Option                          |
|-------------------------|----------------------------------------------------------------------------------------------------|---------------------------------|
| Supervisor Password Is  | Shows the setting of the Supervisor password                                                                                                    | Clear or Set                    |
| User Password Is        | Shows the setting of the user password.                                                                                                    | Clear or Set                    |
| HDD Password Is         | Shows the setting of the hard disk password.                                                                                                    | Clear, Set, or<br><b>Frozen</b> |
| Set Supervisor Password | Press Enter to set the supervisor password. When<br>set, this password protects the BIOS Setup Utility<br>from unauthorized access. The user can not either<br>enter the Setup menu nor change the value of<br>parameters.                 | N/A                             |
| Set User Password       | ord Press Enter to set the user password. When user password is set, this password protects the BIOS Setup Utility from unauthorized access. The user can enter Setup menu only and does not have right to change the value of parameters. |                                 |
| Set HDD Password        | Press Enter to set the Hdd password. When Hdd password is set, this password protects the Hdd from unauthorized access.                                                                                                    | N/A                             |
| Power on password       | Defines whether a password is required or not while the system powers on.                                                                                                    | <b>Disabled</b> or<br>Enabled   |

**NOTE:** When you are prompted to enter a password, you have three tries before the system halts. Don't forget your password. If you forget your password, you may have to return your notebook computer to your dealer to reset it.

### Setting a Password

Follow these steps as you set the user or the supervisor password:

 Use the ↑ and ↓ keys to highlight the Set Supervisor Password parameter and press the Enter key. The Set Supervisor Password box appears:

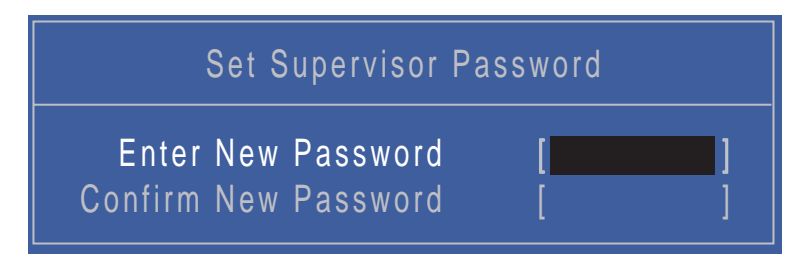

 Type a password in the "Enter New Password" field. The password length can not exceeds 8 alphanumeric characters (A-Z, a-z, 0-9, not case sensitive). Retype the password in the "Confirm New Password" field.

IMPORTANT: Be very careful when typing your password because the characters do not appear on the screen.

- 3. Press Enter. After setting the password, the computer sets the User Password parameter to "Set".
- 4. If desired, you can opt to enable the Password on boot parameter.
- 5. When you are done, press F10 to save the changes and exit the BIOS Setup Utility.

### Removing a Password

Follow these steps:

 Use the ↑ and ↓ keys to highlight the Set Supervisor Password parameter and press the Enter key. The Set Password box appears:

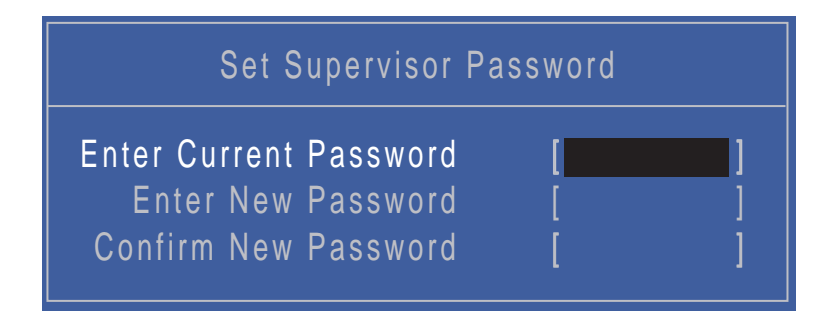

- 2. Type the current password in the Enter Current Password field and press Enter.
- 3. Press Enter twice without typing anything in the Enter New Password and Confirm New Password fields. The computer then sets the Supervisor Password parameter to "Clear".
- 4. When you have changed the settings, press u to save the changes and exit the BIOS Setup Utility.

### Changing a Password

 Use the ↑ and ↓ keys to highlight the Set Supervisor Password parameter and press the Enter key. The Set Password box appears.

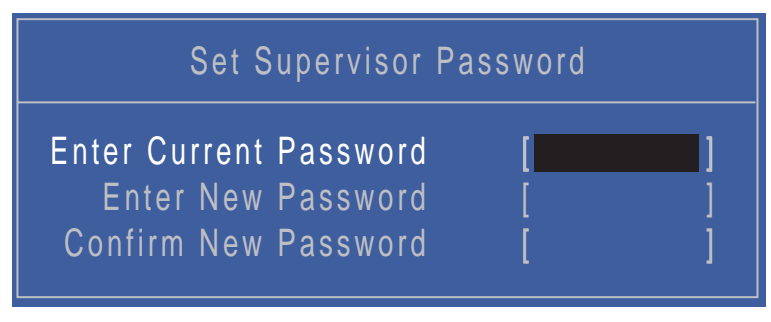

- 2. Type the current password in the Enter Current Password field and press Enter.
- **3.** Type a password in the Enter New Password field. Retype the password in the Confirm New Password field.
- 4. Press Enter. After setting the password, the computer sets the User Password parameter to "Set".
- 5. If desired, you can enable the Password on boot parameter.
- 6. When you are done, press F10 to save the changes and exit the BIOS Setup Utility.

If the verification is OK, the screen will display as following.

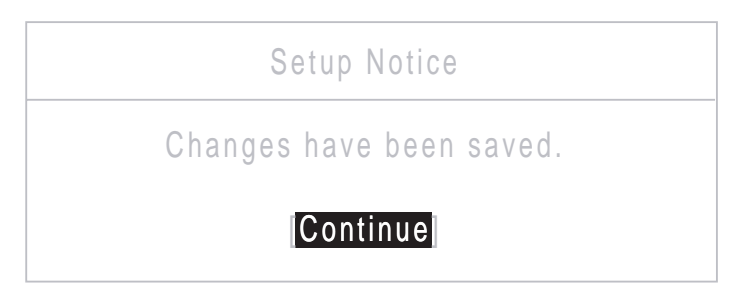

The password setting is complete after the user presses Enter.

If the current password entered does not match the actual current password, the screen will show you the Setup Warning.

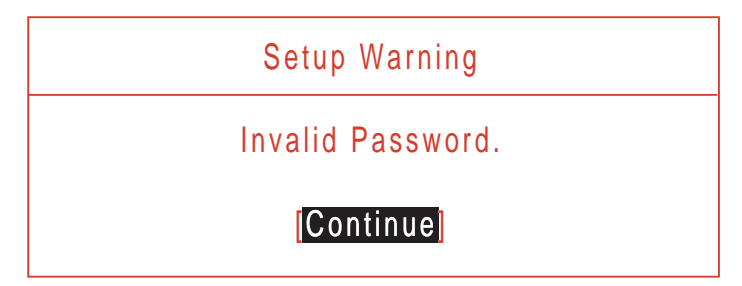

If the new password and confirm new password strings do not match, the screen displays the following message.

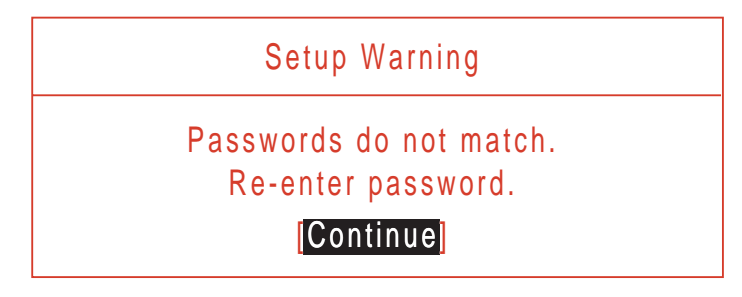

## Boot

This menu allows the user to decide the order of boot devices to load the operating system. Bootable devices includes the USB diskette drives, the onboard hard disk drive and the DVD drive in the module bay.

| InsydeH                                                                                                    | 20 Setup Utility Rev. 3.5                                                                                                    |
|----------------------------------------------------------------------------------------------------|----------------------------------------------------------------------------------------------------|
| Information Main Security Boot Exit                                                                                                    |                                                                                                    |
| Boot priority order:                                                                                                    | Item Specific Help                                                                                                    |
| <ol> <li>Network Boot : LEGACY PCI DEVICI</li> <li>USB FDD :</li> <li>IDE0 : Hitachi HT S545050B9A300</li> <li>USB HDD :</li> <li>USB CDROM:</li> <li>IDE1 : TSSTcorp CDDVDW TS-L633</li> </ol> | Use <t> or <l> to select<br/>a device, then press<br/><f5> to move it down the<br/>list, or <f6> to move<br/>it up the list. Press<br/><esc> to escape the menu</esc></f6></f5></l></t> |
| F1 Help ↑↓ Select Item F5/F6<br>ESC Exit ↔ Select Menu Enter                                                                                                    | Change Values F9 Setup Default<br>Select ► SubMenu F10 Save and Exit                                                                                                    |

## Exit

The Exit screen allows you to save or discard any changes you made and quit the BIOS Utility.

|                                                                                     | InsydeH20 Setup Utility                        | Rev. 3.5                                               |
|-------------------------------------------------------------------------------------|------------------------------------------------|--------------------------------------------------------|
| Information Main Security Boo                                                       | t Exit                                         |                                                        |
| Exit Saving Changes                                                                 |                                                | ltem Specific Help                                     |
| Exit Discarding Changes<br>Exit Discard Defaults<br>Discard Changes<br>Save Changes |                                                | Exit System Setup and<br>save your changes to<br>CMOS. |
|                                                                                     |                                                |                                                        |
| F1 Help t∔ Select Item<br>ESC Exit ↔ Select Men                                     | F5/F6 Change Values<br>µ Enter Select ► SubMen | F9 Setup Default<br>F10 Save and Exit                  |

The table below describes the parameters in this screen.

| Parameter                  | Description                                         |
|----------------------------|-----------------------------------------------------|
| Exit Saving Changes        | Exit System Setup and save your changes to CMOS.    |
| Exit Discarding<br>Changes | Exit utility without saving setup data to CMOS.     |
| Load Setup Default         | Load default values for all SETUP item.             |
| Discard Changes            | Load previous values from CMOS for all SETUP items. |
| Save Changes               | Save Setup Data to CMOS.                            |

# **BIOS Flash Utility**

The BIOS flash memory update is required for the following conditions:

- New versions of system programs
- New features or options
- Restore a BIOS when it becomes corrupted.

Use the Phlash utility to update the system BIOS flash ROM.

**NOTE:** If you do not have a crisis recovery diskette at hand, then you should create a Crisis Recovery Diskette before you use the Phlash utility.

NOTE: Do not install memory-related drivers (XMS, EMS, DPMI) when you use the Phlash.

**NOTE:** Please use the AC adaptor power supply when you run the Phlash utility. If the battery pack does not contain enough power to finish BIOS flash, you may not boot the system because the BIOS is not completely loaded.

Fellow the steps below to run the Phlash.

- 1. Prepare a bootable diskette.
- 2. Copy the flash utilities to the bootable diskette.
- 3. Then boot the system from the bootable diskette. The flash utility has auto-execution function.

## DOS Flash Utility

Perform the following steps to use the DOS Flash Utility:

- 1. Press F2 during boot to enter the Setup Menu.
- 2. Select **Boot Menu** to modify the boot priority order, for example, if using USB HDD to Update BIOS, move USB HDD to position 1.

|                                                                                                    | InsydeH20 Setup Utility                         | Rev. 3.5                                                                                                    |
|----------------------------------------------------------------------------------------------------|-------------------------------------------------|----------------------------------------------------------------------------------------------------|
| Information Main Security                                                                                                    | Boot Exit                                       |                                                                                                    |
| Boot priority order:                                                                                                    |                                                 | ltem Specific Help                                                                                                    |
| 1. Network Boot : LEGACY I<br>2. USB FDD :<br>3. IDE0 : Hitachi HT S54505<br>4. USB HDD :<br>5. USB CDROM:<br>6. IDE1 : TSSTcorp CDDVD | PCI DEVICE<br>50B9A300<br>W TS-L633C            | Use <t> or <l> to select<br/>a device, then press<br/><f5> to move it down the<br/>list, or <f6> to move<br/>it up the list. Press<br/><esc> to escape the menu</esc></f6></f5></l></t> |
| F1 Help †↓ Select Item<br>ESC Exit ↔ Select Men                                                                                        | F5/F6 Change Values<br>u Enter Select ► SubMent | F9 Setup Default<br>F10 Save and Exit                                                                                                    |

3. Execute the FLASH.BAT batch file to update BIOS.

The flash process begins as shown.

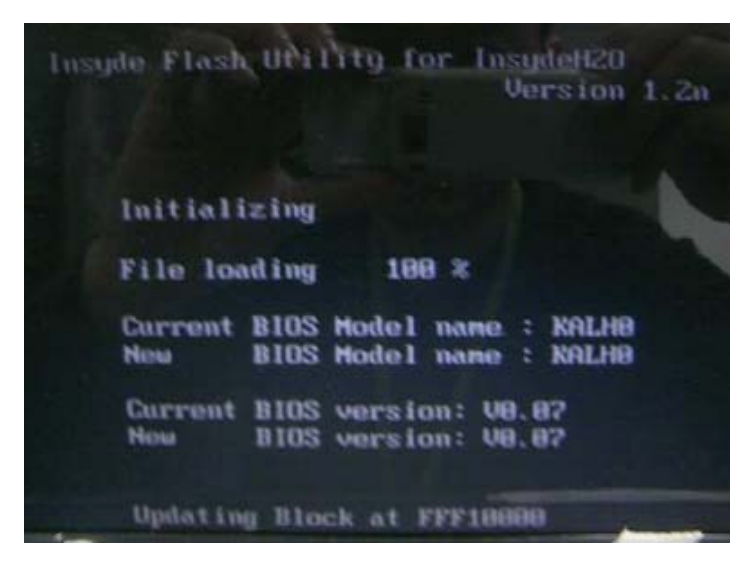

4. In flash BIOS, the message **Please do not remove AC Power Source** displays. **NOTE:** If the AC power is not connected, the following message displays.

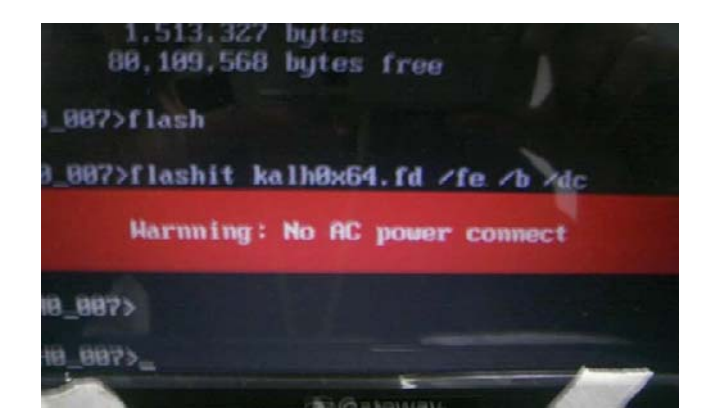

Plug in the AC power to continue.

5. Flash is complete when the message Flash programming complete displays.

## WinFlash Utility

Perform the following steps to use the WinFlash Utility:

- 1. Double click the WinFlash executable.
- 2. Click OK to begin the update. A progress screen displays.

| Undows(R) BIOS Flash Utility<br>Copyright(C) 2009 Insyde Software Corp |                                                                                                    |
|------------------------------------------------------------------------|----------------------------------------------------------------------------------------------------|
| BIOS Erasing and Writing                                               | *                                                                                                    |
| ew<br>1000                                                             | Windows(R) BIOS Flash Utility<br>Copyright(C) 2009 Insyde Software Corp.<br><u>http://www.insydesw.com</u><br>Status<br>ew BIOS<br>ICQD0<br>/1.00 |

3. When the process is complete, close all programs and applications and reboot the system.

# **Remove HDD/BIOS Password Utilities**

This section provide you with removing HDD/BIOS method:

#### Remove HDD Password:

When the user keys in the wrong password three times, the system reports the following error code to user.

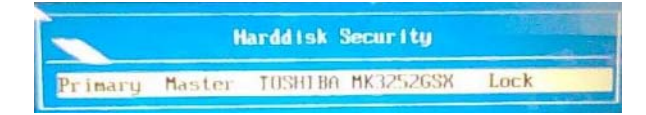

To unlock the HDD password, perform the following steps:

1. Press Enter to display the Select Item screen.

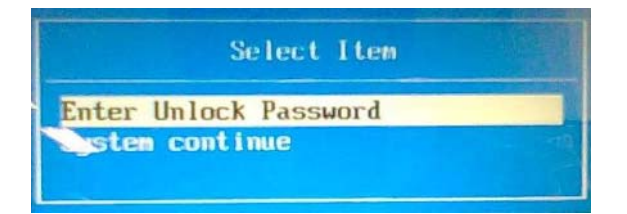

2. Select Enter Unlock Password and press Enter.

An Unlock Password displays.

| Enter | Unlock | Password (Key: 76943488) ? |
|-------|--------|----------------------------|
|       |        |                            |

- 3. Make a note of the key, 76943488 in the example.
- 4. Boot up the system to a removable bootable drive containing DOS and the UnlockHD.EXE program and open a DOS prompt. For instructions on changing boot priority see "Boot" on page 35.
- 5. Enter the UnlockHD.EXE command and input the key to create an unlock code. Make a note of the result, for example 46548274.
- 6. Reboot and enter the BIOS by pressing F2 when prompted.
- 7. Go to the Security menu and select Set Hdd Password.

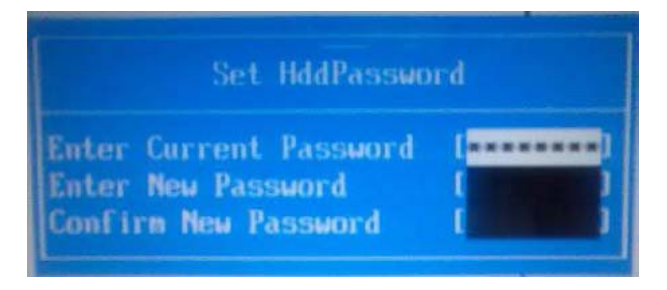

- 8. Enter the unlock code generated by UnlockHD.EXE as the current password, 46548274 in the example, and complete the **New Password** and **Confirm** fields to create a new HDD password.
- 9. Save and exit the BIOS to complete the process.

## **Removing BIOS Passwords:**

If you key in the wrong Supervisor Password three times, System Disabled displays on the screen. See the image below.

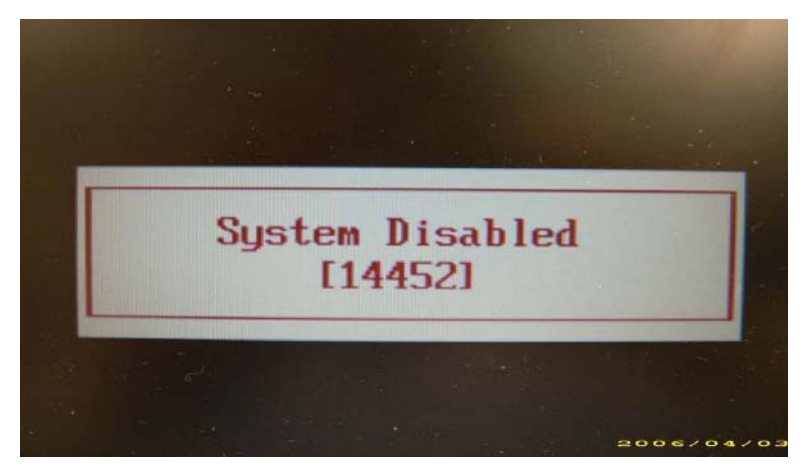

To reset the BIOS password, run BIOS\_PW.EXE as follows:

- 1. Key in bios\_pw 14452 0
- 2. Select one string from the list.

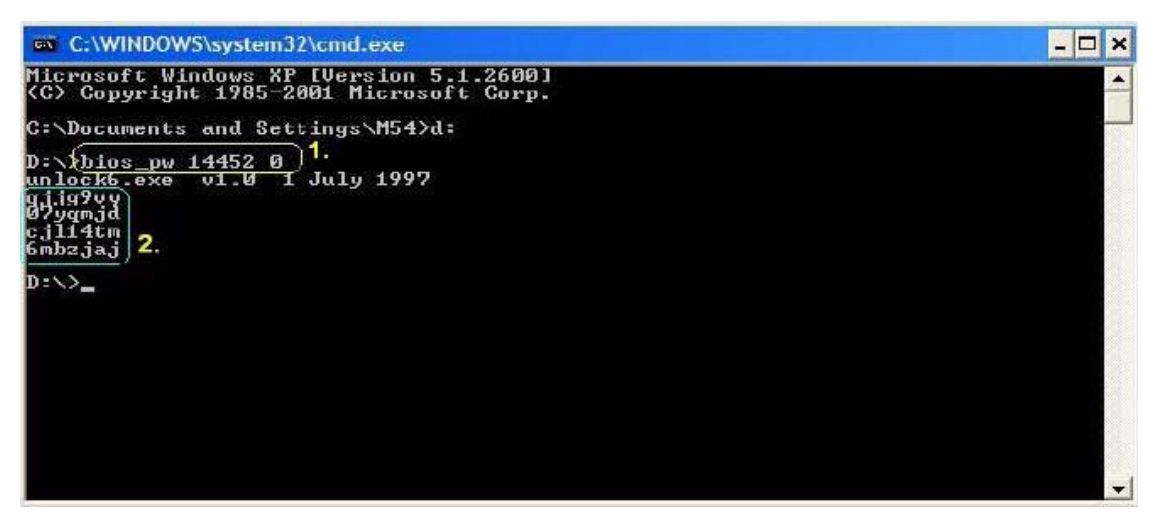

3. Reboot the system and key in the selected string (qjjg9vy, 07yqmjd etc.) for the BIOS user password.

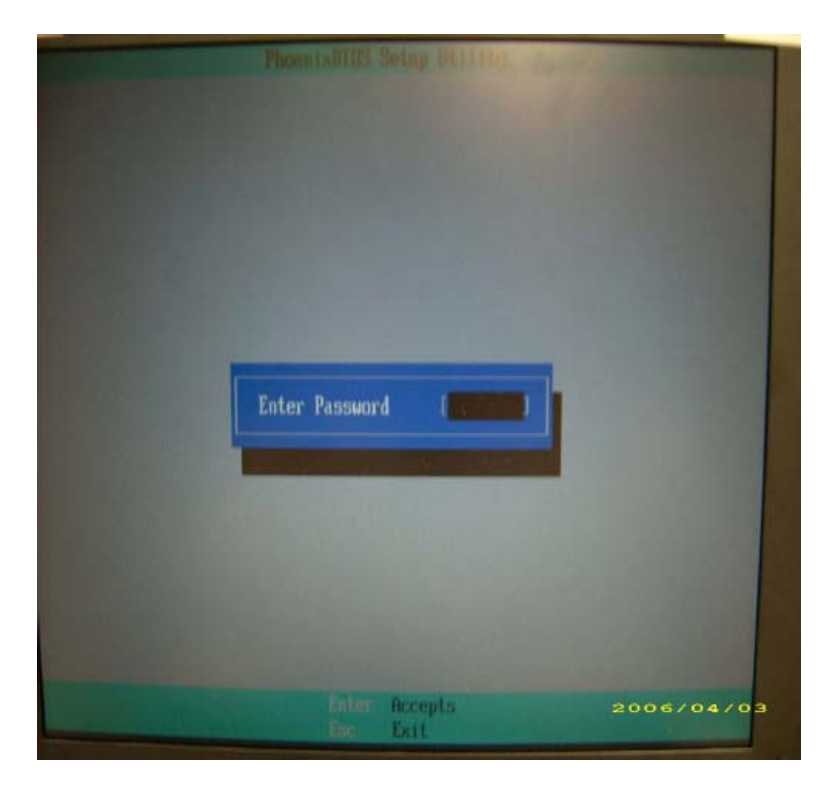

#### **Cleaning BIOS Passwords**

To clear the password, perform the following steps:

1. From a DOS prompt, Execute clnpwd.exe

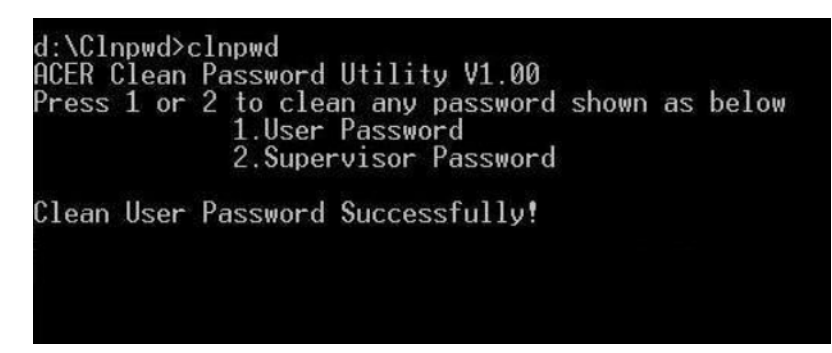

2. Press 1 or 2 to clean the desired password shown on the screen.

The onscreen message determines whether the function is successful or not.

### **Miscellaneous Utilities**

### Using Boot Sequence Selector

Boot Sequence Selector allows the boot order to be changes without accessing the BIOS. To use Boot Sequence Selector, perform the following steps:

- 1. Enter into DOS.
- 2. Execute BS.exe to display the usage screen.

| d:\B00T\$EQ>bs                                                                                                    |      |
|----------------------------------------------------------------------------------------------------|------|
| *** Boot Sequence Selecter Version 0.03 ***<br>Create by Rockwell Chuang 10/01/2005.                                                                                                    |      |
| Usage:<br>BS [ 1   2   3   4 ]                                                                                                    |      |
| BS 1 : [ Floppy ] => [HardDisk] => [ CD-ROM ] => [ LAN<br>BS 2 : [HardDisk] => [ CD-ROM ] => [ LAN ] => [ Floppy<br>BS 3 : [ CD-ROM ] => [HardDisk] => [ LAN ] => [ Floppy<br>BS 4 : [ LAN ] => [ Floppy ] => [HardDisk] => [ CD-ROM<br>d:\BOOTSEQ> | ]]]] |

3. Select the desired boot sequence by entering the corresponding sequence, for example, enter BS2 to change the boot sequence to HDD|CD ROM|LAN|Floppy.

### Using DMITools

The DMI (Desktop Management Interface) Tool copies BIOS information to eeprom to be used in the DMI pool for hardware management.

When the BIOS displays **Verifying DMI pool data** it is checking the table correlates with the hardware before sending to the operating system (Windows, etc.).

To update the DMI Pool, perform the following steps:

- 1. Enter into DOS.
- 2. Execute dmitools.exe. The following messages show dmitools usage:
- dmitools /r ==> Read dmi string from memory
- dmitools /wm xxxx ==> Write manufacturer name to EEPROM (max. 16 characters)
- dmitools /wp xxxx ==> Write product name to EEPROM (max. 16 characters)
- dmitools /ws xxxx ==> Write serial number to EEPROM (max. 22 characters)
- dmitools /wu xxxx ==> Write uuid to EEPROM (Ignore String)
- dmitools /wa xxxx ==> Write asset tag to EEPROM (max. 32 characters)

NOTE: The following write examples (2 to 5) require a system reboot to take effect

#### Example 1: Read DMI Information from Memory

#### Input:

dmitools /r

Output:

Manufacturer (Type1, Offset04h): Acer

Product Name (Type1, Offset05h): eMachines xxxxx

Serial Number (Type1, Offset07h): 01234567890123456789

UUID String (Type1, Offset08h): xxxxxxxx-xxxx-xxxx-xxxx-xxxxx-xxxx

Asset Tag (Type3, Offset04h): Acer Asstag

#### Example 2: Write Product Name to EEPROM

Input:

dmitools /wp Acer

#### Example 3: Write Serial Number to EEPROM

Input:

dmitools /ws 01234567890123456789

#### Example 4: Write UUID to EEPROM

Input:

dmitools /wu

#### Example 5: Write Asset Tag to EEPROM

Input:

dmitools /wa Acer Asstag

# Machine Disassembly and Replacement

This chapter contains step-by-step procedures on how to disassemble the notebook computer for maintenance and troubleshooting.

# **Disassembly Requirements**

To disassemble the computer, you need the following tools:

- Wrist grounding strap and conductive mat for preventing electrostatic discharge
- Flat screwdriver
- Philips screwdriver
- Plastic flat screwdriver
- Plastic tweezers
- Thin metal pin for ejecting the ODD tray
- **NOTE:** The screws for the different components vary in size. During the disassembly process, group the screws with the corresponding components to avoid mismatch when putting back the components.

# **General Information**

## Pre-disassembly Instructions

Before proceeding with the disassembly procedure, make sure that you do the following:

- 1. Turn off the power to the system and all peripherals.
- 2. Unplug the AC adapter and all power and signal cables from the system.

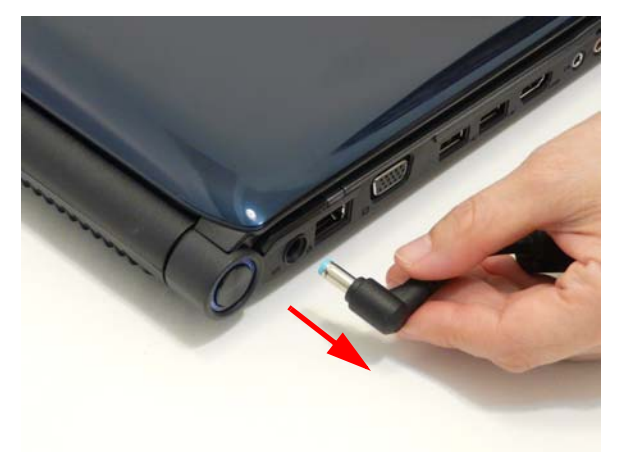

- 3. Place the system on a flat, stable surface.
- 4. Remove the battery pack.

### **Disassembly Process**

The disassembly process is divided into the following stages:

- External module disassembly
- Main unit disassembly
- LCD module disassembly

The flowcharts provided in the succeeding disassembly sections illustrate the entire disassembly sequence. Observe the order of the sequence to avoid damage to any of the hardware components. For example, if you want to remove the main board, you must first remove the keyboard, then disassemble the inside assembly frame in that order.

#### **Main Screw List**

| Description        | Quantity | Acer P/N     |
|--------------------|----------|--------------|
| M2*3 ZK NL+        | 18       | 86.PAA02.001 |
| M2.5*3 XK NL+      | 12       | 86.PAA02.002 |
| M2.5*5 ZK NL+ CR3+ | 12       | 86.PAA02.003 |
| M2.5*10 ZK NL+     | 12       | 86.PAA02.004 |
| M2.5*4 ZK          | 5        | 86.PAA02.005 |
| M3*3 NI+           | 4        | 86.PAA02.006 |
| M2.5*3.2 NI+       | 4        | 86.PAA02.007 |
| M2.5*5 NI NL+      | 8        | 86.PAA02.001 |

## **External Module Disassembly Process**

## External Modules Disassembly Flowchart

The flowchart below gives you a graphic representation on the entire disassembly sequence and instructs you on the components that need to be removed during servicing. For example, if you want to remove the main board, you must first remove the keyboard, then disassemble the inside assembly frame in that order.

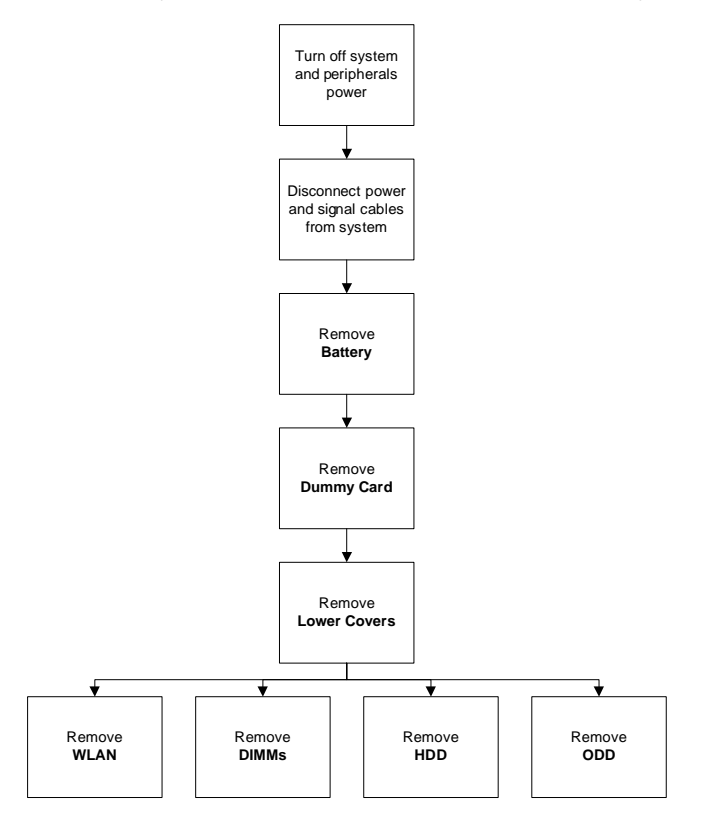

#### Screw List

| Step        | Screw  | Quantity | Part No.     |
|-------------|--------|----------|--------------|
| WLAN Module | M2*3   | 2        | 86.PAA02.001 |
| HDD Carrier | M3*3   | 4        | 86.PAA02.006 |
| ODD Module  | M2.5*5 | 1        | 86.PAA02.003 |
| ODD Bracket | M2*3   | 2        | 86.PAA02.001 |

## Removing the Battery Pack

- 1. Turn the computer over.
- 2. Slide the battery locking latch to the unlock position.

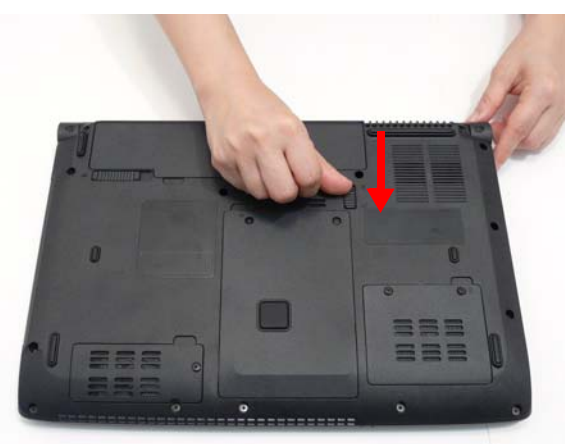

3. Slide and hold the battery release latch to the release position (1), then lift out the battery pack from the main unit (2).

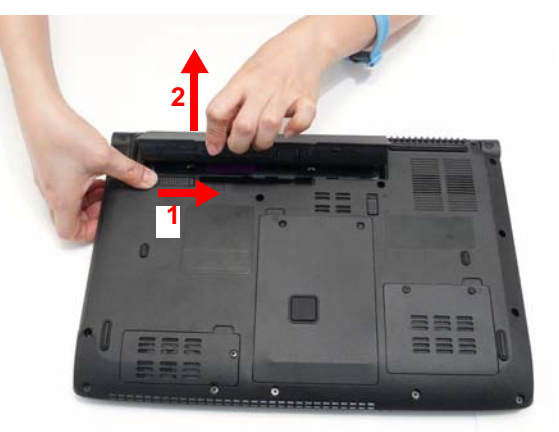

## Removing the SD Dummy Card

1. Push the SD dummy card all the way in to eject it.

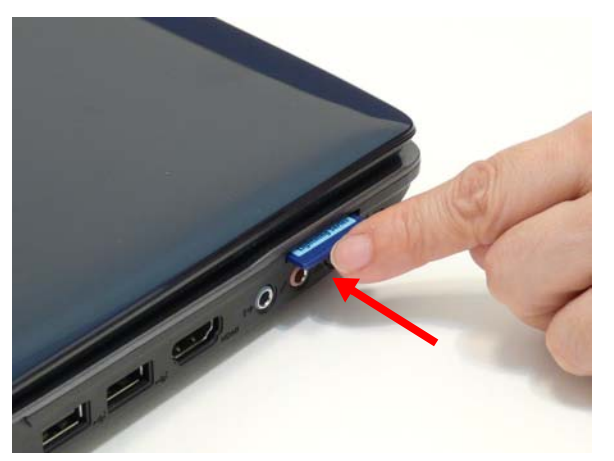

**2.** Pull the dummy card out from the slot.

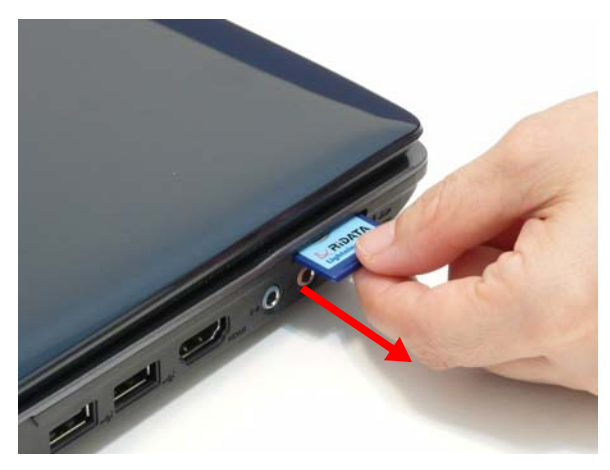

## Removing the Lower Covers

- 1. See "Removing the Battery Pack" on page 50.
- 2. Loosen the five (5) captive screws in the covers as shown.

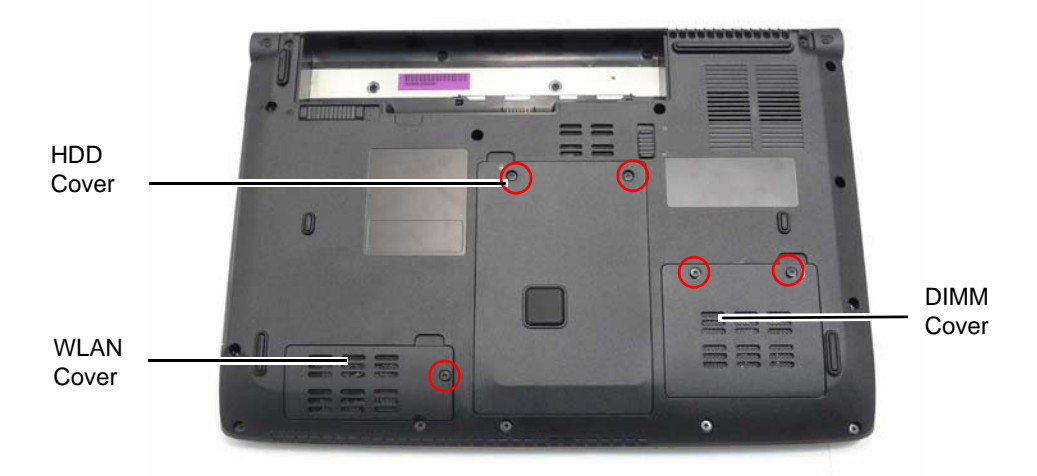

3. Remove the DIMM Cover.

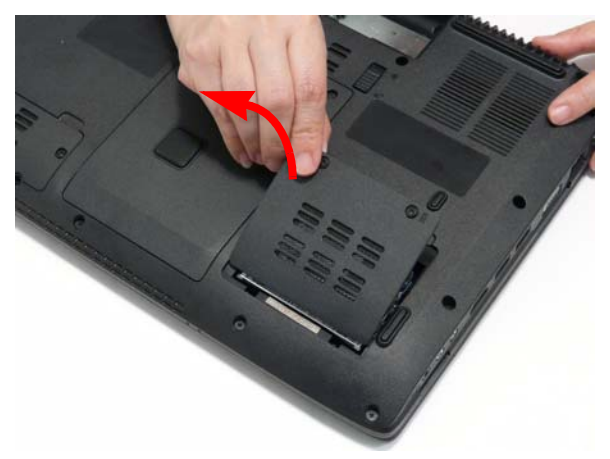

4. Remove the WLAN Cover as shown.

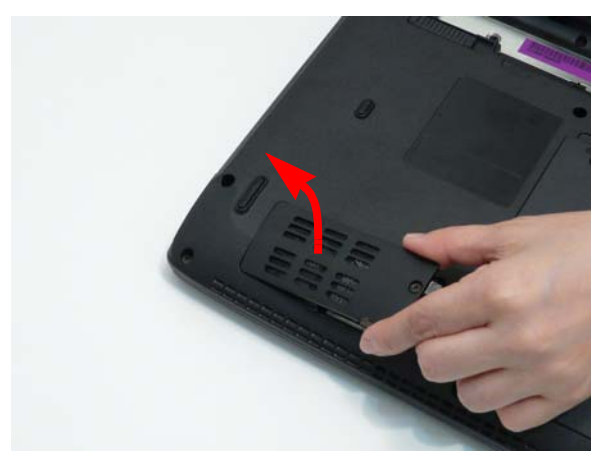

#### 5. Carefully open the HDD Cover.

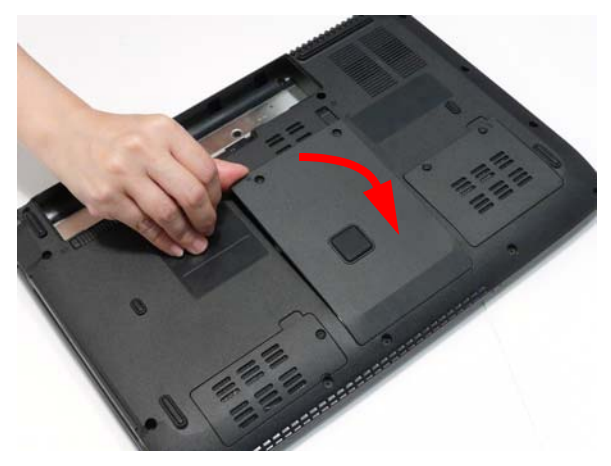

## Removing the WLAN Module

- 1. See "Removing the Lower Covers" on page 52.
- 2. Disconnect the two (2) antenna cables as shown.

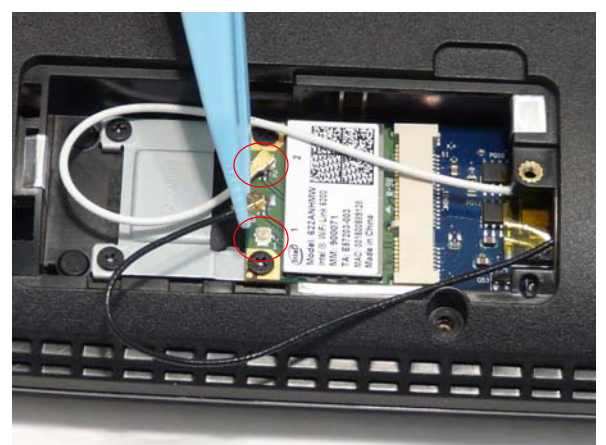

3. Remove the two (2) securing screws.

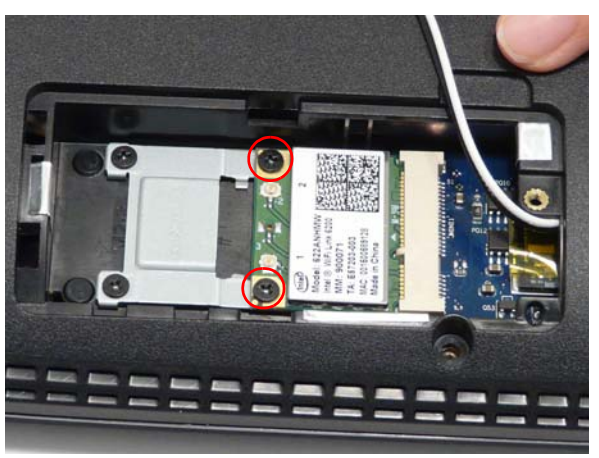

| Step        | Size | Quantity | Screw Type |
|-------------|------|----------|------------|
| WLAN Module | M2*3 | 2        | (here)     |

4. Pull the WLAN module out of the slot.

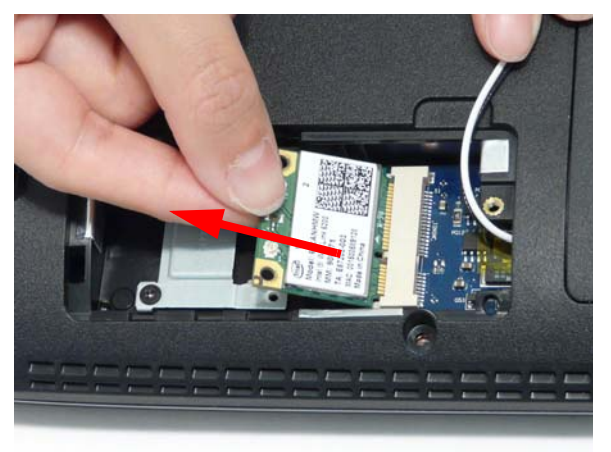

5. Remove two (2) screws from the WLAN bracket and lift it clear of the device.

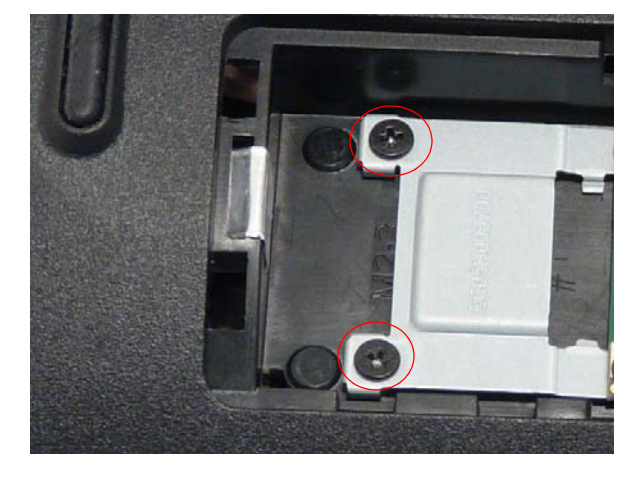

## Removing the DIMM Modules

- 1. See "Removing the Lower Covers" on page 52.
- 2. Push out the release latches on both sides of the DIMM socket to release the DIMM module.

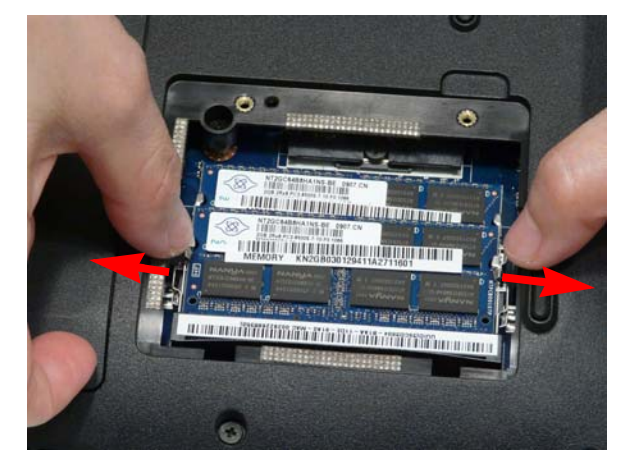

3. Remove the DIMM module.

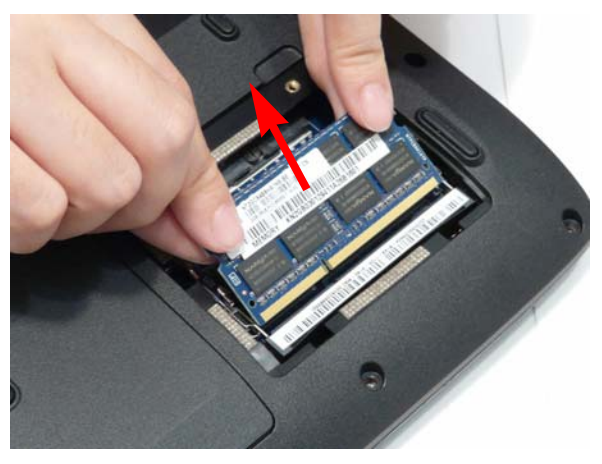

4. Repeat steps 2 and 3 for any remaining DIMM modules.

## Removing the Hard Disk Drive Module

- 1. See "Removing the Lower Covers" on page 52.
- 2. Grasp the Pull Tab and slide the HDD away from the connector.

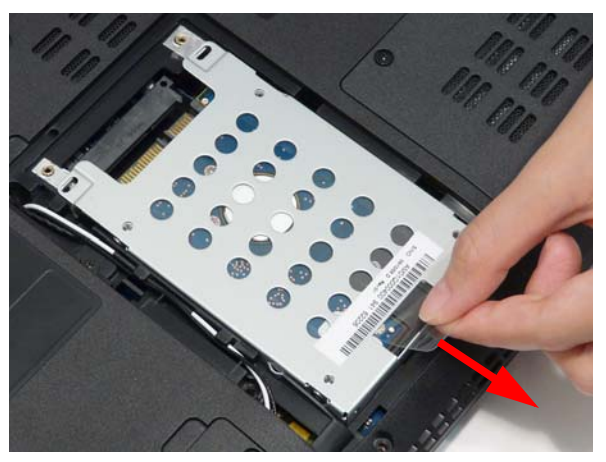

3. Pull the HDD up as shown to remove.

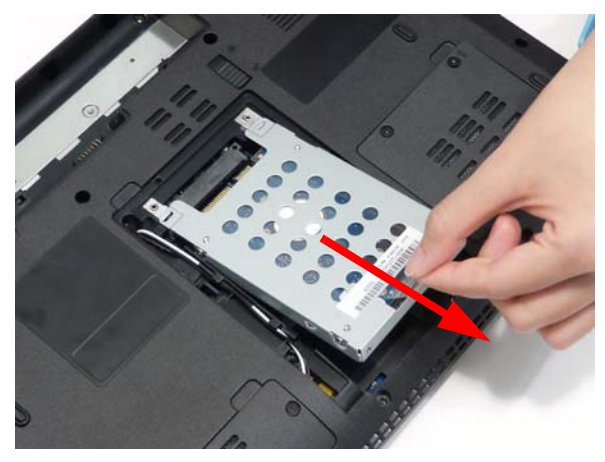

NOTE: To prevent damage to HDD, avoid pressing down on it or placing heavy objects on top of it.

4. Remove the four (4) screws (two each side) securing the HDD to the carrier.

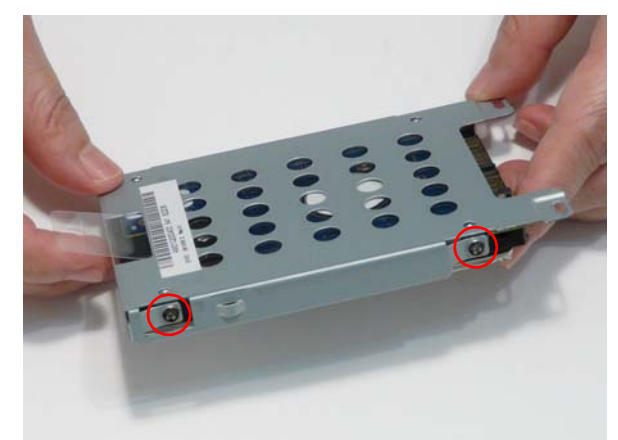

| Step        | Size | Quantity | Screw Type |
|-------------|------|----------|------------|
| HDD Carrier | M3*3 | 4        |            |

5. Lift the HDD out to remove.

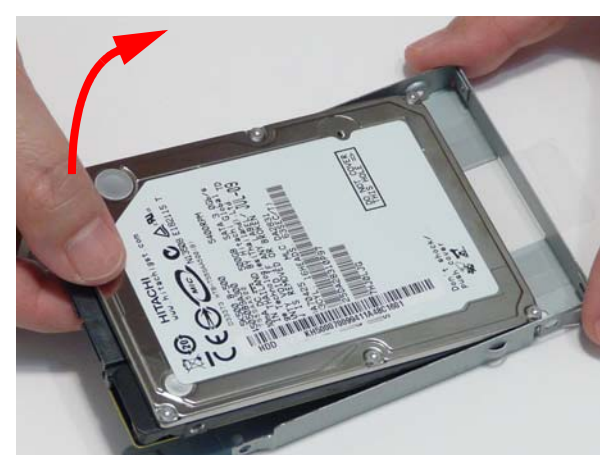

## Removing the Optical Disk Drive Module

- 1. See "Removing the Lower Covers" on page 52.
- 2. Remove the screw securing the ODD module.

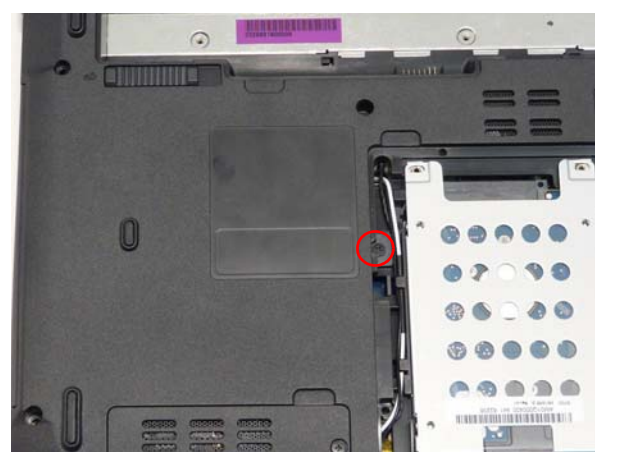

| Step       | Size   | Quantity | Screw Type |
|------------|--------|----------|------------|
| ODD Module | M2.5*5 | 1        | ()ee       |

3. Insert an implement to push the ODD Module out of the bay.

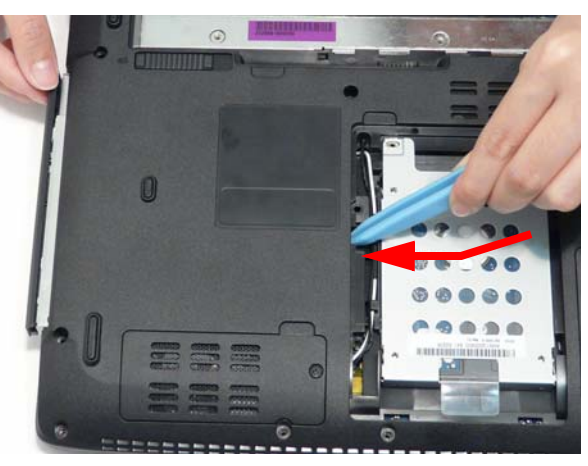

4. Remove the two (2) screws securing the ODD bracket and remove the ODD bracket from the optical disk drive module.

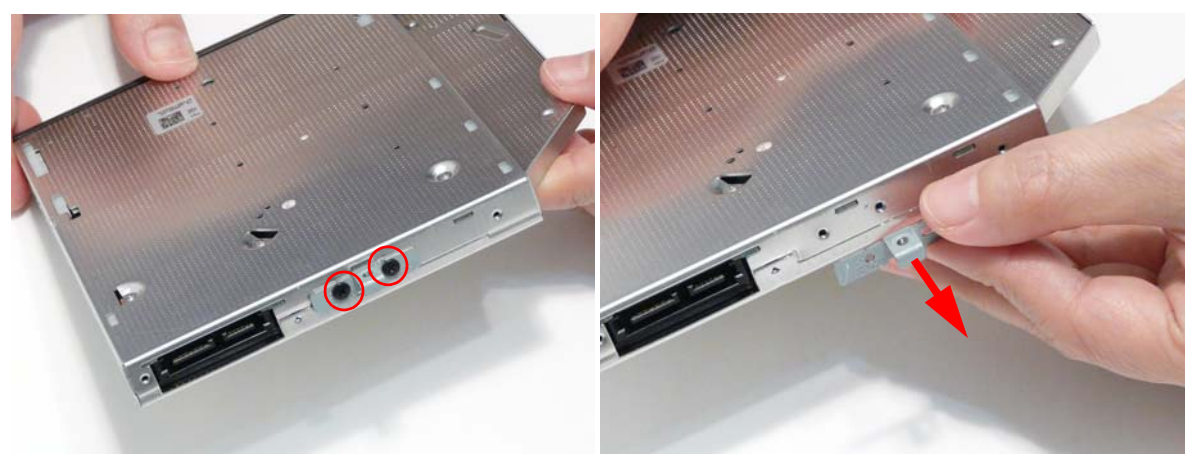

| Step        | Size | Quantity | Screw Type |
|-------------|------|----------|------------|
| ODD Bracket | M2*3 | 2        | <u>An</u>  |

5. Insert a pin in the manual eject hole of the ODD bezel to eject the ODD tray.

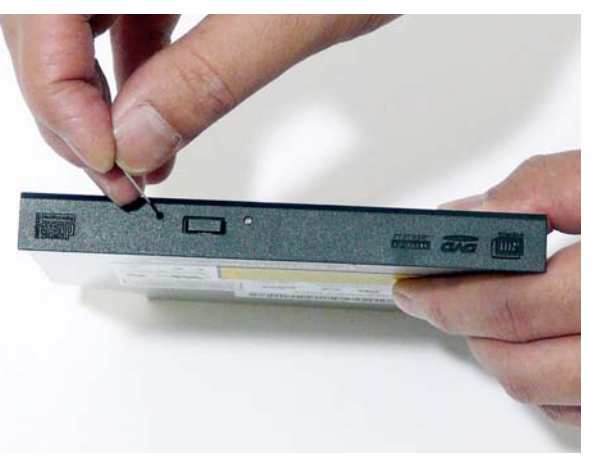

6. Press down on the locking latch to release and remove the ODD bezel.

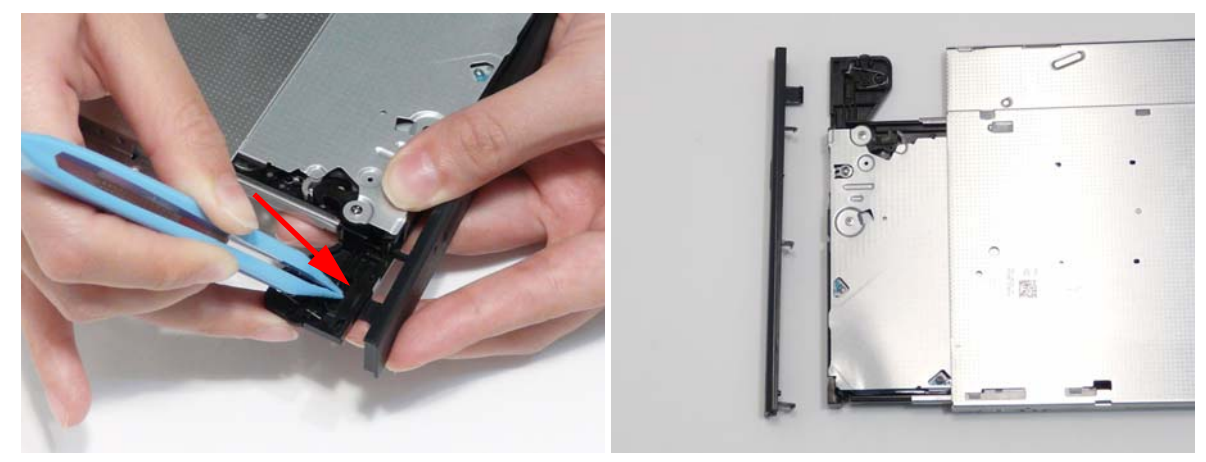

# Main Unit Disassembly Process

## Main Unit Disassembly Flowchart

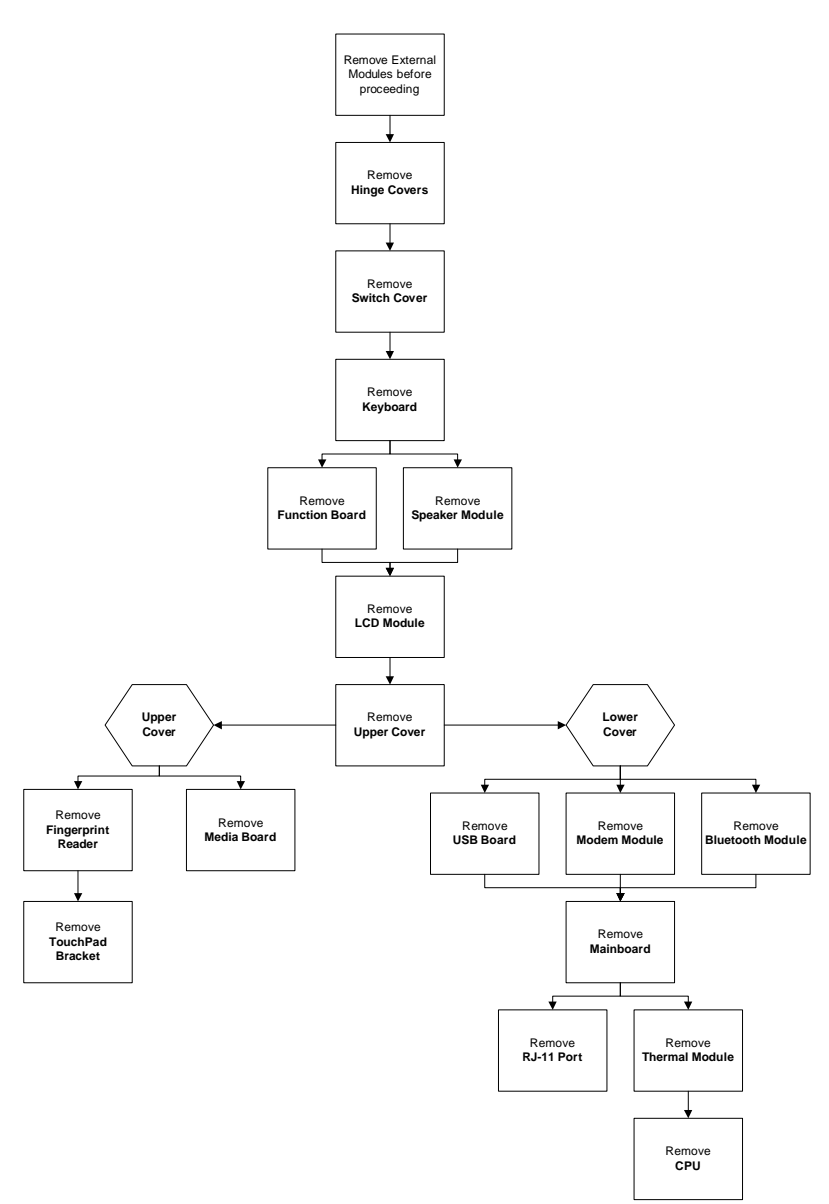

#### Screw List

| Step                | Screw   | Quantity | Part No.     |
|---------------------|---------|----------|--------------|
| Hinge Covers        | M2.5*5  | 2        | 86.PAA02.003 |
| Switch Cover        | M2.5*3  | 4        | 86.PAA02.002 |
|                     | M2.5*10 | 2        | 86.PAA02.004 |
| Speaker Module      | M2.5*3  | 2        | 86.PAA02.002 |
| LCD Module          | M2.5*5  | 6        | 86.PAA02.003 |
| Upper Cover         | M2.5*10 | 10       | 86.PAA02.004 |
|                     | M2.5*5  | 5        | 86.PAA02.003 |
| Finger Print Reader | M2*3    | 1        | 86.PAA02.001 |

| Step             | Screw    | Quantity | Part No.     |
|------------------|----------|----------|--------------|
| TouchPad Bracket | M2*3     | 2        | 86.PAA02.001 |
| USB Board        | M2.5*3   | 1        | 86.PAA02.002 |
| Modem Module     | M2*3     | 2        | 86.PAA02.001 |
| BT Module        | M2.5*3   | 1        | 86.PAA02.002 |
| Mainboard        | M2.5*3   | 1        | 86.PAA02.002 |
| Thermal Module   | M2.5*3.2 | 4        | 86.PAA02.007 |
| Media Board      | M2.5*3   | 2        | 86.PAA02.002 |
#### Removing the Hinge Covers

- 1. See "Removing the Battery Pack" on page 50.
- 2. Remove the two (2) screws from the Hinge Covers.

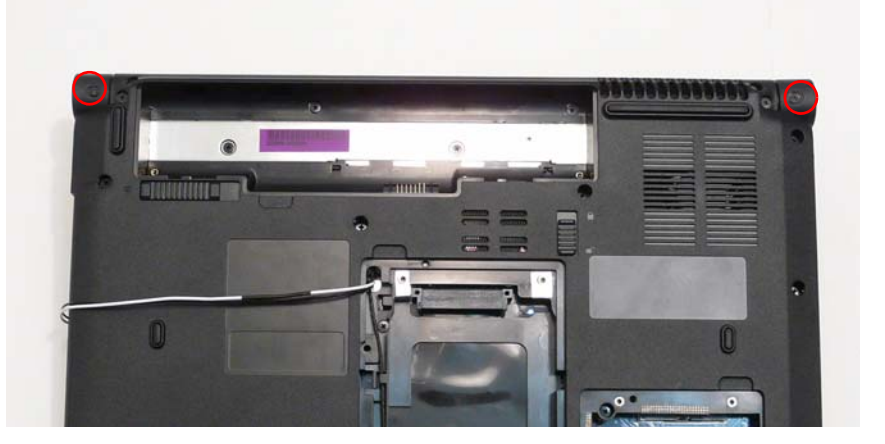

| Step         | Size | Quantity | Screw Type |
|--------------|------|----------|------------|
| Hinge Covers | M2*3 | 2        | h          |

3. Slide the covers off the hinges in the direction of the arrows.

**IMPORTANT:** The left and right Hinge Covers are shaped differently and marked L and R on the inside. Ensure that the correct cover is used during reassembly.

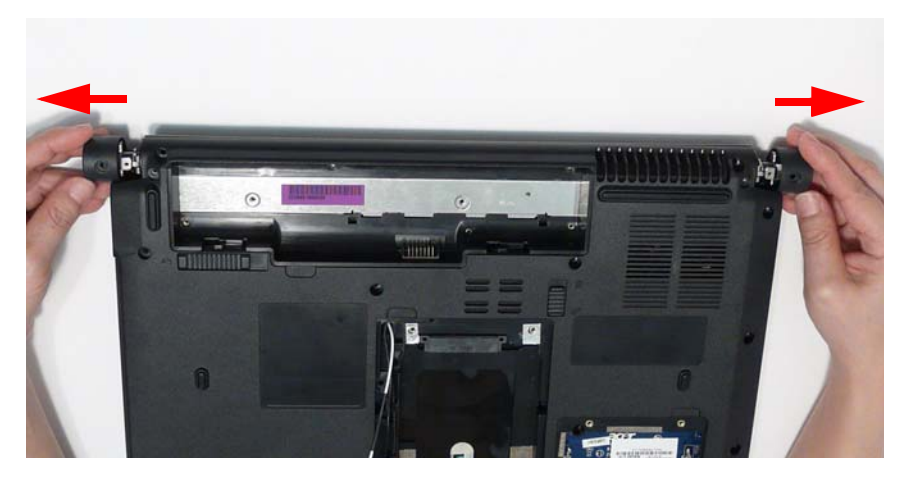

#### Removing the Switch Cover

**CAUTION:** Using tools to remove the Switch Cover may cause damage to the outer casing. It is recommended that only fingers are used to remove the Switch Cover.

- 1. See "Removing the Battery Pack" on page 50.
- 2. See "Removing the Hinge Covers" on page 63.
- 3. Locate and remove the six (6) securing screws on the bottom of the computer.

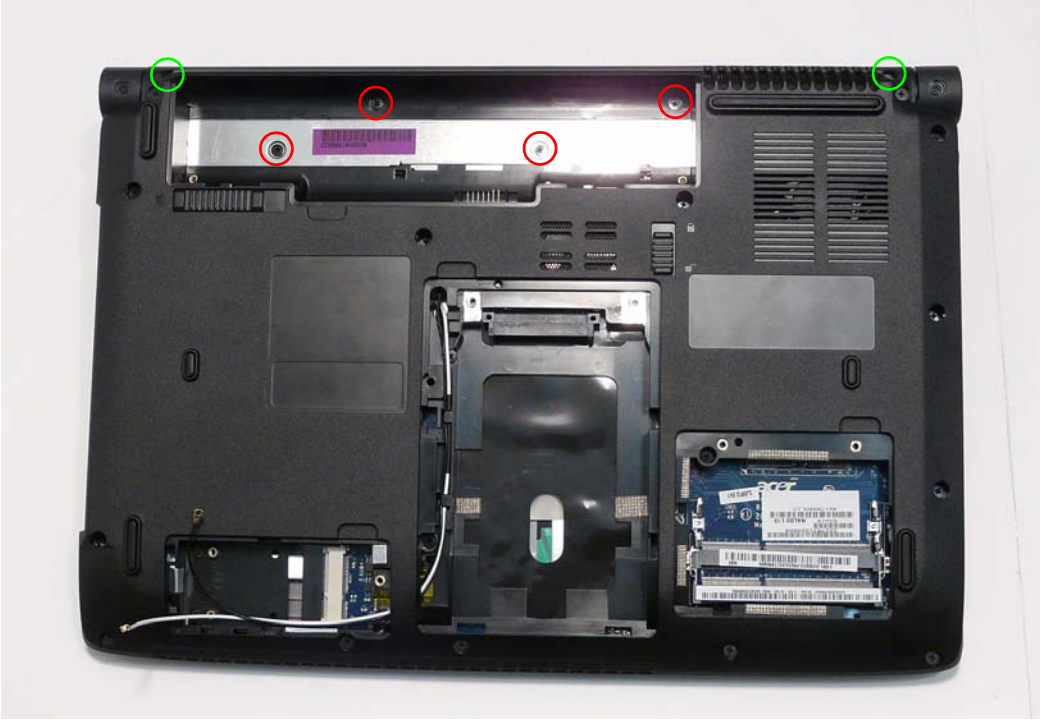

| Step                            | Size    | Quantity | Screw Type |
|---------------------------------|---------|----------|------------|
| Switch Cover<br>(red callout)   | M2.5*3  | 4        | 3.         |
| Switch Cover<br>(green callout) | M2.5*10 | 2        | Generation |

4. Turn the computer over and open the LCD module to expose the Switch Cover.

**IMPORTANT:**The LCD module does not fully extend. Damage will occur if you attempt to extend the LCD module beyond the manufacturer's design.

5. Push the Switch Cover downward (1) and lift the leftside of the cover upward (2) to release the securing pins.

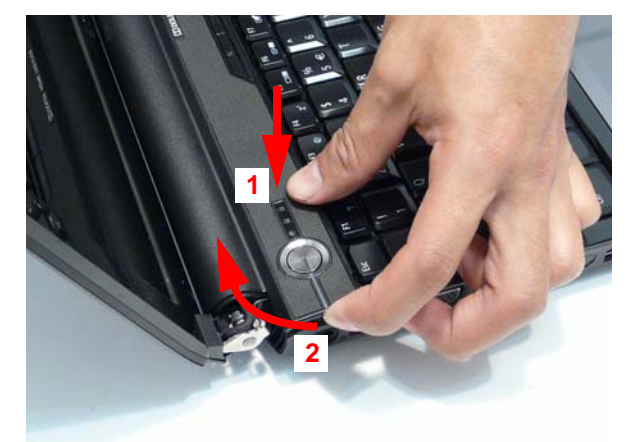

6. Lift the left side of the Switch Cover first and gently rotate it from left to right while lifting the right side clear of the casing.

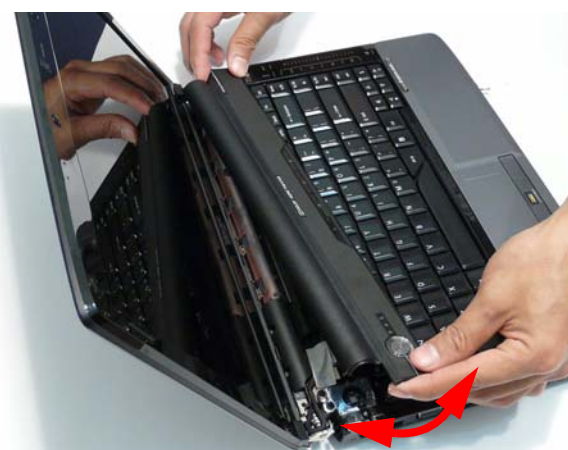

7. Lift the Switch Cover clear of the chassis.

# Removing the Keyboard

- 1. See "Removing the Switch Cover" on page 64.
- 2. Lift the keyboard from both sides to clear the securing tabs underneath.

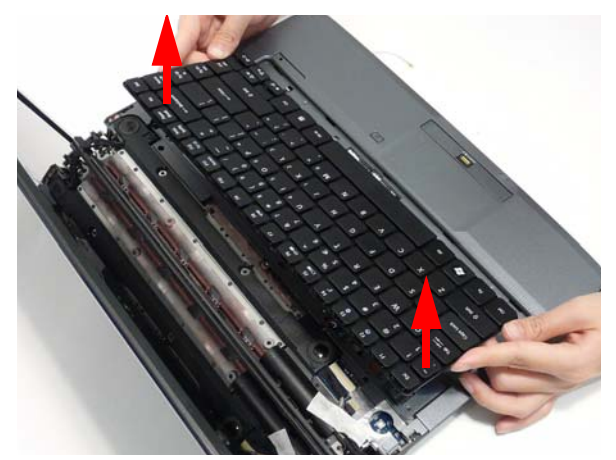

3. Push the Keyboard toward the LCD screen to expose the Keyboard FFC cable.

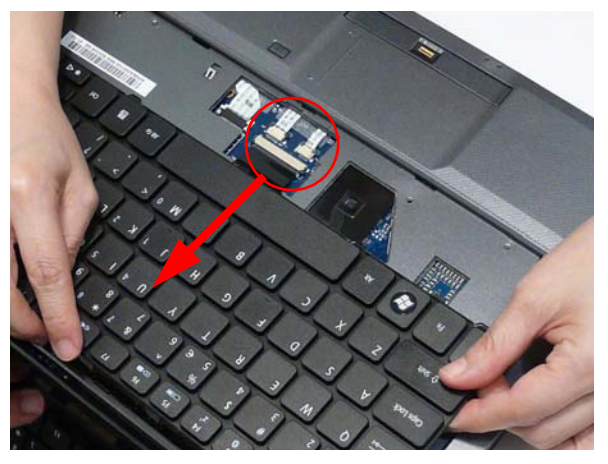

4. Unlock the connector and pull the FFC to remove it from the Mainboard.

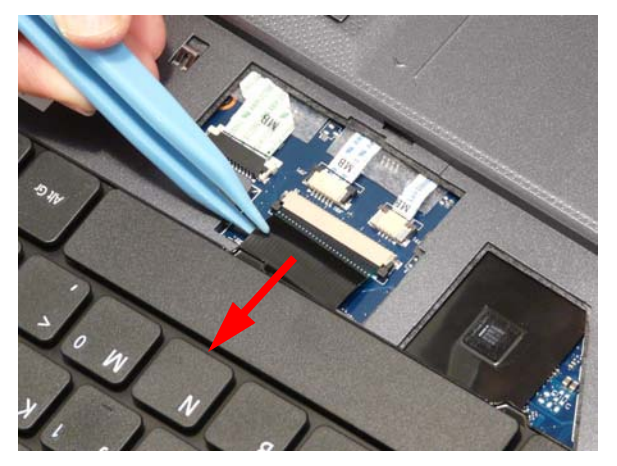

5. Remove the keyboard from the chassis.

### Removing the Speaker Module

- 1. See "Removing the Keyboard" on page 66.
- 2. Remove the two (2) securing screws from the Speaker Module.

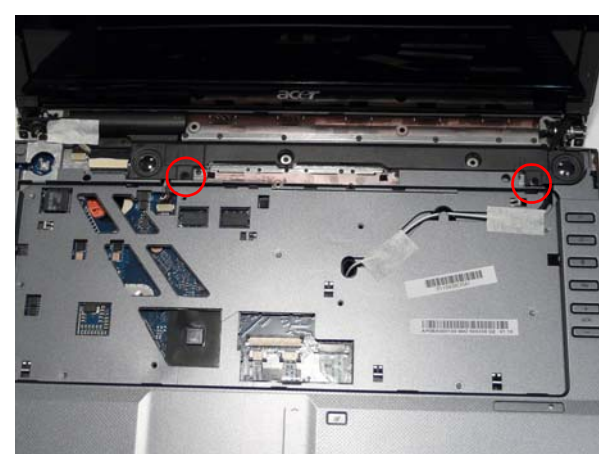

| Step           | Size   | Quantity | Screw Type |
|----------------|--------|----------|------------|
| Speaker Module | M2.5*3 | 2        | D          |

3. Remove the adhesive tape securing the LCD cables to the Speaker Module.

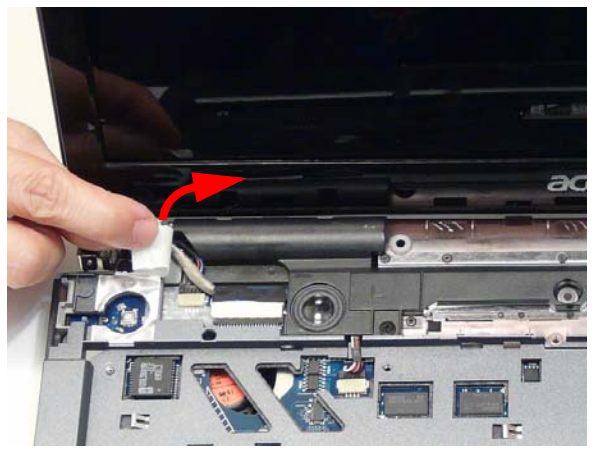

4. Disconnect the speaker cable as shown.

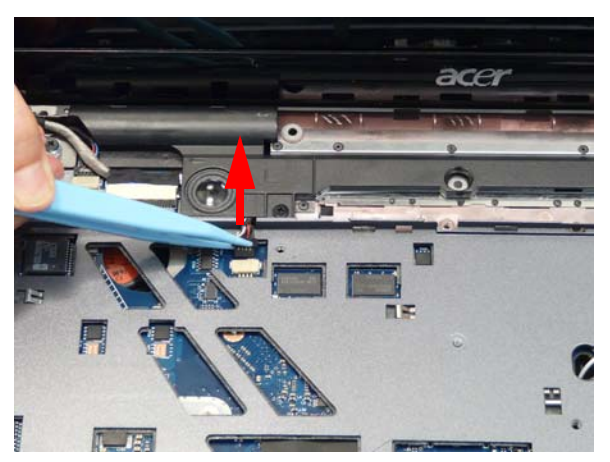

5. Rotate the Speaker Module upward, rear edge first to clear the LCD cables, and remove it from the chassis.

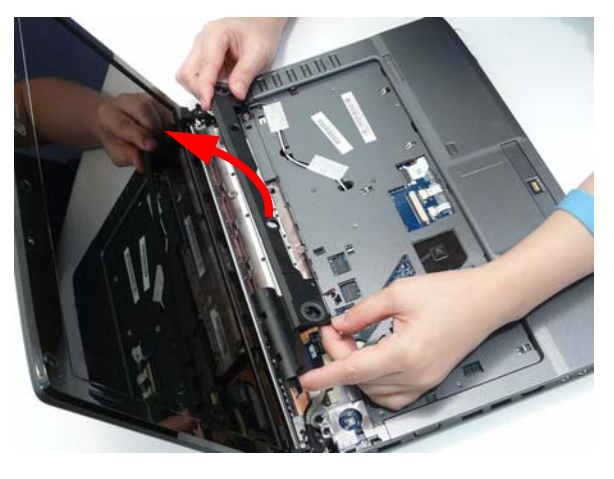

#### Removing the LCD Module

- 1. See "Removing the WLAN Module" on page 54.
- 2. See "Removing the Keyboard" on page 66.
- 3. Turn the computer over. Remove the two (2) securing screws as shown.

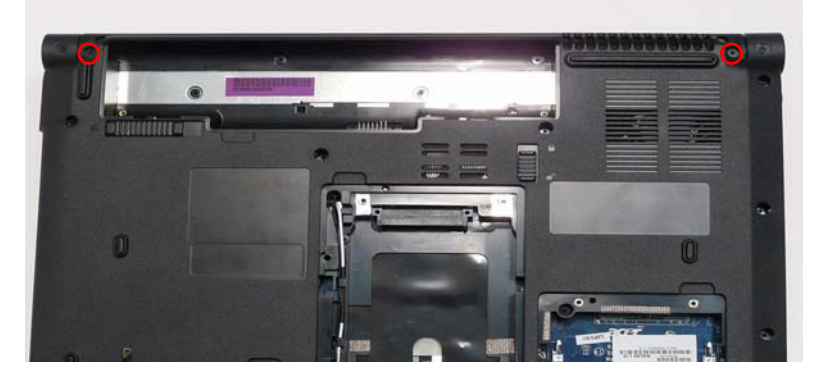

| Step       | Size   | Quantity | Screw Type |
|------------|--------|----------|------------|
| LCD Module | M2.5*5 | 2        | ()         |

4. Pull the Antenna cables through the casing.

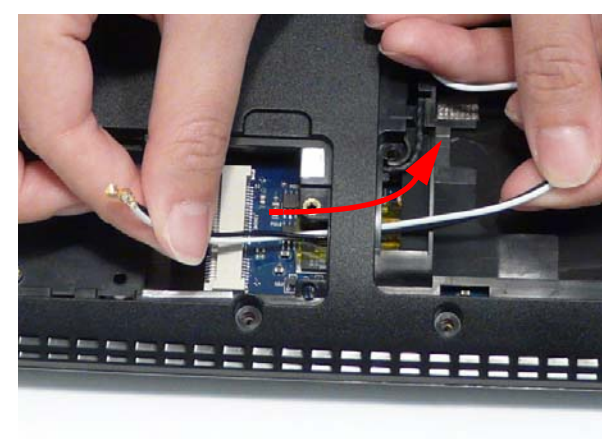

5. Completely remove the Antenna cable from the cable channel.

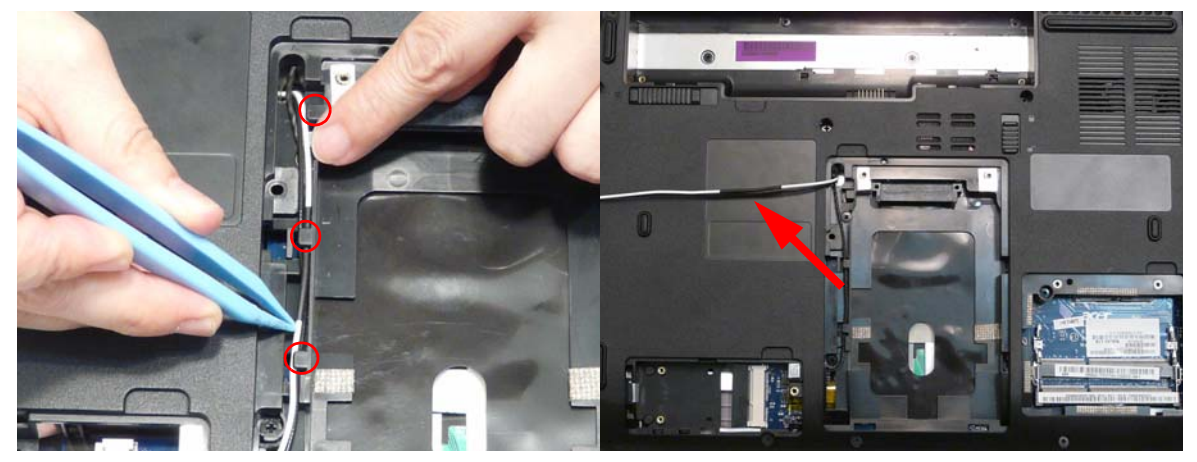

6. Turn the computer over. Remove two (2) pieces of adhesive tape from the Antenna cables.

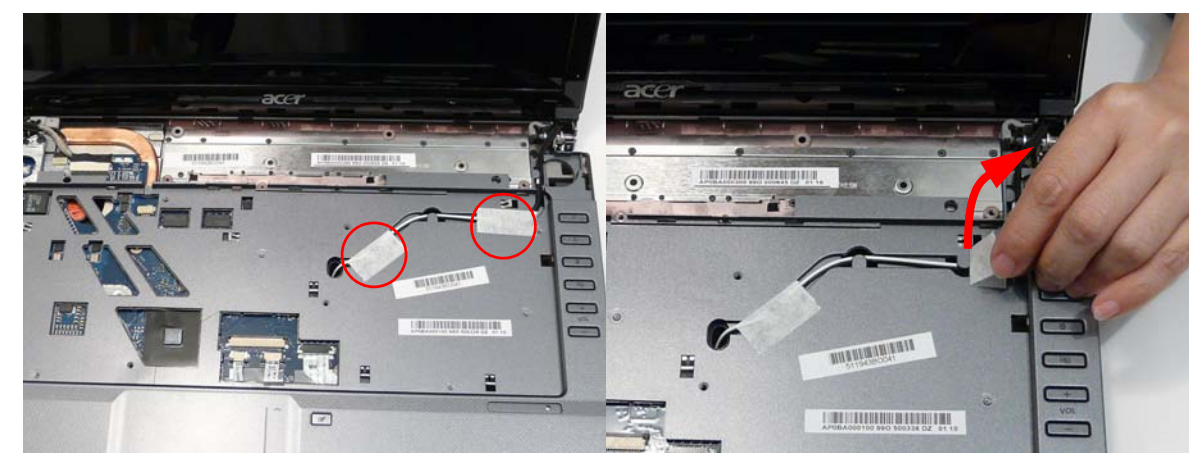

7. Rest the computer on the LCD Module and push the Antenna cable through the chassis as shown.

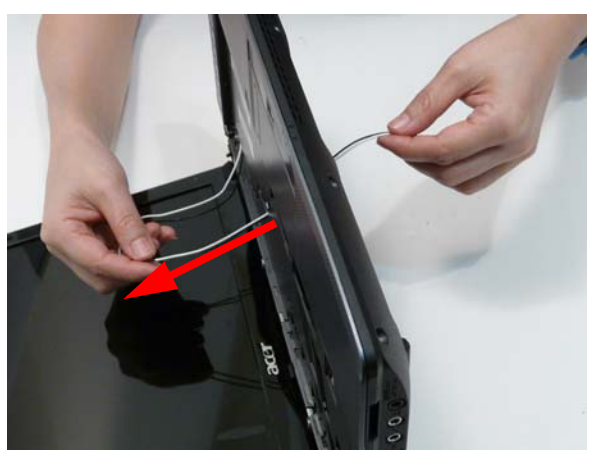

8. Completely remove the Antenna from the cable channel.

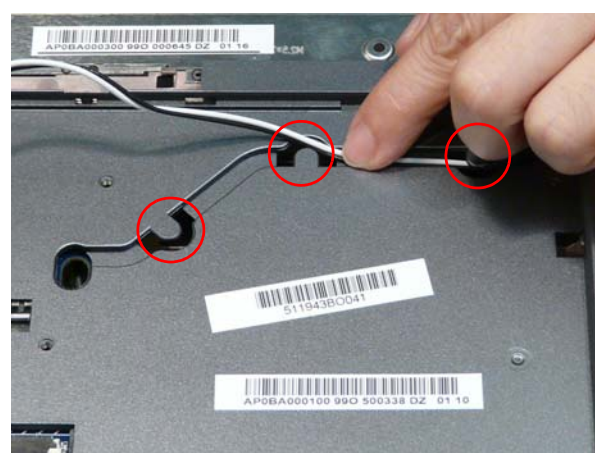

9. Disconnect the LCD cables from the Mainboard as shown.

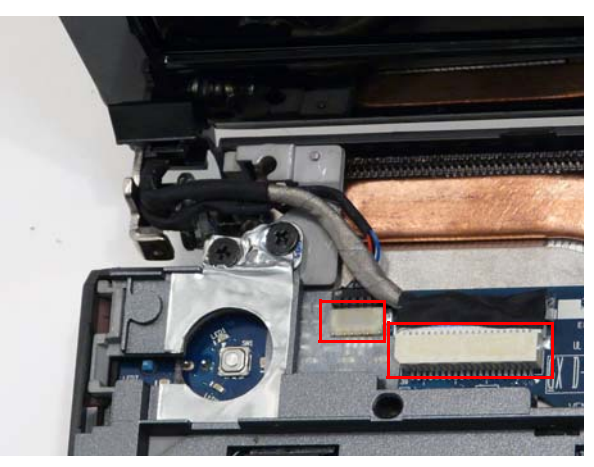

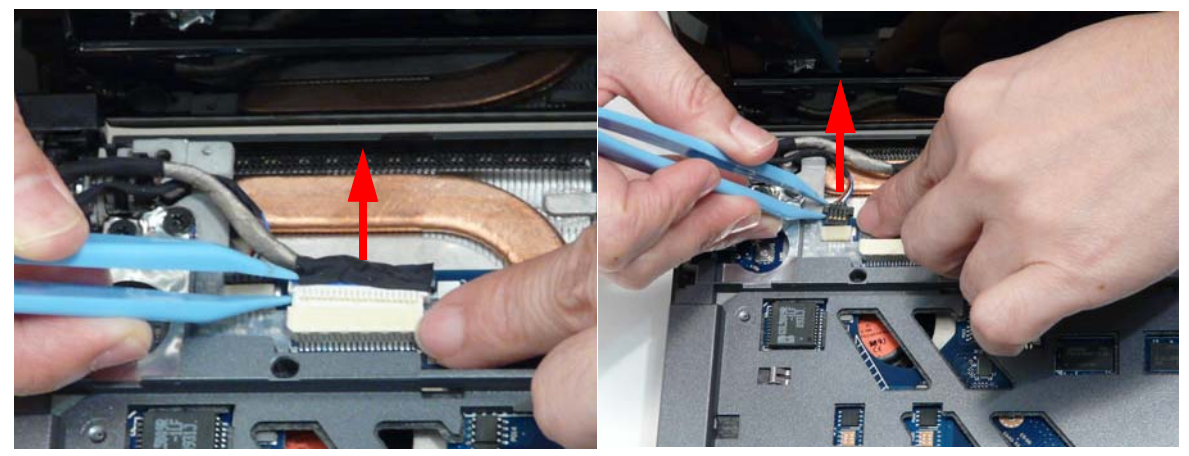

10. Remove the two (2) securing screws from the left LCD hinge.

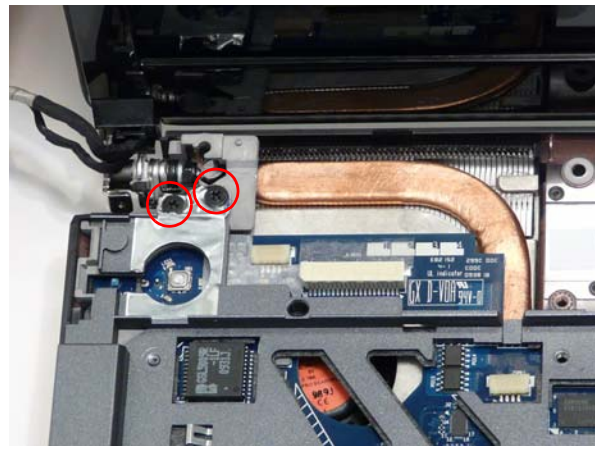

| Step       | Size   | Quantity | Screw Type |
|------------|--------|----------|------------|
| LCD Module | M2.5*5 | 2        | <b>e</b>   |

11. Remove the two (2) securing screws from the right LCD hinge.

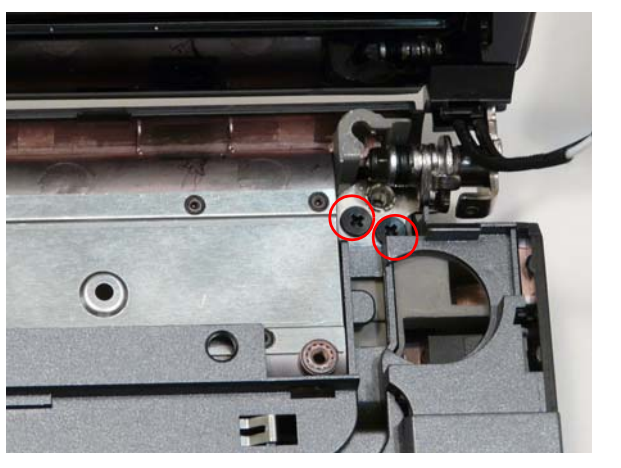

| Step       | Size   | Quantity | Screw Type |
|------------|--------|----------|------------|
| LCD Module | M2.5*5 | 2        | <b>()</b>  |

**12.** Peel back the foil tab from the LCD Hinge as shown.

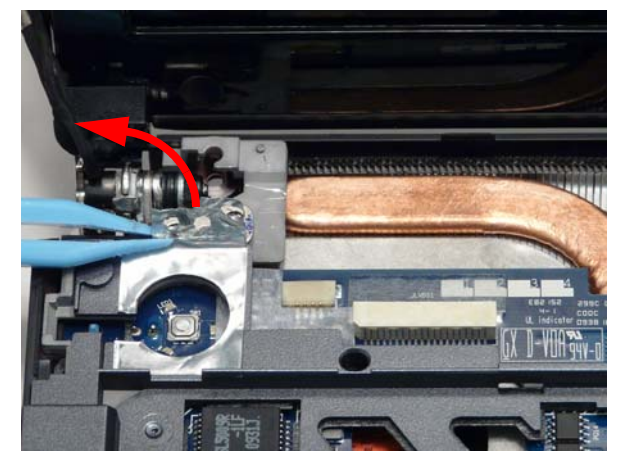

13. Carefully remove the LCD Module from the chassis.

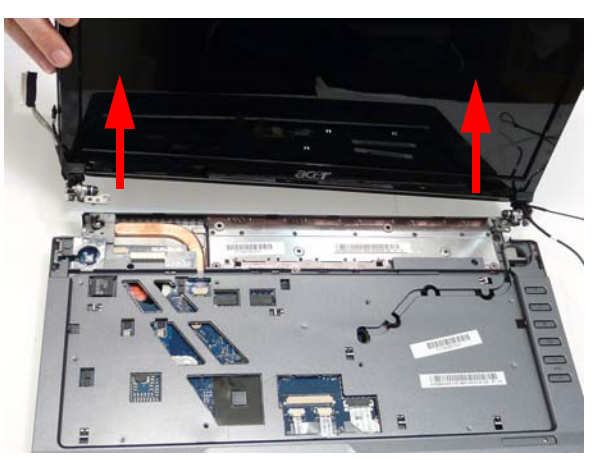

# Removing the Upper Cover

- 1. See "Removing the LCD Module" on page 69.
- 2. Turn the computer over. Remove the fifteen screws on the bottom panel.

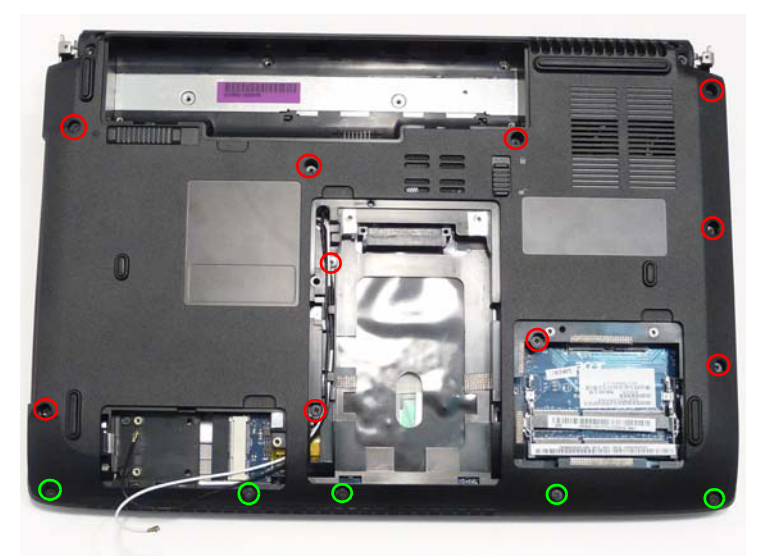

| Step                           | Size    | Quantity | Screw Type |
|--------------------------------|---------|----------|------------|
| Upper Cover<br>(red call out)  | M2.5*10 | 10       | Jamma      |
| Upper Cover<br>(green callout) | M2.5*5  | 5        |            |

**3.** Turn the computer over and disconnect the three (3) FFC cables from the mainboard.

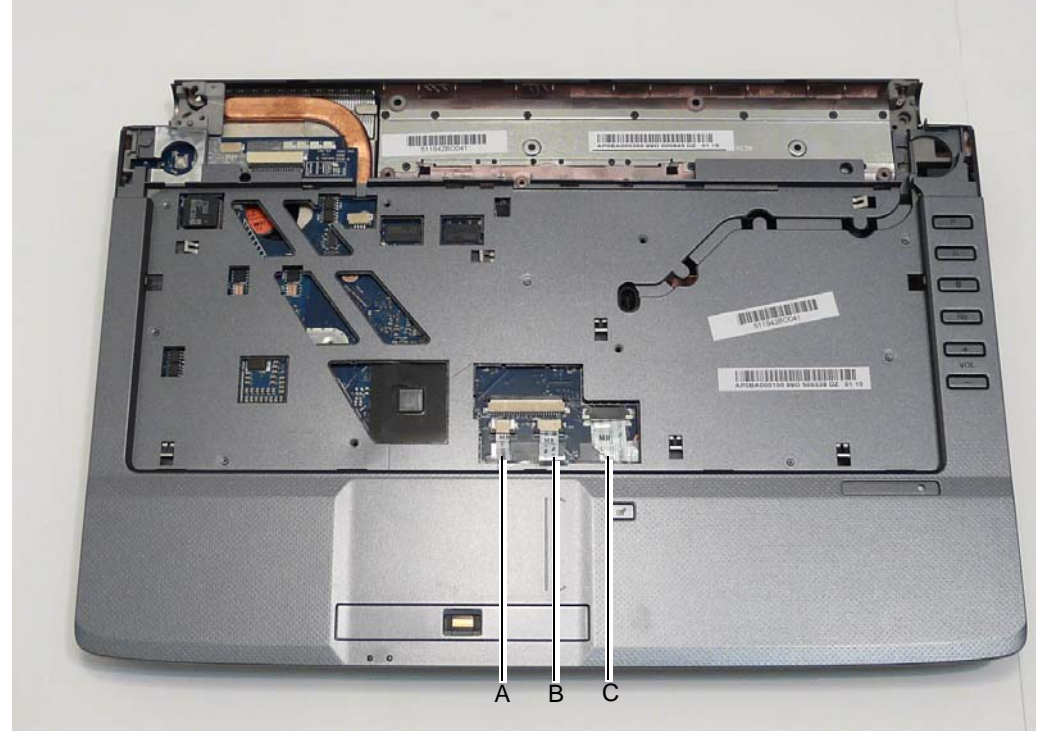

Unlock the connector and disconnect A as shown.

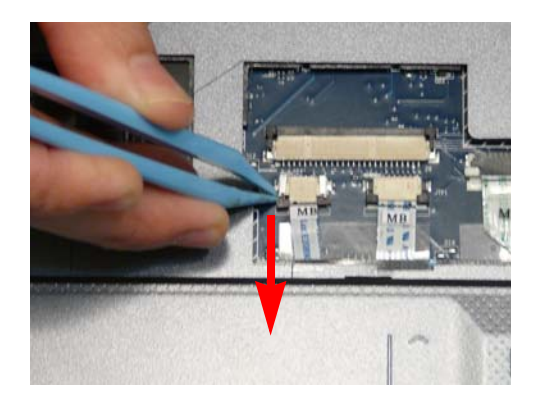

Unlock the connector and disconnect C as shown.

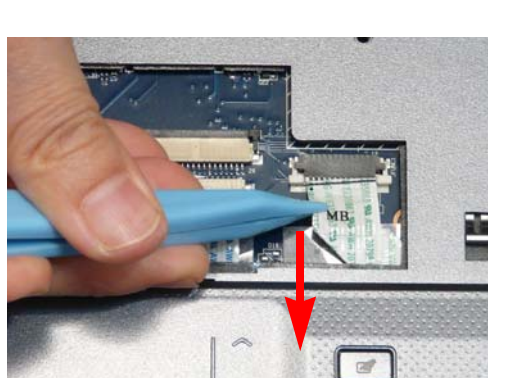

Unlock the connector and disconnect B as shown.

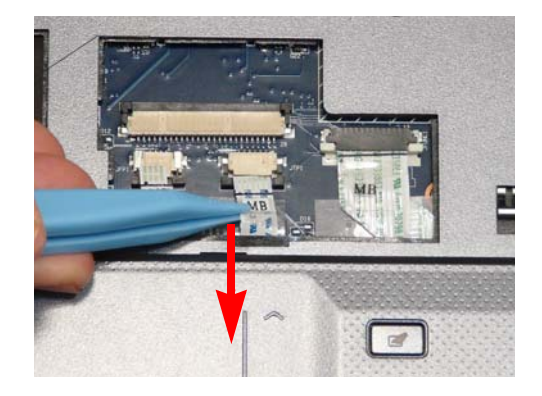

**WARNING:**Care must be taken when removing the Upper Cover from the Lower Cover to prevent damage or stress to the surface.

4. Pry apart the left side of the Lower Cover as shown, and lift the rear edge of the Upper Cover upward.

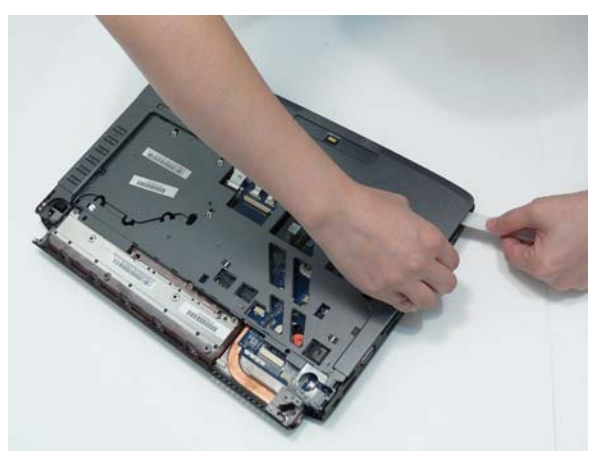

5. Ease the lower casing outward to clear the securing clips and pry apart the right side as shown. Lift the rear edge of the Upper Cover upward.

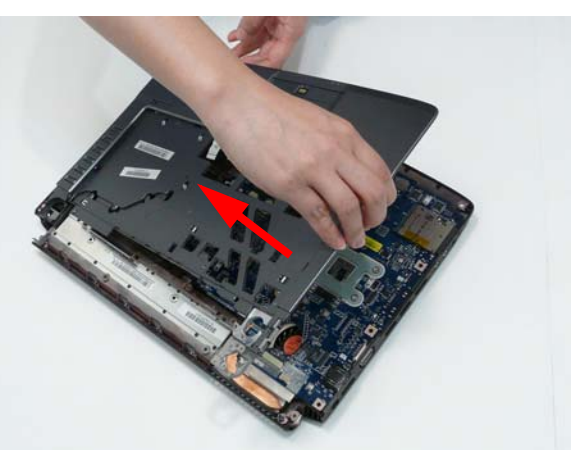

6. Completely remove the Upper Cover from the Lower Cover.

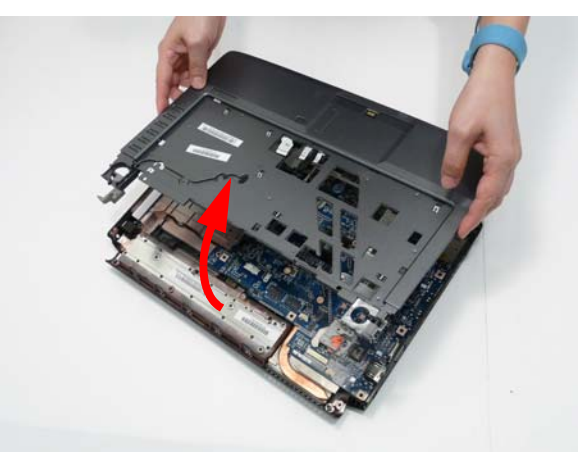

#### Removing the Finger Print Reader

NOTE: Only the Discrete SKU supports Finger Print Reader technology.

- 1. See "Removing the Upper Cover" on page 74.
- 2. Remove the one (1) securing screw on the bracket.

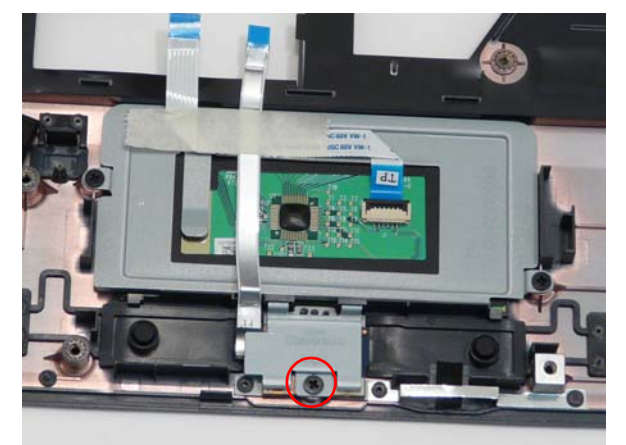

| Step                   | Size | Quantity | Screw Type |
|------------------------|------|----------|------------|
| Finger Print<br>Reader | M2*3 | 1        | le         |

3. Remove the adhesive tape from the FFC cable as shown.

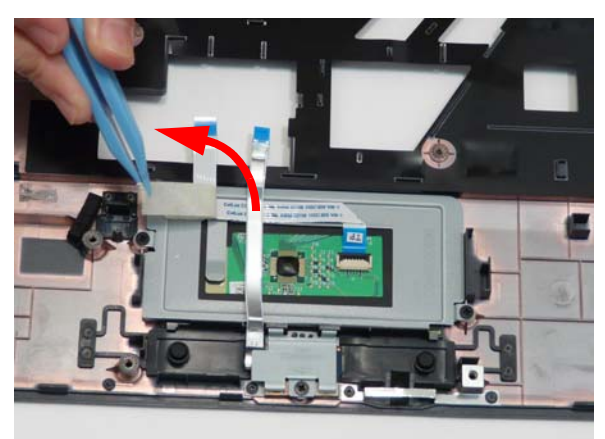

4. Remove the finger print bracket by angling the bracket upward as shown.

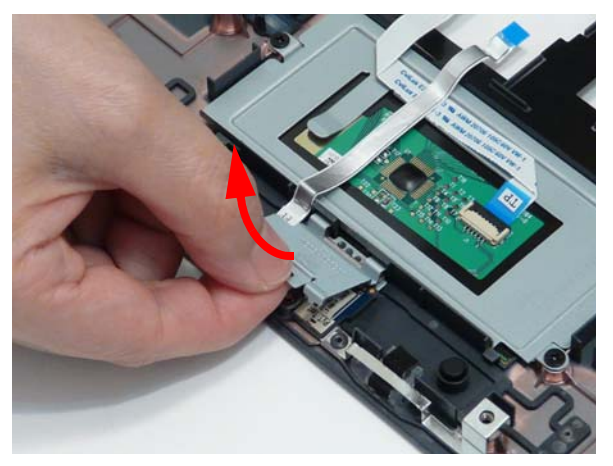

5. Detach the FFC from the Touchpad Bracket cable as shown.

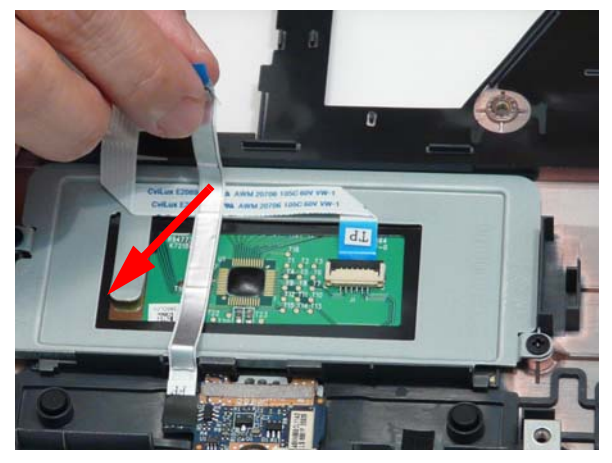

6. Remove the finger print board from the casing.

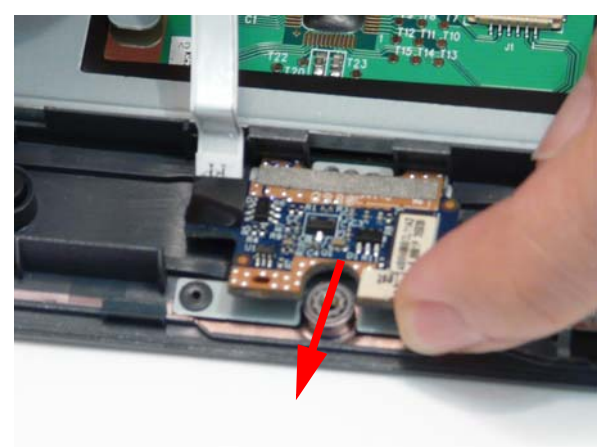

#### Removing the TouchPad Bracket

- 1. See "Removing the Upper Cover" on page 74.
- 2. Lift the FFC to disengage the adhesive.

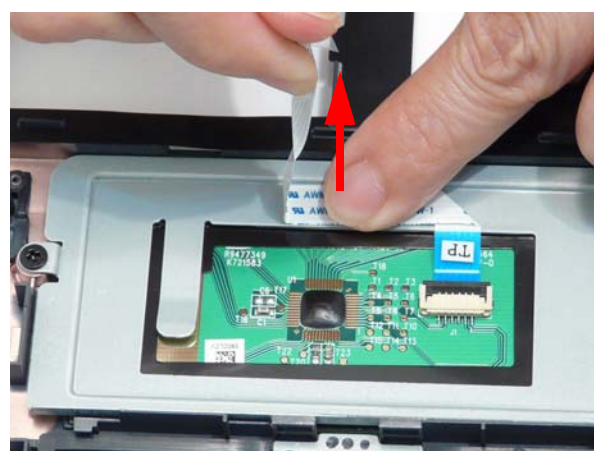

3. Open the FFC locking latch as shown and remove the FFC.

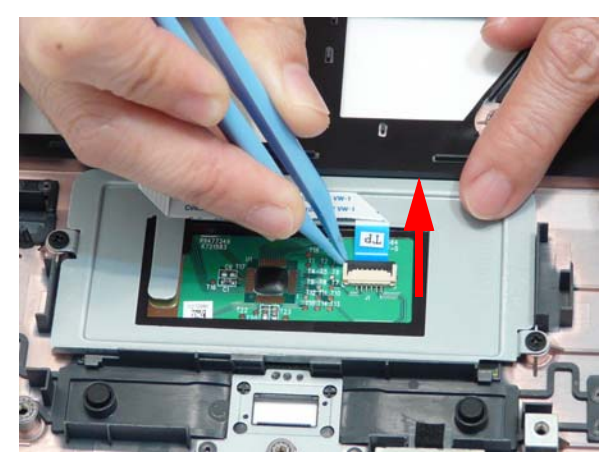

4. Remove the two (2) screws from the TouchPad Bracket.

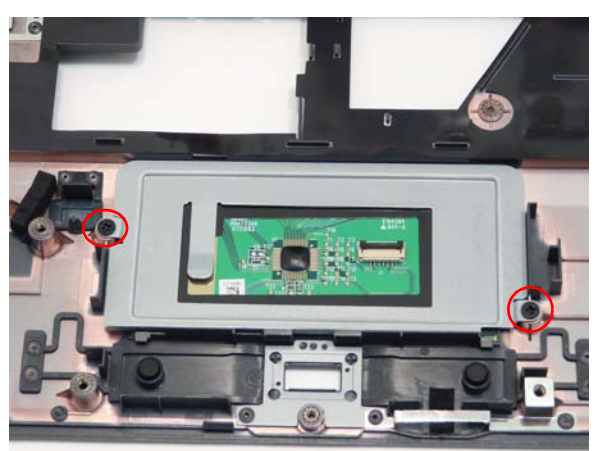

| Step                | Size | Quantity | Screw Type |
|---------------------|------|----------|------------|
| TouchPad<br>Bracket | M2*3 | 2        | (here)     |

5. Remove the TouchPad Bracket from the Upper Cover.

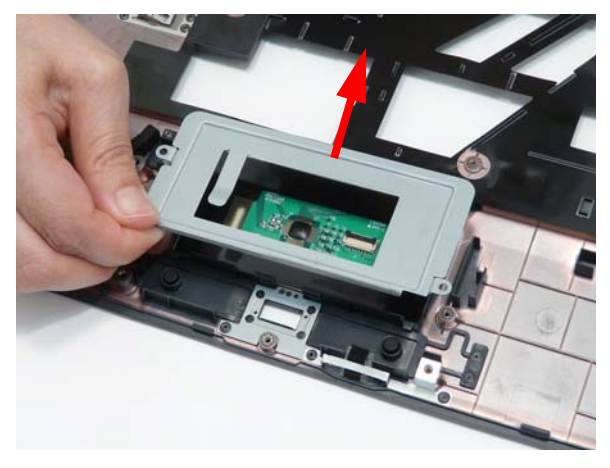

#### Removing the Media Board

**WARNING:**Care must be taken when removing the Media Board Cover from the Upper Cover to prevent damage or stress to the surface.

- 1. See "Removing the Upper Cover" on page 74.
- 2. Detach the media board FFC from the upper case.

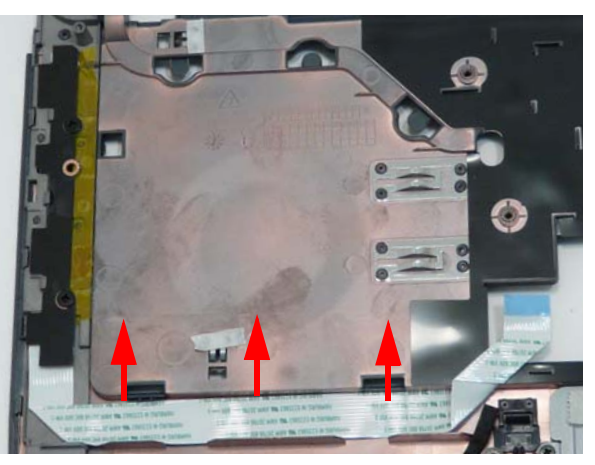

3. Remove the two (2) securing screws as shown.

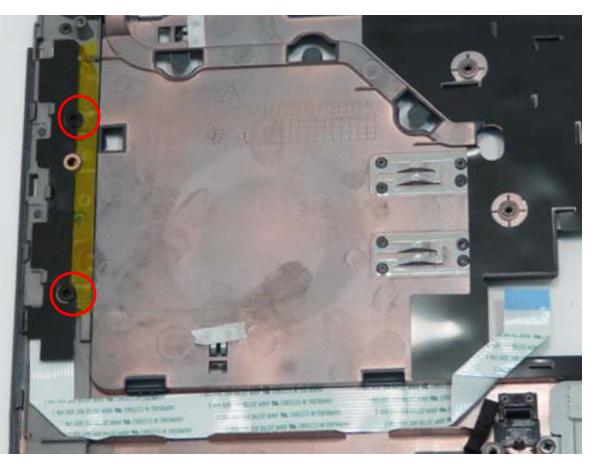

4. Lift the media board clear of the upper case.

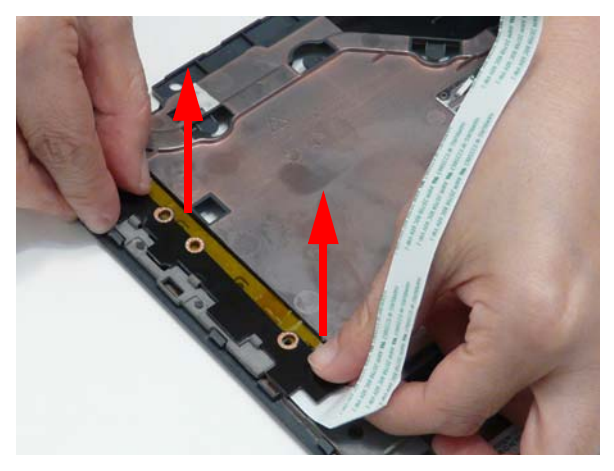

| Step        | Size   | Quantity | Screw Type |
|-------------|--------|----------|------------|
| Media Board | M2.5*3 | 2        | 3.         |

#### Removing the USB Board

- 1. See "Removing the Upper Cover" on page 74.
- 2. Remove the one (1) securing screw from the USB board.

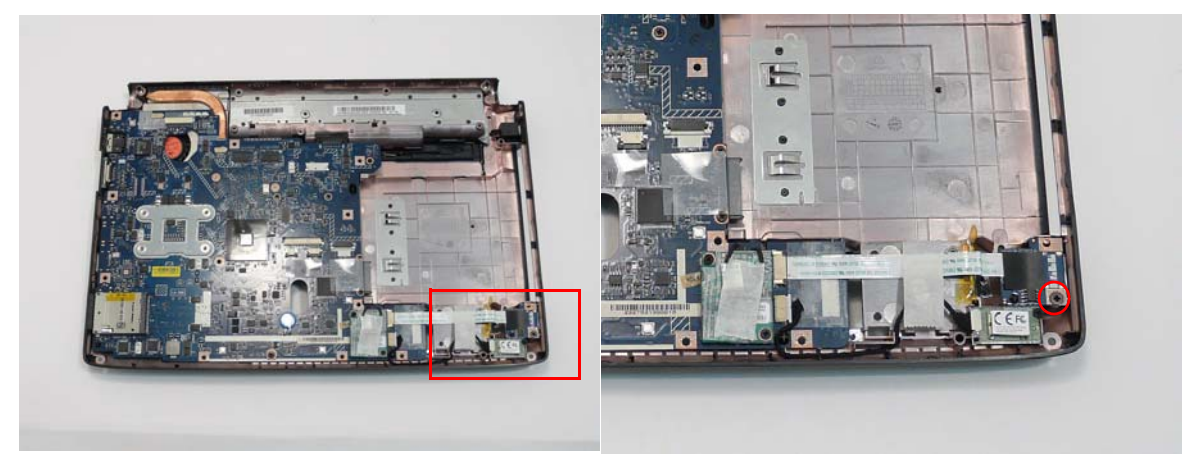

| Step      | Size   | Quantity | Screw Type |
|-----------|--------|----------|------------|
| USB Board | M2.5*3 | 1        | 3)m        |

3. Remove the adhesive tape as shown.

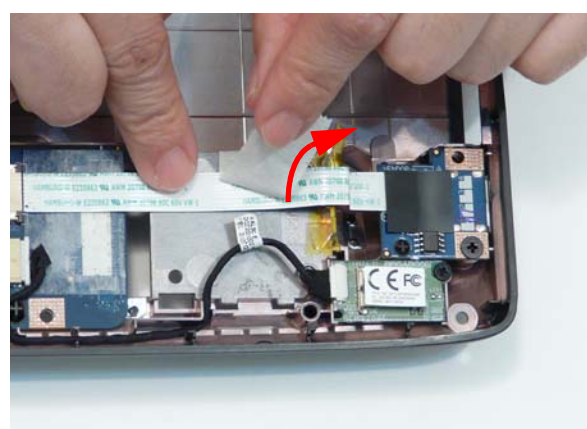

4. Open the FFC locking latch and remove the FFC from the Mainboard.

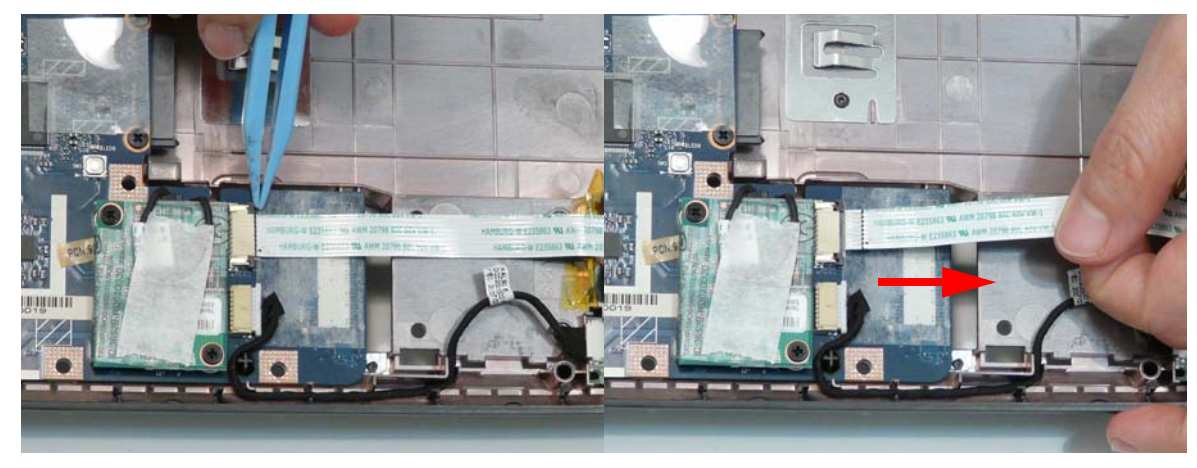

5. Lift the FFC to detach the adhesive from the casing.

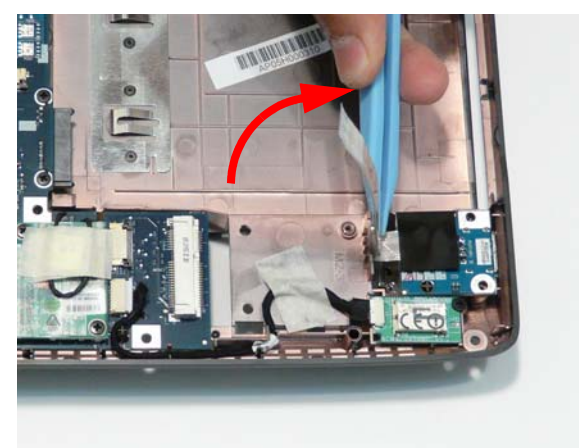

6. Lift the USB Board clear of the casing.

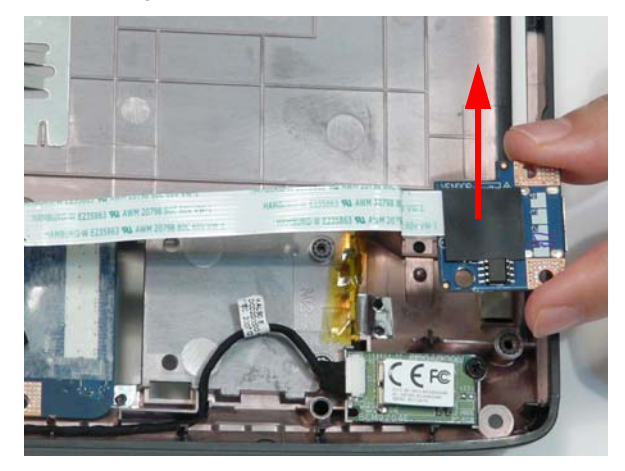

#### Removing the Modem Module

- 1. Remove the Upper Cover. See "Removing the Upper Cover" on page 74.
- 2. Remove the adhesive tape securing the cable to the Modem and remove the two (2) securing screws.

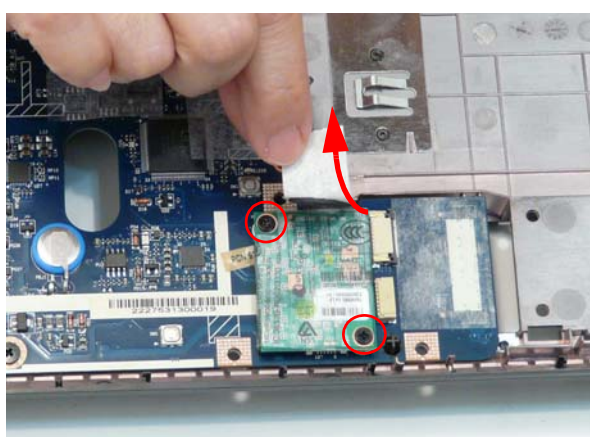

| Step         | Size | Quantity | Screw Type |
|--------------|------|----------|------------|
| Modem Module | M2*3 | 2        | (here)     |

3. Lift the Modem Module clear of the Mainboard as shown.

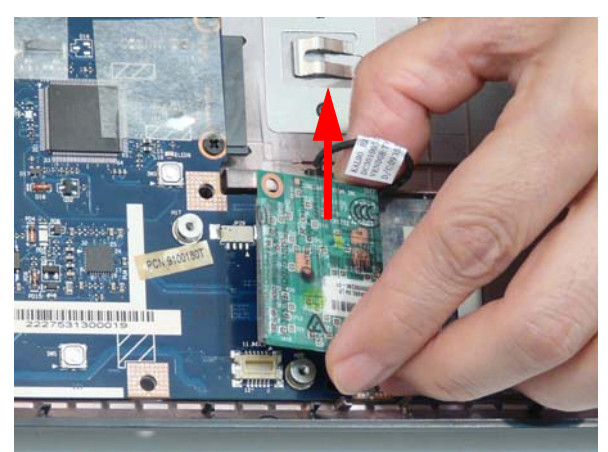

4. Turn the module over and disconnect the Modem cable. Remove the module from the casing.

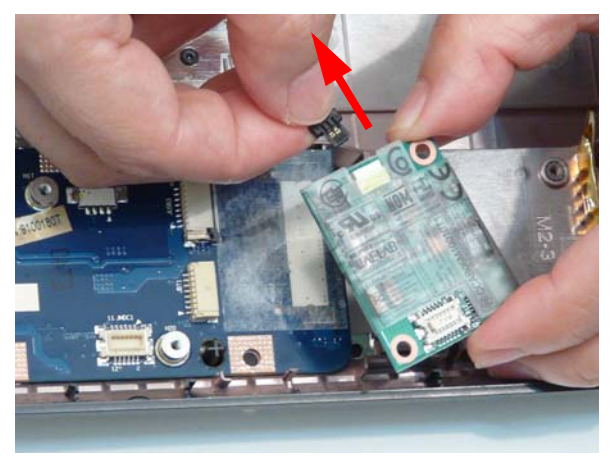

#### Removing the Bluetooth Module

- 1. See "Removing the Upper Cover" on page 74.
- 2. Remove the adhesive tape.

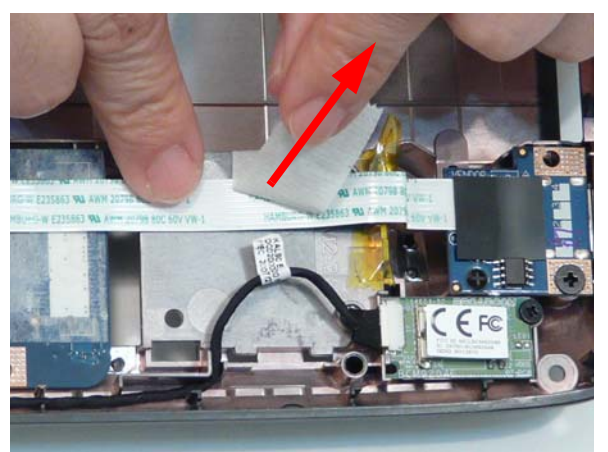

3. Grasp the cable as shown and pull to disconnect from the Bluetooth module.

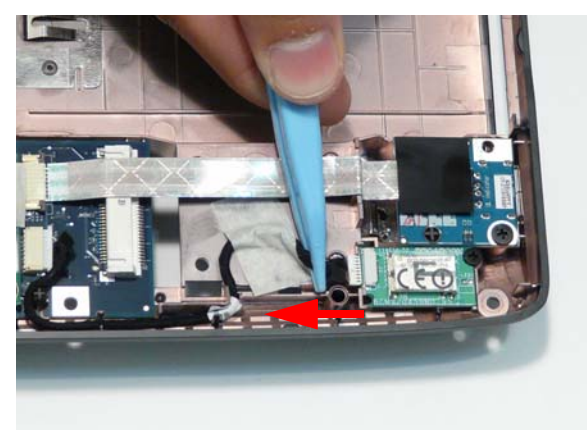

4. Disconnect the cable from the Mainboard and remove it from the cable channel as shown.

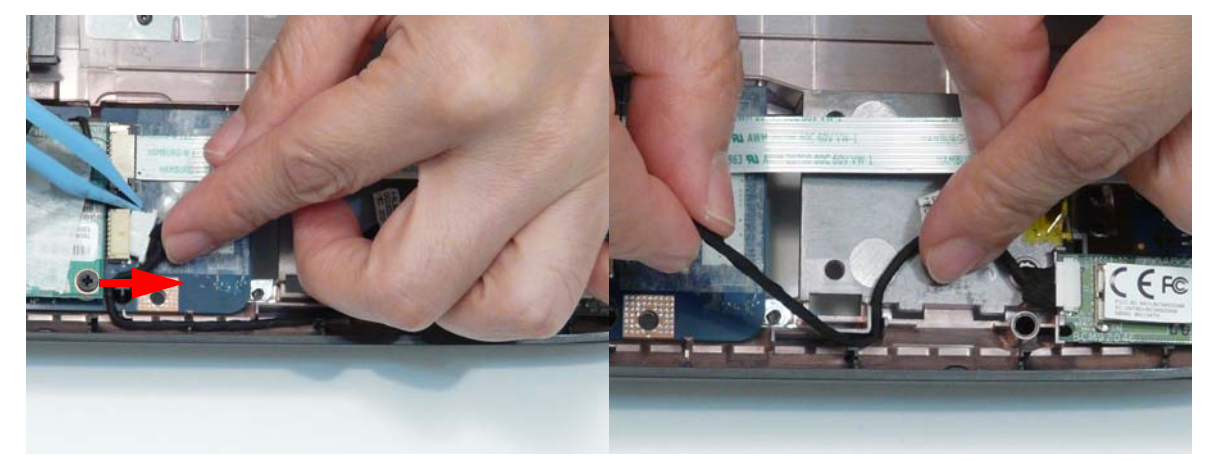

5. Remove the one (1) securing screw and remove the module from the chassis.

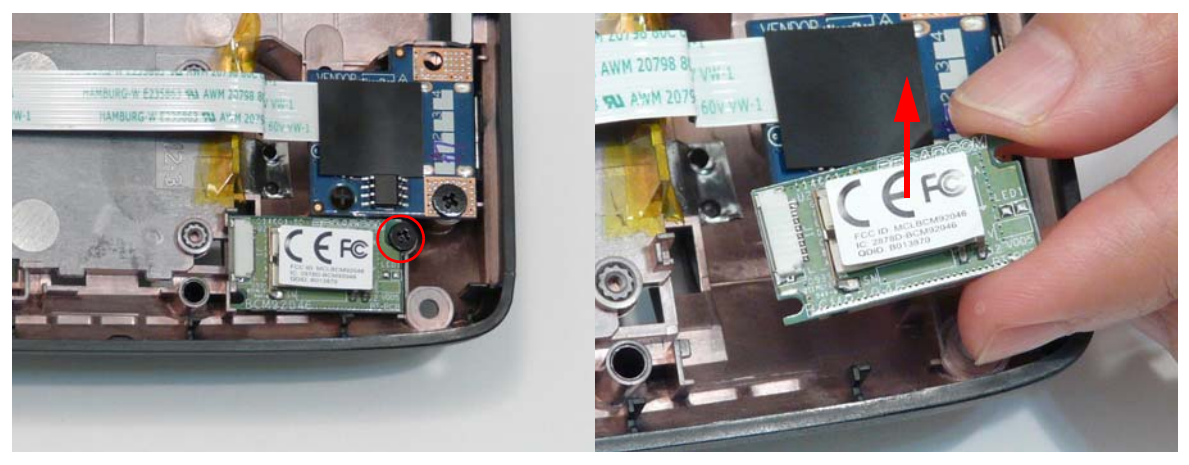

| Step             | Size   | Quantity | Screw Type |
|------------------|--------|----------|------------|
| Bluetooth Module | M2.5*3 | 1        | 3.         |

#### Removing the Mainboard

- 1. See "Removing the Upper Cover" on page 74.
- 2. See "Removing the USB Board" on page 83.
- 3. See "Removing the Modem Module" on page 85.
- 4. See "Removing the Bluetooth Module" on page 86.
- 5. Grasp the RJ-11 cable and remove it from the Mainboard as shown.

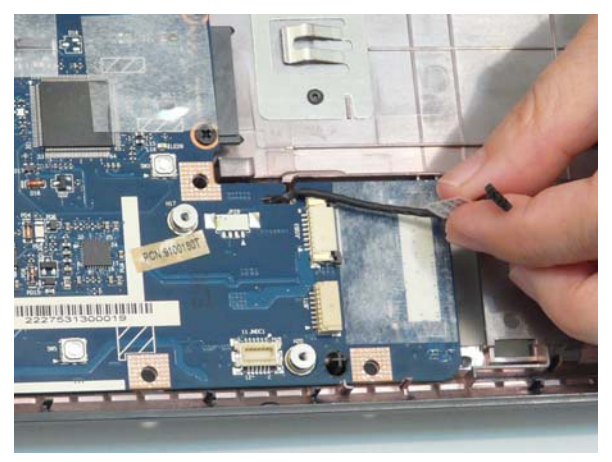

6. Remove the one (1) securing screw.

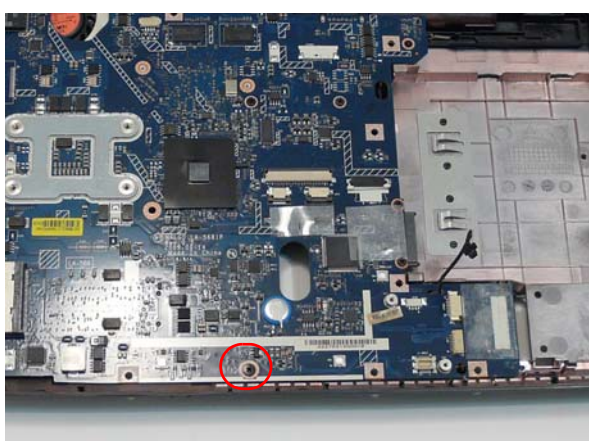

| Step      | Size   | Quantity | Screw Type |
|-----------|--------|----------|------------|
| Mainboard | M2.5*3 | 1        | S          |

7. Lift one edge of the mainboard as shown to remove it from the base.

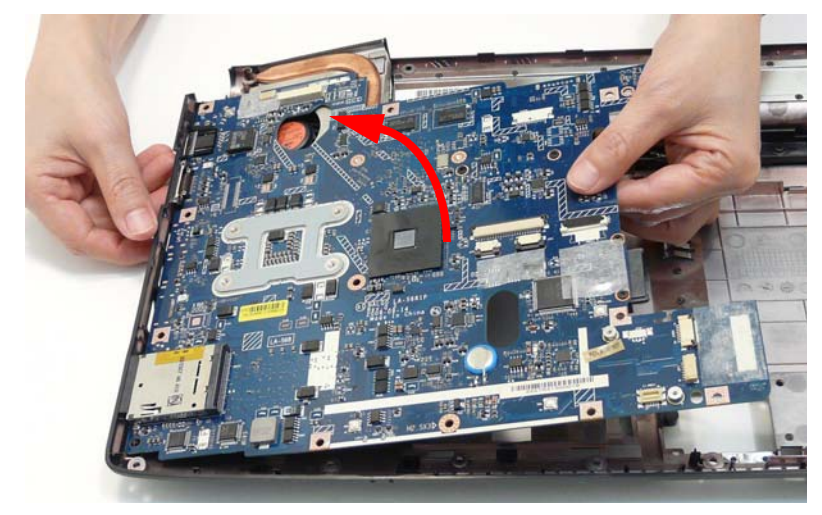

#### Removing the RJ-11 Port

- 1. See "Removing the Mainboard" on page 88.
- 2. Turn the Lower Cover over and pull the Modem cable through the casing as shown.

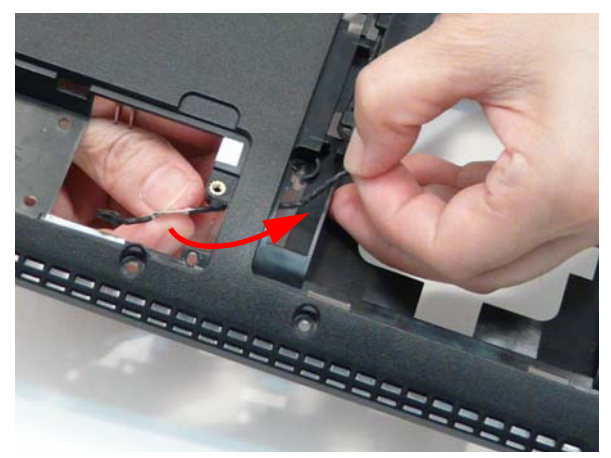

3. Completely remove the Modem cable from the cable channels.

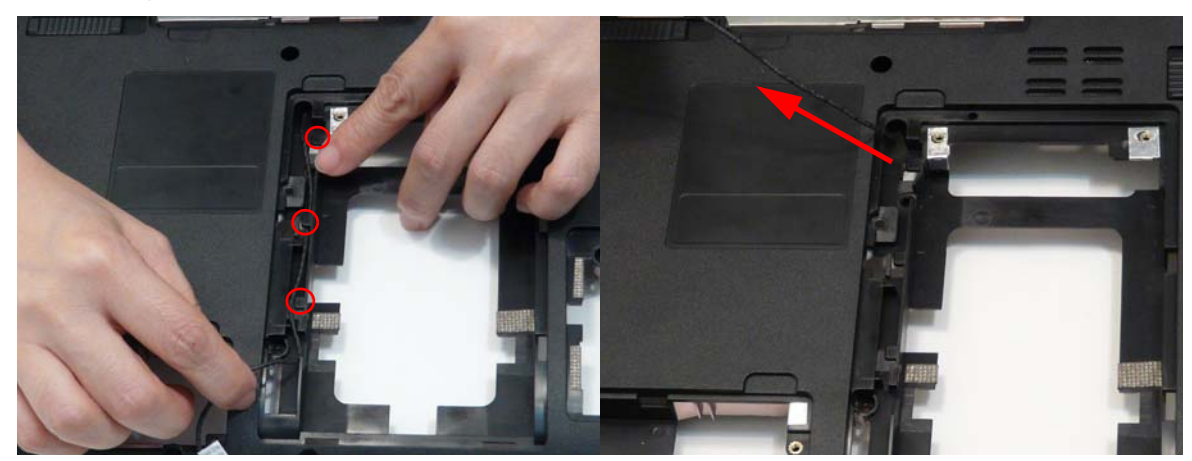

4. Turn the computer over. Pull the Modem cable completely through the casing as shown.

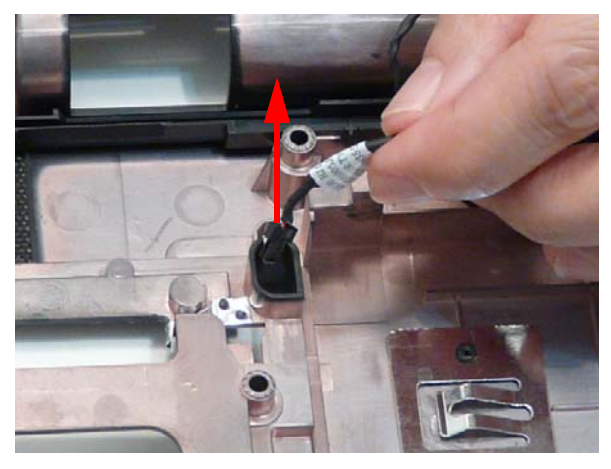

5. Remove the adhesive tape and lift the cable out of the cable channels as shown.

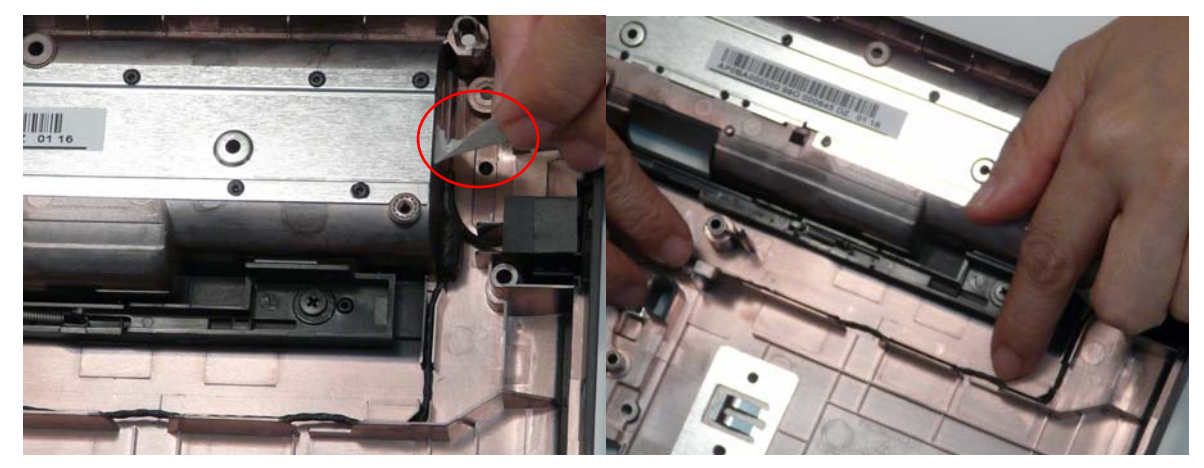

6. Detach the adhesive and lift the cable bundle out of the casing.

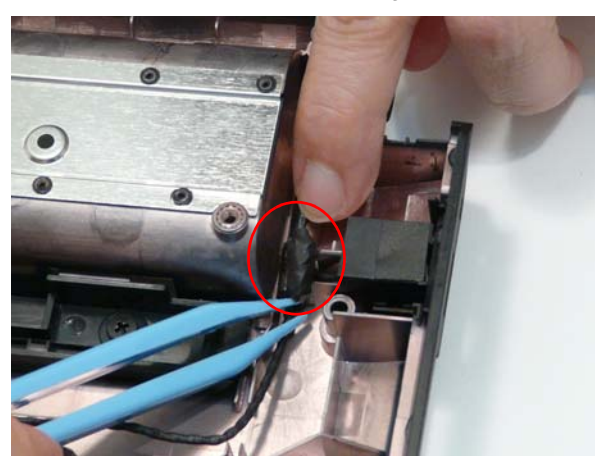

7. Remove the RJ-11 Port from the casing.

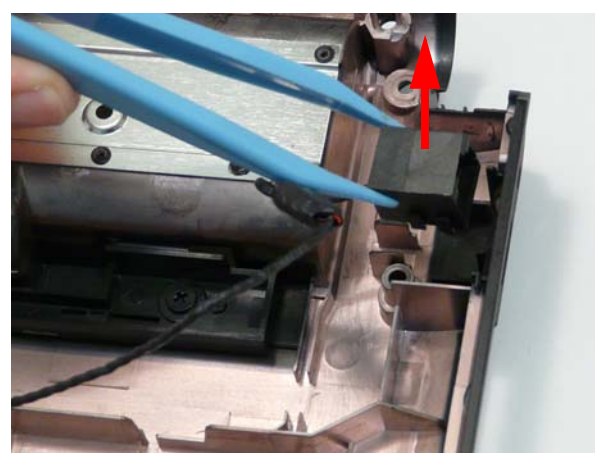

### Removing the Thermal Module

- 1. See "Removing the Mainboard" on page 88.
- 2. Turn the Mainboard over and place on a clean surface.
- 3. Hold the fan cable connector and lift to disconnect from the mainboard.

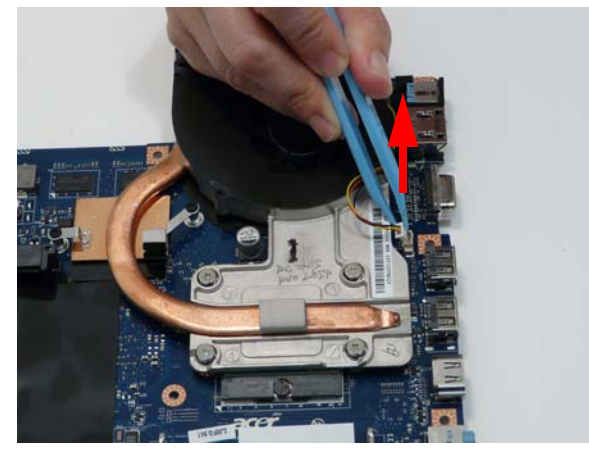

4. Remove the four (4) screws from the Thermal Module in numerical order, from 4 to 1.

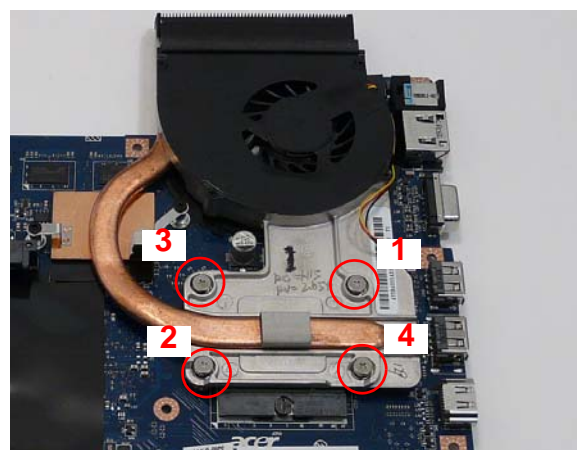

| Step                  | Size     | Quantity | Screw Type                                                                                                    |
|-----------------------|----------|----------|----------------------------------------------------------------------------------------------------|
| CPU Thermal<br>Module | M2.5*3.2 | 4        | Signed and the second second s |

**WARNING:**To prevent damage to the Thermal Module or the CPU, hold and lift the Thermal Module by lifting both ends up and away at the same time.

5. Hold the module on both sides and lift it clear of the Mainboard.

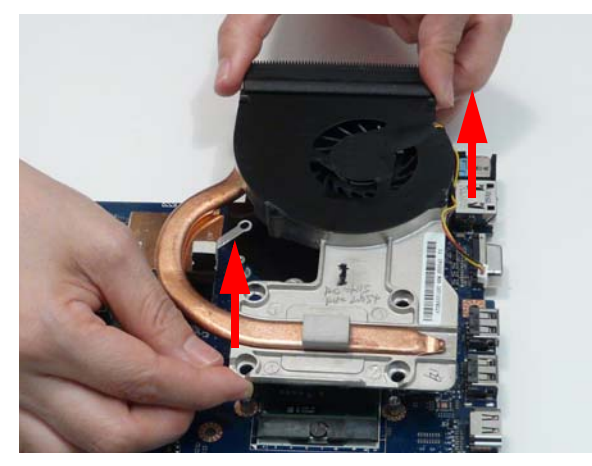

**IMPORTANT:** If the replacement Thermal Module does not include a thermal protection pad, reuse the original thermal protection pad with the new Thermal Module.

# Removing the CPU

- 1. See "Removing the Thermal Module" on page 92.
- 2. Using a flat screwdriver, turn the CPU socket latch counter-clockwise 180° to release the CPU.

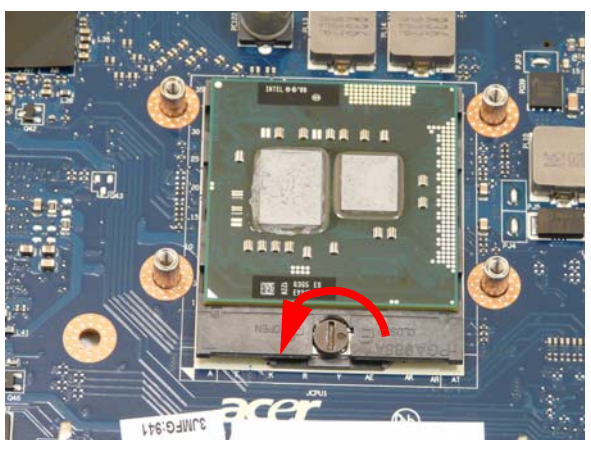

3. Lift the CPU clear of the Mainboard.

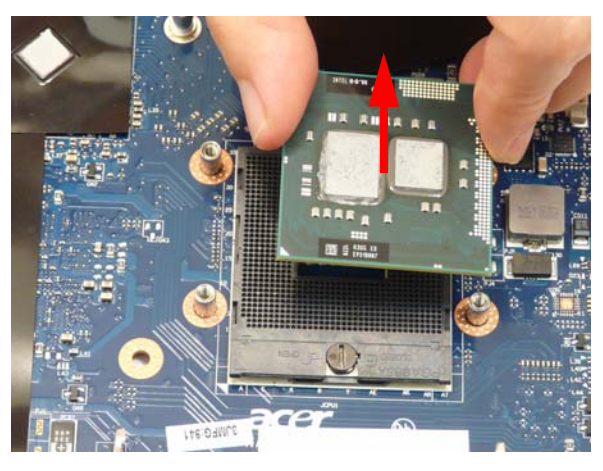

# LCD Module Disassembly Process

# LCD Module Disassembly Flowchart

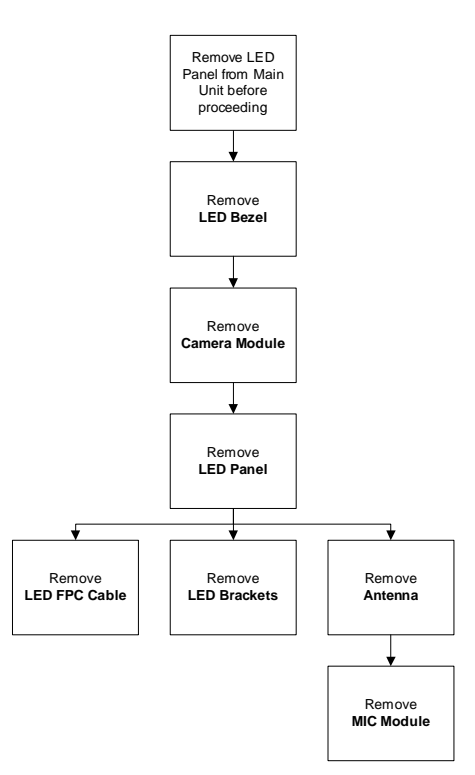

#### Screw List

| Step          | Screw  | Quantity | Part No.     |
|---------------|--------|----------|--------------|
| LCD Bezel     | M2.5*5 | 6        | 86.PAA02.003 |
| Camera Module | M2.5*3 | 1        | 86.PAA02.002 |
| LCD Panel     | M2.5*5 | 2        | 86.PAA02.003 |
|               | M2.5*3 | 1        | 86.PAA02.002 |
| LCD Brackets  | M2*3   | 6        | 86.PAA02.001 |

# Removing the LCD Bezel

- 1. See "Removing the LCD Module" on page 69.
- 2. Remove the six (6) screw caps and screws as shown.

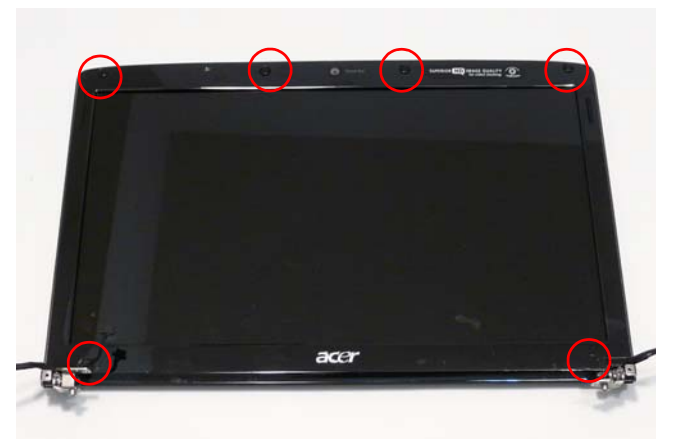

| Step      | Size   | Quantity | Screw Type |
|-----------|--------|----------|------------|
| LCD Bezel | M2.5*5 | 6        | ()         |

**3.** Starting at the center of the top edge, pry the inside of the bezel away from the screen. Work round the edges to pry the bezel away from the screen as shown.

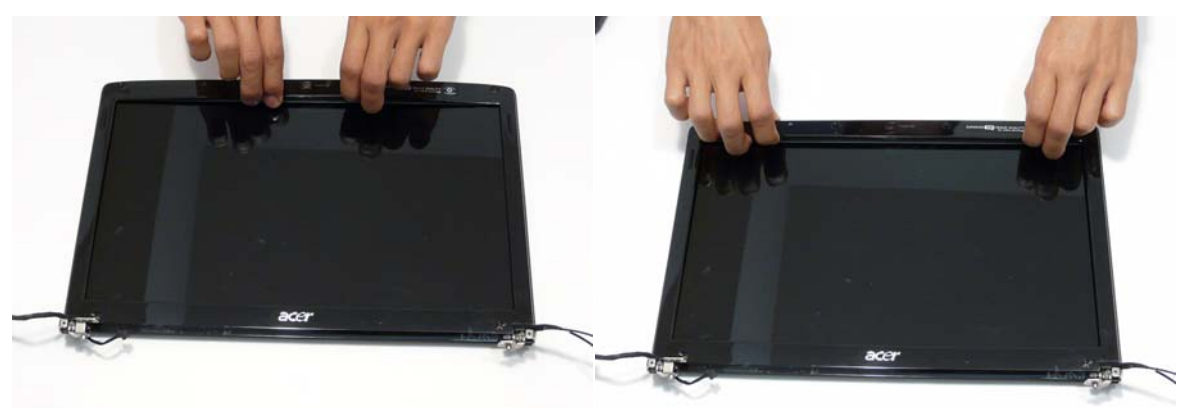

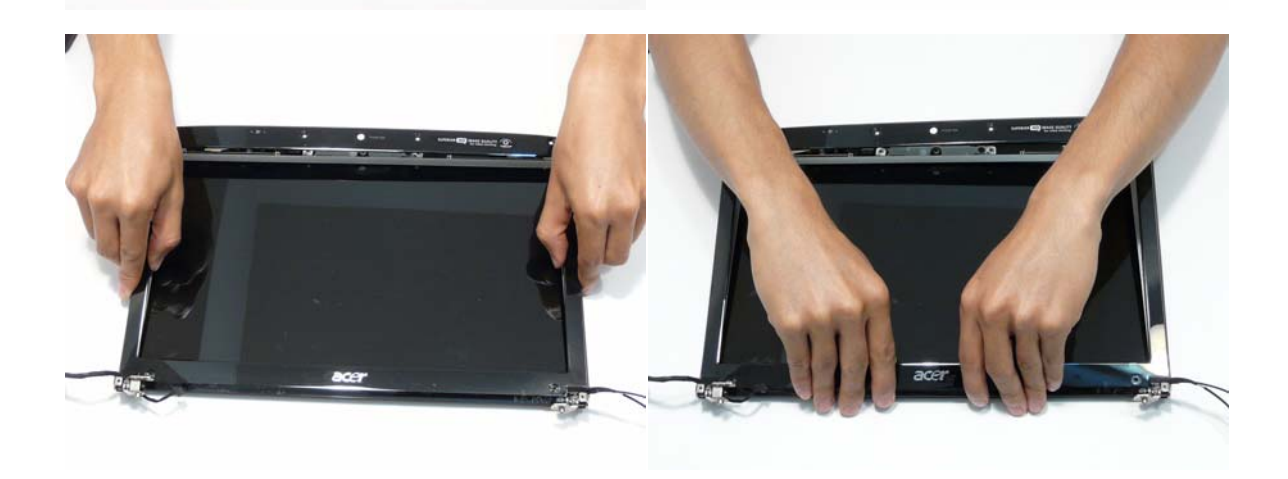

4. Lift the bezel away from the panel.

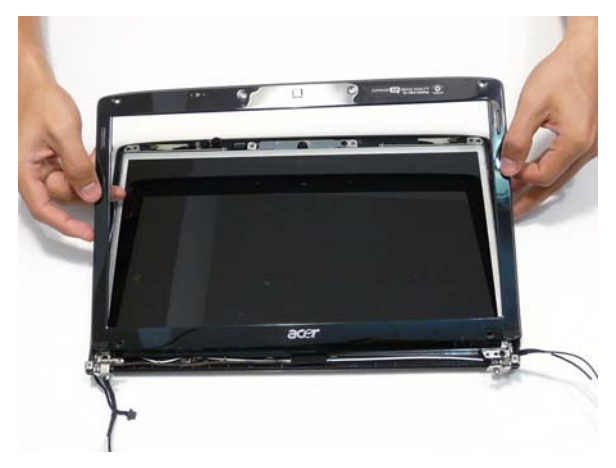

#### Removing the Camera Module

- 1. See "Removing the LCD Bezel" on page 96.
- 2. Remove the one (1) screw from the Camera Bracket as shown.

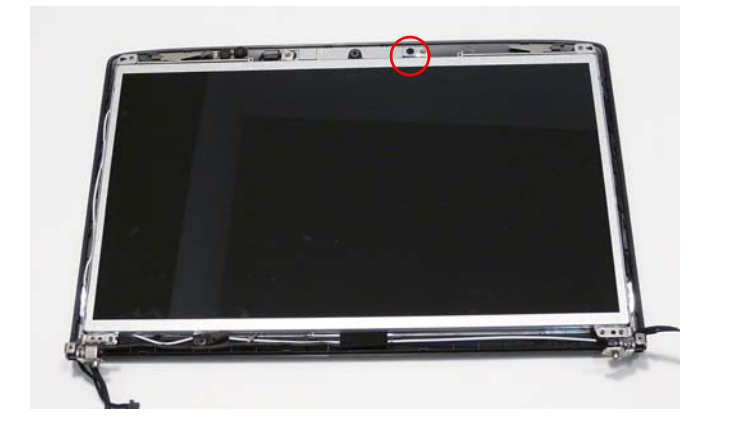

| Step          | Size   | Quantity | Screw Type |
|---------------|--------|----------|------------|
| Camera Module | M2.5*3 | 1        | 3)         |

3. Lift the Camera Bracket, right side first, clear of the casing.

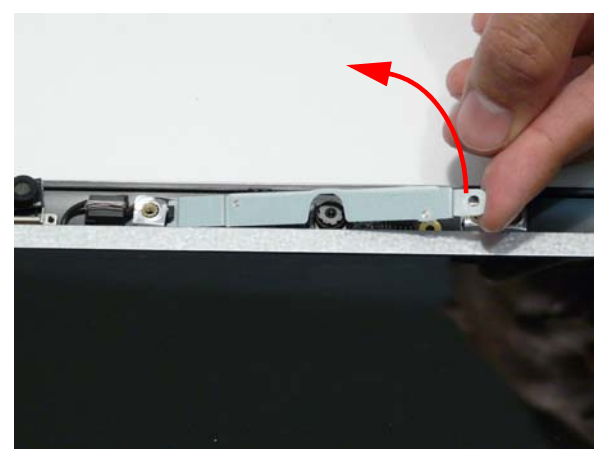

4. Lift the Camera Module clear of the casing and disconnect the cable from the Module.

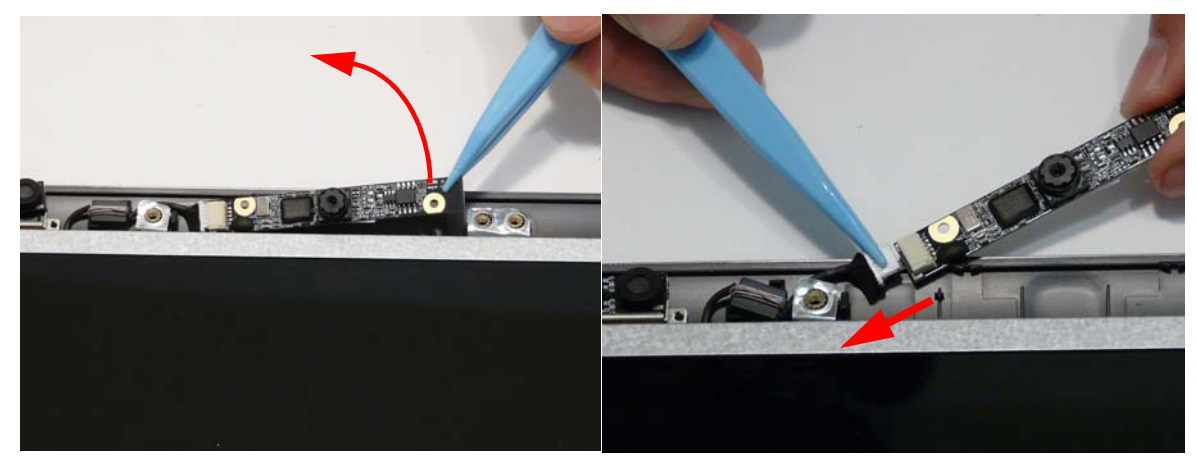

**5.** Remove the Camera Module.
# Removing the LCD Panel

- 1. See "Removing the Camera Module" on page 98.
- 2. Remove the two (2) securing screws from the LCD hinges and the one (1) LCD grounding screw.

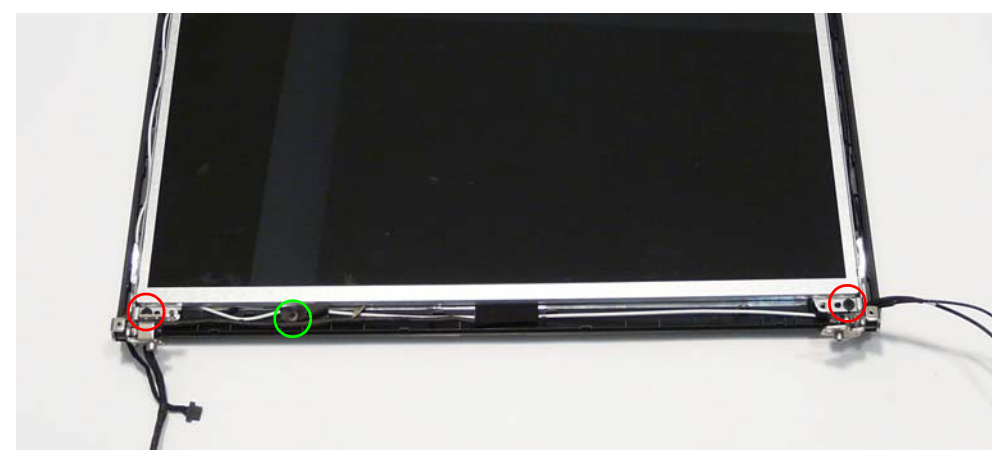

| Step            | Size   | Quantity | Screw Type |
|-----------------|--------|----------|------------|
| LCD Panel       | M2.5*5 | 2        |            |
| (red callout)   |        |          | ()mm       |
|                 |        |          | -          |
| LCD Panel       | M2.5*3 | 1        | 32         |
| (green callout) |        |          | Sim        |
|                 |        |          | -          |

3. Remove the Camera cable bundle from the top of the casing as shown.

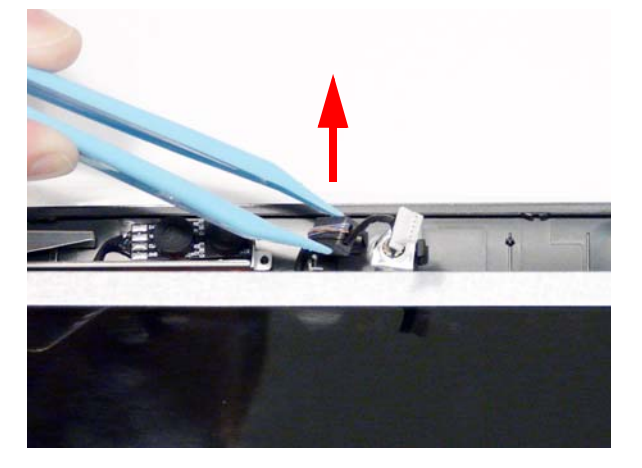

4. Lift the LCD Panel out of the casing as shown.

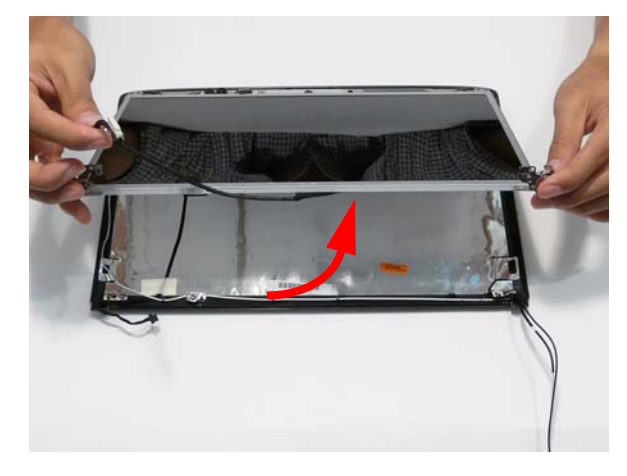

# Removing the LCD Brackets and Cable

- 1. See "Removing the LCD Panel" on page 99.
- 2. Turn the LCD Panel over on a clean surface, and lift the cable as shown to detach the adhesive.

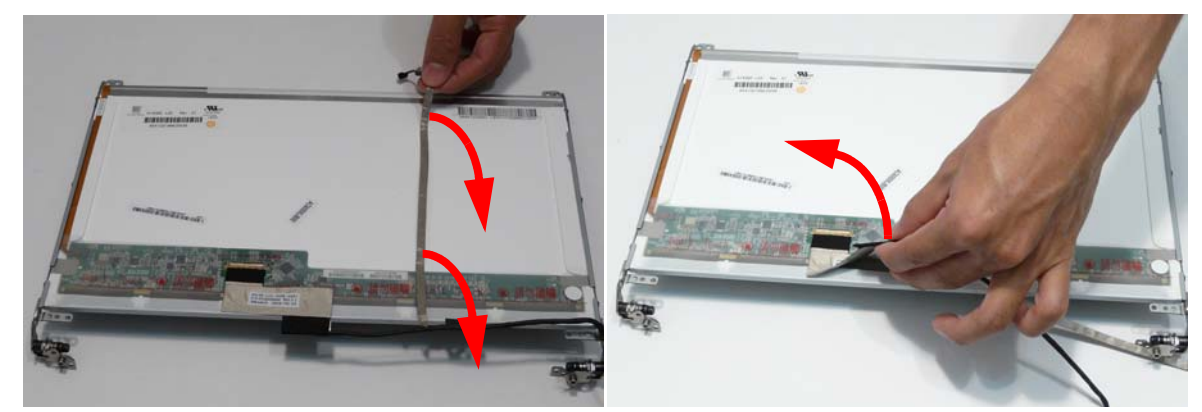

- 3. Grip the clear protective covering on the LCD cable and pull it back (1).
- 4. Remove the cable from the panel as shown (2).

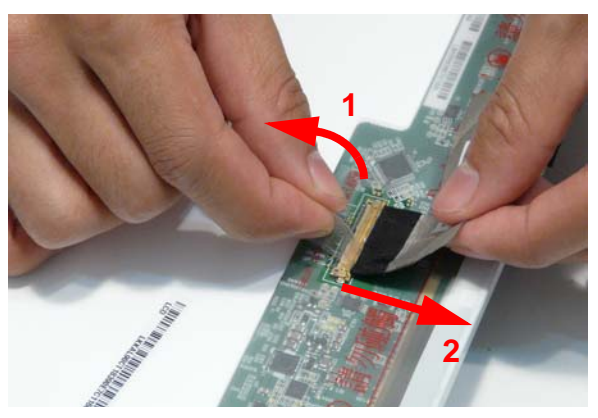

 Remove the six (6) securing screws (three on each side) from the LCD Panel brackets in numeric order, from 3 to 1.

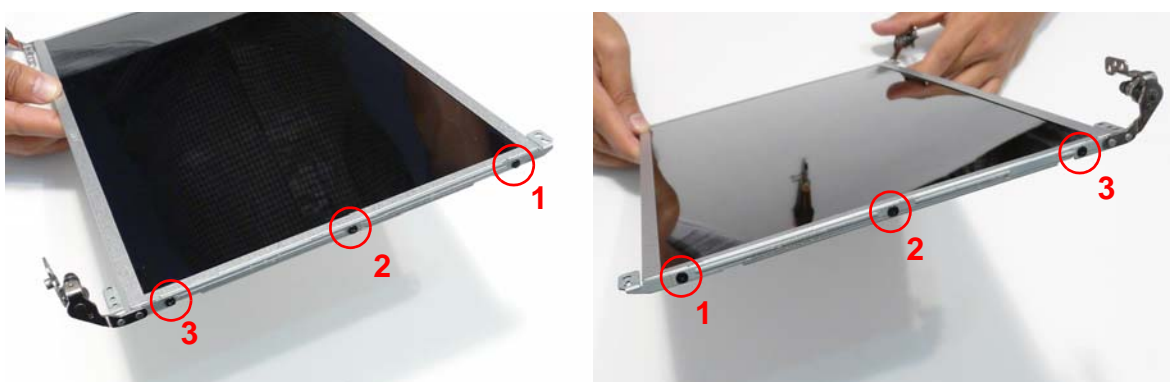

| Step         | Size | Quantity | Screw Type |
|--------------|------|----------|------------|
| LCD Brackets | M2*3 | 6        | (here)     |

6. Remove the LCD brackets by pulling them away from the LCD Panel.

## Removing the Antennas

- 1. See "Removing the LCD Panel" on page 99.
- 2. Remove the foil tabs holding the antenna cables in place. Ensure the cables are free from obstructions.

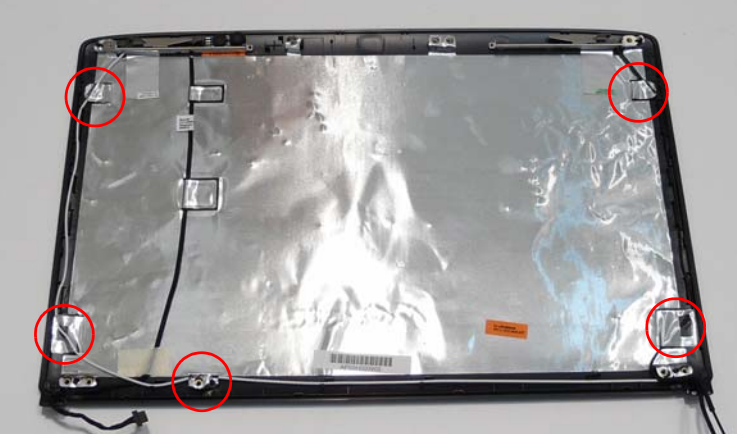

3. Remove the foil tabs securing the left and right antennas to the LCD module and lift the antennas clear.

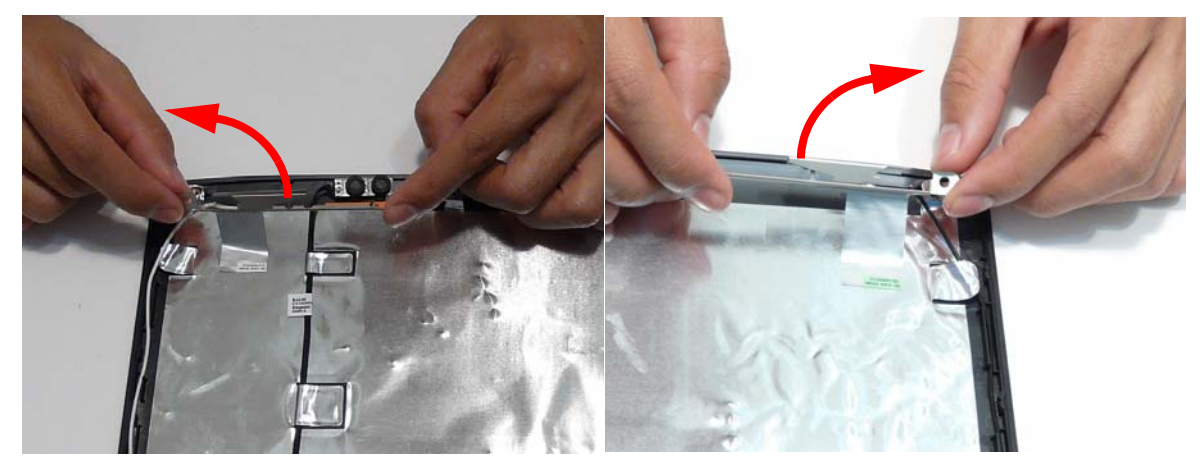

4. Remove the antenna cables and assembly from the LCD module.

# Removing the MIC Module

- 1. See "Removing the Antennas" on page 102.
- 2. Remove the foil tabs and tape holding the MIC Module cable in place. Ensure the cable is free from obstructions.

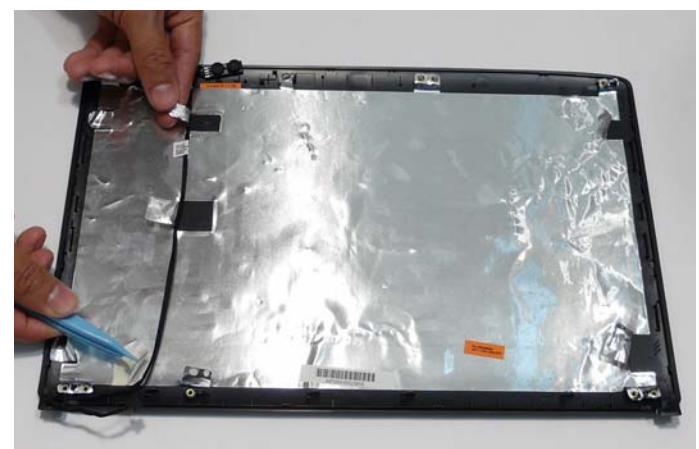

3. Remove the MIC cable and Module from the LCD module.

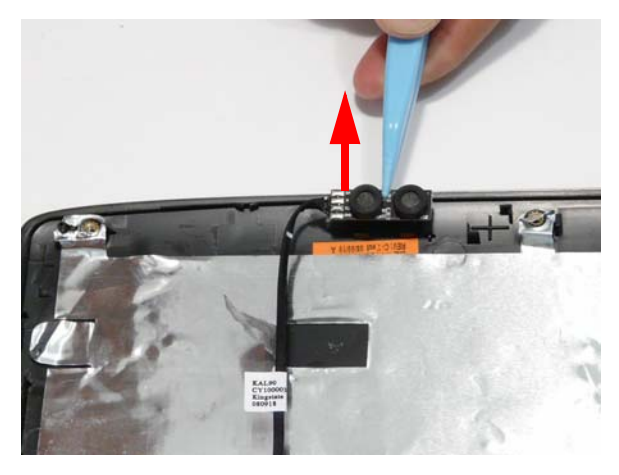

# LCD Module Reassembly Procedure

# Replacing the MIC Module

 $\label{eq:linear} \textbf{1.} \ \ \ \textbf{Replace the MIC Module in the LCD casing.}$ 

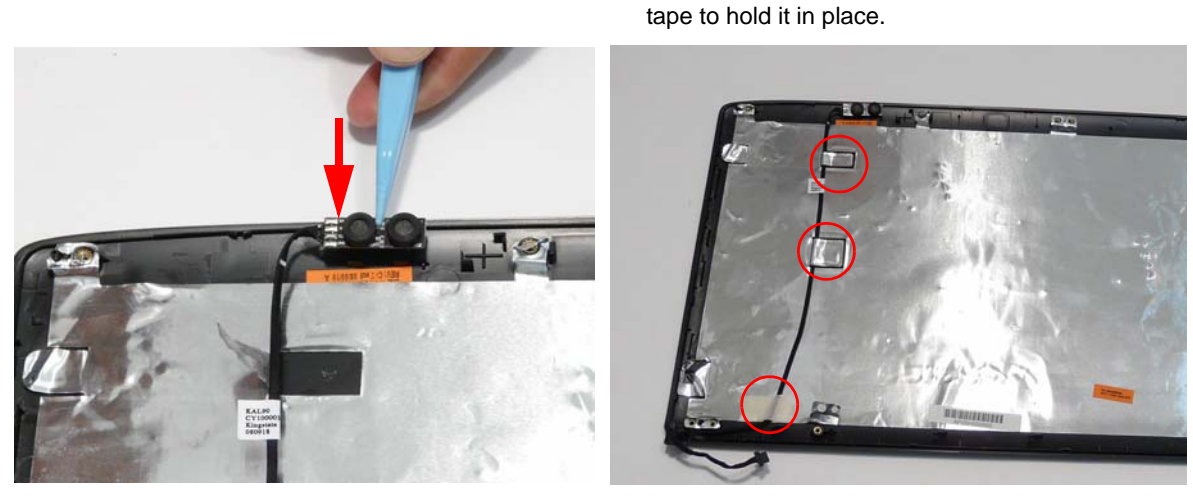

2. Run the cable as shown and replace the adhesive

**IMPORTANT:**Ensure that the cable runs as shown in the hinge well area.

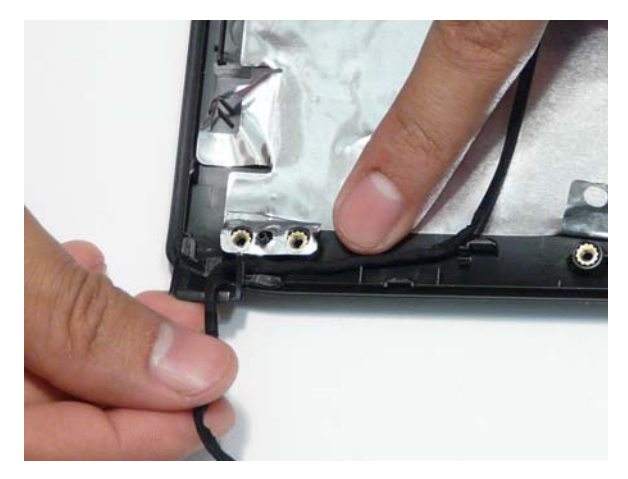

#### Replacing the Antennas

1. Run the right side Antenna cable as shown in the 2. Run the cable as shown and replace the foil tab. hinge well to avoid trapping.

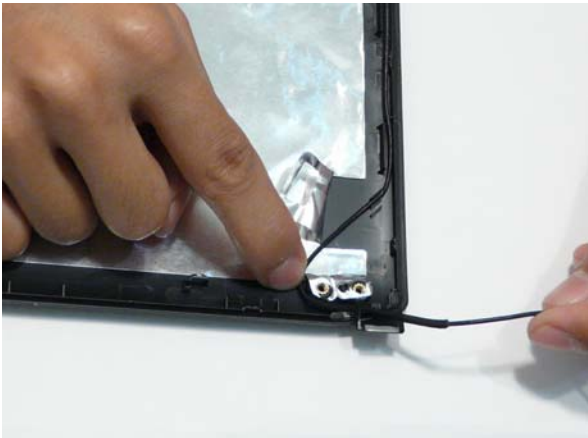

3. Run the cable along the edge of the casing using all available cable clips.

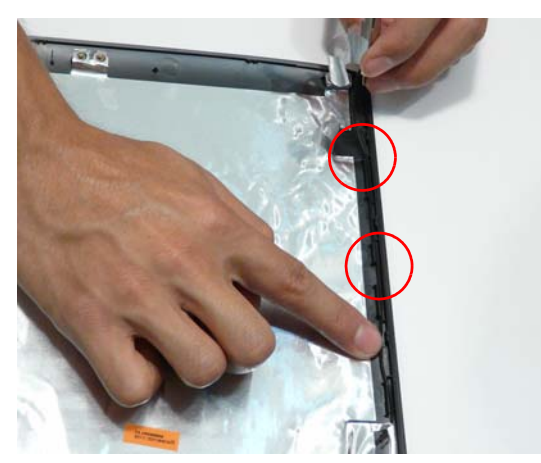

5. Replace the Antenna in the casing as shown and secure it in place with the tape.

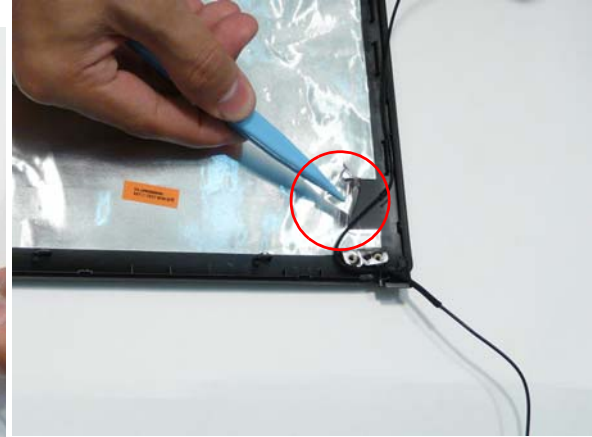

4. Run the cable as shown and replace the foil tab.

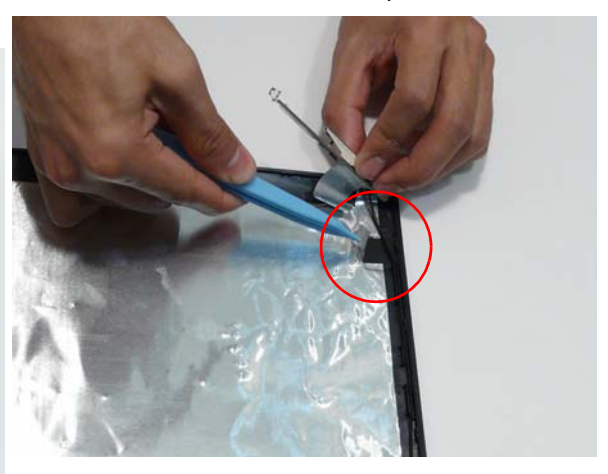

6. Ensure that the securing pin is properly located.

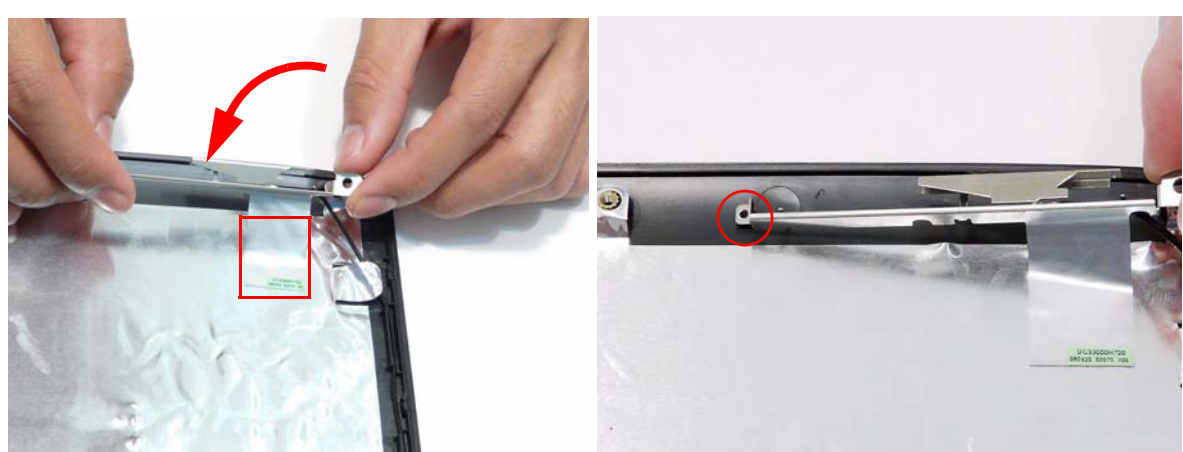

7. Run the left side Antenna cable as shown in the hinge well to avoid trapping.

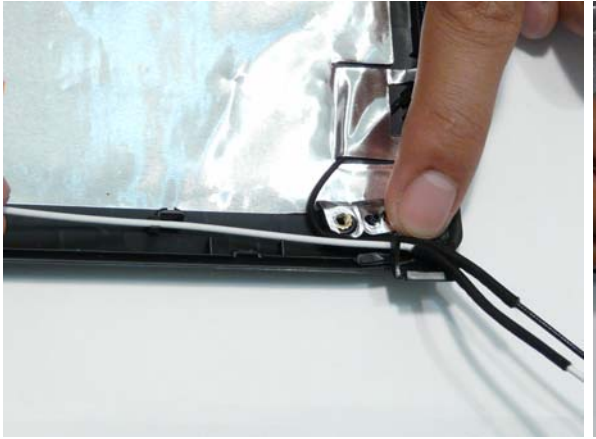

9. Run the cable as shown and replace the foil tab.

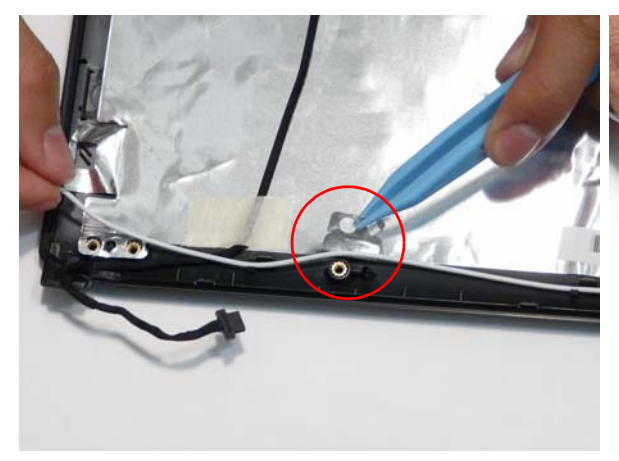

**11.** Run the cable along the edge of the casing using all available cable clips.

8. Run the cable along the edge of the casing using all available cable clips.

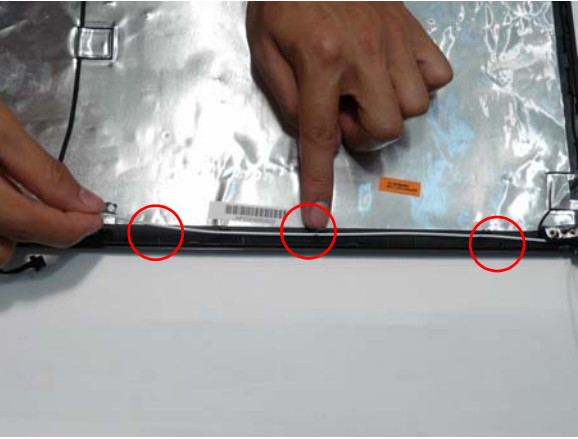

10. Run the cable as shown and replace the foil tab.

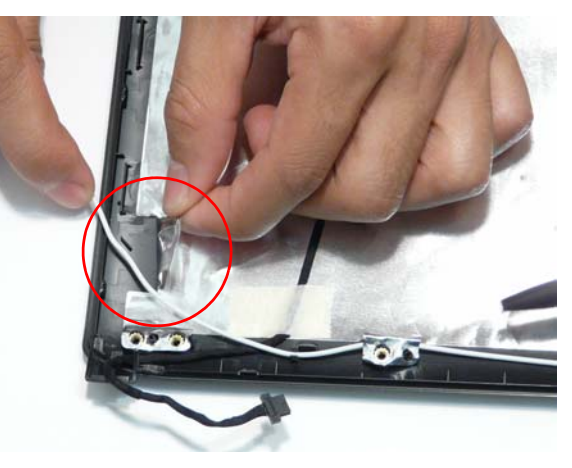

**12.** Replace the Antenna in the casing as shown and secure it in place with the foil tab.

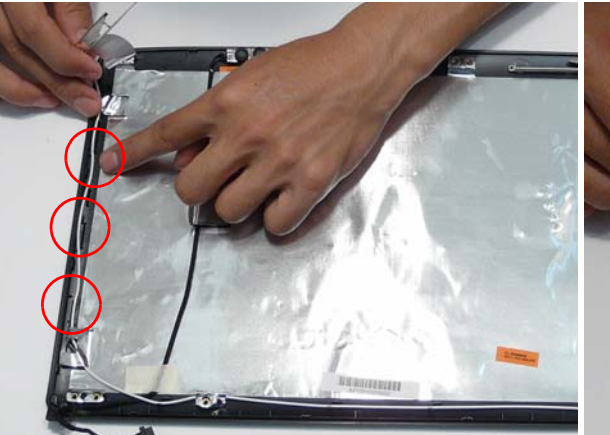

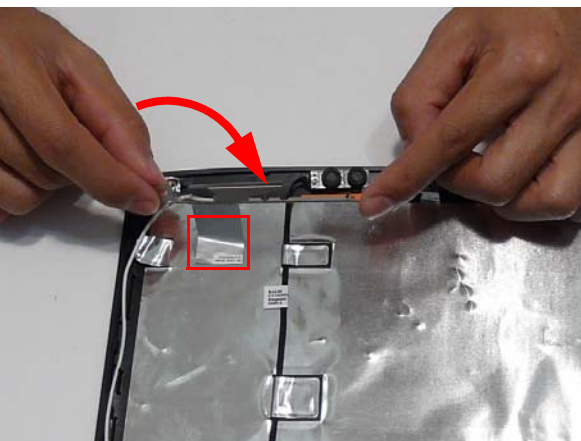

**13.** Ensure that the securing pin is properly located.

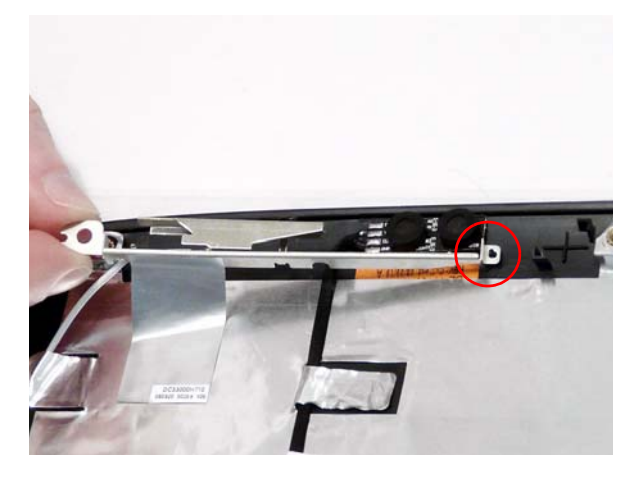

### Replacing the LCD Panel

- 1. Align the LCD brackets with the six (6) screw holes (three on each side) on the LCD Panel as shown.
- 2. Replace the six (6) securing screws. On each side replace the screws in numeric order, from 1 to 3.

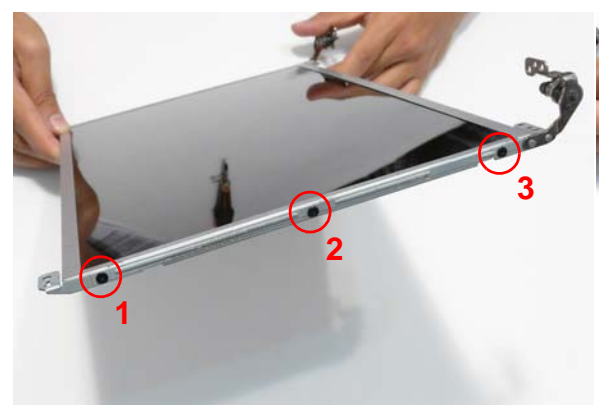

3. Turn the panel over. Insert the LCD Panel cable into the LCD Panel as shown (1). Replace the securing strip (2).

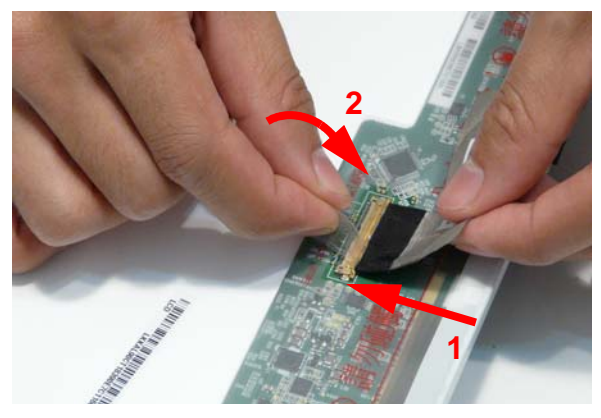

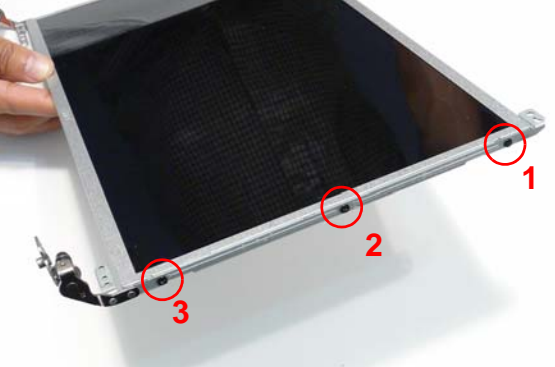

4. Run the LCD cable as shown and press down along the length of the cable to secure it in place.

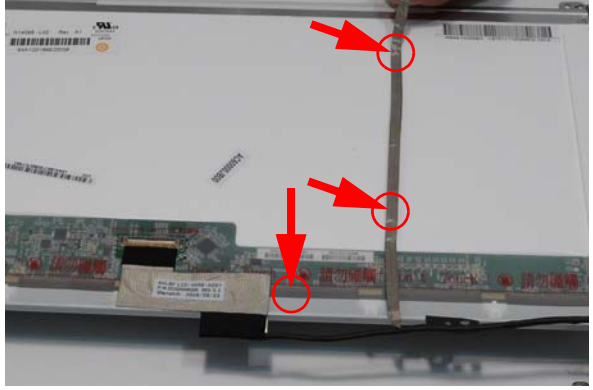

- 5. Insert the LCD panel into the casing back edge first 6. Ensure that the four (4) locating pins are properly as shown.
- seated before continuing.

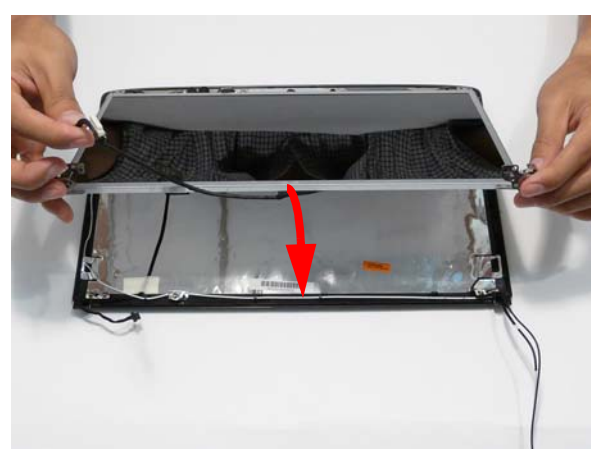

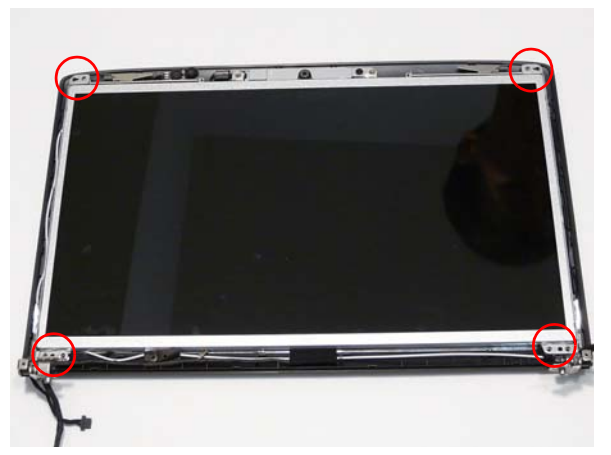

7. Replace the Camera Module cable bundle in the casing as shown.

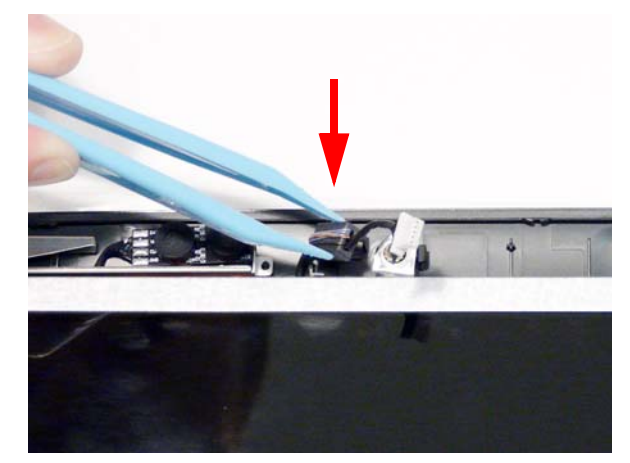

- 8. Replace the three (3) screws to secure the panel and grounding within the LCD module.
  - **IMPORTANT:** When replacing the screws in the LCD brackets (red callout) do not use the screw holes marked with 'X'. These slots are reserved for the Bezel securing screws.

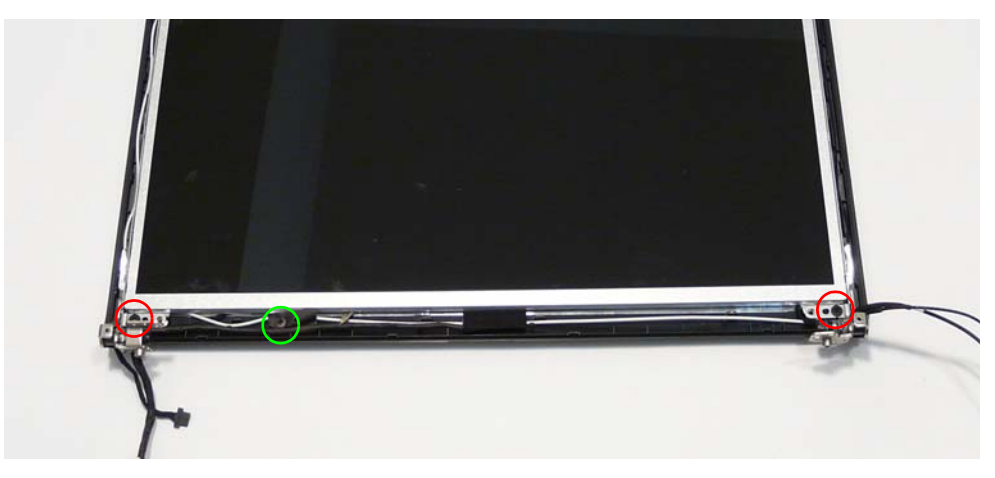

# Replacing the Camera Module

1. Reconnect the LCD cable to the Camera Module.

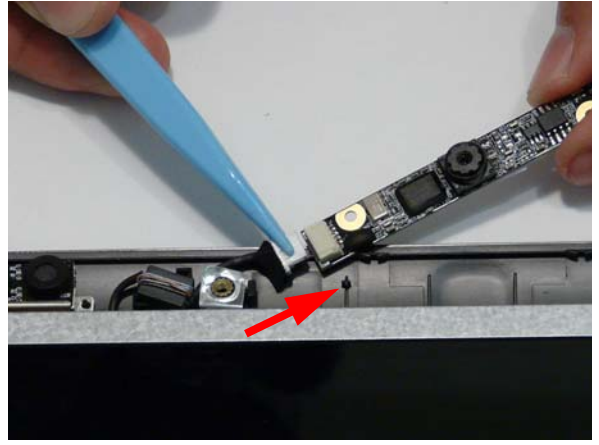

3. Ensure that the locating pins are correctly seated.

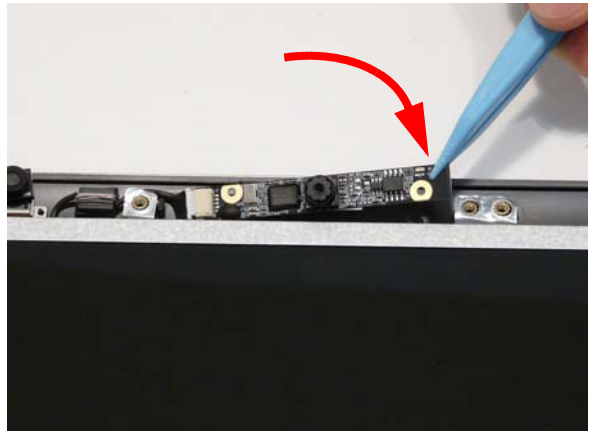

2. Place the Camera Module in the casing as shown.

**4.** Insert the Camera Bracket left side first to engage the securing clip.

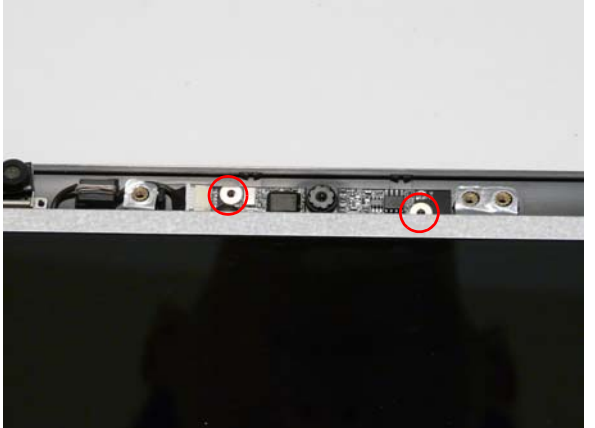

5. Lower the bracket into place as shown

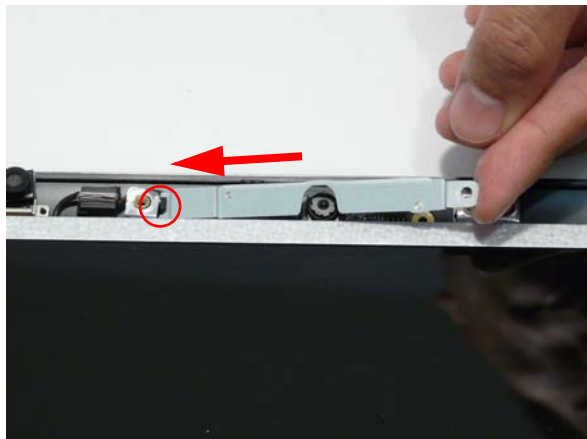

6. Replace the one (1) securing screw.

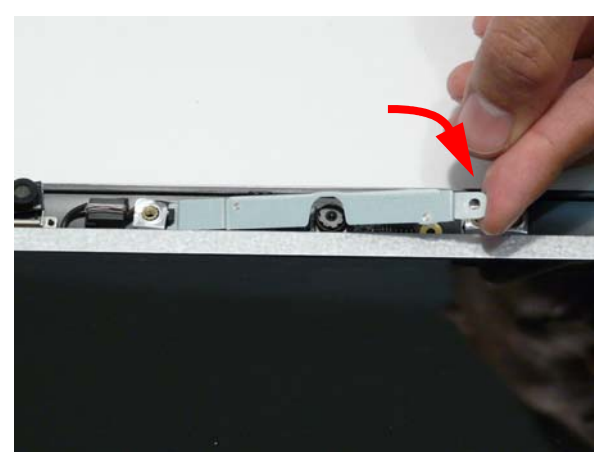

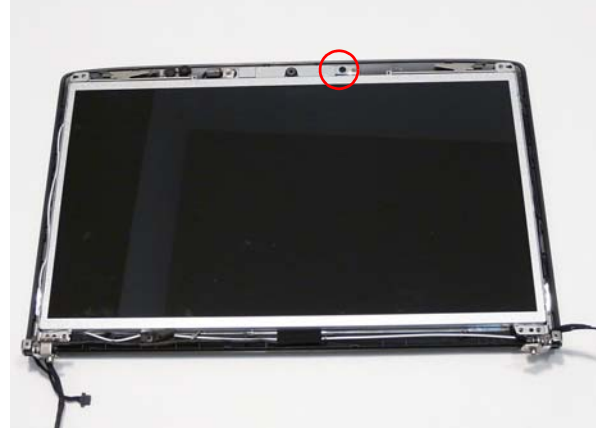

# Replacing the LCD Bezel

- 1. Place the Bezel on the casing bottom edge first and press in the areas marked to snap it into place.
- **2.** Press down the sides of the bezel, working toward the top edge.

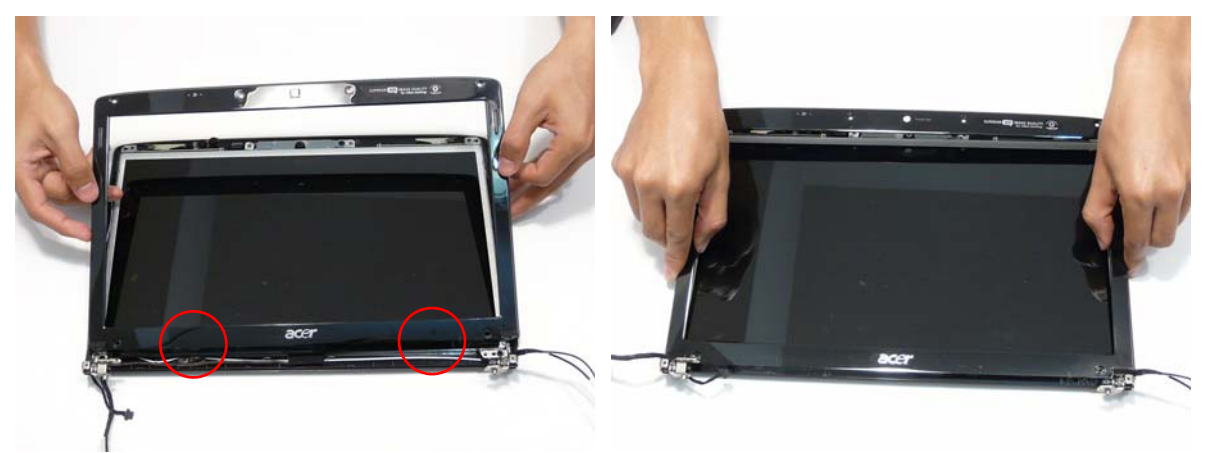

3. Press down the top edge to complete the process.

**IMPORTANT:**Ensure there are no gaps between the casing and the Bezel.

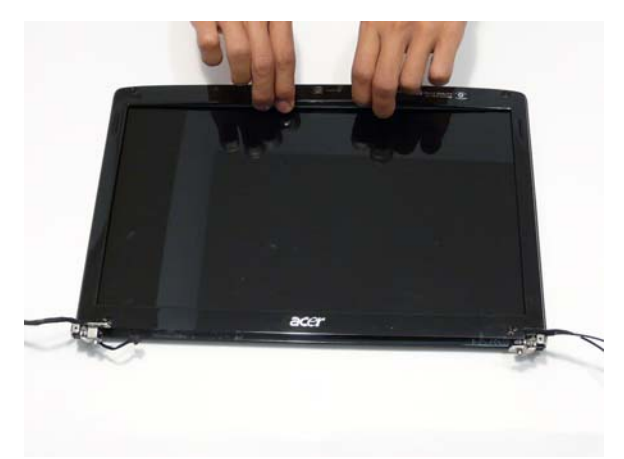

4. Replace the six (6) securing screws and screw caps on the LCD bezel.

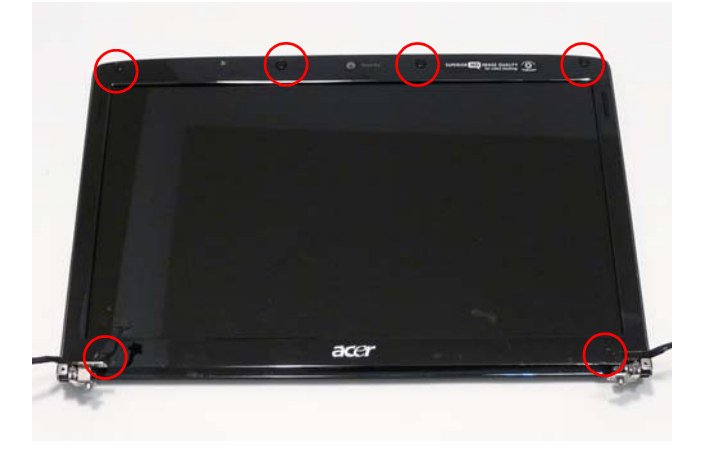

# Main Module Reassembly Procedure

# Replacing the CPU

**IMPORTANT:** The CPU has a Pin1 locator that must be positioned corresponding to the marker on the CPU socket.

1. Place the CPU into the CPU socket as shown, taking note of the Pin1 locator.

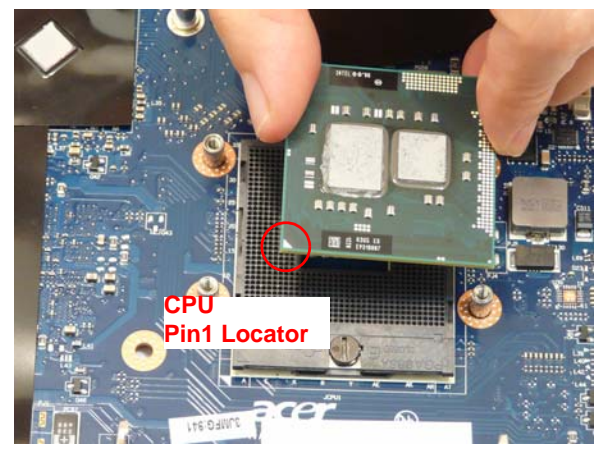

2. Using a flat-bladed screw driver, rotate the CPU locking screw 180° clockwise to secure the CPU in place.

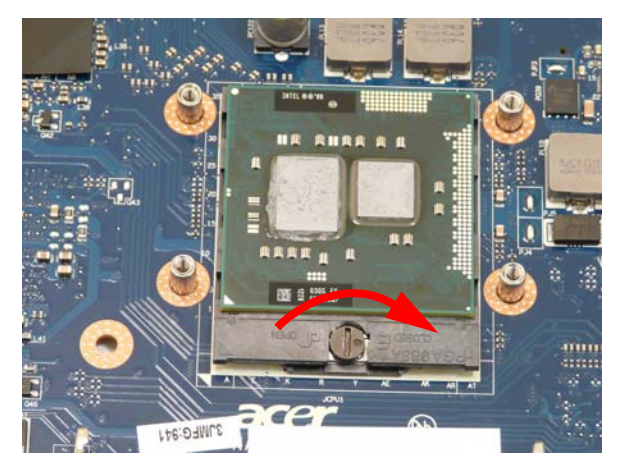

#### Replacing the Thermal Module

- WARNING: To prevent damage to the Thermal Module or the CPU, hold the Thermal Module by both ends at the same time.
  - **IMPORTANT:** If the replacement Thermal Module does not include the thermal protection pad shown below, reuse the original thermal protection pad with the new Thermal Module.

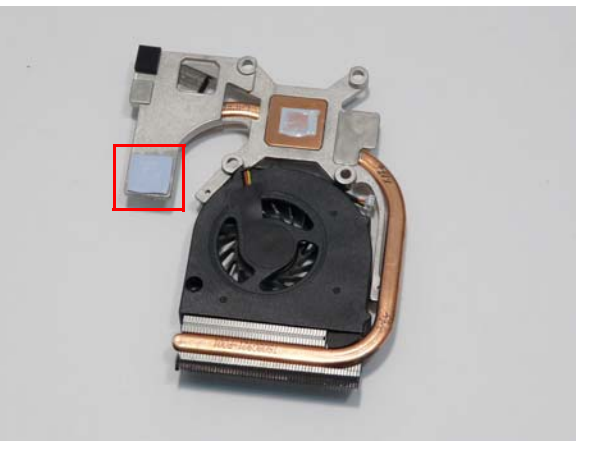

- 1. Align and place the Thermal Module in the on the mainboard as shown.
- **2.** Replace the four (4) screws from the Thermal Module numerically, from 1 to 4.

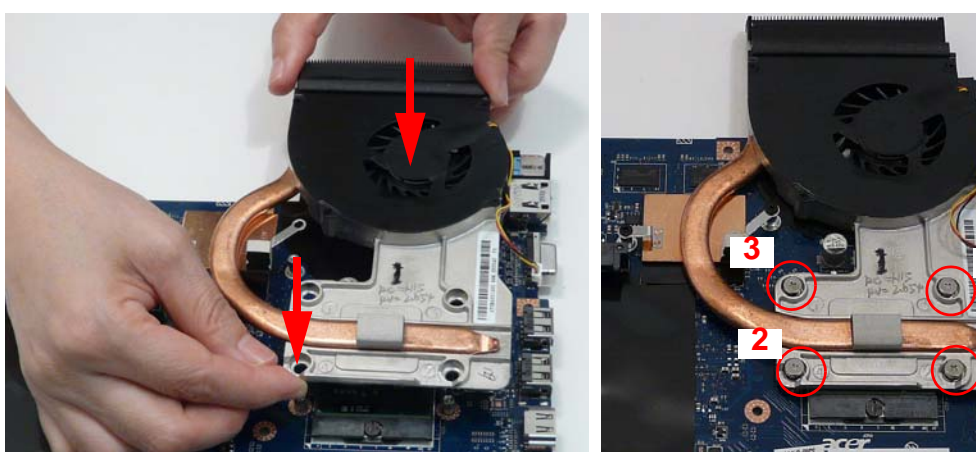

3. Connect the fan cable to the mainboard as shown.

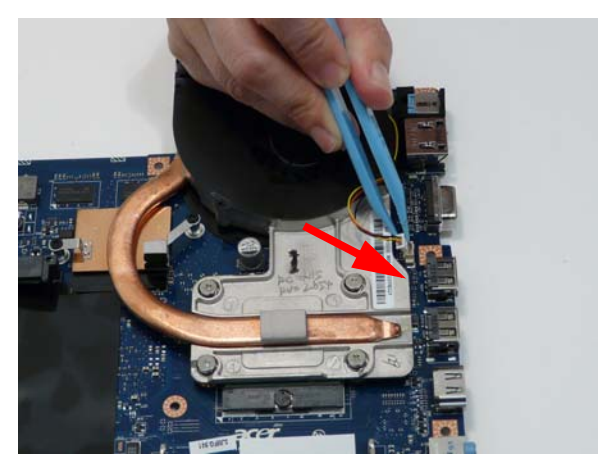

#### Replacing the RJ-11 Port

1. Replace the RJ-11 Port in the casing as shown.

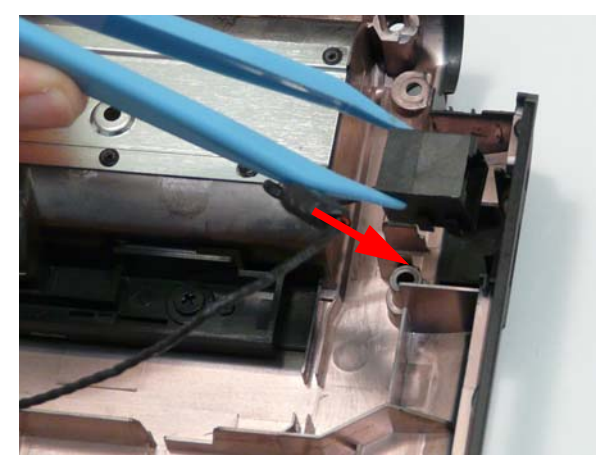

3. Run the cable along the cable channels using all available cable clips.

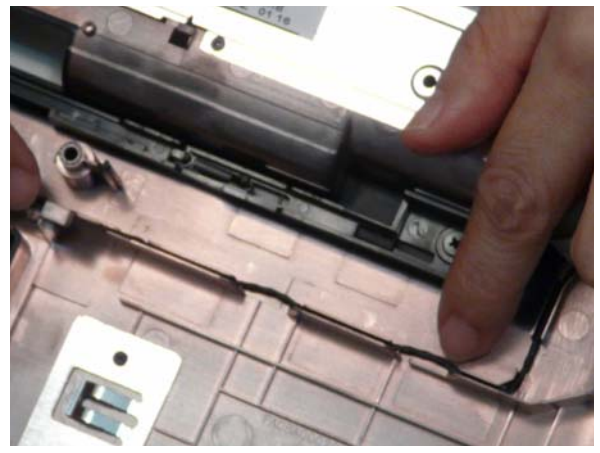

5. Turn the computer over and run the cable along the 6. Insert the cable through the casing as shown. cable channels using all available cable clips.

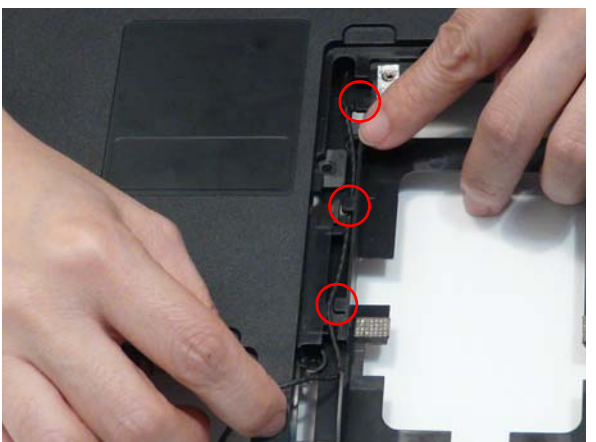

2. Place the cable bundle in the casing and apply pressure to secure the adhesive in place.

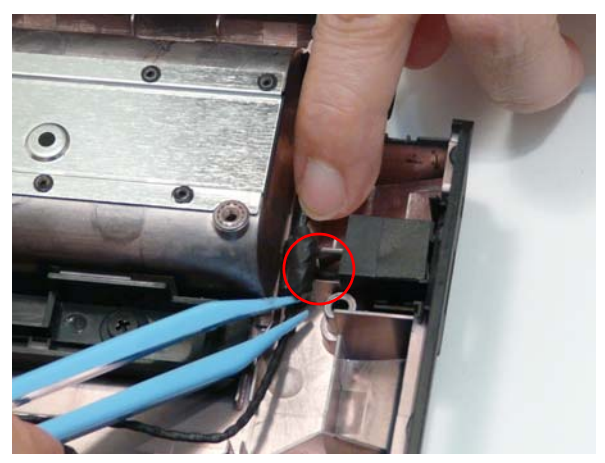

4. Insert the cable through the casing as shown.

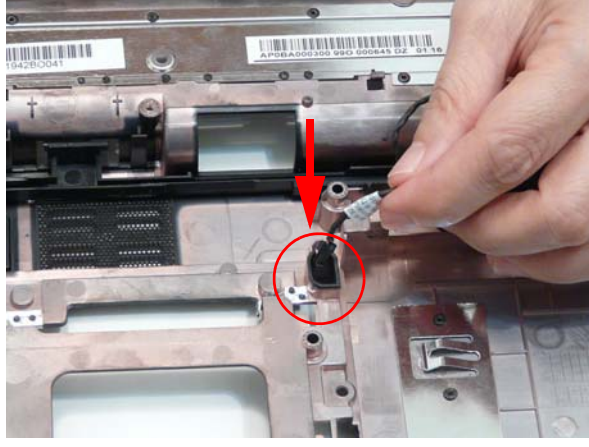

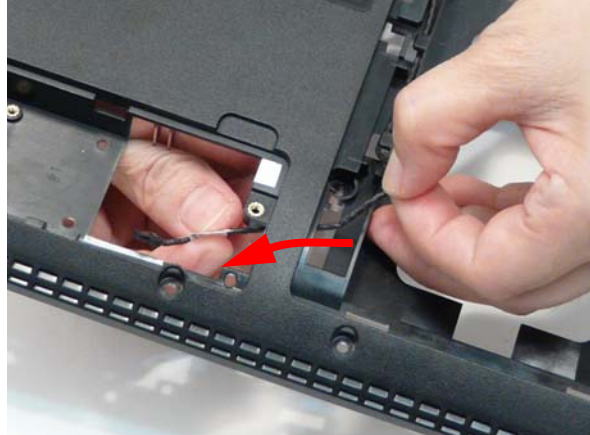

#### Replacing the Mainboard

1. Ensure that the Mainboard is face up. Place the Mainboard in the chassis, left hand edge first to allow the I/O Ports through the casing, then lower it into place.

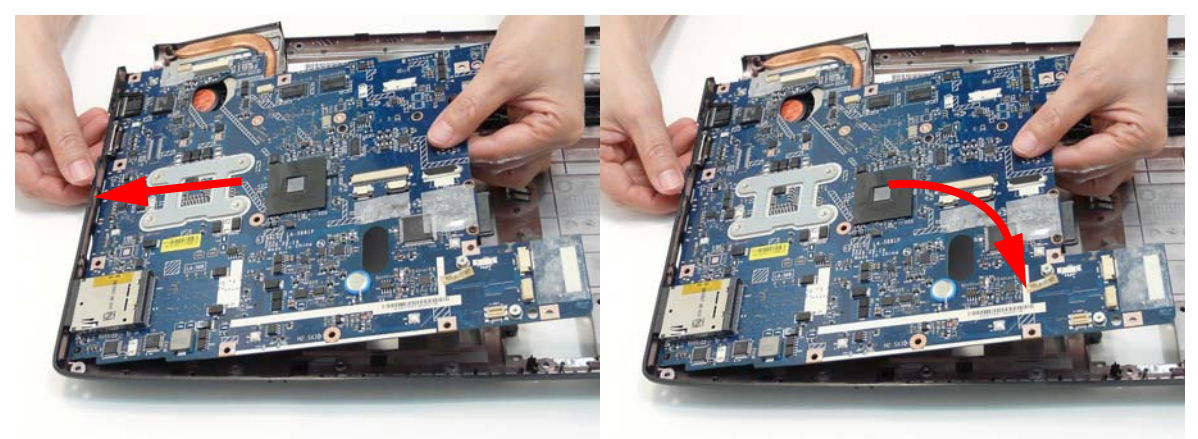

2. Ensure the screw socket is aligned. Replace the one (1) securing screw as shown.

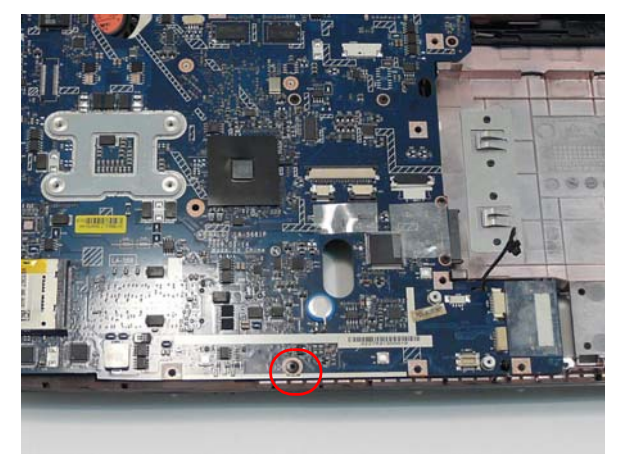

- **NOTE:** Make sure the I/O ports are positioned correctly through the lower cover, and the screw sockets are visible through the mainboard.
- **3.** Replace the RJ-11 cable in the retaining clip on the Mainboard.

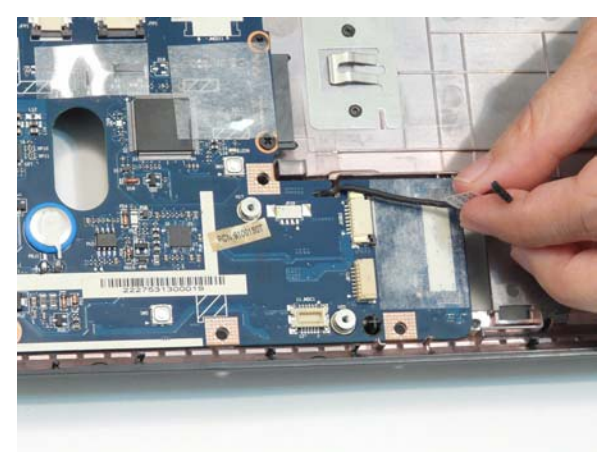

#### Replacing the Bluetooth Module

1. Insert the Bluetooth Module left side first and lower 2. Replace the one (1) securing screw. it into place.

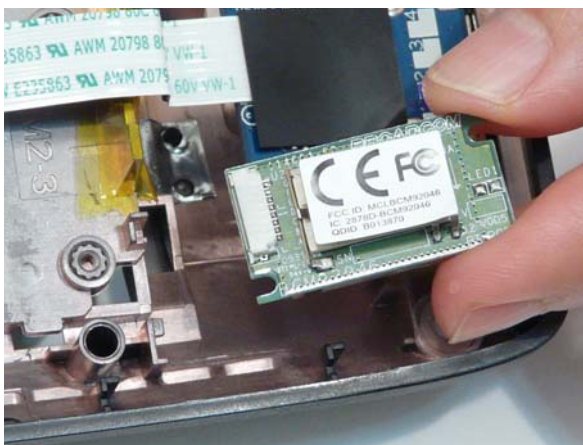

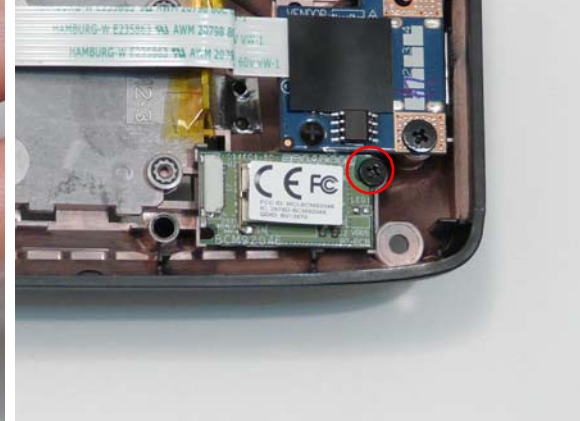

3. Reconnect the Bluetooth cable to the Mainboard.

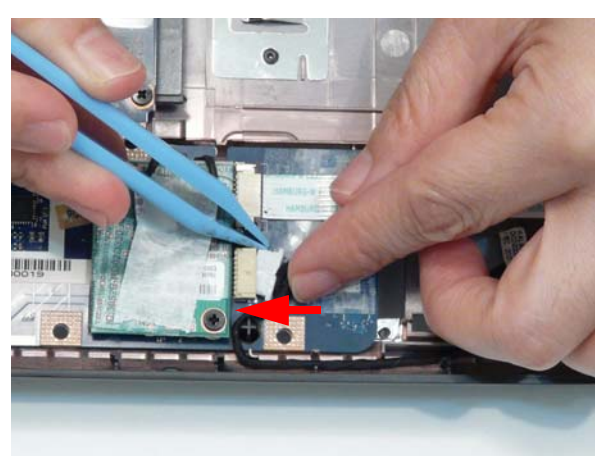

4. Run the cable through the channel as shown.

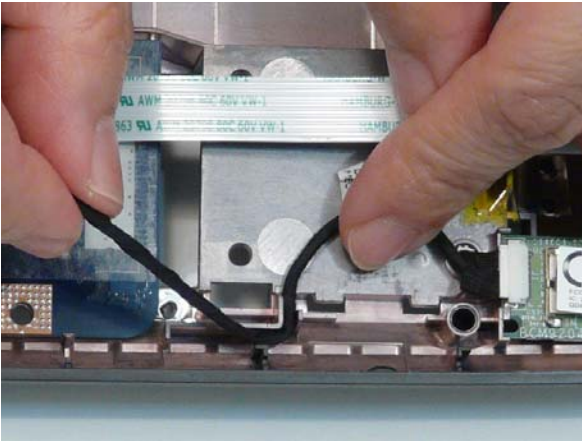

**5.** Reattach the tape and reconnect the Bluetooth cable to the Bluetooth Module.

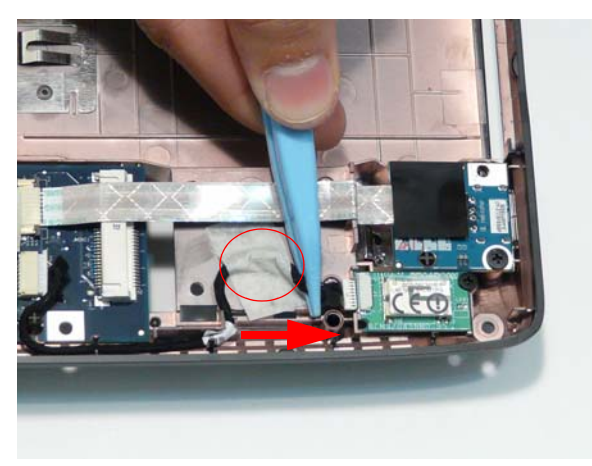

# Replacing the Modem Module

1. Connect the modem cable as shown.

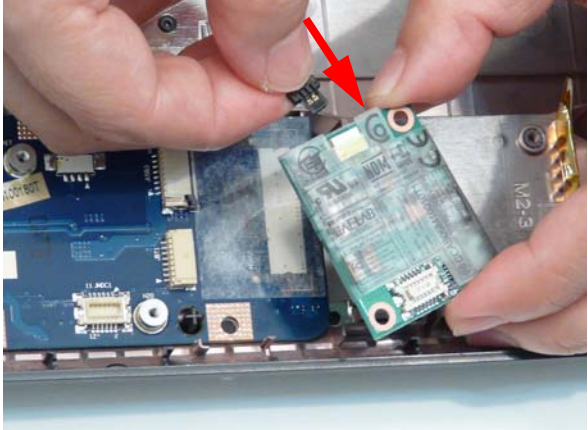

3. Align the screw sockets and replace the two (2) screws.

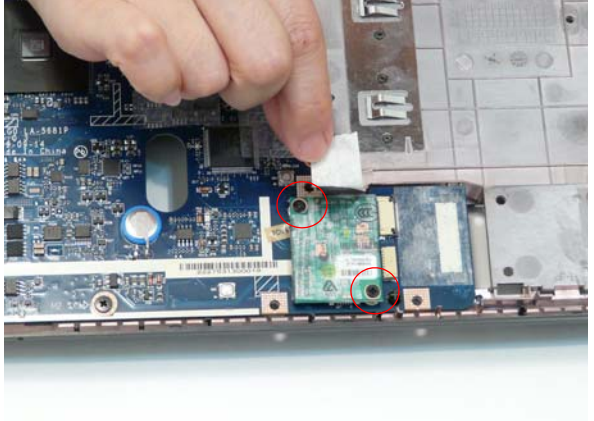

2. Replace the Modern Module on the Mainboard.

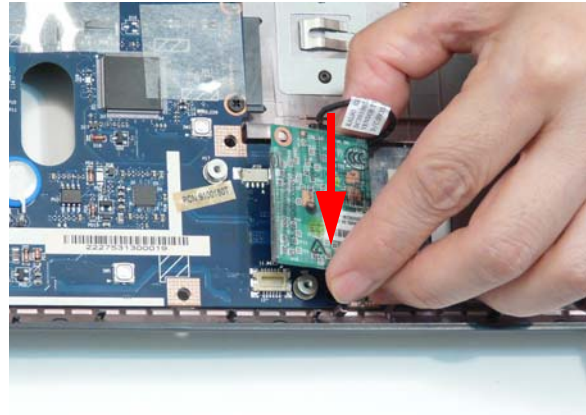

4. Secure the Modem cable in place with the adhesive tape.

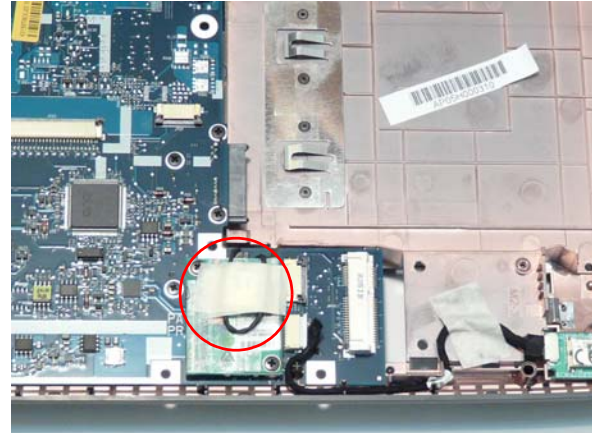

# Replacing the USB Board

the USB Port is accessible through the case.

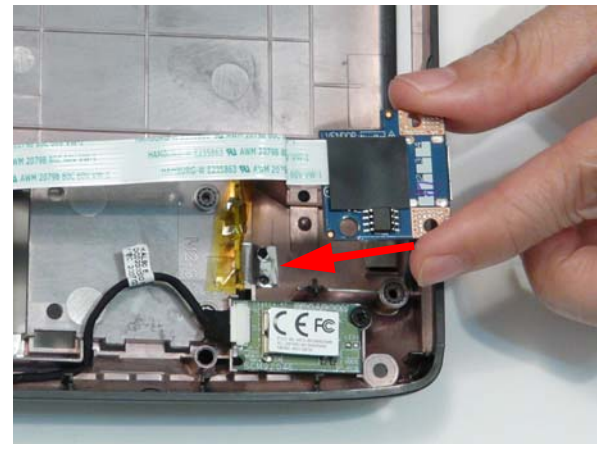

1. Insert the USB Board into the casing, ensuring that 2. Run the cable along the casing and insert it into the FFC connector.

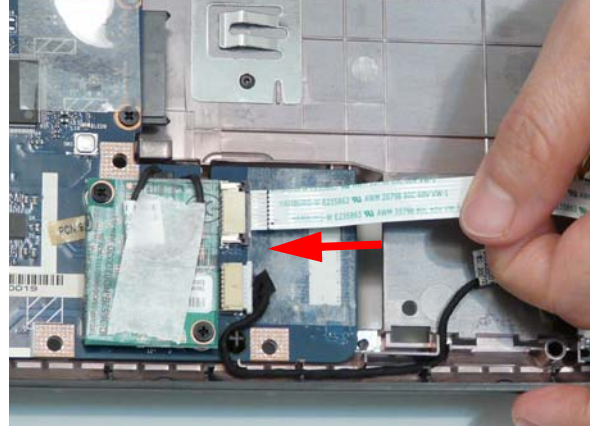

**3.** Lock the connector and press down on the FFC cable to secure it on the casing.

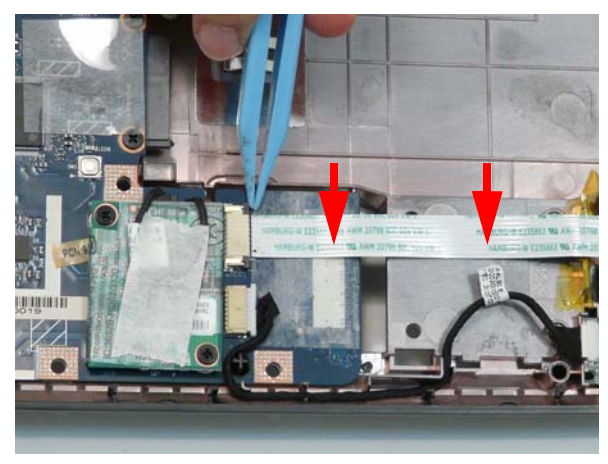

#### Replacing the Media Board

**WARNING:**Care must be taken when replacing the Media Board Cover to prevent damage or stress to the surface.

1. Place the media board in the upper case.

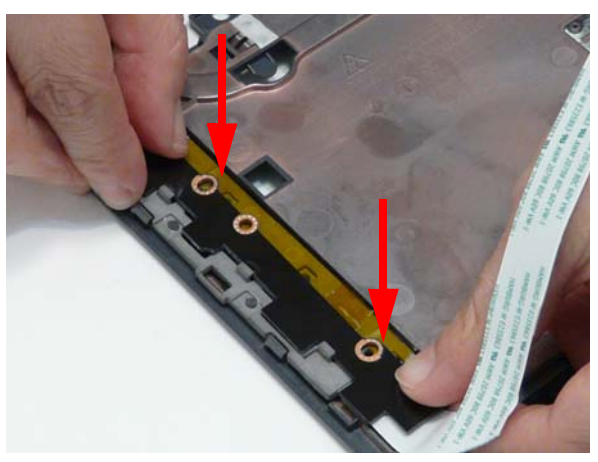

2. Replace the two (2) securing screws as shown.

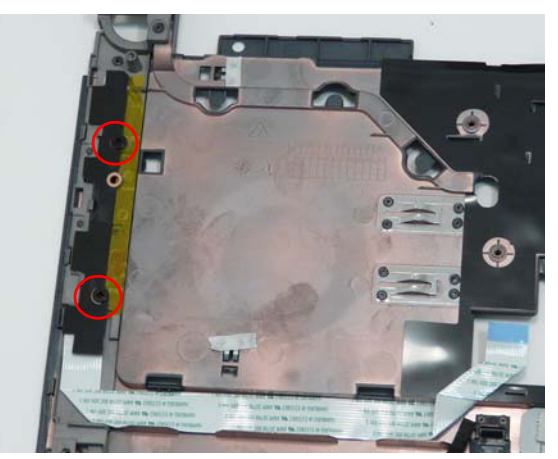

3. Adhere the FFC to the upper case as shown.

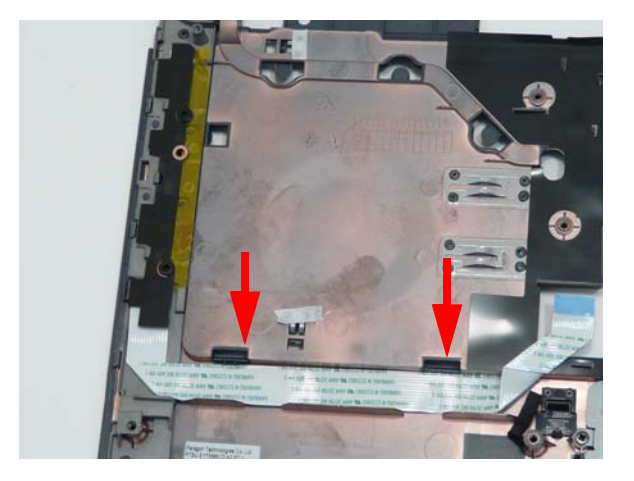

# Replacing the TouchPad Bracket

1. Place the TouchPad in the casing.

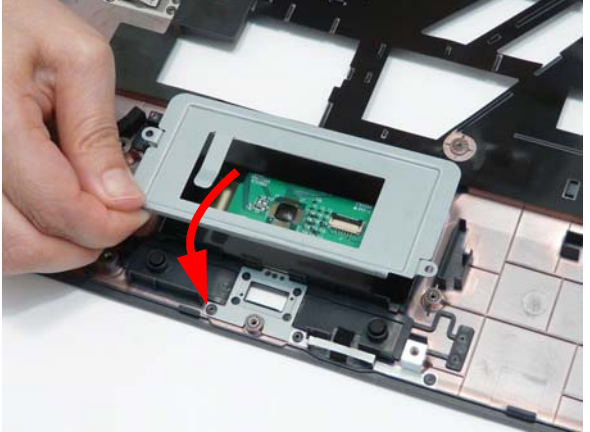

3. Replace the FFC and close the locking latch.

2. Replace the two securing screws.

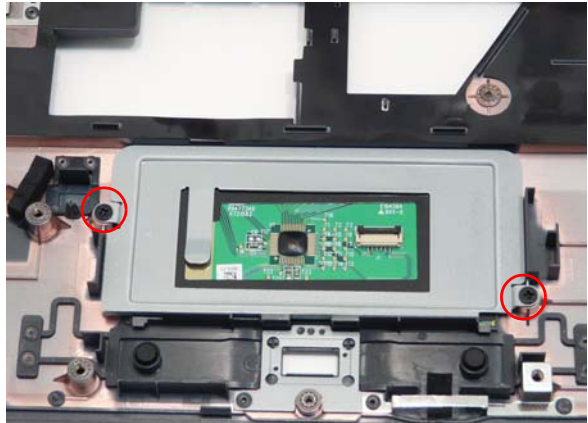

4. Run the cable along the Bracket and press down to secure it in place.

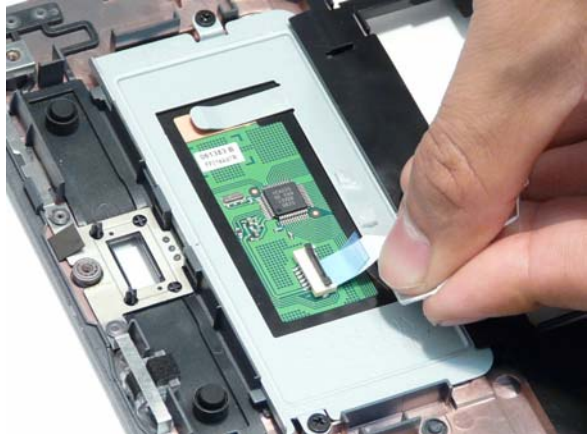

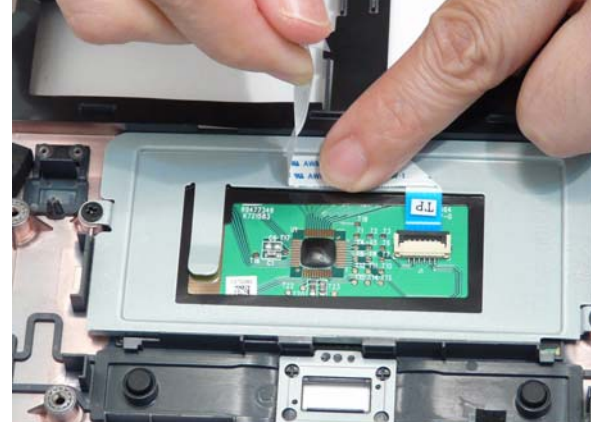

# Replacing the Finger Print Reader

1. Replace the Finger Print Reader in the Upper Cover in the direction of the arrow.

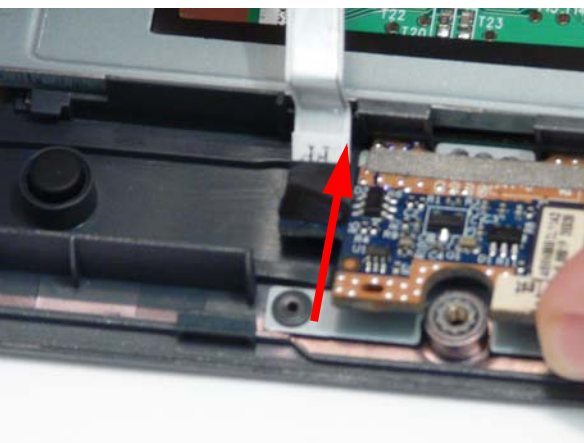

2. Run the FFC along the TouchPad bracket and replace the adhesive tape.

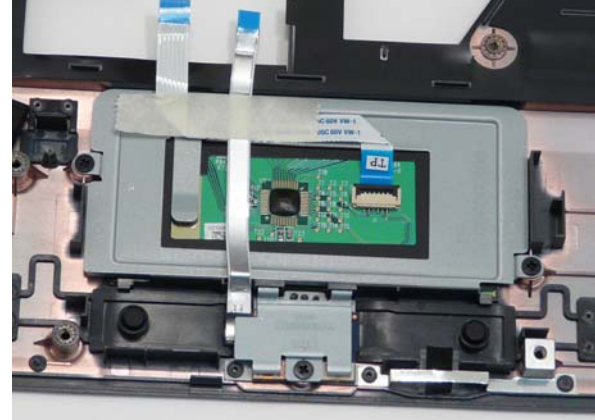

**3.** Replace the Finger Print Reader Bracket rear edge **4.** Replace the one (1) securing screw. first and lower it into place.

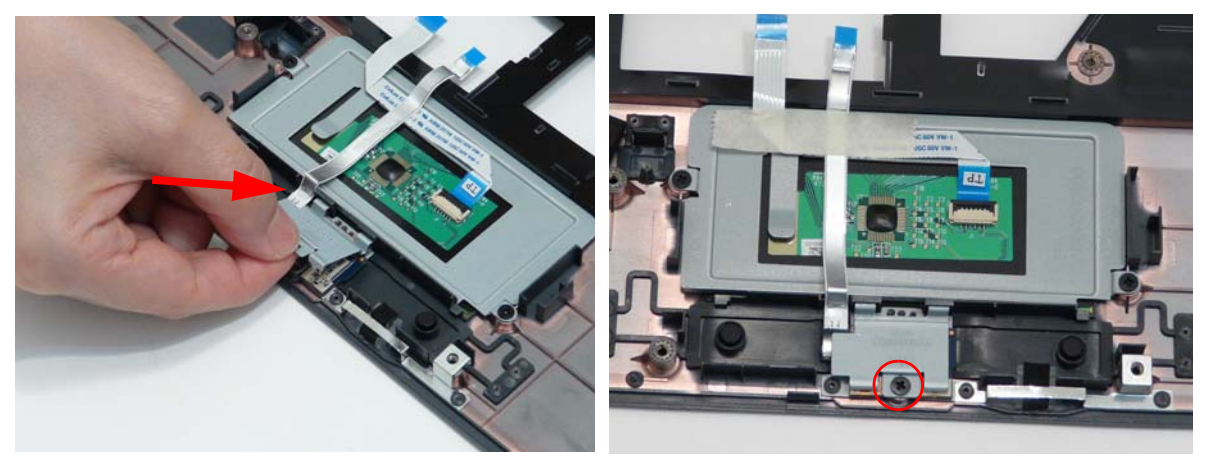

# Replacing the Upper Cover

**WARNING:**Care must be taken when replacing the Upper Cover to prevent damage or stress to the surface.

1. Place the Upper Cover on the Lower Cover, front edge first, and lower it into place.

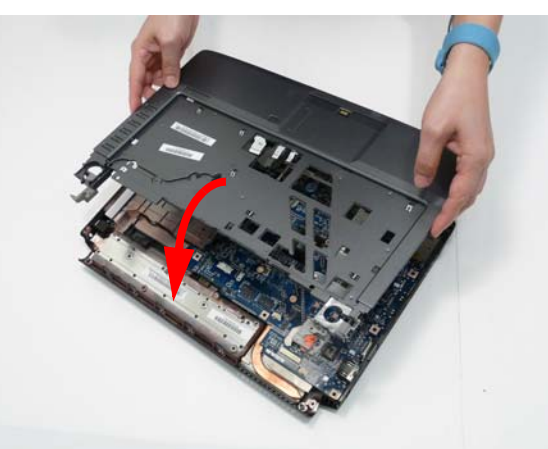

2. Starting with the sides, press down all around the perimeter of the cover to secure it in place.

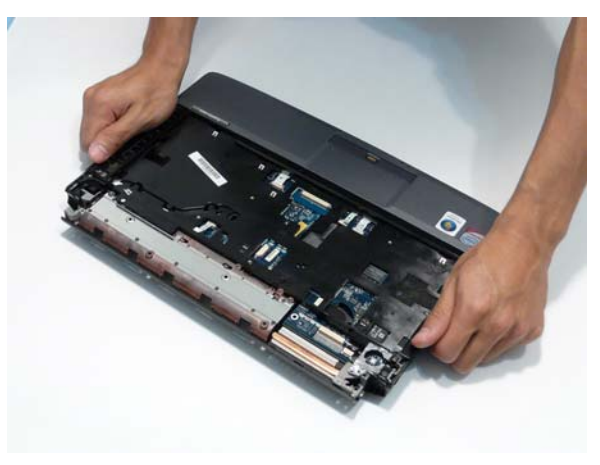

**3.** Reconnect the three (3) FFC cables to the mainboard.

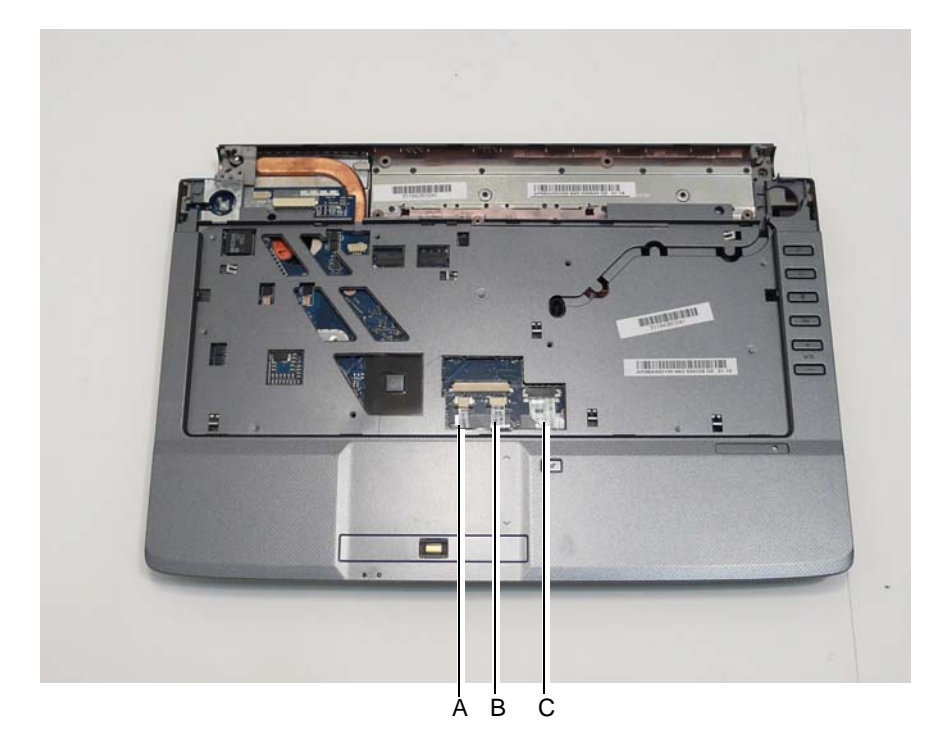

Connect and lock connector A as shown.

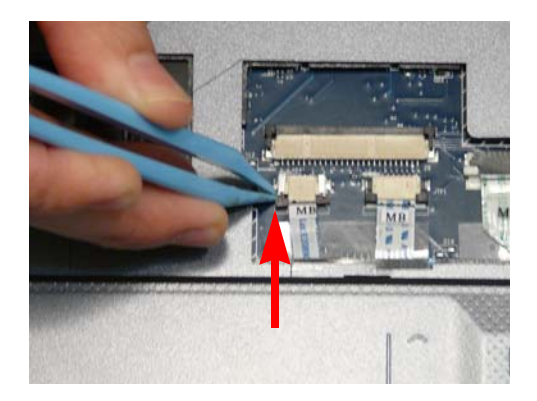

Connect and lock connector C as shown.

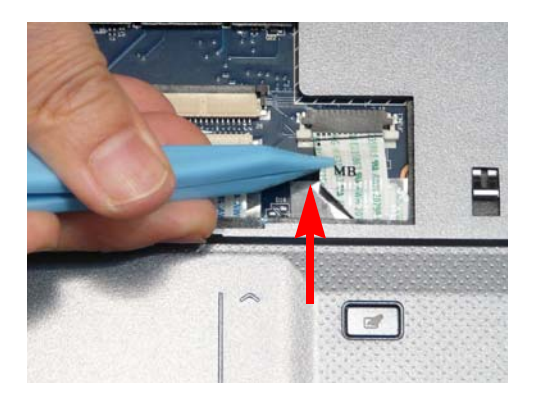

Connect and lock connector B as shown.

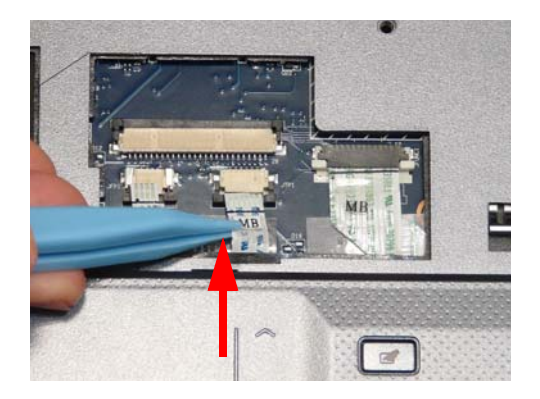

4. Turn the computer over. Replace the fifteen screws on the bottom panel.

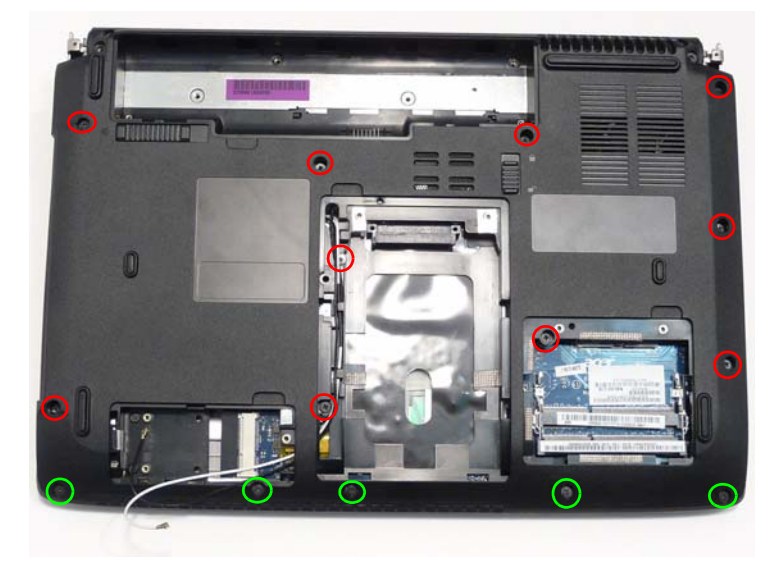

# Replacing the LCD Module

1. Carefully align the LCD module over the hinge sockets and lower the module into the chassis, taking care not to trap the LCD cables.

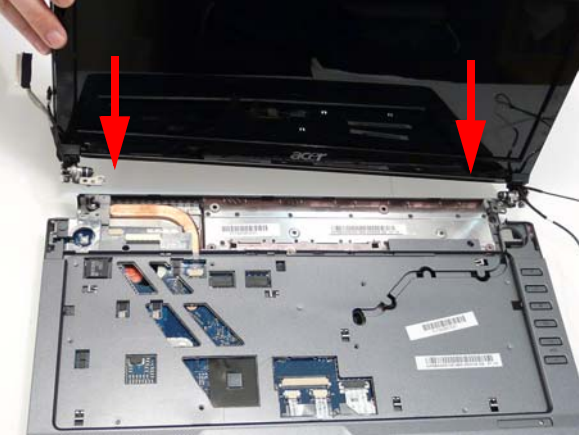

3. Replace the foil tab on the left hinge.

**2.** Replace the two (2) securing screws on the right hinge as shown.

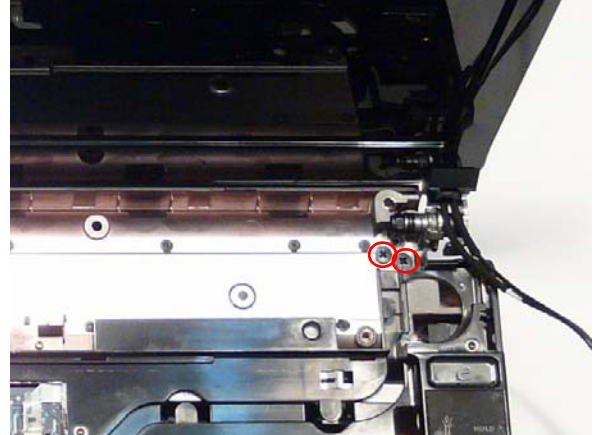

**4.** Replace the two (2) securing screws on the left hinge as shown.

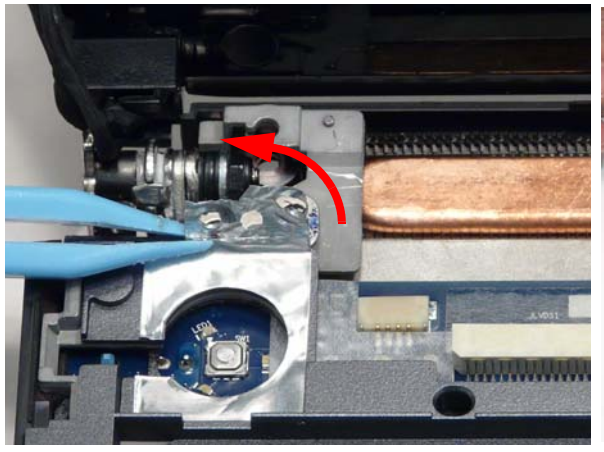

5. Reconnect the LCD cable to the Mainboard.

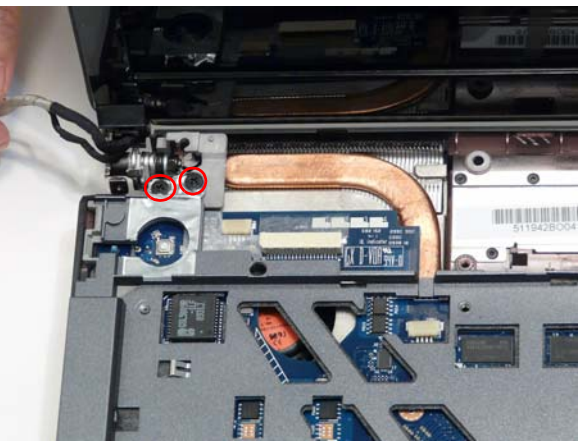

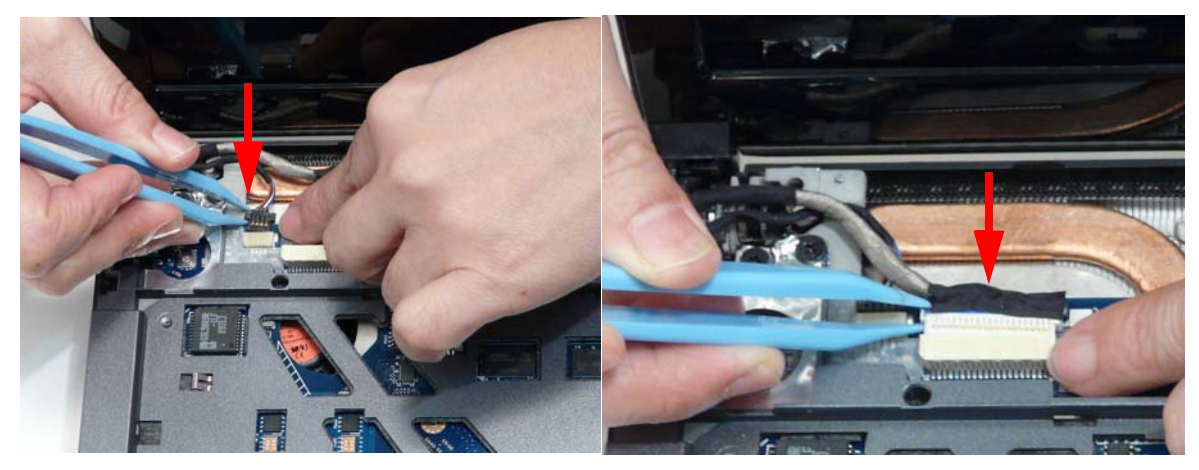

**IMPORTANT:**Run the cables as shown to avoid trapping when the Switch Cover is replaced.

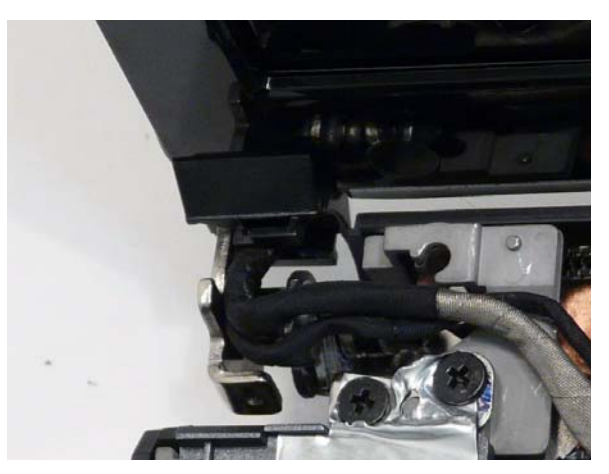

6. Insert the Antenna cables through the casing, as shown, and pull through from the underside.

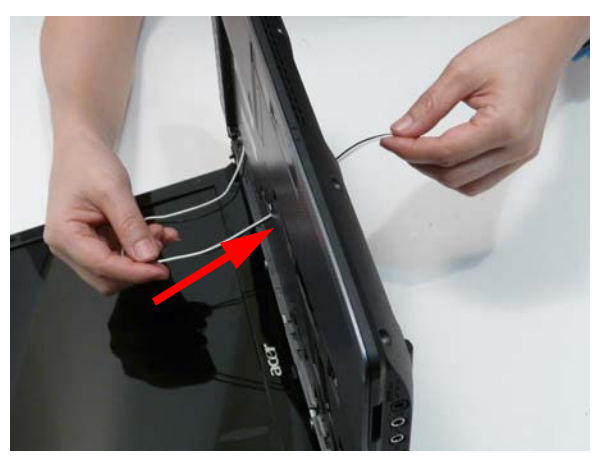

- 7. Ensure the cable is pulled completely through the casing.
- **8.** Run the Antenna cables along the cable channel as shown, using all available cable clips.

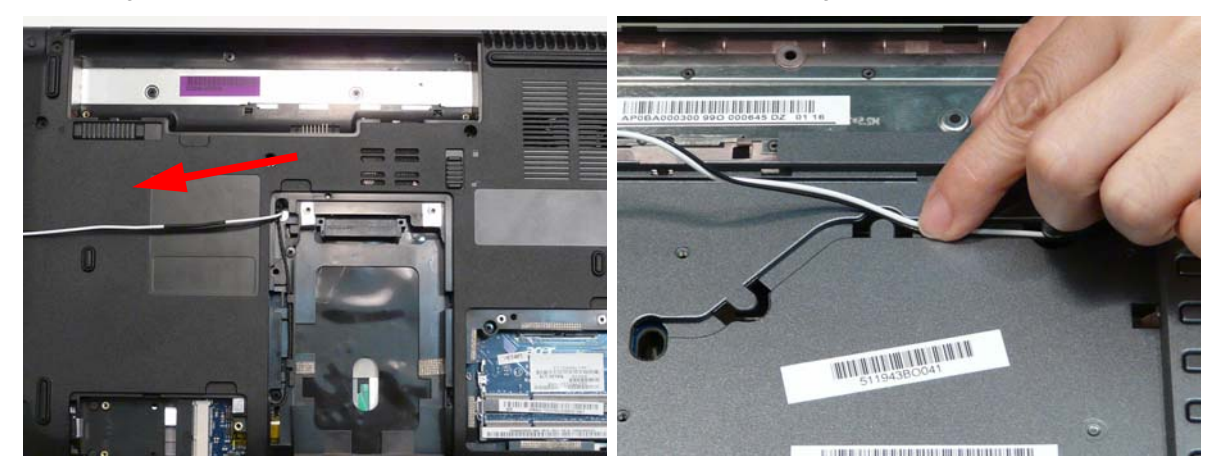

**IMPORTANT:** Run the cables as shown to avoid trapping when the Switch Cover is replaced.

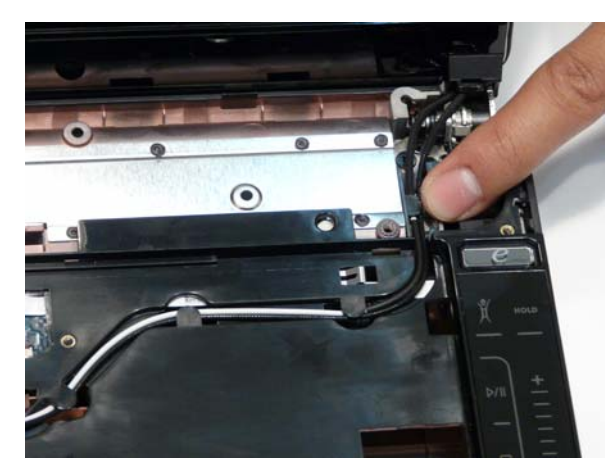

**10.** Run the Antenna cables along the cable channel as shown, using all the available cable clips.

**9.** Replace the two (2) pieces of adhesive tape to secure the cables in place.

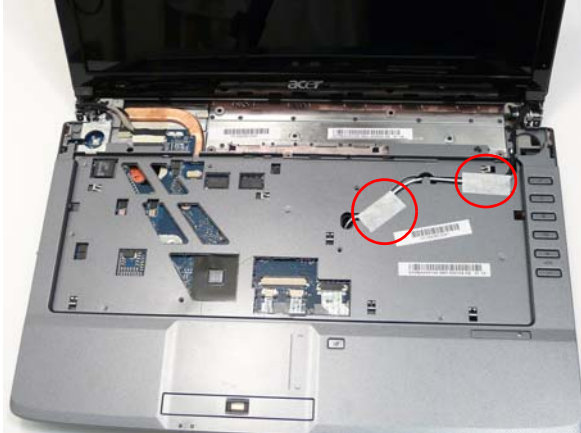

**11.** .Pull the Antenna through the casing into the WLAN bay as shown.

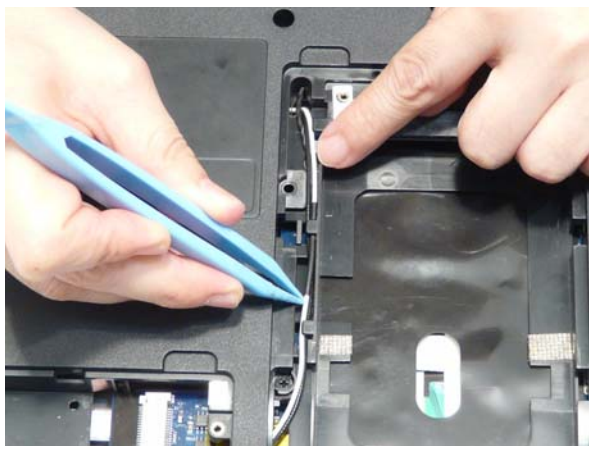

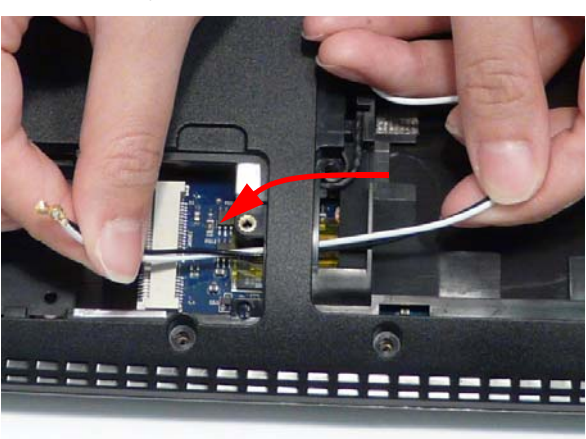

**12.** Replace the two (2) securing screws.

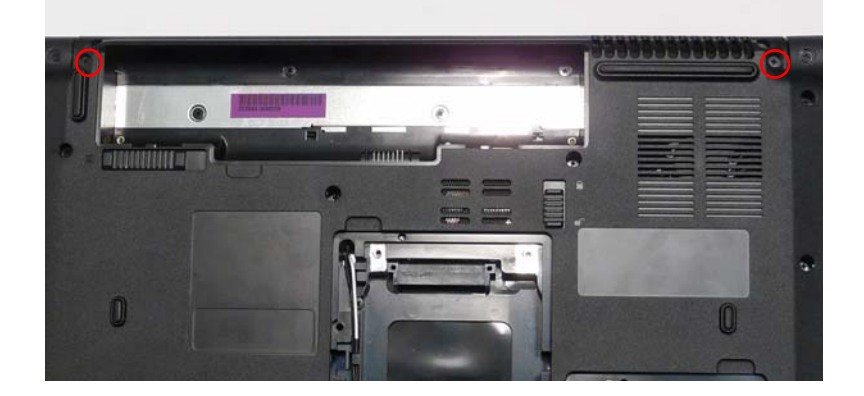

### Replacing the Speaker Module

1. Align and replace the Speaker Module in the lower IMPORTANT: Run the LCD cables over the Speaker case.

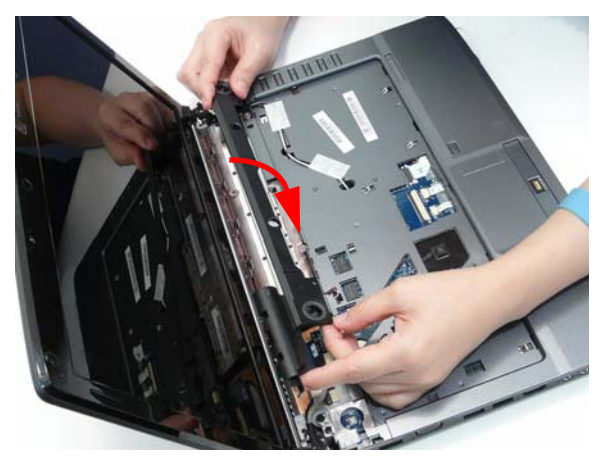

2. Reconnect the Speaker cable.

Module as shown to avoid trapping when the Switch Cover is replaced.

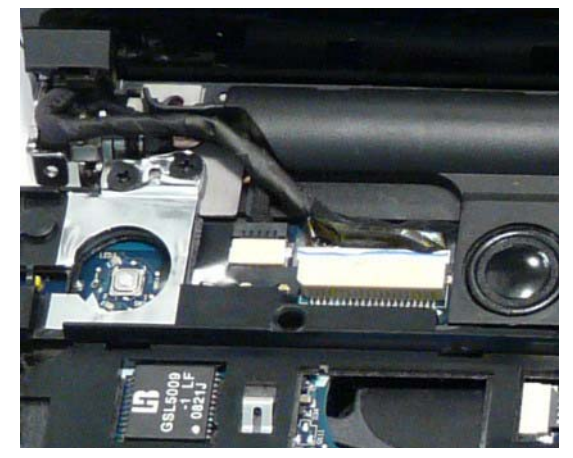

3. Replace the adhesive tape to secure the LCD cables in place.

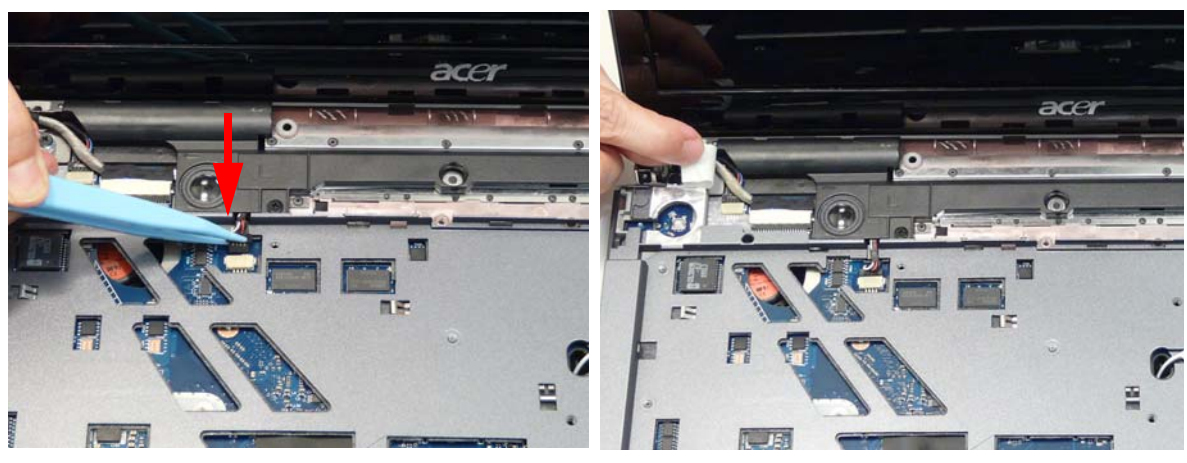

4. Replace the two (2) securing screws as shown.

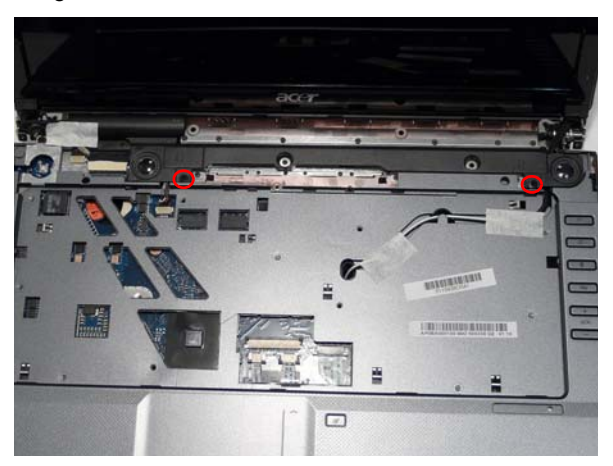

# Replacing the Keyboard

- 1. Place the Keyboard on the Upper Cover, face up and reconnect the FFC cable to the Mainboard.
- 2. Insert the Keyboard, front edge first, into the Upper Cover as shown. Ensure that the five (5) tabs are correctly seated.

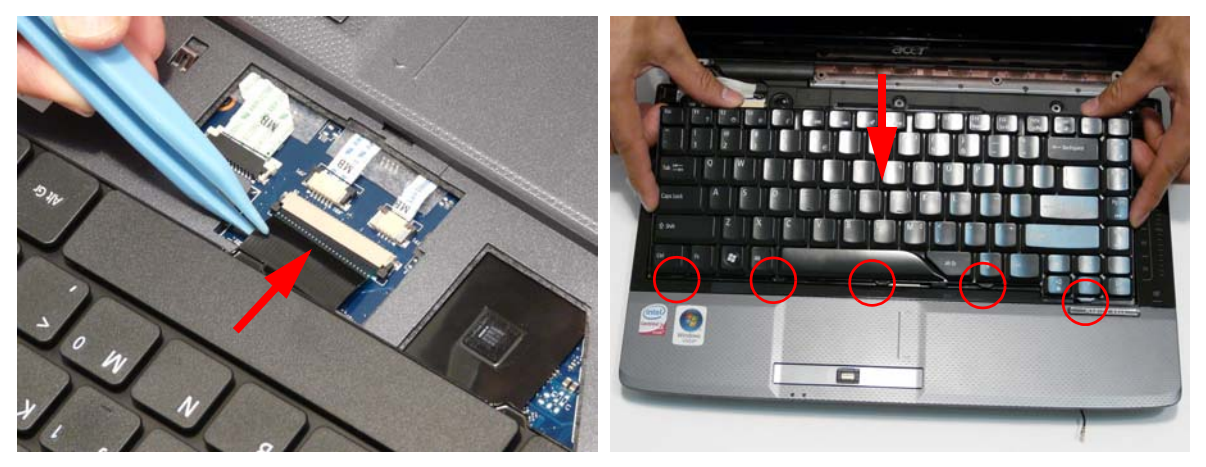

3. Press down both sides of the keyboard to locate it correctly.

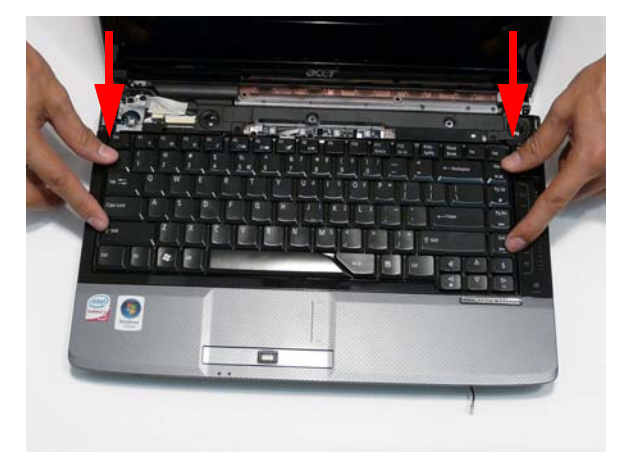

# Replacing the Switch Cover

1. Place the Switch Cover on the Upper Case as shown.

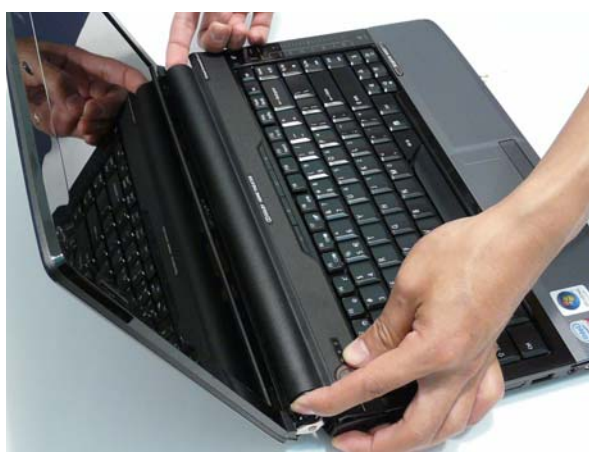

2. Press down both sides of the Switch Cover to snap it into place.

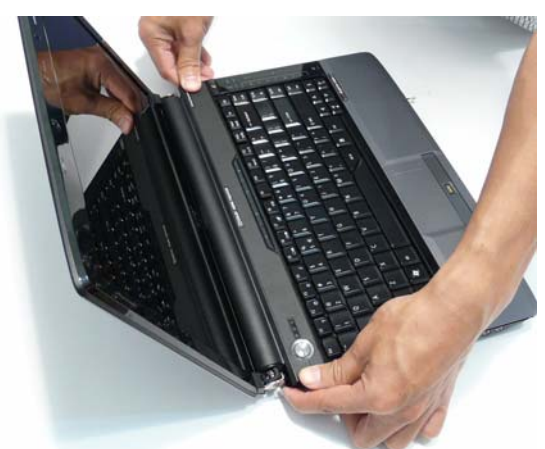

3. Continue to press down as shown to correctly seat the Switch Cover on the Upper Cover.

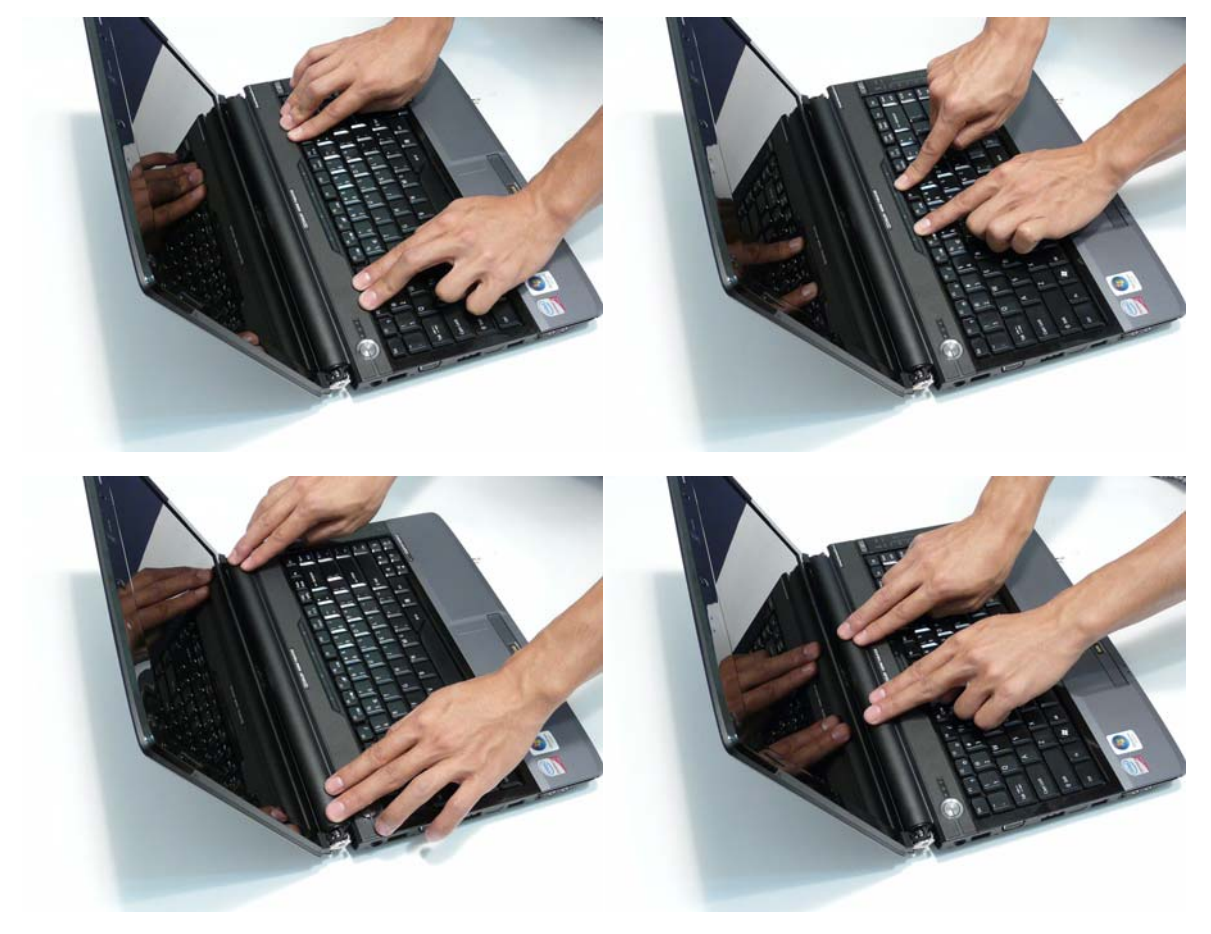

4. Turn the computer over and replace the six (6) securing screws as shown.

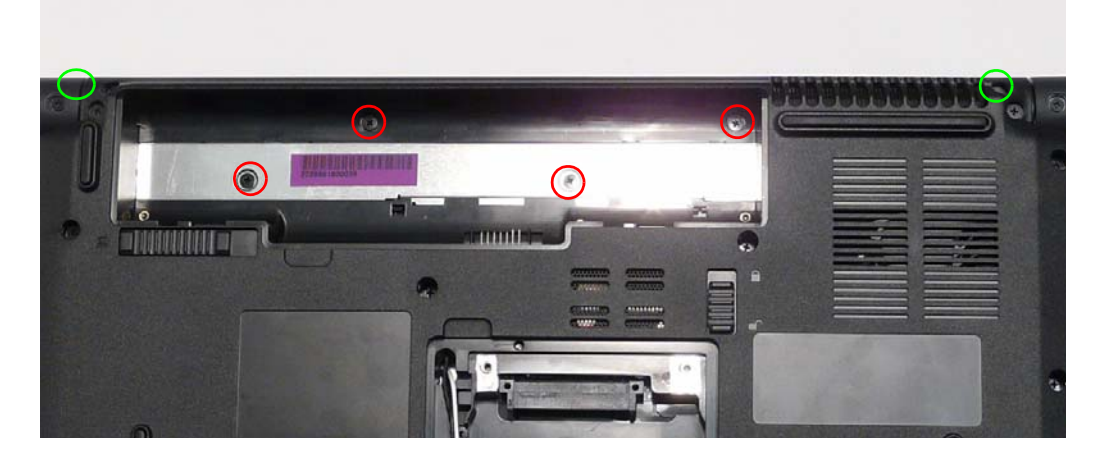

#### Replacing the Hinge Covers

**IMPORTANT:** The left and right Hinge Covers are shaped differently and marked L and R on the inside. Ensure that the correct cover is used during reassembly.

1. Align the Hinge Covers screw hole side up and slide them on to the hinge assemblies.

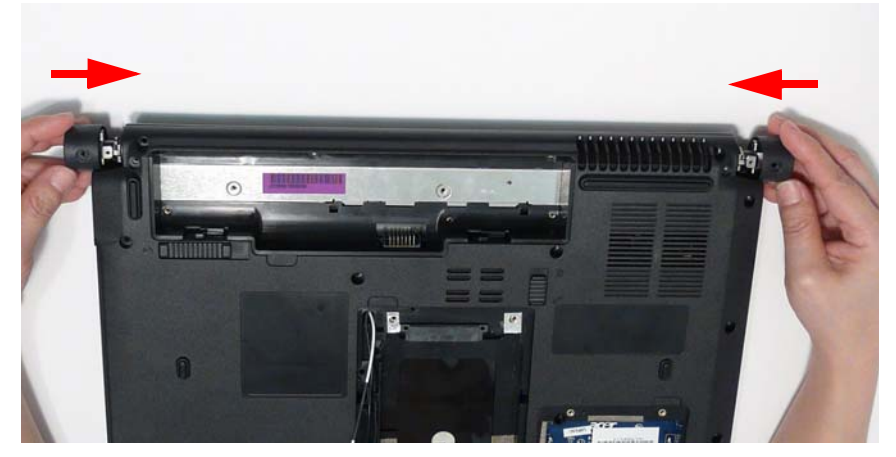

2. Replace the two (2) securing screws and caps.

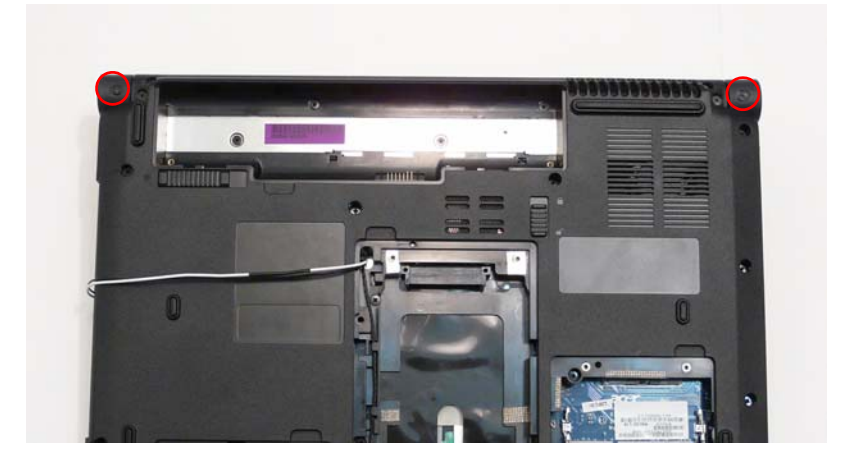

### Replacing the ODD Module

1. Align the ODD Bezel as shown and press it into place. Close the ODD drawer.

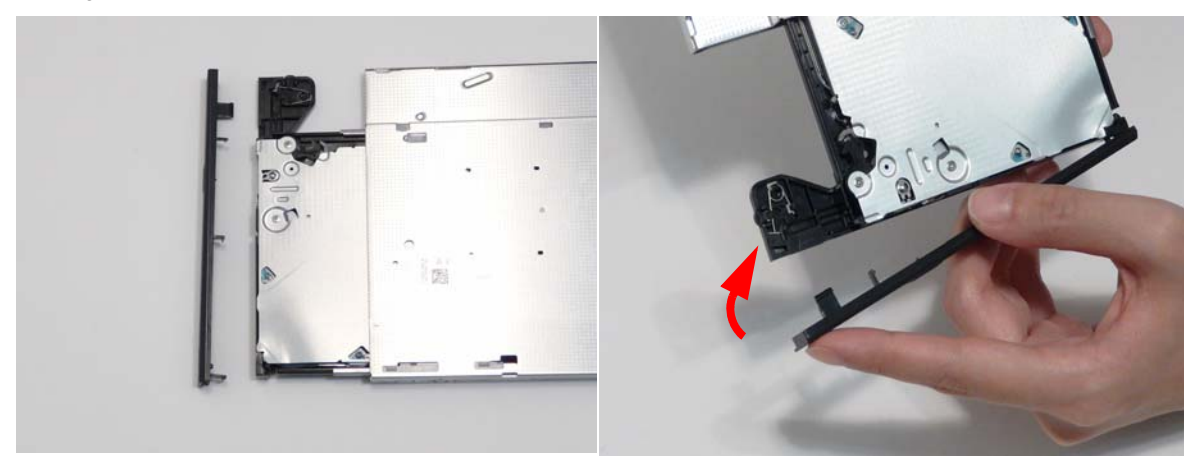

2. Align the ODD Bracket as shown and replace the securing screws.

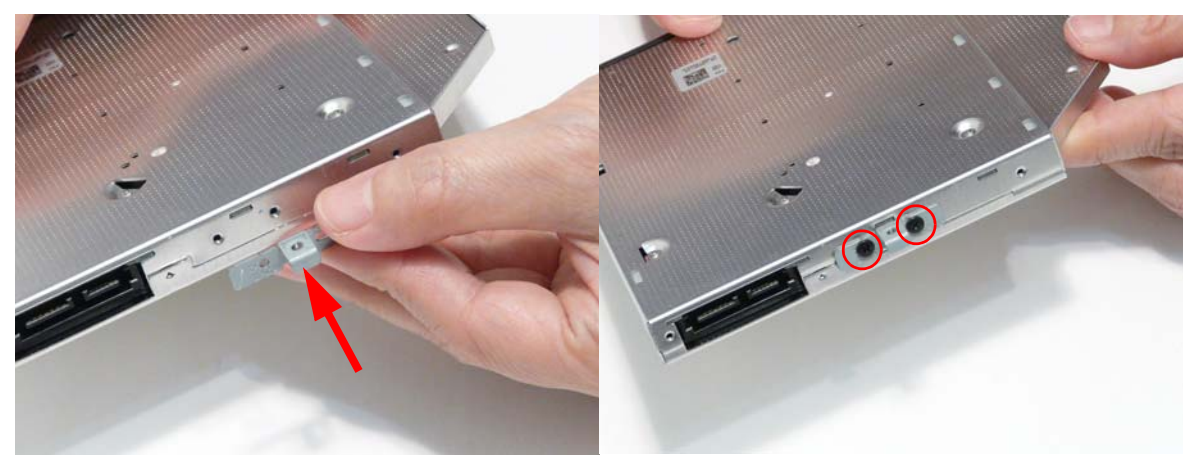

- **3.** Push the ODD Module into the chassis as shown until the bezel is flush with the casing.
- 4. Replace the securing screw.

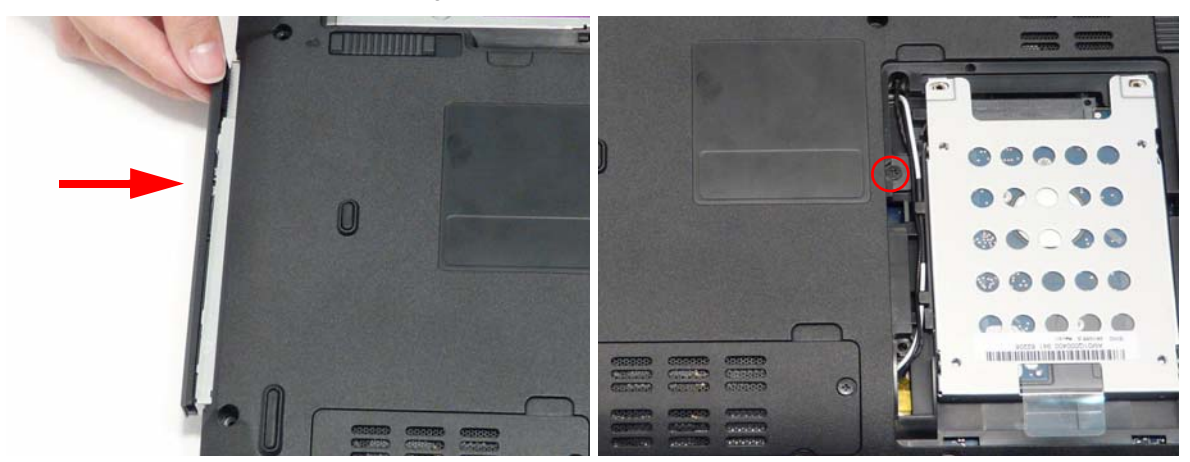

### Replacing the Hard Disk Drive Module

1. Place the HDD carrier on the HDD.

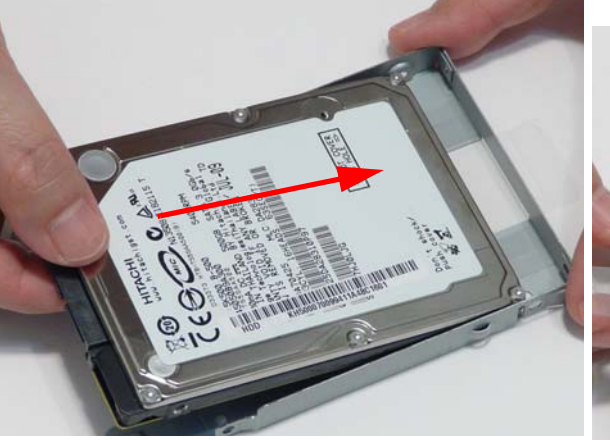

2. Replace the four (4) securing screws (two each side).

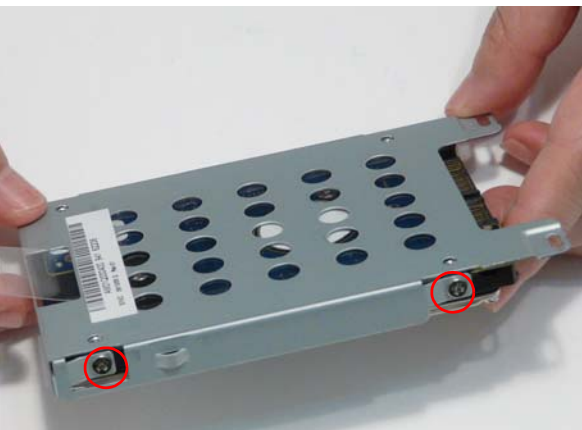

**3.** Place the HDD Module in the HDD bay as shown and slide it in the direction of the arrow to connect the interface.

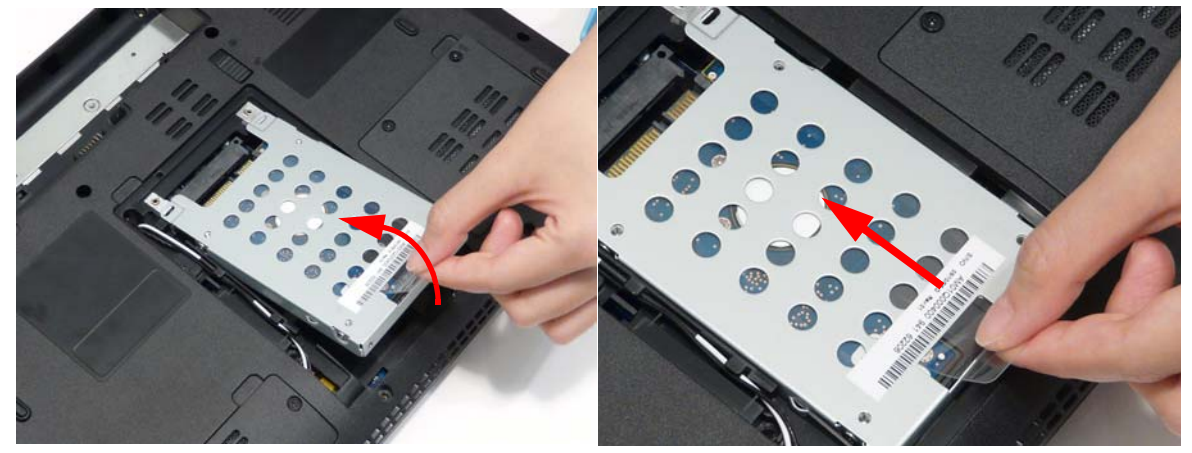

### Replacing the DIMM Modules

1. Insert the DIMM Module flush with the connector and press down to lock in place.

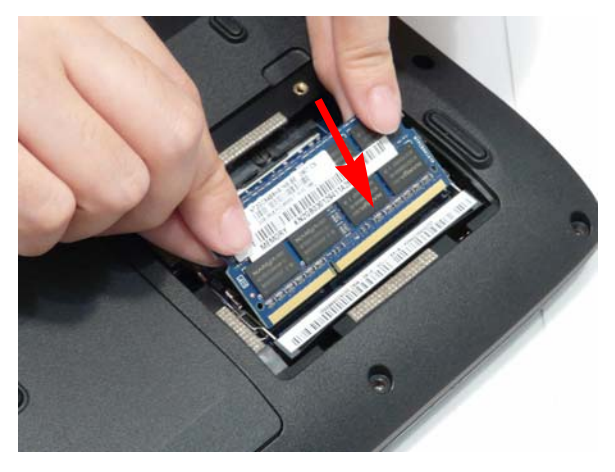
## Replacing the WLAN Module

1. Insert the WLAN board into the WLAN socket.

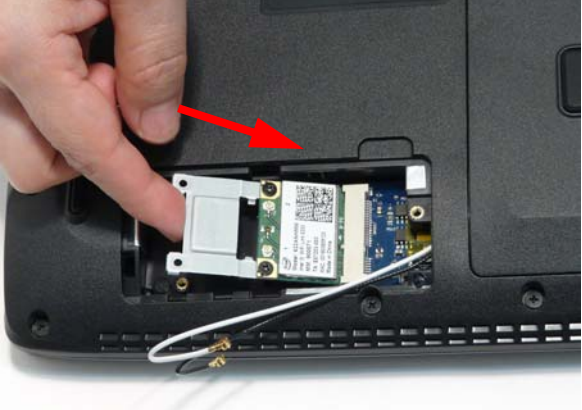

3. Connect the two (2) antenna cables to the module. IMPORTANT: Ensure that the cabling is replaced as NOTE: The White cable goes to the upper terminal and the black cable to the lower terminal.

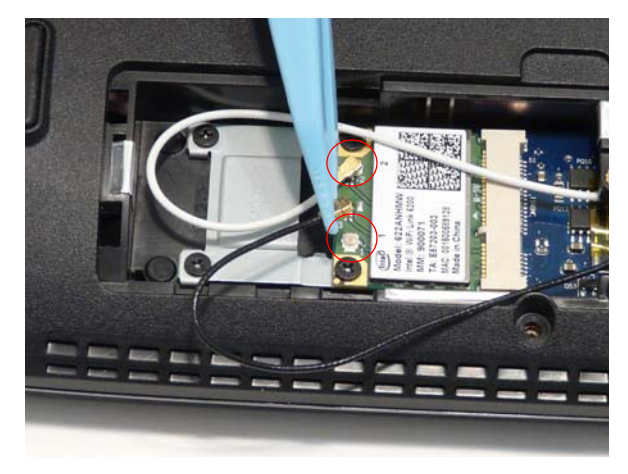

## **Replacing the Lower Covers**

1. Replace the Lower Covers and secure the captive screws.

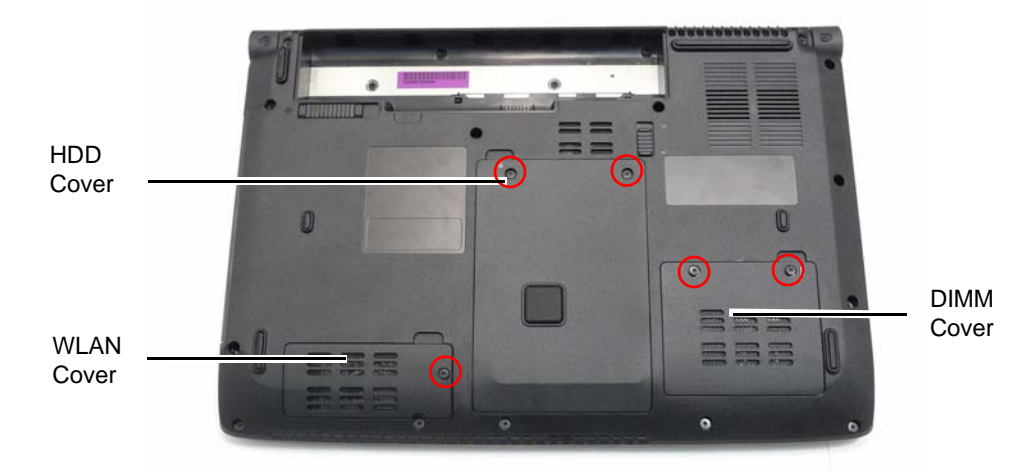

2. Replace the two (2) screws to secure the module.

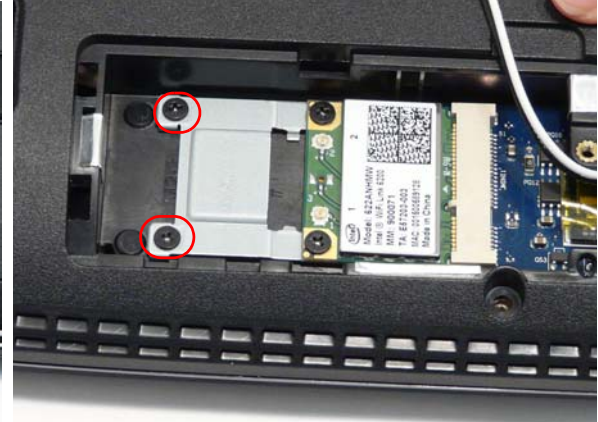

shown to avoid trapping when the covers are replaced.

# Replacing the SD Card Dummy Card

1. Push the SD dummy card into the slot until it is flush with the chassis cover.

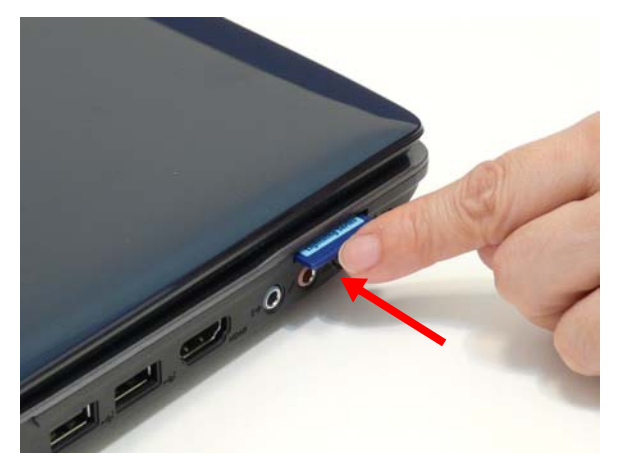

## Replacing the Battery

- 1. Slide and hold the battery release latch to the release position (1), then insert the battery and press down (2).
- 2. Slide the battery lock/unlock latch to the lock position.

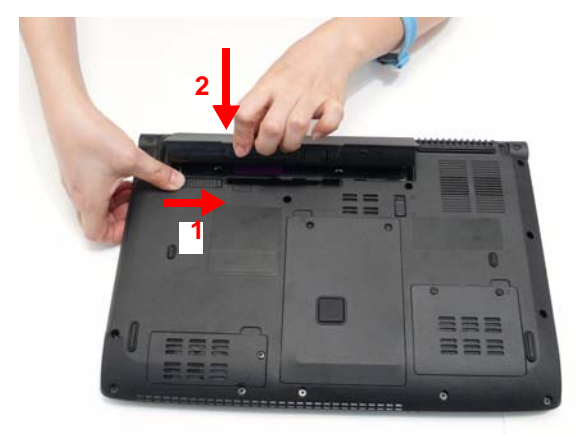

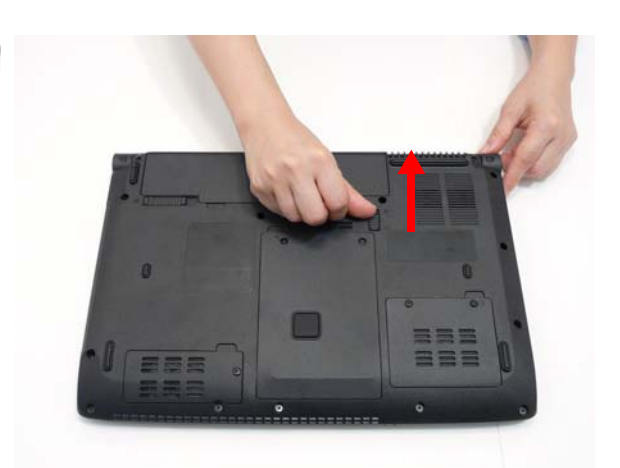

# Troubleshooting

# **Common Problems**

Use the following procedure as a guide for computer problems.

- **NOTE:** The diagnostic tests are intended to test only Acer products. Non-Acer products, prototype cards, or modified options can give false errors and invalid system responses.
- 1. Obtain the failing symptoms in as much detail as possible.
- 2. Verify the symptoms by attempting to re-create the failure by running the diagnostic test or by repeating the same operation.
- 3. Use the following table with the verified symptom to determine which page to go to.

| Symptoms (Verified)         | Go To    |
|-----------------------------|----------|
| Power On Issue              | Page 138 |
| No Display Issue            | Page 139 |
| LCD Failure                 | Page 141 |
| Internal Keyboard Failure   | Page 141 |
| Touchpad Failure            | Page 142 |
| Internal Speaker Failure    | Page 142 |
| Internal Microphone Failure | Page 144 |
| ODD Failure                 | Page 146 |
| Rightside USB Failure       | Page 149 |
| Modem Failure               | Page 149 |
| WLAN/WiMAX Failure          | Page 150 |
| Bluetooth Failure           | Page 150 |
| EasyTouch Button Failure    | Page 151 |
| Media Board Failure         | Page 151 |
| Finger Print Reader Failure | Page 152 |
| Thermal Unit Failure        | Page 152 |
| Other Functions Failure     | Page 153 |
| Intermittent Failures       | Page 154 |
| Undetermined Failures       | Page 154 |

4. If the Issue is still not resolved, see "Online Support Information" on page 205.

### Power On Issue

If the system doesn't power on, perform the following actions one at a time to correct the problem. Do not replace a non-defective FRUs:

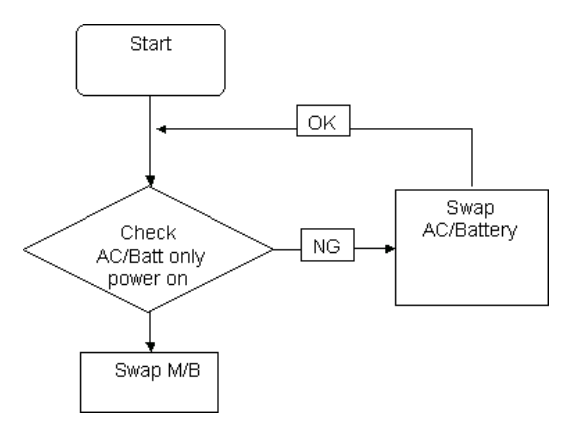

#### Computer Shutsdown Intermittently

If the system powers off at intervals, perform the following actions one at a time to correct the problem.

- 1. Check the power cable is properly connected to the computer and the electrical outlet.
- 2. Remove any extension cables between the computer and the outlet.
- **3.** Remove any surge protectors between the computer and the electrical outlet. Plug the computer directly into a known good electrical outlet.
- 4. Disconnect the power and open the casing to check the Thermal Unit and fan airways are free of obstructions.
- 5. Remove all external and non-essential hardware connected to the computer that are not necessary to boot the computer to the failure point.
- 6. Remove any recently installed software.
- 7. If the Issue is still not resolved, see "Online Support Information" on page 205.

### No Display Issue

If the **Display** doesn't work, perform the following actions one at a time to correct the problem. Do not replace a non-defective FRUs:

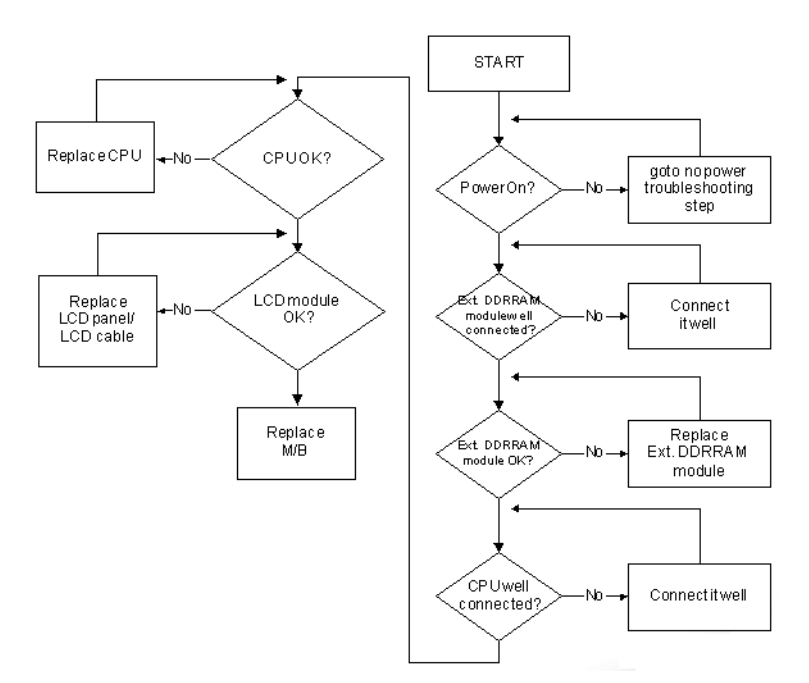

#### No POST or Video

If the POST or video doesn't display, perform the following actions one at a time to correct the problem.

- Make sure that the internal display is selected. On this notebook model, switching between the internal display and the external display is done by pressing Fn+F5. Reference Product pages for specific model procedures.
- 2. Make sure the computer has power by checking at least one of the following occurs:
  - Fans start up
  - Status LEDs light up

If there is no power, see "Power On Issue" on page 138.

- 3. Drain any stored power by removing the power cable and battery and holding down the power button for 10 seconds. Reconnect the power and reboot the computer.
- Connect an external monitor to the computer and switch between the internal display and the external display is by pressing Fn+F5 (on this model).

If the POST or video appears on the external display, see "LCD Failure" on page 141.

5. Disconnect power and all external devices including port replicators or docking stations. Remove any memory cards and CD/DVD discs. Restart the computer.

If the computer boots correctly, add the devices one by one until the failure point is discovered.

- 6. Reseat the memory modules.
- 7. Remove the drives (see "Disassembly Process" on page 48).
- 8. If the Issue is still not resolved, see "Online Support Information" on page 205.

#### Abnormal Video Display

If video displays abnormally, perform the following actions one at a time to correct the problem.

- 1. Reboot the computer.
- 2. If permanent vertical/horizontal lines or dark spots display in the same location, the LCD is faulty and should be replaced. See "Disassembly Process" on page 48.
- 3. If extensive pixel damage is present (different colored spots in the same locations on the screen), the LCD is faulty and should be replaced. See "Disassembly Process" on page 48.
- Adjust the brightness to its highest level. See the User Manual for instructions on adjusting settings.
  NOTE: Ensure that the computer is not running on battery alone as this may reduce display brightness.

If the display is too dim at the highest brightness setting, the LCD is faulty and should be replaced. See "Disassembly Process" on page 48.

- 5. Check the display resolution is correctly configured:
  - a. Minimize or close all Windows.
  - **b.** If display size is only abnormal in an application, check the view settings and control/mouse wheel zoom feature in the application.
  - c. If desktop display resolution is not normal, right-click on the desktop and select Personalize→ Display Settings.
  - d. Click and drag the Resolution slider to the desired resolution.
  - e. Click Apply and check the display. Readjust if necessary.
- 6. Roll back the video driver to the previous version if updated.
- 7. Remove and reinstall the video driver.
- 8. Check the Device Manager to determine that:
  - The device is properly installed. There are no red Xs or yellow exclamation marks.
  - There are no device conflicts.
  - No hardware is listed under Other Devices.
- 9. If the Issue is still not resolved, see "Online Support Information" on page 205.
- 10. Run the Windows Memory Diagnostic from the operating system DVD and follow the onscreen prompts.
- **11.** If the Issue is still not resolved, see "Online Support Information" on page 205.

### Random Loss of BIOS Settings

If the computer is experiencing intermittent loss of BIOS information, perform the following actions one at a time to correct the problem.

- 1. If the computer is more than one year old, replace the CMOS battery.
- 2. Run a complete virus scan using up-to-date software to ensure the computer is virus free.
- 3. If the computer is experiencing HDD or ODD BIOS information loss, disconnect and reconnect the power and data cables between devices.

If the BIOS settings are still lost, replace the cables.

- 4. If HDD information is missing from the BIOS, the drive may be defective and should be replaced.
- 5. Replace the Motherboard.
- 6. If the Issue is still not resolved, see "Online Support Information" on page 205.

## LCD Failure

If the **LCD** fails, perform the following actions one at a time to correct the problem. Do not replace a nondefective FRUs:

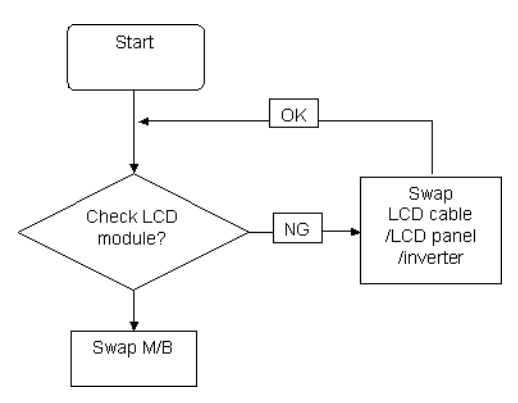

## Built-In Keyboard Failure

If the built-in **Keyboard** fails, perform the following actions one at a time to correct the problem. Do not replace a non-defective FRUs:

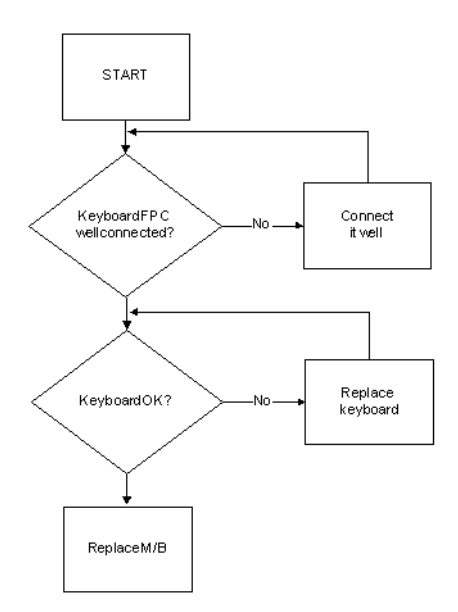

## Touchpad Failure

If the **Touchpad** doesn't work, perform the following actions one at a time to correct the problem. Do not replace a non-defective FRUs:

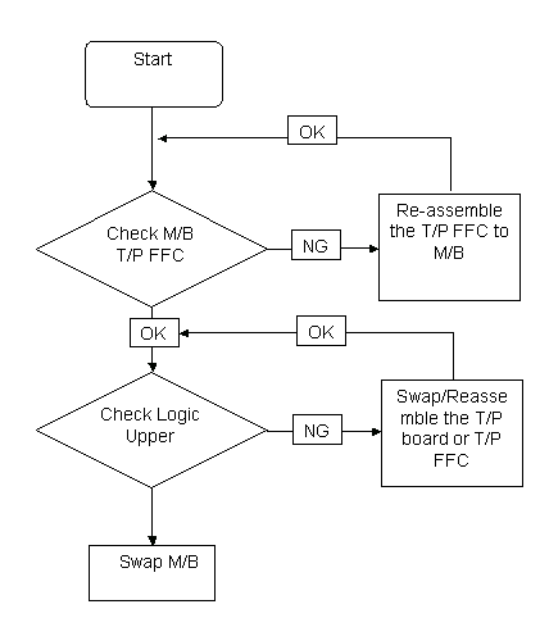

### Internal Speaker Failure

If the internal **Speakers** fail, perform the following actions one at a time to correct the problem. Do not replace a non-defective FRUs:

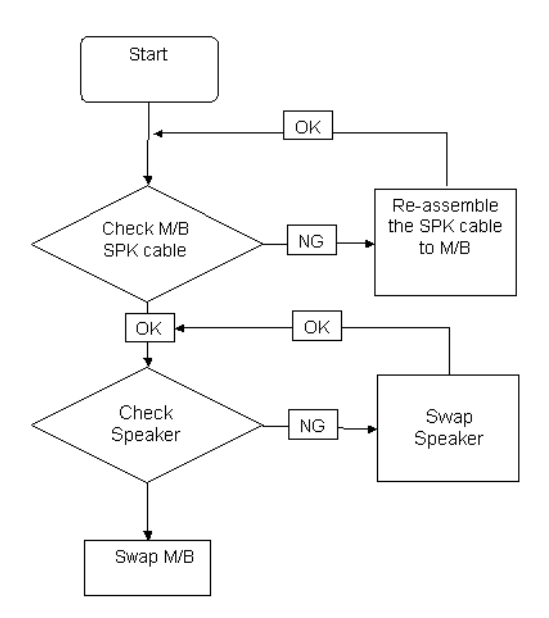

#### Sound Problems

If sound problems are experienced, perform the following actions one at a time to correct the problem.

- 1. Reboot the computer.
- 2. Navigate to Start → Control Panel → System and Maintenance → System → Device Manager. Check the Device Manager to determine that:
  - The device is properly installed.
  - There are no red Xs or yellow exclamation marks.
  - There are no device conflicts.
  - No hardware is listed under Other Devices.
- 3. Roll back the audio driver to the previous version, if updated recently.
- 4. Remove and reinstall the audio driver.
- 5. Ensure that all volume controls are set mid range:
  - a. Click the volume icon on the taskbar and drag the slider to 50. Ensure that the volume is not muted.
  - **b.** Click Mixer to verify that other audio applications are set to 50 and not muted.
- Navigate to Start → Control Panel → Hardware and Sound → Sound. Ensure that Speakers are selected as the default audio device (green check mark).
  NOTE: If Speakers does not show, right-click on the Playback tab and select Show Disabled Devices (clear by default).
- 7. Select Speakers and click **Configure** to start **Speaker Setup**. Follow the onscreen prompts to configure the speakers.
- 8. Remove and recently installed hardware or software.
- 9. Restore system and file settings from a known good date using **System Restore**.

If the issue is not fixed, repeat the preceding steps and select an earlier time and date.

- 10. Reinstall the Operating System.
- **11.** If the Issue is still not resolved, see "Online Support Information" on page 205.

### Internal Microphone Failure

If the internal **Microphone** fails, perform the following actions one at a time to correct the problem. Do not replace a non-defective FRUs:

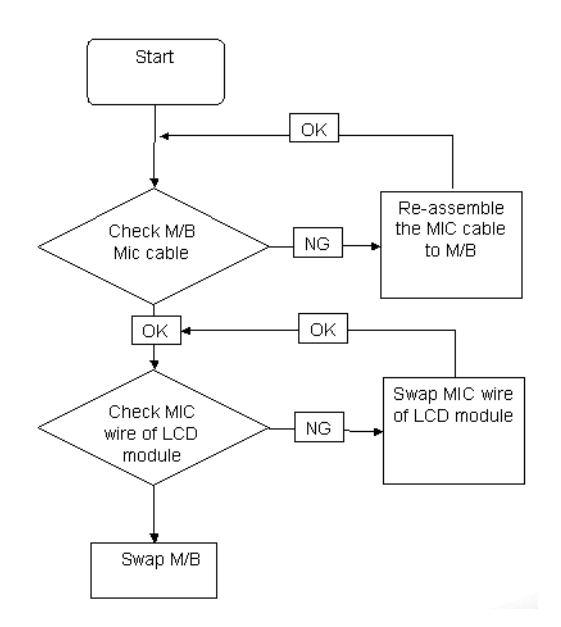

#### Microphone Problems

If internal or external **Microphones** do no operate correctly, perform the following actions one at a time to correct the problem.

- Check that the microphone is enabled. Navigate to Start → Control Panel → Hardware and Sound → Sound and select the Recording tab.
- 2. Right-click on the Recording tab and select Show Disabled Devices (clear by default).
- 3. The microphone appears on the Recording tab.
- 4. Right-click on the microphone and select **Enable**.
- 5. Select the microphone then click **Properties**. Select the Levels tab.
- 6. Increase the volume to the maximum setting and click OK.
- 7. Test the microphone hardware:
  - a. Select the microphone and click Configure.
  - b. Select Set up microphone.
  - c. Select the microphone type from the list and click Next.
  - d. Follow the onscreen prompts to complete the test.
- 8. If the Issue is still not resolved, see "Online Support Information" on page 205.

## HDD Not Operating Correctly

If the HDD does not operate correctly, perform the following actions one at a time to correct the problem.

- 1. Disconnect all external devices.
- 2. Run a complete virus scan using up-to-date software to ensure the computer is virus free.
- 3. Run the Windows 7 Startup Repair Utility:
  - a. insert the Windows 7 Operating System DVD in the ODD and restart the computer.
  - **b.** When prompted, press any key to start to the operating system DVD.
  - c. The Install Windows screen displays. Click Next.
  - d. Select Repair your computer.
  - e. The System Recovery Options screen displays. Click Next.
  - f. Select the appropriate operating system, and click Next.

NOTE: Click Load Drivers if controller drives are required.

- g. Select Startup Repair.
- h. Startup Repair attempts to locate and resolve issues with the computer.
- i. When complete, click Finish.

If an issue is discovered, follow the onscreen information to resolve the problem.

- 4. Run the Windows Memory Diagnostic Tool. For more information see Windows Help and Support.
- 5. Restart the computer and press F2 to enter the BIOS Utility. Check the BIOS settings are correct and that CD/DVD drive is set as the first boot device on the Boot menu.
- 6. Ensure all cables and jumpers on the HDD and ODD are set correctly.
- 7. Remove any recently added hardware and associated software.
- 8. Run the Windows Disk Defragmenter. For more information see Windows Help and Support.
- Run Windows Check Disk by entering chkdsk /r from a command prompt. For more information see Windows Help and Support.
- 10. Restore system and file settings from a known good date using System Restore.

If the issue is not fixed, repeat the preceding steps and select an earlier time and date.

11. Replace the HDD. See "Disassembly Process" on page 48.

## ODD Failure

If the **ODD** fails, perform the following actions one at a time to correct the problem. Do not replace a nondefective FRUs:

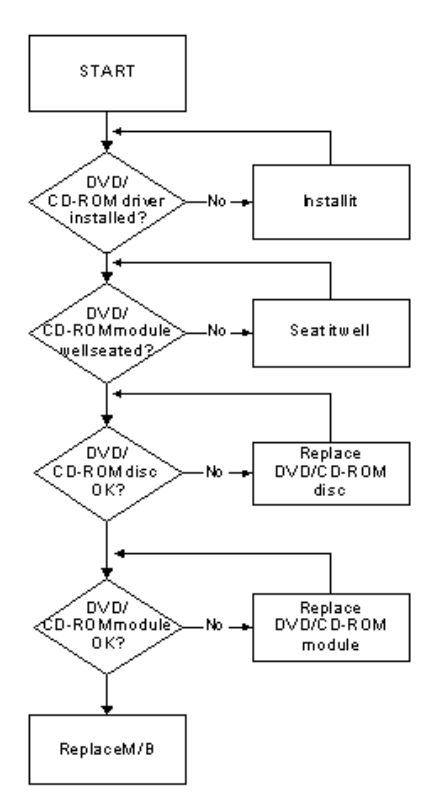

#### **ODD Not Operating Correctly**

If the **ODD** exhibits any of the following symptoms it may be faulty:

- Audio CDs do not play when loaded
- DVDs do not play when loaded
- Blank discs do not burn correctly
- DVD or CD play breaks up or jumps
- Optical drive not found or not active:
  - · Not shown in My Computer or the BIOS setup
  - · LED does not flash when the computer starts up
  - The tray does not eject
- Access failure screen displays
- The ODD is noisy

Perform the following general solutions one at a time to correct the problem.

- 1. Reboot the computer and retry the operation.
- 2. Try an alternate disc.
- 3. Navigate to Start → Computer. Check that the ODD device is displayed in the Devices with Removable Storage panel.
- 4. Navigate to Start → Control Panel → System and Maintenance → System → Device Manager.

- a. Double-click IDE ATA/ATAPI controllers. If a device displays a down arrow, right-click on the device and click Enable.
- b. Double-click DVD/CD-ROM drives. If the device displays a down arrow, right-click on the device and click Enable.
- c. Check that there are no yellow exclamation marks against the items in **IDE ATA/ATAPI controllers**. If a device has an exclamation mark, right-click on the device and uninstall and reinstall the driver.
- **d.** Check that there are no yellow exclamation marks against the items in **DVD/CD-ROM drives**. If a device has an exclamation mark, right-click on the device and uninstall and reinstall the driver.
- e. If the exclamation marker is not removed from the item in the lists, try removing any recently installed software and retrying the operation.

#### **Discs Do Not Play**

If discs do not play when inserted in the drive, perform the following actions one at a time to correct the problem.

- 1. Check that the disc is correctly seated in the drive tray and that the label on the disc is visible.
- 2. Check that the media is clean and scratch free.
- 3. Try an alternate disc in the drive.
- 4. Ensure that AutoPlay is enabled:
  - a. Navigate to Start  $\rightarrow$  Control Panel  $\rightarrow$  Hardware and Sound  $\rightarrow$  AutoPlay.
  - b. Select Use AutoPlay for all media and devices.
  - c. In the Audio CD and DVD Movie fields, select the desired player from the drop down menu.
- 5. Check that the Regional Code is correct for the selected media:

**IMPORTANT:**Region can only be changed a limited number of times. After Changes remaining reaches zero, the region cannot be changed even Windows is reinstalled or the drive is moved to another computer.

- a. Navigate to Start  $\rightarrow$  Control Panel  $\rightarrow$  System and Maintenance  $\rightarrow$  System  $\rightarrow$  Device Manager.
- b. Double-click DVD/CD-ROM drives.
- c. Right-click DVD drive and click Properties, then click the DVD Region tab.
- d. Select the region suitable for the media inserted in the drive.

#### **Discs Do Not Burn Properly**

If discs can not be burned, perform the following actions one at a time to correct the problem.

- 1. Ensure that the default drive is record enabled:
  - a. Navigate to Start → Computer and right-click the writable ODD icon. Click Properties.
  - **b.** Select the **Recording** tab. In the **Desktop disc recording** panel, select the writable ODD from the drop down list.
  - c. Click OK.
- 2. Ensure that the software used for burning discs is the factory default. If using different software, refer to the software's user manual.

#### **Playback is Choppy**

If playback is choppy or jumps, perform the following actions one at a time to correct the problem.

- **1.** Check that system resources are not running low:
  - a. Try closing some applications.
  - **b.** Reboot and try the operation again.
- 2. Check that the ODD controller transfer mode is set to DMA:
  - a. Navigate to Start  $\rightarrow$  Control Panel  $\rightarrow$  System and Maintenance  $\rightarrow$  System  $\rightarrow$  Device Manager.

- b. Double-click IDE ATA/ATAPI controllers, then right-click ATA Device 0.
- c. Click **Properties** and select the **Advanced Settings** tab. Ensure that the **Enable DMA** box is checked and click **OK**.
- d. Repeat for the other ATA Devices shown if applicable.

#### **Drive Not Detected**

If Windows cannot detect the drive, perform the following actions one at a time to correct the problem.

- 1. Restart the computer and press F2 to enter the BIOS Utility.
- Check that the drive is detected in the ATAPI Model Name field on the Information page.
  NOTE: Check that the entry is identical to one of the ODDs specified in "Hardware Specifications and Configurations" on page 18.
- **3.** Turn off the power and remove the cover to inspect the connections to the ODD. See "Disassembly Process" on page 48.
  - a. Check for broken connectors on the drive, motherboard, and cables.
  - b. Check for bent or broken pins on the drive, motherboard, and cable connections.
  - **c.** Try an alternate cable, if available. If the drive works with the new cable, the original cable should be replaced.
- 4. Reseat the drive ensuring and all cables are connected correctly.
- 5. Replace the ODD. See "Disassembly Process" on page 48.

#### **Drive Read Failure**

If discs cannot be read when inserted in the drive, perform the following actions one at a time to correct the problem.

- 1. Remove and clean the failed disc.
- 2. Retry reading the CD or DVD.
  - d. Test the drive using other discs.
  - e. Play a DVD movie
  - f. Listen to a music CD

If the ODD works properly with alternate discs, the original disc is probably defective and should be replaced.

- **3.** Turn off the power and remove the cover to inspect the connections to the ODD. See "Disassembly Process" on page 48.
  - a. Check for broken connectors on the drive, motherboard, and cables.
  - b. Check for bent or broken pins on the drive, motherboard, and cable connections.
  - **c.** Try an alternate cable, if available. If the drive works with the new cable, the original cable should be replaced.
- 4. Replace the ODD. See "Disassembly Process" on page 48.

## USB Failure (Rightside)

If the rightside **USB** port fails, perform the following actions one at a time to correct the problem. Do not replace a non-defective FRUs:

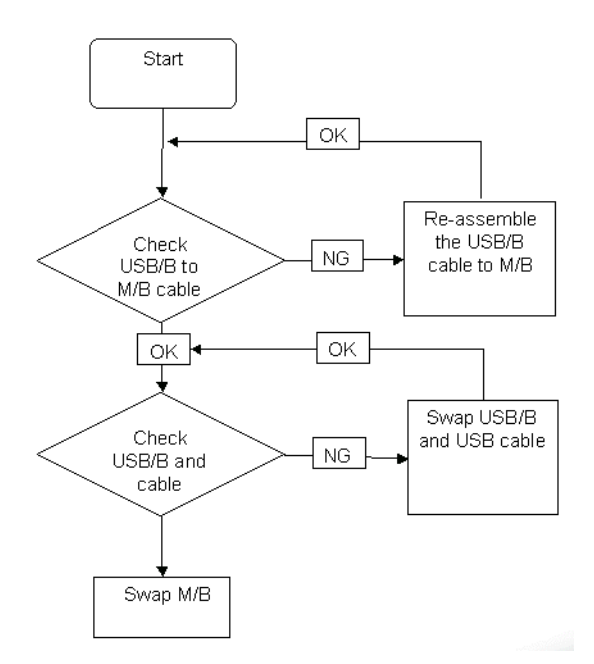

### Modem Function Failure

If the internal **Modem** fails, perform the following actions one at a time to correct the problem. Do not replace a non-defective FRUs:

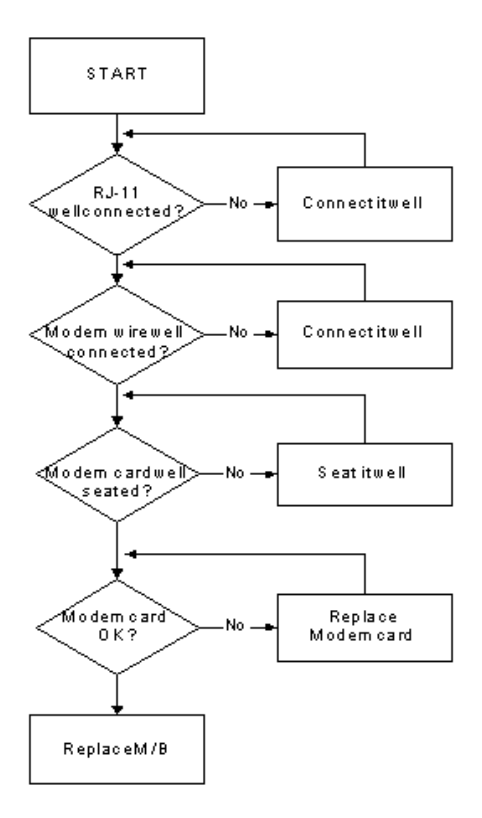

### Wireless Function Failure

If the **WLAN/WIMAX** fails, perform the following actions one at a time to correct the problem. Do not replace a non-defective FRUs:

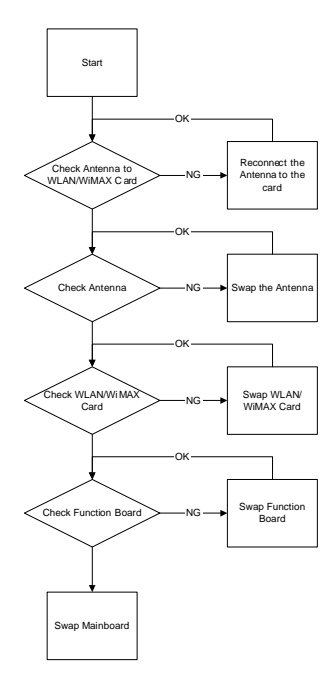

### **Bluetooth Function Failure**

If the **Bluetooth** fails, perform the following actions one at a time to correct the problem. Do not replace a nondefective FRUs:

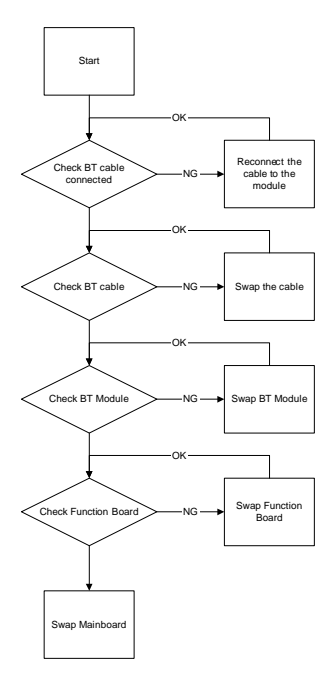

## EasyTouch Button Failure

If the **Acer EasyTouch** buttons fail, perform the following actions one at a time to correct the problem. Do not replace a non-defective FRUs:

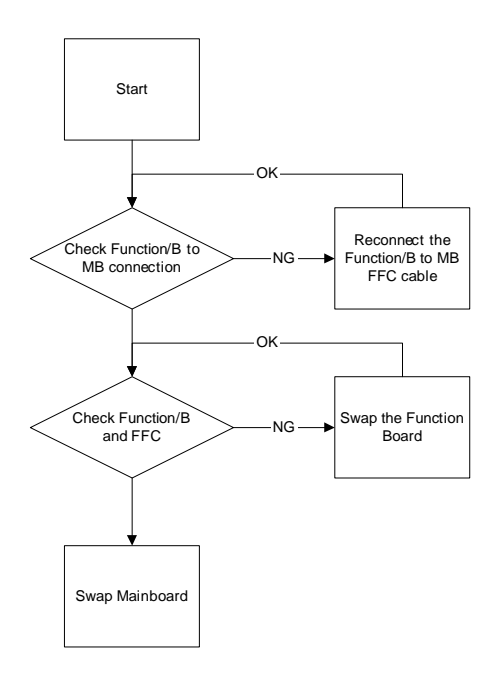

### Media Board Failure

If the **Media Board** fails, perform the following actions one at a time to correct the problem. Do not replace a non-defective FRUs:

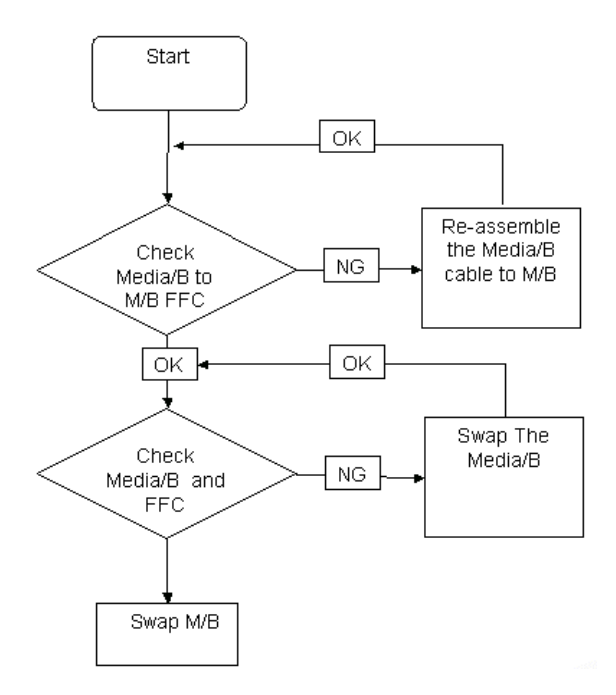

### Fingerprint Reader Failure

If the **Fingerprint Reader** fails, perform the following actions one at a time to correct the problem. Do not replace a non-defective FRUs:

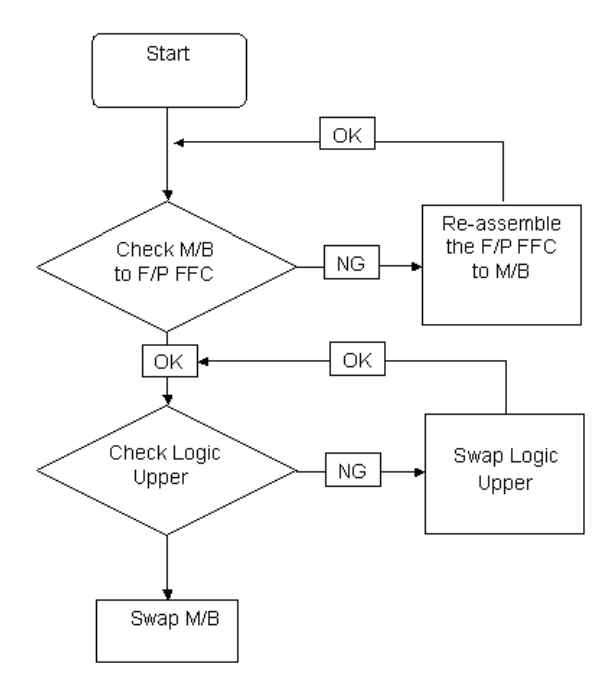

### **Thermal Unit Failure**

If the **Thermal Unit** fails, perform the following actions one at a time to correct the problem. Do not replace a non-defective FRUs:

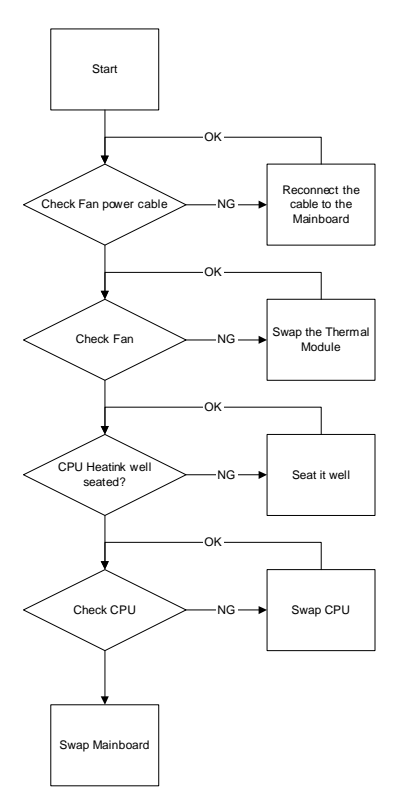

### **External Mouse Failure**

If an external Mouse fails, perform the following actions one at a time to correct the problem.

- 1. Try an alternative mouse.
- 2. If the mouse uses a wireless connection, insert new batteries and confirm there is a good connection. See the mouse user manual.
- 3. If the mouse uses a USB connection, try an alternate USB port.
- 4. Try an alternative program to verify mouse operation. Reinstall the program experiencing mouse failure.
- 5. Restart the computer.
- 6. Remove any recently added hardware and associated software.
- 7. Remove any recently added software and reboot.
- 8. Restore system and file settings from a known good date using **System Restore**.

If the issue is not fixed, repeat the preceding steps and select an earlier time and date.

- **9.** Run the Event Viewer to check the events log for errors. For more information see Windows Help and Support.
- 10. Roll back the mouse driver to the previous version if updated recently.
- 11. Remove and reinstall the mouse driver.
- **12.** Check the Device Manager to determine that:
  - The device is properly installed. There are no red Xs or yellow exclamation marks.
  - There are no device conflicts.
  - No hardware is listed under Other Devices.
- **13.** If the Issue is still not resolved, see "Online Support Information" on page 205.

#### **Other Failures**

If the CRT Switch, Dock, LAN Port, external MIC or Speakers, PCI Express Card, 5-in-1 Card Reader or Volume Wheel fail, perform the following general steps to correct the problem. Do not replace a non-defective FRUs:

- 1. Check Drive whether is OK.
- 2. Check Test Fixture is ok.
- 3. Swap M/B to Try.

# Intermittent Problems

Intermittent system hang problems can be caused by a variety of reasons that have nothing to do with a hardware defect, such as: cosmic radiation, electrostatic discharge, or software errors. FRU replacement should be considered only when a recurring problem exists.

When analyzing an intermittent problem, do the following:

- 1. Run the advanced diagnostic test for the system board in loop mode at least 10 times.
- 2. If no error is detected, do not replace any FRU.
- 3. If any error is detected, replace the FRU. Rerun the test to verify that there are no more errors.

# **Undetermined Problems**

The diagnostic problems does not identify which adapter or device failed, which installed devices are incorrect, whether a short circuit is suspected, or whether the system is inoperative.

Follow these procedures to isolate the failing FRU (do not isolate non-defective FRU).

NOTE: Verify that all attached devices are supported by the computer.

- **NOTE:** Verify that the power supply being used at the time of the failure is operating correctly. (See "Power On Issue" on page 138.):
- 1. Power-off the computer.
- 2. Visually check them for damage. If any problems are found, replace the FRU.
- 3. Remove or disconnect all of the following devices:
  - Non-Acer devices
  - · Printer, mouse, and other external devices
  - Battery pack
  - Hard disk drive
  - DIMM
  - CD-ROM/Diskette drive Module
  - PC Cards
- 4. Power-on the computer.
- 5. Determine if the problem has changed.
- 6. If the problem does not recur, reconnect the removed devices one at a time until you find the failing FRU.
- 7. If the problem remains, replace the following FRU one at a time. Do not replace a non-defective FRU:
  - System board
  - LCD assembly

# Post Codes

These tables describe the POST codes and descriptions during the POST.

#### Post Code Range

| Phase         | POST Code Range |
|---------------|-----------------|
| SEC           | 0x01 - 0x0F     |
| PEI           | 0x70 - 0x9F     |
| DXE           | 0x40 - 0x6F     |
| BDS           | 0x10 - 0x3F     |
| SMM           | 0xA0 - 0xBF     |
| S3            | 0xC0 - 0xCF     |
| ASL           | 0x51 – 0x55     |
|               | 0xE1 – 0xE4     |
| PostBDS       | 0xF9 – 0xFE     |
| InsydeH2ODDT™ | 0xD0 – 0xD7     |
| Reserve       |                 |
| OEM Reserve   | 0xE8-0xEB       |
| Reserved      | 0xD8 – 0xE0     |
|               | 0xE5 – 0xE7     |
|               | 0xEC – 0xF8     |

#### SEC Phase POST Code Table

| Functionality Name (Include\<br>PostCode.h) | Phase | Post<br>Code | Description                                  |
|---------------------------------------------|-------|--------------|----------------------------------------------|
| SEC_SYSTEM_POWER_ON                         | SEC   | 1            | CPU power on and switch to<br>Protected mode |
| SEC_BEFORE_MICROCODE_PATCH                  | SEC   | 2            | Patching CPU microcode                       |
| SEC_AFTER_MICROCODE_PATCH                   | SEC   | 3            | Setup Cache as RAM                           |
| SEC_ACCESS_CSR                              | SEC   | 4            | PCIE MMIO Base Address initial               |
| SEC_GENERIC_MSRINIT                         | SEC   | 5            | CPU Generic MSR initialization               |
| SEC_CPU_SPEEDCFG                            | SEC   | 6            | Setup CPU speed                              |
| SEC_SETUP_CAR_OK                            | SEC   | 7            | Cache as RAM test                            |
| SEC_FORCE_MAX_RATIO                         | SEC   | 8            | Tune CPU frequency ratio to<br>maximum level |
| SEC_GO_TO_SECSTARTUP                        | SEC   | 9            | Setup BIOS ROM cache                         |
| SEC_GO_TO_PEICORE                           | SEC   | 0A           | Enter Boot Firmware Volume                   |

NOTE: The color bar items indicate 3rd party related functions that are platorm dependent.

#### PEI Phase POST Code Table:

| Functionality Name (Include\<br>PostCode.h) | Phase | Post<br>Code | Description                                     |
|---------------------------------------------|-------|--------------|-------------------------------------------------|
| PEI_SIO_INIT                                | PEI   | 70           | Super I/O Initialization                        |
| PEI_CPU_REG_INIT                            | PEI   | 71           | CPU Early Initialization                        |
| PEI_CPU_AP_INIT                             | PEI   | 72           | Multi-processor Early Initial                   |
| PEI_CPU_HT_RESET                            | PEI   | 73           | HyperTransport Initialization                   |
| PEI_PCIE_MMIO_INIT                          | PEI   | 74           | PCIE MMIO BAR Initialization                    |
| PEI_NB_REG_INIT                             | PEI   | 75           | North Bridge Early Initialization               |
| PEI_SB_REG_INIT                             | PEI   | 76           | South Bridge Early Initialization               |
| PEI_PCIE_TRAINING                           | PEI   | 77           | PCIE Training                                   |
| PEI_TPM_INIT                                | PEI   | 78           | TPM Initialization                              |
| PEI_SMBUS_INIT                              | PEI   | 79           | SMBUS Early Initialization                      |
| PEI_PROGRAM_CLOCK_GEN                       | PEI   | 7A           | Clock Generator Initialization                  |
| PEI_IGD_EARLY_INITIAL                       | PEI   | 7B           | Internal Graphic device early<br>Initialization |
| PEI_HECI_INIT                               | PEI   | 7C           | HECI Initialization                             |
| PEI_WATCHDOG_INIT                           | PEI   | 7D           | Watchdog timer Initialization                   |
| PEI_MEMORY_INIT                             | PEI   | 7E           | Memory Initial for Normal boot.                 |
| PEI_MEMORY_INIT_FOR_CRISIS                  | PEI   | 7F           | Memory Initial for Crisis Recovery              |
| PEI_MEMORY_INSTALL                          | PEI   | 80           | Simple Memory test                              |
| PEI_TXTPEI                                  | PEI   | 81           | TXT function early Initialization               |
| PEI_SWITCH_STACK                            | PEI   | 82           | Start to use Memory                             |
| PEI_MEMORY_CALLBACK                         | PEI   | 83           | Set cache for physical memory                   |
| PEI_ENTER_RECOVERY_MODE                     | PEI   | 84           | Recovery device Initialization                  |
| PEI_RECOVERY_MEDIA_FOUND                    | PEI   | 85           | Found Recovery image                            |
| PEI_RECOVERY_MEDIA_NOT_FOUND                | PEI   | 86           | Recovery image not found                        |
| PEI_RECOVERY_LOAD_FILE_DONE                 | PEI   | 87           | Load Recovery Image completed                   |
| PEI_RECOVERY_START_FLASH                    | PEI   | 88           | Start Flash BIOS with Recovery image            |
| PEI_ENTER_DXEIPL                            | PEI   | 89           | Loading BIOS image to RAM                       |
| PEI_FINDING_DXE_CORE                        | PEI   | 8A           | Loading DXE core                                |
| PEI_GO_TO_DXE_CORE                          | PEI   | 8B           | Enter DXE core                                  |

**NOTE:** The color bar items indicate 3rd party related functions that are platorm dependent.

| DXE Phase | POST | Code | Table: |
|-----------|------|------|--------|
|-----------|------|------|--------|

| Functionality Name (Include\<br>PostCode.h) | Phase | PostCode | Description                              |
|---------------------------------------------|-------|----------|------------------------------------------|
| DXE_TCGDXE                                  | DXE   | 40       | TPM initial in DXE                       |
| DXE_SB_SPI_INIT                             | DXE   | 41       | South bridge SPI initialization          |
| DXE_CF9_RESET                               | DXE   | 42       | Setup Reset service                      |
| DXE_SB_SERIAL_GPIO_INIT                     | DXE   | 43       | South bridge Serial GPIO initialization  |
| DXE_SMMACCESS                               | DXE   | 44       | Setup SMM ACCE SS service                |
| DXE_NB_INIT                                 | DXE   | 45       | North bridge Middle initialization       |
| DXE_SIO_INIT                                | DXE   | 46       | Super I/O DXE initialization             |
| DXE_LEGACY_REGION                           | DXE   | 47       | Setup Legacy Region service              |
| DXE_SB_INIT                                 | DXE   | 48       | South Bridge Middle initialization       |
| DXE_IDENTIFY_FLASH_DEVICE                   | DXE   | 49       | Identify Flash device                    |
| DXE_FTW_INIT                                | DXE   | 4A       | Fault Tolerant Write verification        |
| DXE_VARIABLE_INIT                           | DXE   | 4B       | Variable Service initialization          |
| DXE_VARIABLE_INIT_FAIL                      | DXE   | 4C       | Fail to initial Variable Service         |
| DXE_MTC_INIT                                | DXE   | 4D       | MTC Initial                              |
| DXE_CPU_INIT                                | DXE   | 4E       | CPU Middle Initialization                |
| DXE_MP_CPU_INIT                             | DXE   | 4F       | Multi-processor MiddleInitialization     |
| DXE_SMBUS_INIT                              | DXE   | 50       | SMBUS Driver Initialization              |
| DXE_SMART_TIMER_INIT                        | DXE   | 51       | 8259 Initialization                      |
| DXE_PCRTC_INIT                              | DXE   | 52       | RTC Initialization                       |
| DXE_SATA_INIT                               | DXE   | 53       | SATA Controller earlyInitialization      |
| DXE_SMM_CONTROLER_INIT                      | DXE   | 54       | Setup SMM Control service                |
| DXE_LEGACY_INTERRUPT                        | DXE   | 55       | Setup Legacy Interrupt service           |
| DXE_RELOCATE_SMBASE                         | DXE   | 56       | Relocate SMM BASE                        |
| DXE_FIRST_SMI                               | DXE   | 57       | SMI test                                 |
| DXE_VTD_INIT                                | DXE   | 58       | VTD Initial                              |
| DXE_BEFORE_CSM16_INIT                       | DXE   | 59       | Legacy BIOS Initialization               |
| DXE_AFTER_CSM16_INIT                        | DXE   | 5A       | Legacy interrupt function Initialization |
| DXE_LOAD_ACPI_TABLE                         | DXE   | 5B       | ACPI Table Initialization                |
| DXE_SB_DISPATCH                             | DXE   | 5C       | Setup SB SMM Dispatcher service          |
| DXE_SB_IOTRAP_INIT                          | DXE   | 5D       | Setup SB IOTRAP Service                  |
| DXE_SUBCLASS_DRIVER                         | DXE   | 5E       | Build AMT Table                          |
| DXE_PPM_INIT                                | DXE   | 5F       | PPM Initialization                       |
| DXE_HECIDRV_INIT                            | DXE   | 60       | HECIDRV Initialization                   |

**NOTE:** The color bar items indicate 3rd party related functions that are platorm dependent.

#### **BDS Phase POST Code Table:**

| Functionality Name (Include\<br>PostCode.h) | Phase | Post<br>Code | Description                                            |
|---------------------------------------------|-------|--------------|--------------------------------------------------------|
| BDS_ENTER_BDS                               | BDS   | 10           | Enter BDS entry                                        |
| BDS_INSTALL_HOTKEY                          | BDS   | 11           | Install Hotkey service                                 |
| BDS_ASF_INIT                                | BDS   | 12           | ASF Initialization                                     |
| BDS_PCI_ENUMERATION_START                   | BDS   | 13           | PCI enumeration                                        |
| BDS_BEFORE_PCIIO_INSTALL                    | BDS   | 14           | PCI resource assign complete                           |
| BDS_PCI_ENUMERATION_END                     | BDS   | 15           | PCI enumeration complete                               |
| BDS_CONNECT_CONSOLE_IN                      | BDS   | 16           | Keyboard Controller, Keyboard and Mouse initialization |
| BDS_CONNECT_CONSOLE_OUT                     | BDS   | 17           | Video device initialization                            |
| BDS_CONNECT_STD_ERR                         | BDS   | 18           | Error report device initialization                     |
| BDS_CONNECT_USB_HC                          | BDS   | 19           | USB host controller initialization                     |
| BDS_CONNECT_USB_BUS                         | BDS   | 1A           | USB BUS driver initialization                          |
| BDS_CONNECT_USB_DEVICE                      | BDS   | 1B           | USB device driver initialization                       |
| BDS_NO_CONSOLE_ACTION                       | BDS   | 1C           | Console device initial fail                            |
| BDS_DISPLAY_LOGO_SYSTEM_INFO                | BDS   | 1D           | Display logo or system information                     |
| BDS_START_IDE_CONTROLLER                    | BDS   | 1E           | IDE controller initialization                          |
| BDS_START_SATA_CONTROLLER                   | BDS   | 1F           | SATA controller initialization                         |
| BDS_START_ISA_ACPI_CONTROLLER               | BDS   | 20           | SIO controller initialization                          |
| BDS_START_ISA_BUS                           | BDS   | 21           | ISA BUS driver initialization                          |
| BDS_START_ISA_FDD                           | BDS   | 22           | Floppy device initialization                           |
| BDS_START_ISA_SEIRAL                        | BDS   | 23           | Serial device initialization                           |
| BDS_START_IDE_BUS                           | BDS   | 24           | IDE device initialization                              |
| BDS_START_AHCI_BUS                          | BDS   | 25           | AHCI device initialization                             |
| BDS_CONNECT_LEGACY_ROM                      | BDS   | 26           | Dispatch option ROMs                                   |
| BDS_ENUMERATE_ALL_BOOT_OPTION               | BDS   | 27           | Get boot device information                            |
| BDS_END_OF_BOOT_SELECTION                   | BDS   | 28           | End of boot selection                                  |
| BDS_ENTER_SETUP                             | BDS   | 29           | Enter Setup Menu                                       |
| BDS_ENTER_BOOT_MANAGER                      | BDS   | 2A           | Enter Boot manager                                     |
| BDS_BOOT_DEVICE_SELECT                      | BDS   | 2B           | Try to boot system to OS                               |
| BDS_EFI64_SHADOW_ALL_LEGACY_RO<br>M         | BDS   | 2C           | Shadow Misc Option ROM                                 |
| BDS_ACPI_S3SAVE                             | BDS   | 2D           | Save S3 resume required data in RAM                    |
| BDS_READY_TO_BOOT_EVENT                     | BDS   | 2E           | Last Chipset initial before boot to OS                 |
| BDS_GO_LEGACY_BOOT                          | BDS   | 2F           | Start to boot Legacy OS                                |
| BDS_GO_UEFI_BOOT                            | BDS   | 30           | Start to boot UEFI OS                                  |
| BDS_LEGACY16_PREPARE_TO_BOOT                | BDS   | 31           | Prepare to Boot to Legacy OS                           |
| BDS_EXIT_BOOT_SERVICES                      | BDS   | 32           | Send END of POST Message to ME<br>via HECI             |
| BDS_LEGACY_BOOT_EVENT                       | BDS   | 33           | Last Chipset initial before boot to Legacy OS.         |
| BDS_ENTER_LEGACY_16_BOOT                    | BDS   | 34           | Ready to Boot Legacy OS.                               |
| BDS_RECOVERY_START_FLASH                    | BDS   | 35           | Fast Recovery Start Flash.                             |

NOTE: The color bar items indicate 3rd party related functions that are platorm dependent.

#### PostBDS POST Code Table

| Functionality Name (Include\<br>PostCode.h) | Phase        | Post<br>Code | Description             |
|---------------------------------------------|--------------|--------------|-------------------------|
| POST_BDS_NO_BOOT_DEVICE                     | POST<br>_BDS | F9           | No Boot Device          |
| POST_BDS_START_IMAGE                        | POST<br>_BDS | FB           | UEFI Boot Start Image   |
| POST_BDS_ENTER_INT19                        | POST<br>_BDS | FD           | Legacy 16 boot entry    |
| POST_BDS_JUMP_BOOT_SECTOR                   | POST<br>_BDS | FE           | Try to Boot with INT 19 |

#### S3 Functions POST Code Table

| Functionality Name (Include\ PostCode.h) | Phase        | Post<br>Code | Description             |
|------------------------------------------|--------------|--------------|-------------------------|
| POST_BDS_NO_BOOT_DEVICE                  | POST<br>_BDS | F9           | No Boot Device          |
| POST_BDS_START_IMAGE                     | POST<br>_BDS | FB           | UEFI Boot Start Image   |
| POST_BDS_ENTER_INT19                     | POST<br>_BDS | FD           | Legacy 16 boot entry    |
| POST_BDS_JUMP_BOOT_SECTOR                | POST<br>_BDS | FE           | Try to Boot with INT 19 |

#### **ACPI Functions POST Code Table**

| Functionality Name (Include\ PostCode.h) | Phase | Post<br>Code | Description           |
|------------------------------------------|-------|--------------|-----------------------|
| ASL_ENTER_S1                             | ASL   | 51           | Prepare to enter S1   |
| ASL_ENTER_S3                             | ASL   | 53           | Prepare to enter S3   |
| ASL_ENTER_S4                             | ASL   | 54           | Prepare to enter S4   |
| ASL_ENTER_S5                             | ASL   | 55           | Prepare to enter S5   |
| ASL_WAKEUP_S1                            | ASL   | E1           | System wakeup from S1 |
| ASL_WAKEUP_S3                            | ASL   | E3           | System wakeup from S3 |
| ASL_WAKEUP_S4                            | ASL   | E4           | System wakeup from S4 |

#### SMM Functions POST Code Table

| Functionality Name (Include\<br>PostCode.h) | Phase | Post<br>Code | Description                   |
|---------------------------------------------|-------|--------------|-------------------------------|
| SMM_IDENTIFY_FLASH_DEVICE                   | SMM   | 0xA0         | Identify Flash device in SMM  |
| SMM_SMM_PLATFORM_INIT                       | SMM   | 0xA2         | SMM service initial           |
| SMM_ACPI_ENABLE_START                       | SMM   | 0xA6         | OS call ACPI enable function  |
| SMM_ACPI_ENABLE_END                         | SMM   | 0xA7         | ACPI enable function complete |
| SMM_S1_SLEEP_CALLBACK                       | SMM   | 0xA1         | Enter S1                      |
| SMM_S3_SLEEP_CALLBACK                       | SMM   | 0xA3         | Enter S3                      |

| Functionality Name (Include\<br>PostCode.h) | Phase | Post<br>Code | Description                       |
|---------------------------------------------|-------|--------------|-----------------------------------|
| SMM_S4_SLEEP_CALLBACK                       | SMM   | 0xA4         | Enter S4                          |
| SMM_S5_SLEEP_CALLBACK                       | SMM   | 0xA5         | Enter S5                          |
| SMM_ACPI_DISABLE_START                      | SMM   | 0xA8         | OS call ACPI disable function     |
| SMM_ACPI_DISABLE_END                        | SMM   | 0xA9         | ACPI disable function<br>complete |

#### InsydeH2ODDT Debugger POST Code Table

| Functionality Name<br>(Include\ PostCode.h) | PostCode | Description                                        |
|---------------------------------------------|----------|----------------------------------------------------|
| Used by Insyde debugger                     | 0x0D     | Waiting for device connect                         |
| Used by Insyde debugger                     | 0xD0     | Waiting for device connect                         |
| Used by Insyde debugger                     | 0xD1     | InsydeH2ODDT Ready                                 |
| Used by Insyde debugger                     | 0xD2     | EHCI not found                                     |
| Used by Insyde debugger                     | 0xD3     | Debug port connect low speed device                |
| Used by Insyde debugger                     | 0xD4     | DDT Cable become low speed device                  |
| Used by Insyde debugger                     | 0xD5     | DDT Cable Transmission Error (Get descriptor fail) |
| Used by Insyde debugger                     | 0xD6     | DDT Cable Transmission Error (Set Debug mode fail) |
| Used by Insyde debugger                     | 0xD7     | DDT Cable Transmission Error (Set address fail)    |

# Jumper and Connector Locations

# Top View

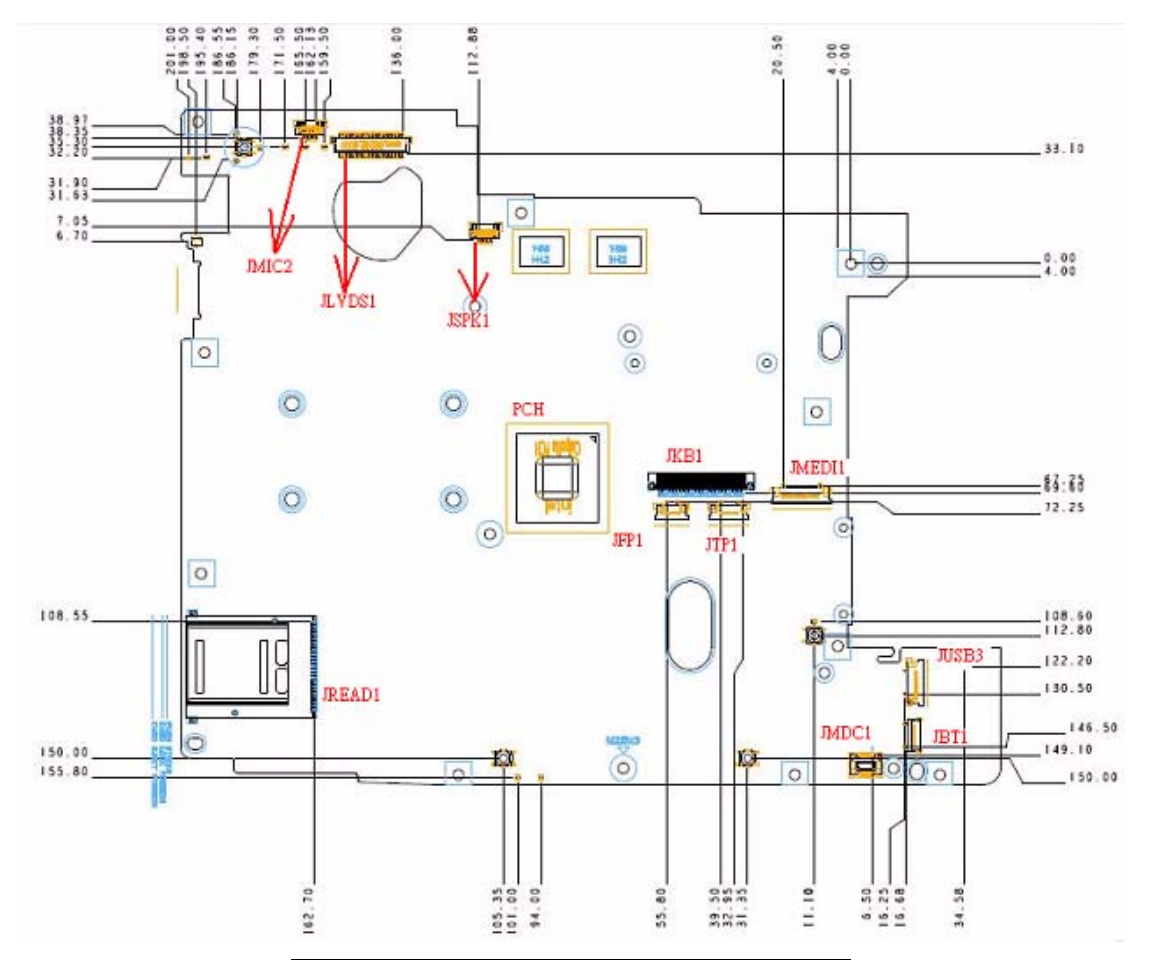

| ltem | Pin    | Description            |
|------|--------|------------------------|
| 1    | JMIC2  | Internal Mic           |
| 2    | JLVDS1 | LVDS Connector         |
| 3    | JSPK1  | Internal Speaker       |
| 4    | JREAD1 | Card Reader Connector  |
| 5    | JKB1   | Keyboard Connector     |
| 6    | JFP1   | Finger Print Connector |
| 7    | JTP1   | Touch Pad Connector    |
| 8    | JMEDI1 | Fun/B Connector        |
| 9    | JMDC1  | Modem Connector        |
| 10   | JUSB3  | USB/B Connector        |
| 11   | JBT1   | Bluetooth Connector    |

# **Bottom View**

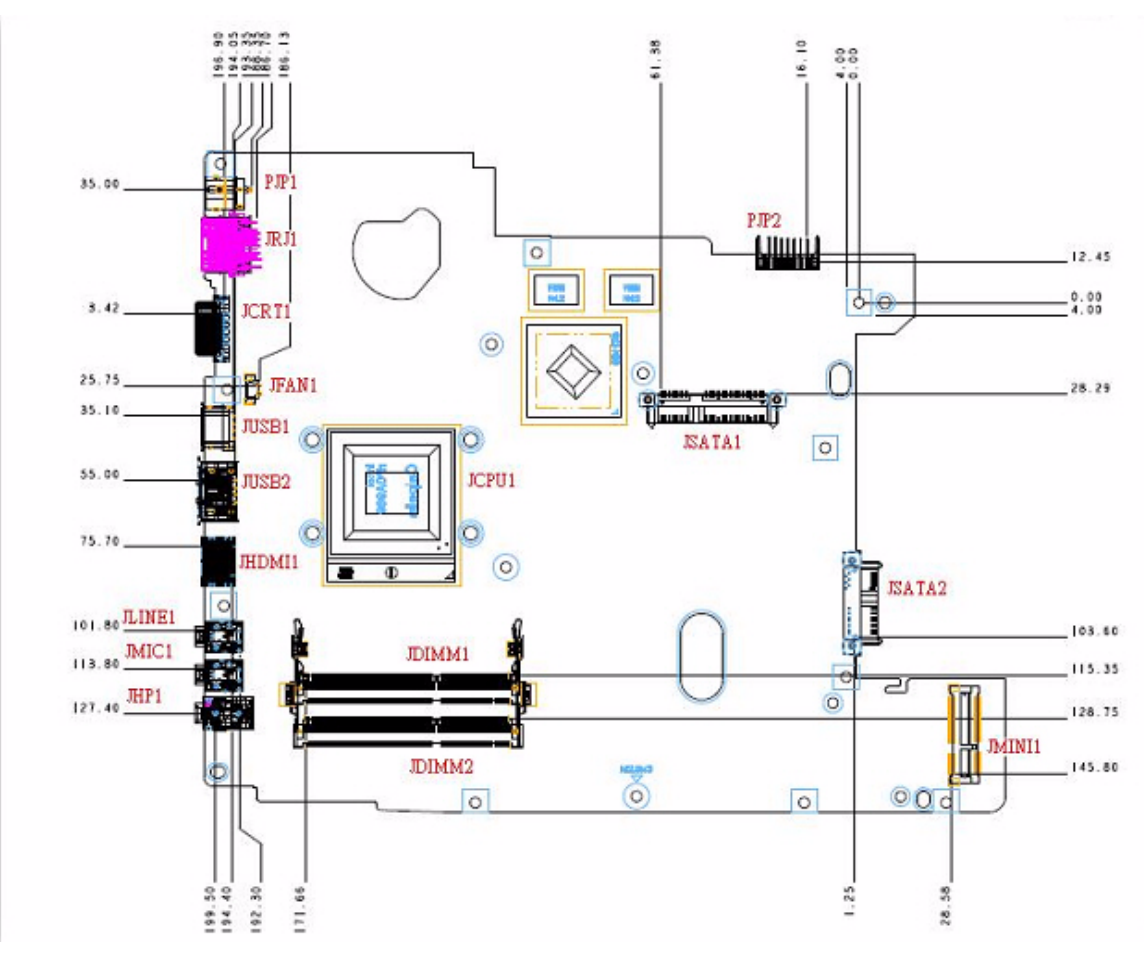

| ltem | Pin    | Description               |
|------|--------|---------------------------|
| 1    | PJP1   | DC IN Connector           |
| 2    | JRJ1   | Lan Connector             |
| 3    | JCRT1  | CRT Connector             |
| 4    | JFAN1  | Fan Connector             |
| 5    | JUSB1  | USB Connector             |
| 6    | JUSB2  | USB Connector             |
| 7    | JHDMI1 | HDMI Connector            |
| 8    | JLINE1 | Line In Connector         |
| 9    | JMIC1  | External Mic Connector    |
| 10   | JHP1   | Head Phone Connector      |
| 11   | JCPU1  | Cpu Socket Connector      |
| 12   | JDIMM1 | DRAM Socket Connector     |
| 13   | JDIMM2 | DRAM Socket Connector     |
| 14   | PJP2   | Battery Charger Connector |
| 15   | JSATA1 | HDD Connector             |
| 16   | JSATA2 | ODD Connector             |
| 17   | JMINI1 | Mini Card Connector       |

# **Clearing Password Check and BIOS Recovery**

This section provide you the standard operating procedures of clearing password and BIOS recovery for Aspire 4740 Series. Aspire 4740 Series provides one Hardware Open Gap on main board for clearing password check, and one Hotkey for enabling BIOS Recovery.

## Clearing Password Check

#### Hardware Open Gap Description

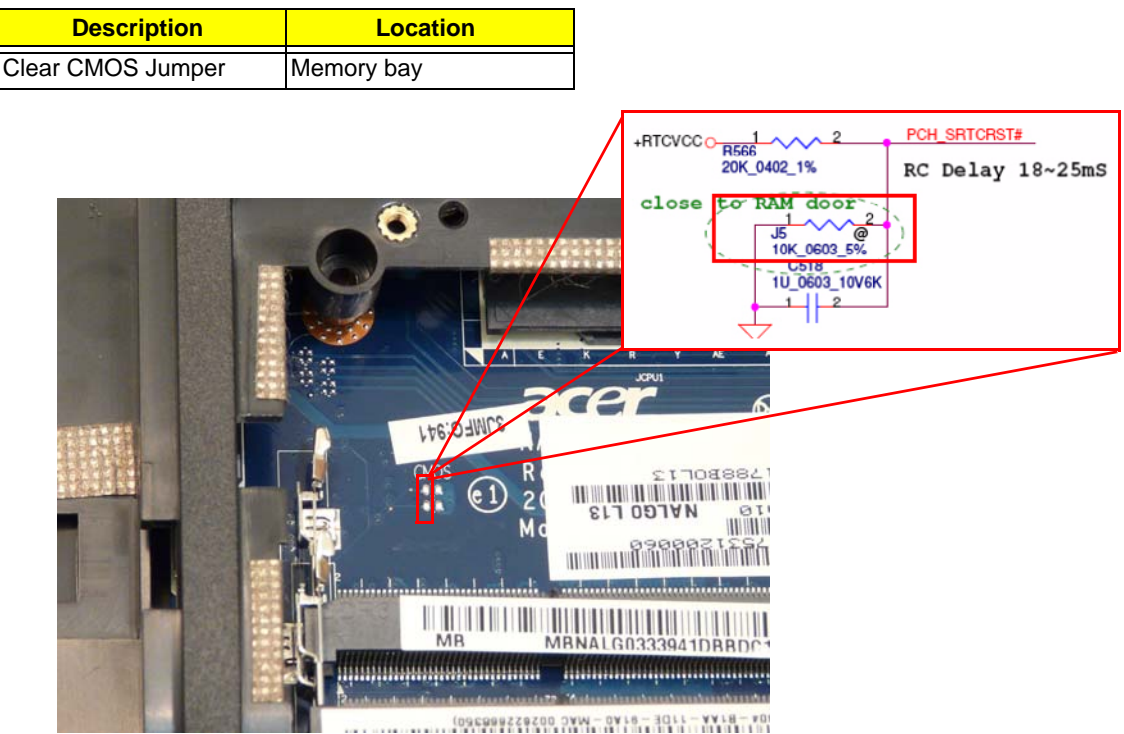

#### Steps for Clearing BIOS Password Check

If users set BIOS Password (Supervisor Password and/or User Password) for a security reason, BIOS will ask the password during systems POST or when systems enter to BIOS Setup menu. However, once it is necessary to bypass the password check, users need to short the HW Gap to clear the password by the following steps:

- Power Off a system, and remove HDD, AC and Battery from the machine.
- Open the back cover of the machine, and find out the HW Gap on M/B as picture.
- Use an electric conductivity tool to short the two points of the HW Gap.
- Plug in AC, keep the short condition on the HW Gap, and press Power Button to power on the system till BIOS POST finish. Then remove the tool from the HW Gap.
- Restart system. Press F2 key to enter BIOS Setup menu.
- If there is no Password request, BIOS Password is cleared. Otherwise, please follow the steps and try again.

NOTE: The steps are only for clearing BIOS Password (Supervisor Password and User Password).

### **BIOS Recovery by Crisis Disk**

#### BIOS Recovery Boot Block:

BIOS Recovery Boot Block is a special block of BIOS. It is used to boot up the system with minimum BIOS initialization. Users can enable this feature to restore the BIOS firmware to a successful one once the previous BIOS flashing process failed.

#### **BIOS Recovery Hotkey:**

The system provides a function hotkey: **Fn+Esc**, for enable BIOS Recovery process when system is powered on during BIOS POST. To use this function, it is strongly recommended to have the AC adapter and Battery present. If this function is enabled, the system will force the BIOS to enter a special BIOS block, called Boot Block.

#### Steps for BIOS Recovery by Crisis Disk:

Before doing this, one Crisis Disk should be prepared ready in hand. The Crisis Disk could be made by executing the Crisis Disk program in another system with Windows 7 OS.

Follow the steps below:

- 1. Power Off failed system.
- 2. Attach a USB floppy drive to the failed system.
- 3. Insert the Crisis Disk in to the USB floppy drive attached to the BIOS flash failed system.
- 4. In the power-off state, press and hold Fn+Esc then press the Power button.

The system powers on and the Crisis BIOS Recovery process begins.

BIOS Boot Block begins restoring the BIOS code from the Crisis floppy disk to BIOS ROM on the failed systems.

When the Crisis flash process is finished, the system restarts with a workable BIOS.

5. Update to the latest version BIOS for the system using the regular BIOS flashing process.

# FRU (Field Replaceable Unit) List

This chapter gives you the FRU (Field Replaceable Unit) listing in global configurations of Aspire 4740/4740G. Refer to this chapter whenever ordering for parts to repair or for RMA (Return Merchandise Authorization).

Please note that WHEN ORDERING FRU PARTS, you should check the most up-to-date information available on your regional web or channel. For whatever reasons a part number change is made, it will not be noted on the printed Service Guide. For ACER AUTHORIZED SERVICE PROVIDERS, your Acer office may have a DIFFERENT part number code from those given in the FRU list of this printed Service Guide. You MUST use the local FRU list provided by your regional Acer office to order FRU parts for repair and service of customer machines.

**NOTE:** To scrap or to return the defective parts, you should follow the local government ordinance or regulations on how to dispose it properly, or follow the rules set by your regional Acer office on how to return it.

# Aspire 4740/4740G Exploded Diagrams

# Main Module

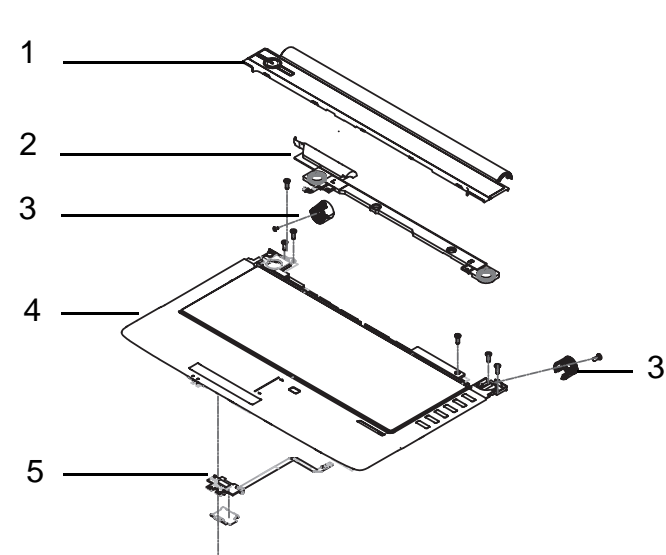

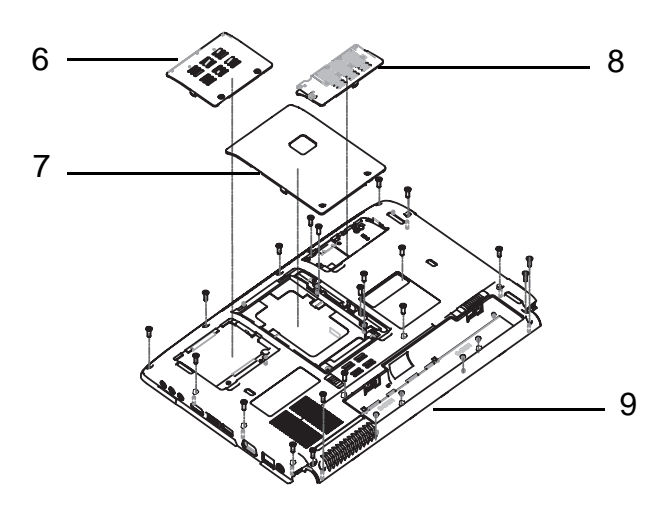

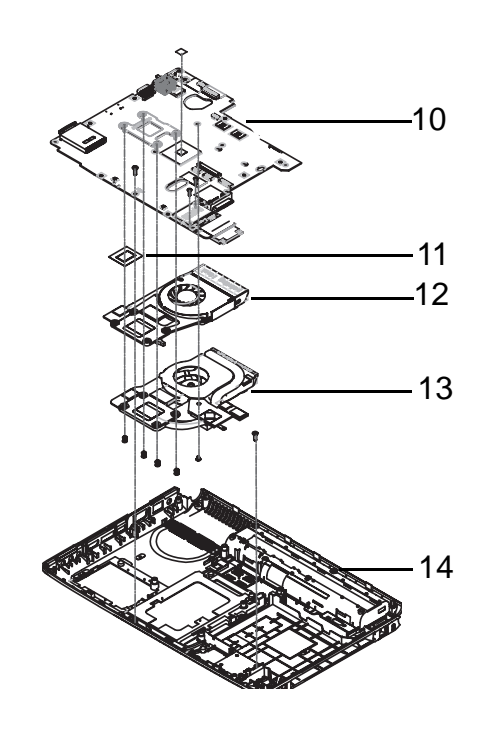

| ltem | Description            | Part No.     | ltem | Description           | Part No.     |
|------|------------------------|--------------|------|-----------------------|--------------|
| 1    | Middle Cover           | 60.PAA02.004 | 8    | Mini Door             | 42.PAA02.001 |
| 2    | Speaker                | 23.PAA02.002 | 9    | Lower Case            | 60.PLR02.002 |
| 3    | Hinge Cap Left         | 42.PAA02.004 | 10   | Mainboard             | MB.PMJ02.001 |
|      | Hinge Cap Right        | 42.PAA02.005 | 11   | CPU                   | KC.52001.DMP |
| 4    | Upper Case             | 60.PLQ02.001 | 12   | Thermal Module<br>UMA | 60.PLR02.003 |
| 5    | Finger Print<br>Reader | 55.PLQ02.001 | 13   | Thermal Module<br>DIS | 60.PLR02.004 |
| 6    | Memory Door            | 42.PLR02.001 | 14   | Lower Case            | 60.PLR02.002 |
| 7    | HDD Door               | 42.PLR02.002 |      |                       |              |

# Aspire 4740/4740G FRU List

| Category            | Description                                                                                 | Acer P/N         |  |
|---------------------|---------------------------------------------------------------------------------------------|------------------|--|
| ADAPTER             |                                                                                             |                  |  |
|                     | ADAPTER DELTA 65W 19V 1.7X5.5X11 YELLOW ADP-<br>65JH DB A, LV5 LED LF                       | AP.06501.026     |  |
|                     | ADAPTER LITE-ON 65W 19V 1.7X5.5X11 YELLOW PA-<br>1650-22AC LV5 LED LF                       | AP.06503.024     |  |
|                     | ADAPTER HIPRO 65W 19V 1.7X5.5X11 YELLOW HP-<br>A0652R3B 1LF, LV5 LED LF                     | AP.0650A.012     |  |
|                     | Adapter DELTA 90W 19V 1.7x5.5x11 Blue ADP-90CD DB<br>A, LV5 LED LF                          | AP.09001.027     |  |
|                     | Adapter LITE-ON 90W 19V 1.7x5.5x11 Blue PA-1900-<br>34AR, LV5 LED LF                        | AP.09003.021     |  |
|                     | Adapter HIPRO 90W 19V 1.7x5.5x11 Blue HP-A0904A3<br>B1LF, LV5 LED LF                        | AP.0900A.005     |  |
| BATTERY             |                                                                                             |                  |  |
|                     | BATTERY SANYO AS-2007A LI-ION 3S2P SANYO 6<br>CELL 4400MAH MAIN COMMON NORMAL TYPE          | BT.00603.041     |  |
|                     | BATTERY SONY AS-2007A LI-ION 3S2P SONY 6 CELL<br>4400MAH MAIN COMMON NORMAL TYPE            | BT.00604.024     |  |
|                     | BATTERY PANASONIC AS-2007A LI-ION 3S2P<br>PANASONIC 6 CELL 4400MAH MAIN COMMON PSS          | BT.00605.020     |  |
|                     | BATTERY SIMPLO AS-2007A LI-ION 3S2P PANASONIC<br>6 CELL 4400MAH MAIN COMMON PSS             | BT.00607.015     |  |
|                     | BATTERY SIMPLO AS-2007A LI-ION 3S2P LGC 6 CELL<br>4400MAH 2ND COMMON                        | BT.00607.019     |  |
|                     | BATTERY SIMPLO AS-2007A LI-ION 3S2P SAMSUNG 6<br>CELL 4400MAH MAIN COMMON SDI 2.2MAH F TYPE | BT.00607.034     |  |
| CPU/PROCESSOR       |                                                                                             |                  |  |
|                     | CPU INTEL CORE I5 520M 2.4G 3M                                                              | KC.52001.DM<br>P |  |
|                     | CPU INTEL CORE I5 540M 2.53G 3M                                                             | KC.54001.DM<br>P |  |
|                     | CPU INTEL CORE I7 620M PGA 2.66G 4M                                                         | KC.62001.DM<br>P |  |
|                     | CPU INTEL CORE I7 DUMMY CFD/ARD                                                             | KC.CLK01.00<br>1 |  |
| HDD/HARD DISK DRIVE |                                                                                             |                  |  |
|                     | HDD SEAGATE 2.5" 5400rpm 160GB ST9160314AS<br>Wyatt SATA LF F/W:0001SDM1                    | KH.16001.042     |  |
|                     | HDD TOSHIBA 2.5" 5400RPM 160GB MK1655GSX<br>LIBRA SATA LF F/W: FG011J                       | KH.16004.006     |  |
|                     | HDD HGST 2.5" 5400rpm 160GB HTS545016B9A300<br>Panther B SATA LF F/W:C60F                   | KH.16007.024     |  |
|                     | HDD WD 2.5" 5400RPM 160GB WD1600BEVT-22ZCTO<br>ML160 SATA LF F/W:11.01A11                   | KH.16008.022     |  |
|                     | HDD SEAGATE 2.5" 5400RPM 250GB ST9250315AS<br>WYATT SATA LF F/W:0001SDM1                    | KH.25001.016     |  |

| Category | Description                                                                   | Acer P/N         |
|----------|-------------------------------------------------------------------------------|------------------|
|          | HDD TOSHIBA 2.5" 5400RPM 250GB MK2555GSX<br>LIBRA SATA LF F/W:FG001J          | KH.25004.003     |
|          | HDD HGST 2.5" 5400RPM 250GB HTS545025B9A300<br>PANTHER B SATA LF F/W:C60F     | KH.25007.015     |
|          | HDD WD 2.5" 5400RPM 250GB WD2500BEVT-22ZCT0<br>ML160 SATA LF F/W:11.01A11     | KH.25008.021     |
|          | HDD SEAGATE 2.5" 5400rpm 320GB ST9320325AS<br>Wyatt SATA LF F/W:0001SDM1      | KH.32001.017     |
|          | HDD TOSHIBA 2.5" 5400rpm 320GB MK3263GSX SATA<br>8MB 68P LF F/W:FG020J        | KH.32004.003     |
|          | HDD HGST 2.5" 5400RPM 320GB HTS545032B9A300<br>PANTHER B SATA LF F/W: C60F    | KH.32007.007     |
|          | HDD WD 2.5" 5400RPM 320GB WD3200BEVT-22ZCT0<br>ML160 SATA LF F/W:11.01A11     | KH.32008.013     |
|          | HDD SEAGATE 2.5" 5400RPM 500GB ST9500325AS<br>WYATT SATA LF F/W:0001SDM1      | KH.50001.011     |
|          | HDD TOSHIBA 2.5" 5400RPM 500GB MK5055GSX<br>LIBRA SATA LF F/W:FG001J          | KH.50004.001     |
|          | HDD HGST 2.5" 5400RPM 500GB HTS545050B9A300<br>PANTHER B SATA LF F/W:C60F     | KH.50007.009     |
|          | HDD WD 2.5" 5400RPM 500GB WD5000BEVT-22ZAT0<br>ML250 SATA LF F/W:01.01A01     | KH.50008.013     |
| MEMORY   |                                                                               |                  |
|          | Memory NANYA SO-DIMM DDRIII 1066 1GB<br>NT1GC64BH8A1PS-BE LF 64*16 0.07um     | KN.1GB03.03<br>1 |
|          | Memory KINGSTON SO-DIMM DDRIII 1066 1GB<br>ACR128X64D3S1066C7 LF 128*8 0.07um | KN.1GB07.00<br>1 |
|          | Memory ELPIDA SO-DIMM DDRIII 1066 1GB<br>EBJ10UE8BDS0-AE-F LF 128*8 0.065um   | KN.1GB09.01<br>2 |
|          | MEMORY SAMSUNG SO-DIMM DDRIII 1066 1GB<br>M471B2873EH1-CF8 LF 64*16 0.055UM   | KN.1GB0B.02<br>8 |
|          | Memory HYNIX SO-DIMM DDRIII 1066 1GB<br>HMT112S6BFR6C-G7 N0 LF 64*16 0.055um  | KN.1GB0G.02<br>5 |
|          | Memory NANYA SO-DIMM DDRIII 1066 2GB<br>NT2GC64B8HA1NS-BE LF 128*8 0.07um     | KN.2GB03.01<br>2 |
|          | Memory KINGSTON SO-DIMM DDRIII 1066 2GB<br>ACR256X64D3S1066C7 LF 128*8 0.07um | KN.2GB07.00<br>1 |
|          | Memory ELPIDA SO-DIMM DDRIII 1066 2GB<br>EBJ21UE8BDS0-AE-F LF 128*8 0.065um   | KN.2GB09.00<br>6 |
|          | MEMORY SAMSUNG SO-DIMM DDRIII 1066 2GB<br>M471B5673EH1-CF8 LF 128*8 0.055UM   | KN.2GB0B.01<br>2 |
|          | Memory A-DATA SO-DIMM DDRIII 1066 2GB<br>HY7YG1B1674ZM LF 128*8 0.065um       | KN.2GB0C.00<br>2 |
|          | Memory HYNIX SO-DIMM DDRIII 1066 2GB<br>HMT125S6BFR8C-G7 N0 LF 128*8 0.055um  | KN.2GB0G.01<br>4 |

| Category                               | Description                                               | Acer P/N     |  |  |
|----------------------------------------|-----------------------------------------------------------|--------------|--|--|
| BOARD                                  |                                                           |              |  |  |
| CEO                                    | Foxconn Bluetooth BRM 2046 BT2.1 (T60H928.33) f/<br>w:861 | BH.21100.004 |  |  |
|                                        | FOXCONN CONEXANT -UNIZION 1.5_3.3V AUS<br>T60M955.0X      | FX.22500.025 |  |  |
|                                        | FUNCTION BOARD W/FFC, INCL MYLAR*2                        | 55.PLR02.001 |  |  |
|                                        | FINGER PRINT BOARD W/FFC                                  | 55.PLQ02.001 |  |  |
|                                        | USB BOARD W/FFC                                           | 55.PLR02.002 |  |  |
|                                        | LAN INTEL WLAN 112BN.HMWG MM#903341                       | KI.CPH01.001 |  |  |
|                                        | LAN INTEL WLAN INT1000HBG                                 | KI.CPH01.002 |  |  |
| · · · · 🖬                              | LAN INTEL WLAN 622AN.HMWG                                 | KI.PPH01.002 |  |  |
| Continues in case of the second second | LAN INTEL WLAN 633AN.HMWG                                 | KI.PPH01.001 |  |  |
|                                        | FOXCONN WIRELESS LAN ATHEROS HB93 1X2 BGN<br>(HM)         | NI.23600.046 |  |  |
|                                        | LITEON WIRELESS LAN ATHERIS HB93 1X2 BGN (HM)<br>WN6602AH | NI.23600.051 |  |  |
|                                        | FOXCONN WIRELSS LAN ATHEROS HB95 1X1 BG<br>(HM)           | NI.23600.047 |  |  |
|                                        | Foxconn Wireless LAN Broadcomm 43225 BGN (HM)             | NI.23600.058 |  |  |
| CABLE                                  |                                                           |              |  |  |
| 2                                      | BLUE TOOTH CABLE                                          | 50.PAA02.001 |  |  |
|                                        | TP FFC                                                    | 50.PLR02.001 |  |  |
|                                        | RJ11 CABLE                                                | 50.PAA02.003 |  |  |

| Category          | Description                              | Acer P/N     |
|-------------------|------------------------------------------|--------------|
|                   | POWER CORD US 3 PIN                      | 27.TAVV5.001 |
|                   | POWER CORD EU 3 PIN                      | 27.TAVV5.002 |
|                   | POWER CORD AUS 3 PIN                     | 27.TAVV5.003 |
|                   | POWER CORD UK 3 PIN                      | 27.TAVV5.004 |
|                   | POWER CORD CHINA 3 PIN                   | 27.TAVV5.005 |
|                   | POWER CORD SWISS 3 PIN                   | 27.TAVV5.006 |
|                   | POWER CORD ITALIAN 3 PIN                 | 27.TAVV5.007 |
|                   | POWER CORD DENMARK 3 PIN                 | 27.TAVV5.008 |
|                   | POWER CORD JP 3 PIN                      | 27.TAVV5.009 |
|                   | POWER CORD SOUTH AFRICA 3 PIN            | 27.TAVV5.010 |
|                   | POWER CORD KOREA 3 PIN                   | 27.TAVV5.011 |
|                   | POWER CORD ISRAEL 3 PIN                  | 27.TAVV5.012 |
|                   | POWER CORD INDIA 3 PIN                   | 27.TAVV5.013 |
|                   | POWER CORD TWN 3 PIN                     | 27.TAVV5.014 |
|                   | POWER CORD ARGENTINA 3 PIN               | 27.APV02.001 |
| CASE/COVER/BRACKE | TASSEMBLY                                |              |
|                   | UPPER CASE ASSY W/FP, INCL.TP/TP MYLAR   | 60.PLQ02.001 |
|                   | UPPER CASE ASSY W/O FP, INCL.TP/TP MYLAR | 60.PLR02.001 |
|                   | LOWER CASE                               | 60.PLR02.002 |
|                   | MINI DOOR                                | 42.PAA02.001 |
|                   | RAM DOOR                                 | 42.PLR02.001 |
|                   | HDD DOOR                                 | 42.PLR02.002 |
|                   | HINGE CAP L                              | 42.PAA02.004 |
| 00                | HINGE CAP R                              | 42.PAA02.005 |
|                   | MINI CARD BRACKET_HALF - FOR 8 LAYERS MB | 33.PAA02.003 |
| Category | Description                                                                                      | Acer P/N     |
|----------|--------------------------------------------------------------------------------------------------|--------------|
|          | MIDDLE COVER                                                                                     | 60.PAA02.004 |
|          | TOUCHPAD BRACKET                                                                                 | 33.PAA02.004 |
|          | FINGER PRINT BRACKET                                                                             | 33.PAA02.005 |
|          | HDD BRACKET - FOR 6 LAYERS MB                                                                    | 33.PG502.001 |
| KEYBOARD |                                                                                                  |              |
|          | KEYBOARD ACER AC4T JV40 INTERNAL 14<br>STANDARD 86KS BLACK US INTERNATIONAL<br>TEXTURE           | KB.I140A.058 |
|          | KEYBOARD ACER AC4T JV40 INTERNAL 14<br>STANDARD 86KS BLACK GREEK TEXTURE                         | KB.I140A.043 |
|          | KEYBOARD ACER AC4T JV40 INTERNAL 14<br>STANDARD 86KS BLACK ARABIC TEXTURE                        | KB.I140A.034 |
|          | KEYBOARD ACER AC4T JV40 INTERNAL 14<br>STANDARD 86KS BLACK CHINESE TEXTURE                       | KB.I140A.038 |
|          | KEYBOARD ACER AC4T JV40 INTERNAL 14<br>STANDARD 86KS BLACK RUSSIAN TEXTURE                       | KB.I140A.050 |
|          | KEYBOARD ACER AC4T JV40 INTERNAL 14<br>STANDARD 86KS BLACK THAILAND TEXTURE                      | KB.I140A.055 |
|          | KEYBOARD ACER AC4T JV40 INTERNAL 14<br>STANDARD 86KS BLACK US INTERNATIONAL W/<br>HEBREW TEXTURE | KB.I140A.059 |
|          | KEYBOARD ACER AC4T JV40 INTERNAL 14<br>STANDARD 87KS BLACK UK TEXTURE                            | KB.I140A.057 |
|          | KEYBOARD ACER AC4T JV40 INTERNAL 14<br>STANDARD 87KS BLACK GERMAN TEXTURE                        | KB.I140A.042 |
|          | KEYBOARD ACER AC4T JV40 INTERNAL 14<br>STANDARD 87KS BLACK SWISS/G TEXTURE                       | KB.I140A.054 |
|          | KEYBOARD ACER AC4T JV40 INTERNAL 14<br>STANDARD 87KS BLACK BELGIUM TEXTURE                       | KB.I140A.035 |
|          | KEYBOARD ACER AC4T JV40 INTERNAL 14<br>STANDARD 87KS BLACK DANISH TEXTURE                        | KB.I140A.039 |
|          | KEYBOARD ACER AC4T JV40 INTERNAL 14<br>STANDARD 87KS BLACK ITALIAN TEXTURE                       | KB.I140A.045 |

| Category     | Description                                                                                    | Acer P/N         |
|--------------|------------------------------------------------------------------------------------------------|------------------|
|              | KEYBOARD ACER AC4T JV40 INTERNAL 14<br>STANDARD 87KS BLACK FRENCH TEXTURE                      | KB.I140A.041     |
|              | KEYBOARD ACER AC4T JV40 INTERNAL 14<br>STANDARD 87KS BLACK HUNGARIAN TEXTURE                   | KB.I140A.044     |
|              | KEYBOARD ACER AC4T JV40 INTERNAL 14<br>STANDARD 87KS BLACK NORWEGIAN TEXTURE                   | KB.I140A.048     |
|              | KEYBOARD ACER AC4T JV40 INTERNAL 14<br>STANDARD 87KS BLACK PORTUGUESE TEXTURE                  | KB.I140A.049     |
|              | KEYBOARD ACER AC4T JV40 INTERNAL 14<br>STANDARD 87KS BLACK SPANISH TEXTURE                     | KB.I140A.052     |
|              | KEYBOARD ACER AC4T JV40 INTERNAL 14<br>STANDARD 87KS BLACK TURKISH TEXTURE                     | KB.I140A.056     |
|              | KEYBOARD ACER AC4T JV40 INTERNAL 14<br>STANDARD 87KS BLACK SWEDEN TEXTURE                      | KB.I140A.053     |
|              | KEYBOARD ACER AC4T JV40 INTERNAL 14<br>STANDARD 87KS BLACK SLO/CRO TEXTURE                     | KB.I140A.051     |
|              | KEYBOARD ACER AC4T JV40 INTERNAL 14<br>STANDARD 87KS BLACK NORDIC TEXTURE                      | KB.I140A.047     |
|              | KEYBOARD ACER AC4T JV40 INTERNAL 14<br>STANDARD 87KS BLACK FR/ARABIC TEXTURE                   | KB.I140A.040     |
|              | KEYBOARD ACER AC4T JV40 INTERNAL 14<br>STANDARD 87KS BLACK US W/ CANADIAN FRENCH<br>TEXTURE    | KB.I140A.060     |
|              | KEYBOARD ACER AC4T JV40 INTERNAL 14<br>STANDARD 87KS BLACK BRAZILIAN PORTUGUESE<br>TEXTURE     | KB.I140A.036     |
|              | KEYBOARD ACER AC4T JV40 INTERNAL 14<br>STANDARD 87KS BLACK CZ/SK TEXTURE                       | KB.I140A.037     |
|              | KEYBOARD ACER AC4T JV40 INTERNAL 14<br>STANDARD 91KS BLACK JAPANESE TEXTURE                    | KB.I140A.046     |
| DVD RW DRIVE |                                                                                                | 1                |
|              | ODD SUPER-MULTI DRIVE MODULE                                                                   | 6M.PLR02.00<br>1 |
|              | ODD TOSHIBA Super-Multi DRIVE 12.7mm Tray DL 8X<br>TS-L633C LF W/O bezel SATA (HF + Windows 7) | KU.00801.035     |
|              | ODD HLDS Super-Multi DRIVE 12.7mm Tray DL 8X<br>GT30N LF W/O bezel SATA (HF + Windows 7)       | KU.0080D.04<br>8 |
|              | ODD SONY Super-Multi DRIVE 12.7mm Tray DL 8X AD-<br>7585H LF W/O bezel SATA (HF + Windows 7)   | KU.0080E.02<br>7 |
|              | ODD PLDS Super-Multi DRIVE 12.7mm Tray DL 8X DS-<br>8A4SH LF W/O bezel SATA (HF + Windows 7)   | KU.0080F.006     |
|              | ODD BEZEL-SULPER MULTI                                                                         | 42.PAA02.006     |
|              | ODD BRACKET                                                                                    | 33.PAA02.002     |

| Category       | Description                                                                           | Acer P/N         |
|----------------|---------------------------------------------------------------------------------------|------------------|
| BD COMBO DRIVE |                                                                                       |                  |
|                | ODD BD COMBO MODULE                                                                   | 6M.PLR02.00<br>2 |
|                | ODD HLDS BD COMBO 12.7mm Tray DL 4X CT21N LF<br>W/O bezel 1.00 SATA (HF + Windows 7)  | KO.0040D.00<br>4 |
|                | ODD SONY BD COMBO 12.7mm Tray DL 4X BC-5500S<br>LF W/O bezel FW 1.E1 SATA (Windows 7) | KO.0040E.00<br>2 |
|                | ODD SONY BD COMBO 12.7mm Tray DL 4X BC-5500H<br>LF W/O bezel SATA (HF + Windows 7)    | KO.0040E.00<br>3 |
|                | ODD PLDS BD COMBO 12.7mm Tray DL 4X DS-4E1S LF<br>W/O bezel SATA (Windows 7)          | KO.0040F.003     |
|                | ODD BEZEL-BD COMBO                                                                    | 42.PAA02.007     |
| • •            | ODD BRACKET                                                                           | 33.PAA02.002     |
| LCD            |                                                                                       |                  |
|                | ASSY LED LCD MODULE 14" WXGA GLARE W/<br>ANTENNA *2, CAMERA, IMR                      | 6M.PLR02.00<br>3 |
|                | ASSY LED LCD MODULE 14" WXGA GLARE W/<br>ANTENNA *3, CAMERA, IMR                      | 6M.PLR02.00<br>4 |
|                | ASSY LED LCD MODULE 14" WXGA GLARE W/<br>ANTENNA *2, IMR, W/O CCD                     | 6M.PLS02.00<br>1 |
|                | ASSY LED LCD MODULE 14" WXGA GLARE W/<br>ANTENNA *3, IMR, W/O CCD                     | 6M.PLS02.00<br>2 |
|                | LED LCD AUO 14" WXGA Glare B140XW01 V8 0A LF<br>220nit 8ms 500:1 (power saving)       | LK.14005.010     |
|                | LED LCD SAMSUNG 14" WXGA Glare LTN140AT01-G03<br>LF 220nit 8ms 500:1                  | LK.14006.011     |
|                | LED LCD LPL 14" WXGA Glare LP140WH1-TLA2 LF<br>220nit 8ms 500:1                       | LK.14008.004     |
|                | LED LCD CMO 14" WXGA Glare N140B6-L02 C2 LF<br>220nit 8ms 400:1                       | LK.1400D.006     |
|                | LCD COVER IMR                                                                         | 60.PAA02.005     |
|                | ANTENNA MAIN (R -1X2)                                                                 | 50.PAA02.004     |
|                | ANTENNA AUX (L)                                                                       | 50.PAA02.005     |
|                | ANTENNA MIMO (R-3X3)                                                                  | 50.PAA02.006     |

| Category      | Description                                               | Acer P/N         |  |  |  |  |
|---------------|-----------------------------------------------------------|------------------|--|--|--|--|
|               | LCD BEZEL W/CMOS                                          | 60.PAA02.006     |  |  |  |  |
|               | LCD BEZEL W/O CMOS                                        | 60.PAA02.007     |  |  |  |  |
|               |                                                           |                  |  |  |  |  |
| A07           |                                                           |                  |  |  |  |  |
|               | LVDS CABLE W/O CMOS                                       | 50.PBC02.00      |  |  |  |  |
|               |                                                           | 1                |  |  |  |  |
|               | LVDS CABLE                                                | 50.PAA02.007     |  |  |  |  |
| - Sec         |                                                           |                  |  |  |  |  |
| 8             | LCD BRACKET R&L                                           | 33.PAA02.007     |  |  |  |  |
| e1            |                                                           |                  |  |  |  |  |
|               | CAMERA 0.3M                                               | 57.PAA02.001     |  |  |  |  |
|               |                                                           |                  |  |  |  |  |
|               |                                                           |                  |  |  |  |  |
|               |                                                           | 33.PAA02.006     |  |  |  |  |
|               |                                                           |                  |  |  |  |  |
| MAINBOARD     |                                                           |                  |  |  |  |  |
|               | MAINBOARD AS4740 INTEL HM55 V1.0 LF                       | MB.PMJ02.00<br>1 |  |  |  |  |
|               | MAINBOARD AS4740G INTEL HM55 512M-GD3 V1.0 LF<br>N11M-GE1 | MB.PML02.00<br>1 |  |  |  |  |
| HEATSINK      |                                                           |                  |  |  |  |  |
|               | CPU THERMAL MODULE-UMA                                    | 60.PLR02.003     |  |  |  |  |
|               | CPU THERMAL MODULE-DIS                                    | 60.PLR02.004     |  |  |  |  |
|               |                                                           |                  |  |  |  |  |
|               |                                                           |                  |  |  |  |  |
| SPEAKER       |                                                           |                  |  |  |  |  |
|               | MIC SET W/CABLE                                           | 23.PAA02.001     |  |  |  |  |
| a             |                                                           |                  |  |  |  |  |
|               |                                                           |                  |  |  |  |  |
|               |                                                           |                  |  |  |  |  |
|               | SPEAKER                                                   |                  |  |  |  |  |
| MISCELLANEOUS | 1                                                         | 1                |  |  |  |  |
|               | NAME PLATE-AS4740                                         | 40.PLR02.002     |  |  |  |  |
|               | LCD SCREW MYLAR                                           | 47.PAA02.002     |  |  |  |  |
|               | LCD SCREW RUBBER                                          | 47.PAA02.003     |  |  |  |  |
|               | LCD SCREW RUBBER-MIDDLE                                   | 47.PAA02.004     |  |  |  |  |

#### Screw List

| Category | Description                        | Acer P/N     |
|----------|------------------------------------|--------------|
| Screw    |                                    |              |
|          | SCREW M1.98D 3.0L K 4.6D 0.8T ZK   | 86.PAA02.001 |
|          | SCREW M2.46D 3.0L K 5.5D 0.8T ZK   | 86.PAA02.002 |
|          | SCREW M2.5D 5L K 5.5D ZK NL CR3    | 86.PAA02.003 |
|          | SCREW M2.5D 10.0L K 5.5D ZK NL CR3 | 86.PAA02.004 |
|          | SCREW M2.5 3.9 ZK                  | 86.PAA02.005 |
|          | SCREW M3.0D 3.0L K 4.9D NI         | 86.PAA02.006 |
|          | SCREW M2.5D 3.2L K 6D NI           | 86.PAA02.007 |
|          | SCREW M2.5D 5.0L K 5.5D NI NL      | 86.PLR02.001 |

# Model Definition and Configuration

#### Aspire 4740

| RO  | Country  | Acer Part No | Description                                                                         |
|-----|----------|--------------|-------------------------------------------------------------------------------------|
| AAP | Thailand | LX.PMH0C.037 | AS4740-622G32Mi LINPUSATH3 UMACFbs 1*2G/320/<br>BT/6L2.2/5R/CB_GN_FP_0.3D_HG_EN11   |
| AAP | Thailand | LX.PMH0C.036 | AS4740-622G32Mi LINPUSATH1 UMACFbs 1*2G/320/<br>BT/6L2.2/5R/CB_GN_FP_0.3D_HG_TH51   |
| AAP | Thailand | LX.PMH0C.035 | AS4740-542G32Mi LINPUSATH3 UMACFbs 1*2G/320/<br>BT/6L2.2/5R/CB_GN_FP_0.3D_HG_EN11   |
| AAP | Thailand | LX.PMH0C.033 | AS4740-522G32Mi LINPUSATH3 UMACFbs 1*2G/320/<br>BT/6L2.2/5R/CB_GN_FP_0.3D_HG_EN11   |
| AAP | Thailand | LX.PMH0C.034 | AS4740-542G32Mi LINPUSATH1 UMACFbs 1*2G/320/<br>BT/6L2.2/5R/CB_GN_FP_0.3D_HG_TH51   |
| AAP | Thailand | LX.PMH0C.032 | AS4740-522G32Mi LINPUSATH1 UMACFbs 1*2G/320/<br>BT/6L2.2/5R/CB_GN_FP_0.3D_HG_TH51   |
| AAP | Thailand | LX.PMH0C.031 | AS4740-432G50Mi LINPUSATH3 UMACFbs 1*2G/<br>500_L/BT/6L2.2/5R/CB_GN_FP_0.3D_HG_EN11 |
| AAP | Thailand | LX.PMH0C.030 | AS4740-432G50Mi LINPUSATH1 UMACFbs 1*2G/<br>500_L/BT/6L2.2/5R/CB_GN_FP_0.3D_HG_TH51 |
| AAP | Thailand | LX.PMH0C.029 | AS4740-332G50Mi LINPUSATH3 UMACFbs 1*2G/<br>500_L/BT/6L2.2/5R/CB_GN_FP_0.3D_HG_EN11 |
| AAP | Thailand | LX.PMH0C.028 | AS4740-332G50Mi LINPUSATH1 UMACFbs 1*2G/<br>500_L/BT/6L2.2/5R/CB_GN_FP_0.3D_HG_TH51 |
| AAP | Thailand | LX.PMH0C.027 | AS4740-352G50Mi LINPUSATH3 UMACFbs 1*2G/<br>500_L/BT/6L2.2/5R/CB_GN_FP_0.3D_HG_EN11 |
| AAP | Thailand | LX.PMH0C.026 | AS4740-352G50Mi LINPUSATH1 UMACFbs 1*2G/<br>500_L/BT/6L2.2/5R/CB_GN_FP_0.3D_HG_TH51 |
| AAP | Thailand | LX.PMH0C.025 | AS4740-352G32Mi LINPUSATH3 UMACFbs 1*2G/320/<br>BT/6L2.2/5R/CB_GN_FP_0.3D_HG_EN11   |
| AAP | Thailand | LX.PMH0C.024 | AS4740-352G32Mi LINPUSATH1 UMACFbs 1*2G/320/<br>BT/6L2.2/5R/CB_GN_FP_0.3D_HG_TH51   |
| AAP | Thailand | LX.PMH0C.023 | AS4740-622G50Mi LINPUSATH3 UMACFbs 1*2G/<br>500_L/BT/6L2.2/5R/CB_GN_FP_0.3D_HG_EN11 |
| AAP | Thailand | LX.PMH0C.022 | AS4740-622G50Mi LINPUSATH1 UMACFbs 1*2G/<br>500_L/BT/6L2.2/5R/CB_GN_FP_0.3D_HG_TH51 |
| AAP | Thailand | LX.PMH0C.021 | AS4740-542G50Mi LINPUSATH3 UMACFbs 1*2G/<br>500_L/BT/6L2.2/5R/CB_GN_FP_0.3D_HG_EN11 |
| AAP | Thailand | LX.PMH0C.020 | AS4740-542G50Mi LINPUSATH1 UMACFbs 1*2G/<br>500_L/BT/6L2.2/5R/CB_GN_FP_0.3D_HG_TH51 |
| AAP | Thailand | LX.PMH0C.019 | AS4740-522G50Mi LINPUSATH3 UMACFbs 1*2G/<br>500_L/BT/6L2.2/5R/CB_GN_FP_0.3D_HG_EN11 |
| AAP | Thailand | LX.PMH0C.018 | AS4740-522G50Mi LINPUSATH1 UMACFbs 1*2G/<br>500_L/BT/6L2.2/5R/CB_GN_FP_0.3D_HG_TH51 |

| RO  | Country     | Acer Part No | Description                                                                                        |
|-----|-------------|--------------|----------------------------------------------------------------------------------------------------|
| AAP | Thailand    | LX.PMH0C.017 | AS4740-432G32Mi LINPUSATH3 UMACFbs 1*2G/320/<br>BT/6L2.2/5R/CB_GN_FP_0.3D_HG_EN11                  |
| AAP | Thailand    | LX.PMH0C.016 | AS4740-432G32Mi LINPUSATH1 UMACFbs 1*2G/320/<br>BT/6L2.2/5R/CB_GN_FP_0.3D_HG_TH51                  |
| AAP | Thailand    | LX.PMH0C.015 | AS4740-332G32Mi LINPUSATH3 UMACFbs 1*2G/320/<br>BT/6L2.2/5R/CB_GN_FP_0.3D_HG_EN11                  |
| AAP | Thailand    | LX.PMH0C.014 | AS4740-332G32Mi LINPUSATH1 UMACFbs 1*2G/320/<br>BT/6L2.2/5R/CB_GN_FP_0.3D_HG_TH51                  |
| AAP | Philippines | LX.PMH02.002 | AS4740-333G50Mi EM W7HP64EMATPH1 MC<br>UMACFbs 2G+1G/500_L/BT/6L2.2/5R/<br>CB_GN_FP_0.3D_HG_ES61   |
| AAP | India       | LX.PMH02.005 | AS4740-434G50Mi W7HP64INATIN1 MC UMACFbs<br>2*2G/500_L/BT/6L2.2/5R/CB_GN_FP_0.3D_HG_ES61           |
| AAP | India       | LX.PMH0C.013 | AS4740-434G32Mi LINPUSAIN1 UMACFbs 2*2G/320/<br>BT/6L2.2/5R/CB_GN_FP_0.3D_HG_EN11                  |
| AAP | India       | LX.PMH02.004 | AS4740-434G32Mi W7HP64INATIN1 MC UMACFbs<br>2*2G/320/BT/6L2.2/5R/CB_GN_FP_0.3D_HG_ES61             |
| AAP | India       | LX.PMH02.003 | AS4740-333G32Mi W7HP64INATIN1 MC UMACFbs<br>2G+1G/320/BT/6L2.2/5R/CB_GN_FP_0.3D_HG_ES61            |
| AAP | India       | LX.PMH0C.012 | AS4740-434G50Mi LINPUSAIN1 UMACFbs 2*2G/<br>500_L/BT/6L2.2/5R/CB_GN_FP_0.3D_HG_EN11                |
| AAP | India       | LX.PMH0C.011 | AS4740-333G32Mi LINPUSAIN1 UMACFbs 2G+1G/<br>320/BT/6L2.2/5R/CB_GN_FP_0.3D_HG_EN11                 |
| AAP | India       | LX.PMH0C.010 | AS4740-334G32Mi LINPUSAIN1 UMACFbs 2*2G/320/<br>BT/6L2.2/5R/CB_GN_FP_0.3D_HG_EN11                  |
| AAP | Vietnam     | LX.PMH0C.009 | AS4740-523G50Mi LINPUSAVN1 UMACFbs 2G+1G/<br>500_L/BT/6L2.2/5R/CB_abgn_FP_0.3D_HG_EN11             |
| AAP | Vietnam     | LX.PMH0C.008 | AS4740-433G32Mi LINPUSAVN1 UMACFbs 2G+1G/<br>320/BT/6L2.2/5R/CB_abgn_FP_0.3D_HG_EN11               |
| AAP | Vietnam     | LX.PMH0C.007 | AS4740-432G32Mi LINPUSAVN1 UMACFbs 1*2G/320/<br>BT/6L2.2/5R/CB_abgn_FP_0.3D_HG_EN11                |
| AAP | Vietnam     | LX.PMH0C.006 | AS4740-432G25Mi LINPUSAVN1 UMACFbs 1*2G/250/<br>BT/6L2.2/5R/CB_abgn_FP_0.3D_HG_EN11                |
| AAP | Philippines | LX.PMH0C.005 | AS4740-333G32Mi LINPUSAPH1 UMACFbs 2G+1G/<br>320/BT/6L2.2/5R/CB_abgn_FP_0.3D_HG_EN11               |
| AAP | Philippines | LX.PMH0C.004 | AS4740-433G50Mi LINPUSAPH1 UMACFbs 2G+1G/<br>500_L/BT/6L2.2/5R/CB_abgn_FP_0.3D_HG_EN11             |
| AAP | Philippines | LX.PMH02.001 | AS4740-523G50Mi EM W7HP64EMATPH1 MC<br>UMACFbs 2G+1G/500_L/BT/6L2.2/5R/<br>CB_abgn_FP_0.3D_HG_ES61 |
| AAP | Philippines | LX.PMH0C.003 | AS4740-523G32Mi LINPUSAPH1 UMACFbs 2G+1G/<br>320/BT/6L2.2/5R/CB_abgn_FP_0.3D_HG_EN11               |
| AAP | Philippines | LX.PMH0C.002 | AS4740-523G50Mi LINPUSAPH1 UMACFbs 2G+1G/<br>500_L/BT/6L2.2/5R/CB_abgn_FP_0.3D_HG_EN11             |
| AAP | Vietnam     | LX.PMH0C.001 | AS4740-522G25Mi LINPUSAVN1 UMACFbs 1*2G/250/<br>BT/6L2.2/5R/CB_abgn_FP_0.3D_HG_EN11                |
| WW  | GCTWN       | S2.PMH02.001 | AS4740-543G25Mi W7HP64AWW1 MC UMACFbs<br>2G+1G/250/BT/6L2.2/5R/CB_abgn_FP_0.3D_HG_ES61             |
| WW  | WW          | S2.PMH02.002 | AS4740-543G25Mi W7HP64AWW1 MC UMACFbs<br>2G+1G/250/BT/6L2.2/5R/CB_abgn_FP_0.3D_HG_ES62             |

| RO  | Country     | Acer Part No | Description                                                                                 |
|-----|-------------|--------------|---------------------------------------------------------------------------------------------|
| AAP | Philippines | LX.PMJ01.002 | AS4740-332G32Mi EM W7HB64EMATPH1 MC<br>UMACbs 1*2G/320/BT/6L2.2/5R/<br>CB_GN_0.3D_HG_ES61   |
| AAP | Philippines | LX.PMJ0C.008 | AS4740-332G32Mi LINPUSAPH1 UMACbs 1*2G/320/<br>BT/6L2.2/5R/CB_GN_0.3D_HG_EN11               |
| AAP | Philippines | LX.PMJ01.001 | AS4740-333G32Mi EM W7HB64EMATPH1 MC<br>UMACbs 2G+1G/320/BT/6L2.2/5R/<br>CB_GN_0.3D_HG_ES61  |
| AAP | Malaysia    | LX.PMJ02.001 | AS4740-332G32Mi EM W7HP64EMATMY1 MC<br>UMACbs 1*2G/320/BT/6L2.2/5R/<br>CB_abgn_0.3D_HG_ES61 |
| AAP | Vietnam     | LX.PMJ0C.007 | AS4740-332G32Mi LINPUSAVN1 UMACbs 1*2G/320/<br>BT/6L2.2/5R/CB_abgn_0.3D_HG_EN11             |
| AAP | Vietnam     | LX.PMJ0C.006 | AS4740-332G25Mi LINPUSAVN1 UMACbs 1*2G/250/<br>BT/6L2.2/5R/CB_abgn_0.3D_HG_EN11             |
| AAP | Vietnam     | LX.PMJ0C.005 | AS4740-331G32Mi LINPUSAVN1 UMACbs 1*1G/320/<br>BT/6L2.2/5R/CB_abgn_0.3D_HG_EN11             |
| AAP | Vietnam     | LX.PMJ0C.004 | AS4740-331G25Mi LINPUSAVN1 UMACbs 1*1G/250/<br>BT/6L2.2/5R/CB_abgn_0.3D_HG_EN11             |
| AAP | Malaysia    | LX.PMJ0C.003 | AS4740-331G32Mi LINPUSAMY1 UMACbs 1*1G/320/<br>BT/6L2.2/5R/CB_abgn_0.3D_HG_EN11             |
| AAP | Indonesia   | LX.PMJ0C.002 | AS4740-331G32Mi LINPUSAID1 UMACbs 1*1G/320/BT/<br>6L2.2/5R/CB_abgn_0.3D_HG_ID22             |
| AAP | Philippines | LX.PMJ0C.001 | AS4740-353G32Mi LINPUSAPH1 UMACbs 2G+1G/320/<br>BT/6L2.2/5R/CB_abgn_0.3D_HG_EN11            |
| WW  | WW          | S2.PMJ0C.001 | AS4740-522G50Mi LINPUSAWW1 UMACbs 2*1G/<br>500_L/BT/6L2.2/5R/CB_abgn_0.3D_HG_EN11           |
| WW  | WW          | S2.PLS02.001 | AS4740-332G32Mi W7HP64AWW1 MC UMAbs 1*2G/<br>320/6L2.2/5R/CB_GN_HG_ES62                     |
| WW  | WW          | S2.PLS0C.002 | AS4740-522G25Mi LINPUSAWW1 UMAbs_V3 2*1G/<br>250/BT/6L2.2/5R/CB_HG_EN11                     |
| WW  | GCTWN       | S2.PLS0C.001 | AS4740-522G25Mi LINPUSAWW1 UMAbs_V3 2*1G/<br>250/BT/6L2.2/5R/CB_HG_ENX1                     |

| CPU     | LCD         | VGA<br>Chip | VRAM 1 | Memory 1   | Memory 2 | HDD 1(GB)   |
|---------|-------------|-------------|--------|------------|----------|-------------|
| Ci7620M | NLED14WXGAG | UMA         | N      | SO2GBIII10 | Ν        | N320GB5.4KS |
| Ci7620M | NLED14WXGAG | UMA         | Ν      | SO2GBIII10 | Ν        | N320GB5.4KS |
| Ci5540M | NLED14WXGAG | UMA         | Ν      | SO2GBIII10 | Ν        | N320GB5.4KS |
| Ci5520M | NLED14WXGAG | UMA         | Ν      | SO2GBIII10 | Ν        | N320GB5.4KS |
| Ci5540M | NLED14WXGAG | UMA         | Ν      | SO2GBIII10 | Ν        | N320GB5.4KS |
| Ci5520M | NLED14WXGAG | UMA         | Ν      | SO2GBIII10 | Ν        | N320GB5.4KS |
| Ci5430M | NLED14WXGAG | UMA         | N      | SO2GBIII10 | N        | N500GB5.4KS |
| Ci5430M | NLED14WXGAG | UMA         | N      | SO2GBIII10 | N        | N500GB5.4KS |
| Ci3330M | NLED14WXGAG | UMA         | N      | SO2GBIII10 | N        | N500GB5.4KS |
| Ci3330M | NLED14WXGAG | UMA         | N      | SO2GBIII10 | N        | N500GB5.4KS |
| Ci3350M | NLED14WXGAG | UMA         | N      | SO2GBIII10 | Ν        | N500GB5.4KS |
| Ci3350M | NLED14WXGAG | UMA         | N      | SO2GBIII10 | N        | N500GB5.4KS |

| CPU     | LCD         | VGA<br>Chip | VRAM 1 | Memory 1   | Memory 2   | HDD 1(GB)   |
|---------|-------------|-------------|--------|------------|------------|-------------|
| Ci3350M | NLED14WXGAG | UMA         | N      | SO2GBIII10 | Ν          | N320GB5.4KS |
| Ci3350M | NLED14WXGAG | UMA         | N      | SO2GBIII10 | Ν          | N320GB5.4KS |
| Ci7620M | NLED14WXGAG | UMA         | N      | SO2GBIII10 | Ν          | N500GB5.4KS |
| Ci7620M | NLED14WXGAG | UMA         | N      | SO2GBIII10 | Ν          | N500GB5.4KS |
| Ci5540M | NLED14WXGAG | UMA         | N      | SO2GBIII10 | Ν          | N500GB5.4KS |
| Ci5540M | NLED14WXGAG | UMA         | N      | SO2GBIII10 | Ν          | N500GB5.4KS |
| Ci5520M | NLED14WXGAG | UMA         | N      | SO2GBIII10 | Ν          | N500GB5.4KS |
| Ci5520M | NLED14WXGAG | UMA         | N      | SO2GBIII10 | Ν          | N500GB5.4KS |
| Ci5430M | NLED14WXGAG | UMA         | N      | SO2GBIII10 | Ν          | N320GB5.4KS |
| Ci5430M | NLED14WXGAG | UMA         | N      | SO2GBIII10 | Ν          | N320GB5.4KS |
| Ci3330M | NLED14WXGAG | UMA         | N      | SO2GBIII10 | Ν          | N320GB5.4KS |
| Ci3330M | NLED14WXGAG | UMA         | N      | SO2GBIII10 | Ν          | N320GB5.4KS |
| Ci3330M | NLED14WXGAG | UMA         | N      | SO2GBIII10 | SO1GBIII10 | N500GB5.4KS |
| Ci5430M | NLED14WXGAG | UMA         | N      | SO2GBIII10 | SO2GBIII10 | N500GB5.4KS |
| Ci5430M | NLED14WXGAG | UMA         | N      | SO2GBIII10 | SO2GBIII10 | N320GB5.4KS |
| Ci5430M | NLED14WXGAG | UMA         | N      | SO2GBIII10 | SO2GBIII10 | N320GB5.4KS |
| Ci3330M | NLED14WXGAG | UMA         | N      | SO2GBIII10 | SO1GBIII10 | N320GB5.4KS |
| Ci5430M | NLED14WXGAG | UMA         | N      | SO2GBIII10 | SO2GBIII10 | N500GB5.4KS |
| Ci3330M | NLED14WXGAG | UMA         | N      | SO2GBIII10 | SO1GBIII10 | N320GB5.4KS |
| Ci3330M | NLED14WXGAG | UMA         | N      | SO2GBIII10 | SO2GBIII10 | N320GB5.4KS |
| Ci5520M | NLED14WXGAG | UMA         | N      | SO2GBIII10 | SO1GBIII10 | N500GB5.4KS |
| Ci5430M | NLED14WXGAG | UMA         | N      | SO2GBIII10 | SO1GBIII10 | N320GB5.4KS |
| Ci5430M | NLED14WXGAG | UMA         | N      | SO2GBIII10 | Ν          | N320GB5.4KS |
| Ci5430M | NLED14WXGAG | UMA         | N      | SO2GBIII10 | N          | N250GB5.4KS |
| Ci3330M | NLED14WXGAG | UMA         | N      | SO2GBIII10 | SO1GBIII10 | N320GB5.4KS |
| Ci5430M | NLED14WXGAG | UMA         | N      | SO2GBIII10 | SO1GBIII10 | N500GB5.4KS |
| Ci5520M | NLED14WXGAG | UMA         | N      | SO2GBIII10 | SO1GBIII10 | N500GB5.4KS |
| Ci5520M | NLED14WXGAG | UMA         | N      | SO2GBIII10 | SO1GBIII10 | N320GB5.4KS |
| Ci5520M | NLED14WXGAG | UMA         | N      | SO2GBIII10 | SO1GBIII10 | N500GB5.4KS |
| Ci5520M | NLED14WXGAG | UMA         | Ν      | SO2GBIII10 | Ν          | N250GB5.4KS |
| Ci5540M | NLED14WXGAG | UMA         | Ν      | SO2GBIII10 | SO1GBIII10 | N250GB5.4KS |
| Ci5540M | NLED14WXGAG | UMA         | N      | SO2GBIII10 | SO1GBIII10 | N250GB5.4KS |
| Ci3330M | NLED14WXGAG | UMA         | N      | SO2GBIII10 | Ν          | N320GB5.4KS |
| Ci3330M | NLED14WXGAG | UMA         | N      | SO2GBIII10 | Ν          | N320GB5.4KS |
| Ci3330M | NLED14WXGAG | UMA         | N      | SO2GBIII10 | SO1GBIII10 | N320GB5.4KS |
| Ci3330M | NLED14WXGAG | UMA         | N      | SO2GBIII10 | N          | N320GB5.4KS |
| Ci3330M | NLED14WXGAG | UMA         | N      | SO2GBIII10 | N          | N320GB5.4KS |
| Ci3330M | NLED14WXGAG | UMA         | N      | SO2GBIII10 | N          | N250GB5.4KS |
| Ci3330M | NLED14WXGAG | UMA         | N      | SO1GBIII10 | N          | N320GB5.4KS |
| Ci3330M | NLED14WXGAG | UMA         | N      | SO1GBIII10 | N          | N250GB5.4KS |
| Ci3330M | NLED14WXGAG | UMA         | N      | SO1GBIII10 | N          | N320GB5.4KS |
| Ci3330M | NLED14WXGAG | UMA         | N      | SO1GBIII10 | Ν          | N320GB5.4KS |

| CPU     | LCD         | VGA<br>Chip | VRAM 1 | Memory 1   | Memory 2   | HDD 1(GB)   |
|---------|-------------|-------------|--------|------------|------------|-------------|
| Ci3350M | NLED14WXGAG | UMA         | N      | SO2GBIII10 | SO1GBIII10 | N320GB5.4KS |
| Ci5520M | NLED14WXGAG | UMA         | Ν      | SO1GBIII10 | SO1GBIII10 | N500GB5.4KS |
| Ci3330M | NLED14WXGAG | UMA         | N      | SO2GBIII10 | N          | N320GB5.4KS |
| Ci5520M | NLED14WXGAG | UMA         | N      | SO1GBIII10 | SO1GBIII10 | N250GB5.4KS |
| Ci5520M | NLED14WXGAG | UMA         | Ν      | SO1GBIII10 | SO1GBIII10 | N250GB5.4KS |

| HDD<br>2(GB) | ODD    | Media<br>Processor | Extra<br>SW1 | Card Reader     | Wireless LAN1    | Bluetooth |
|--------------|--------|--------------------|--------------|-----------------|------------------|-----------|
| N            | NSM8XS | Ν                  | Ν            | 5 in 1-Build in | 3rd WiFi 2x2 BGN | BT 2.1    |
| N            | NSM8XS | N                  | Ν            | 5 in 1-Build in | 3rd WiFi 2x2 BGN | BT 2.1    |
| N            | NSM8XS | N                  | Ν            | 5 in 1-Build in | 3rd WiFi 2x2 BGN | BT 2.1    |
| N            | NSM8XS | N                  | Ν            | 5 in 1-Build in | 3rd WiFi 2x2 BGN | BT 2.1    |
| N            | NSM8XS | N                  | Ν            | 5 in 1-Build in | 3rd WiFi 2x2 BGN | BT 2.1    |
| N            | NSM8XS | N                  | Ν            | 5 in 1-Build in | 3rd WiFi 2x2 BGN | BT 2.1    |
| N            | NSM8XS | N                  | Ν            | 5 in 1-Build in | 3rd WiFi 2x2 BGN | BT 2.1    |
| N            | NSM8XS | N                  | Ν            | 5 in 1-Build in | 3rd WiFi 2x2 BGN | BT 2.1    |
| N            | NSM8XS | N                  | Ν            | 5 in 1-Build in | 3rd WiFi 2x2 BGN | BT 2.1    |
| N            | NSM8XS | Ν                  | Ν            | 5 in 1-Build in | 3rd WiFi 2x2 BGN | BT 2.1    |
| N            | NSM8XS | N                  | Ν            | 5 in 1-Build in | 3rd WiFi 2x2 BGN | BT 2.1    |
| N            | NSM8XS | Ν                  | Ν            | 5 in 1-Build in | 3rd WiFi 2x2 BGN | BT 2.1    |
| N            | NSM8XS | Ν                  | Ν            | 5 in 1-Build in | 3rd WiFi 2x2 BGN | BT 2.1    |
| N            | NSM8XS | Ν                  | Ν            | 5 in 1-Build in | 3rd WiFi 2x2 BGN | BT 2.1    |
| N            | NSM8XS | Ν                  | Ν            | 5 in 1-Build in | 3rd WiFi 2x2 BGN | BT 2.1    |
| N            | NSM8XS | Ν                  | Ν            | 5 in 1-Build in | 3rd WiFi 2x2 BGN | BT 2.1    |
| N            | NSM8XS | Ν                  | Ν            | 5 in 1-Build in | 3rd WiFi 2x2 BGN | BT 2.1    |
| N            | NSM8XS | Ν                  | Ν            | 5 in 1-Build in | 3rd WiFi 2x2 BGN | BT 2.1    |
| N            | NSM8XS | Ν                  | Ν            | 5 in 1-Build in | 3rd WiFi 2x2 BGN | BT 2.1    |
| N            | NSM8XS | Ν                  | Ν            | 5 in 1-Build in | 3rd WiFi 2x2 BGN | BT 2.1    |
| N            | NSM8XS | Ν                  | Ν            | 5 in 1-Build in | 3rd WiFi 2x2 BGN | BT 2.1    |
| N            | NSM8XS | Ν                  | Ν            | 5 in 1-Build in | 3rd WiFi 2x2 BGN | BT 2.1    |
| N            | NSM8XS | Ν                  | Ν            | 5 in 1-Build in | 3rd WiFi 2x2 BGN | BT 2.1    |
| Ν            | NSM8XS | Ν                  | Ν            | 5 in 1-Build in | 3rd WiFi 2x2 BGN | BT 2.1    |
| N            | NSM8XS | Ν                  | McAfee       | 5 in 1-Build in | 3rd WiFi 2x2 BGN | BT 2.1    |
| N            | NSM8XS | Ν                  | McAfee       | 5 in 1-Build in | 3rd WiFi 2x2 BGN | BT 2.1    |
| N            | NSM8XS | Ν                  | Ν            | 5 in 1-Build in | 3rd WiFi 2x2 BGN | BT 2.1    |
| N            | NSM8XS | Ν                  | McAfee       | 5 in 1-Build in | 3rd WiFi 2x2 BGN | BT 2.1    |
| Ν            | NSM8XS | Ν                  | McAfee       | 5 in 1-Build in | 3rd WiFi 2x2 BGN | BT 2.1    |
| Ν            | NSM8XS | Ν                  | Ν            | 5 in 1-Build in | 3rd WiFi 2x2 BGN | BT 2.1    |
| N            | NSM8XS | Ν                  | Ν            | 5 in 1-Build in | 3rd WiFi 2x2 BGN | BT 2.1    |
| Ν            | NSM8XS | Ν                  | Ν            | 5 in 1-Build in | 3rd WiFi 2x2 BGN | BT 2.1    |
| Ν            | NSM8XS | Ν                  | Ν            | 5 in 1-Build in | INT6200H         | BT 2.1    |
| N            | NSM8XS | Ν                  | Ν            | 5 in 1-Build in | INT6200H         | BT 2.1    |

| HDD<br>2(GB) | ODD    | Media<br>Processor | Extra<br>SW1 | Card Reader     | Wireless LAN1    | Bluetooth |
|--------------|--------|--------------------|--------------|-----------------|------------------|-----------|
| N            | NSM8XS | N                  | N            | 5 in 1-Build in | INT6200H         | BT 2.1    |
| N            | NSM8XS | N                  | Ν            | 5 in 1-Build in | INT6200H         | BT 2.1    |
| N            | NSM8XS | N                  | Ν            | 5 in 1-Build in | INT6200H         | BT 2.1    |
| N            | NSM8XS | N                  | Ν            | 5 in 1-Build in | INT6200H         | BT 2.1    |
| N            | NSM8XS | N                  | McAfee       | 5 in 1-Build in | INT6200H         | BT 2.1    |
| N            | NSM8XS | N                  | Ν            | 5 in 1-Build in | INT6200H         | BT 2.1    |
| N            | NSM8XS | N                  | Ν            | 5 in 1-Build in | INT6200H         | BT 2.1    |
| N            | NSM8XS | N                  | Ν            | 5 in 1-Build in | INT6200H         | BT 2.1    |
| N            | NSM8XS | N                  | McAfee       | 5 in 1-Build in | INT6200H         | BT 2.1    |
| N            | NSM8XS | N                  | McAfee       | 5 in 1-Build in | INT6200H         | BT 2.1    |
| N            | NSM8XS | N                  | McAfee       | 5 in 1-Build in | 3rd WiFi 2x2 BGN | BT 2.1    |
| N            | NSM8XS | N                  | Ν            | 5 in 1-Build in | 3rd WiFi 2x2 BGN | BT 2.1    |
| Ν            | NSM8XS | Ν                  | McAfee       | 5 in 1-Build in | 3rd WiFi 2x2 BGN | BT 2.1    |
| Ν            | NSM8XS | Ν                  | McAfee       | 5 in 1-Build in | INT6200H         | BT 2.1    |
| Ν            | NSM8XS | Ν                  | Ν            | 5 in 1-Build in | INT6200H         | BT 2.1    |
| Ν            | NSM8XS | Ν                  | Ν            | 5 in 1-Build in | INT6200H         | BT 2.1    |
| Ν            | NSM8XS | Ν                  | Ν            | 5 in 1-Build in | INT6200H         | BT 2.1    |
| Ν            | NSM8XS | Ν                  | Ν            | 5 in 1-Build in | INT6200H         | BT 2.1    |
| Ν            | NSM8XS | Ν                  | Ν            | 5 in 1-Build in | INT6200H         | BT 2.1    |
| Ν            | NSM8XS | N                  | Ν            | 5 in 1-Build in | INT6200H         | BT 2.1    |
| Ν            | NSM8XS | Ν                  | Ν            | 5 in 1-Build in | INT6200H         | BT 2.1    |
| N            | NSM8XS | Ν                  | N            | 5 in 1-Build in | INT6200H         | BT 2.1    |
| N            | NSM8XS | Ν                  | McAfee       | 5 in 1-Build in | 3rd WiFi 2x2 BGN | Ν         |
| N            | NSM8XS | Ν                  | N            | 5 in 1-Build in | INT6200H         | BT 2.1    |
| N            | NSM8XS | N                  | N            | 5 in 1-Build in | INT6200H         | BT 2.1    |

## Aspire 4740G

| RO  | Country  | Acer Part No | Description                                                                                              | CPU     |
|-----|----------|--------------|----------------------------------------------------------------------------------------------------|---------|
| AAP | Thailand | LX.PMK0C.042 | AS4740G-624G32Mi LINPUSATH1<br>N11MGE1512CFbs_V3 2*2G/320/BT/6L2.2/<br>5R/CB_GN_FP_0.3D_HG_TH51          | Ci7620M |
| AAP | Thailand | LX.PMK0C.041 | AS4740G-544G32Mi LINPUSATH1<br>N11MGE1512CFbs_V3 2*2G/320/BT/6L2.2/<br>5R/CB_GN_FP_0.3D_HG_TH51          | Ci5540M |
| AAP | Thailand | LX.PMK0C.040 | AS4740G-524G32Mi LINPUSATH1<br>N11MGE1512CFbs_V3 2*2G/320/BT/6L2.2/<br>5R/CB_GN_FP_0.3D_HG_TH51          | Ci5520M |
| AAP | Thailand | LX.PMK02.043 | AS4740G-352G64Bi EM W7HP64EMATTH1<br>MC N11MGE1512CFbs_V3 1*2G/640/BT/<br>6L2.2/5R/CB_GN_FP_0.3D_HG_TH41 | Ci3350M |
| AAP | Thailand | LX.PMK02.042 | AS4740G-522G64Bi EM W7HP64EMATTH1<br>MC N11MGE1512CFbs_V3 1*2G/640/BT/<br>6L2.2/5R/CB_GN_FP_0.3D_HG_TH41 | Ci5520M |
| AAP | Thailand | LX.PMK02.040 | AS4740G-624G64Bi EM W7HP64EMATTH3<br>MC N11MGE1512CFbs_V3 2*2G/640/BT/<br>6L2.2/5R/CB_GN_FP_0.3D_HG_ES61 | Ci7620M |
| AAP | Thailand | LX.PMK02.041 | AS4740G-622G64Bi EM W7HP64EMATTH1<br>MC N11MGE1512CFbs_V3 1*2G/640/BT/<br>6L2.2/5R/CB_GN_FP_0.3D_HG_TH41 | Ci7620M |
| AAP | Thailand | LX.PMK02.039 | AS4740G-624G64Bi EM W7HP64EMATTH1<br>MC N11MGE1512CFbs_V3 2*2G/640/BT/<br>6L2.2/5R/CB_GN_FP_0.3D_HG_TH41 | Ci7620M |
| AAP | Thailand | LX.PMK0C.039 | AS4740G-434G50Mi LINPUSATH3<br>N11MGE1512CFbs_V3 2*2G/500_L/BT/<br>6L2.2/5R/CB_GN_FP_0.3D_HG_EN11        | Ci5430M |
| AAP | Thailand | LX.PMK0C.038 | AS4740G-434G50Mi LINPUSATH1<br>N11MGE1512CFbs_V3 2*2G/500_L/BT/<br>6L2.2/5R/CB_GN_FP_0.3D_HG_TH51        | Ci5430M |
| AAP | Thailand | LX.PMK0C.037 | AS4740G-334G50Mi LINPUSATH3<br>N11MGE1512CFbs_V3 2*2G/500_L/BT/<br>6L2.2/5R/CB_GN_FP_0.3D_HG_EN11        | Ci3330M |
| AAP | Thailand | LX.PMK0C.036 | AS4740G-334G50Mi LINPUSATH1<br>N11MGE1512CFbs_V3 2*2G/500_L/BT/<br>6L2.2/5R/CB_GN_FP_0.3D_HG_TH51        | Ci3330M |
| AAP | Thailand | LX.PMK0C.035 | AS4740G-332G50Mi LINPUSATH3<br>N11MGE1512CFbs_V3 1*2G/500_L/BT/<br>6L2.2/5R/CB_GN_FP_0.3D_HG_EN11        | Ci3330M |
| AAP | Thailand | LX.PMK0C.034 | AS4740G-332G50Mi LINPUSATH1<br>N11MGE1512CFbs_V3 1*2G/500_L/BT/<br>6L2.2/5R/CB_GN_FP_0.3D_HG_TH51        | Ci3330M |
| AAP | Thailand | LX.PMK0C.033 | AS4740G-542G32Mi LINPUSATH3<br>N11MGE1512CFbs_V3 1*2G/320/BT/6L2.2/<br>5R/CB_GN_FP_0.3D_HG_EN11          | Ci5540M |
| AAP | Thailand | LX.PMK0C.032 | AS4740G-542G32Mi LINPUSATH1<br>N11MGE1512CFbs_V3 1*2G/320/BT/6L2.2/<br>5R/CB_GN_FP_0.3D_HG_TH51          | Ci5540M |
| AAP | Thailand | LX.PMK02.037 | AS4740G-524G64Bi EM W7HP64EMATTH1<br>MC N11MGE1512CFbs_V3 2*2G/640/BT/<br>6L2.2/5R/CB_GN_FP_0.3D_HG_TH41 | Ci5520M |

| RO  | Country  | Acer Part No | Description                                                                                              | CPU     |
|-----|----------|--------------|----------------------------------------------------------------------------------------------------|---------|
| AAP | Thailand | LX.PMK02.038 | AS4740G-524G64Bi EM W7HP64EMATTH3<br>MC N11MGE1512CFbs_V3 2*2G/640/BT/<br>6L2.2/5R/CB_GN_FP_0.3D_HG_ES61 | Ci5520M |
| AAP | Thailand | LX.PMK02.036 | AS4740G-544G64Bi EM W7HP64EMATTH1<br>MC N11MGE1512CFbs_V3 2*2G/640/BT/<br>6L2.2/5R/CB_GN_FP_0.3D_HG_TH41 | Ci5540M |
| AAP | Thailand | LX.PMK02.035 | AS4740G-544G64Bi EM W7HP64EMATTH3<br>MC N11MGE1512CFbs_V3 2*2G/640/BT/<br>6L2.2/5R/CB_GN_FP_0.3D_HG_ES61 | Ci5540M |
| AAP | Thailand | LX.PMK0C.031 | AS4740G-624G50Mi LINPUSATH3<br>N11MGE1512CFbs_V3 2*2G/500_L/BT/<br>6L2.2/5R/CB_GN_FP_0.3D_HG_EN11        | Ci7620M |
| AAP | Thailand | LX.PMK0C.030 | AS4740G-624G50Mi LINPUSATH1<br>N11MGE1512CFbs_V3 2*2G/500_L/BT/<br>6L2.2/5R/CB_GN_FP_0.3D_HG_TH51        | Ci7620M |
| AAP | Thailand | LX.PMK0C.029 | AS4740G-544G50Mi LINPUSATH3<br>N11MGE1512CFbs_V3 2*2G/500_L/BT/<br>6L2.2/5R/CB_GN_FP_0.3D_HG_EN11        | Ci5540M |
| AAP | Thailand | LX.PMK0C.028 | AS4740G-544G50Mi LINPUSATH1<br>N11MGE1512CFbs_V3 2*2G/500_L/BT/<br>6L2.2/5R/CB_GN_FP_0.3D_HG_TH51        | Ci5540M |
| AAP | Thailand | LX.PMK0C.026 | AS4740G-524G50Mi LINPUSATH1<br>N11MGE1512CFbs_V3 2*2G/500_L/BT/<br>6L2.2/5R/CB_GN_FP_0.3D_HG_TH51        | Ci5520M |
| AAP | Thailand | LX.PMK0C.027 | AS4740G-524G50Mi LINPUSATH3<br>N11MGE1512CFbs_V3 2*2G/500_L/BT/<br>6L2.2/5R/CB_GN_FP_0.3D_HG_EN11        | Ci5520M |
| AAP | Thailand | LX.PMK0C.025 | AS4740G-354G50Mi LINPUSATH3<br>N11MGE1512CFbs_V3 2*2G/500_L/BT/<br>6L2.2/5R/CB_GN_FP_0.3D_HG_EN11        | Ci3350M |
| AAP | Thailand | LX.PMK0C.024 | AS4740G-354G50Mi LINPUSATH1<br>N11MGE1512CFbs_V3 2*2G/500_L/BT/<br>6L2.2/5R/CB_GN_FP_0.3D_HG_TH51        | Ci3350M |
| AAP | Thailand | LX.PMK0C.022 | AS4740G-432G32Mi LINPUSATH1<br>N11MGE1512CFbs_V3 1*2G/320/BT/6L2.2/<br>5R/CB_GN_FP_0.3D_HG_TH51          | Ci5430M |
| AAP | Thailand | LX.PMK0C.023 | AS4740G-432G32Mi LINPUSATH3<br>N11MGE1512CFbs_V3 1*2G/320/BT/6L2.2/<br>5R/CB_GN_FP_0.3D_HG_EN11          | Ci5430M |
| AAP | Thailand | LX.PMK0C.021 | AS4740G-332G32Mi LINPUSATH3<br>N11MGE1512CFbs_V3 1*2G/320/BT/6L2.2/<br>5R/CB_GN_FP_0.3D_HG_EN11          | Ci3330M |
| AAP | Thailand | LX.PMK0C.020 | AS4740G-332G32Mi LINPUSATH1<br>N11MGE1512CFbs_V3 1*2G/320/BT/6L2.2/<br>5R/CB_GN_FP_0.3D_HG_TH51          | Ci3330M |
| AAP | Thailand | LX.PMK0C.019 | AS4740G-434G32Mi LINPUSATH1<br>N11MGE1512CFbs_V3 2*2G/320/BT/6L2.2/<br>5R/CB_GN_FP_0.3D_HG_TH51          | Ci5430M |
| AAP | Thailand | LX.PMK0C.018 | AS4740G-354G32Mi LINPUSATH1<br>N11MGE1512CFbs_V3 2*2G/320/BT/6L2.2/<br>5R/CB_GN_FP_0.3D_HG_TH51          | Ci3350M |

| RO  | Country  | Acer Part No | Description                                                                                              | CPU     |
|-----|----------|--------------|----------------------------------------------------------------------------------------------------|---------|
| AAP | Thailand | LX.PMK0C.017 | AS4740G-334G32Mi LINPUSATH1<br>N11MGE1512CFbs_V3 2*2G/320/BT/6L2.2/<br>5R/CB_GN_FP_0.3D_HG_TH51          | Ci3330M |
| AAP | Thailand | LX.PMK02.034 | AS4740G-432G64Bi EM W7HP64EMATTH1<br>MC N11MGE1512CFbs_V3 1*2G/640/BT/<br>6L2.2/5R/CB_GN_FP_0.3D_HG_TH41 | Ci5430M |
| AAP | Thailand | LX.PMK0C.016 | AS4740G-622G50Mi LINPUSATH3<br>N11MGE1512CFbs_V3 1*2G/500_L/BT/<br>6L2.2/5R/CB_GN_FP_0.3D_HG_EN11        | Ci7620M |
| AAP | Thailand | LX.PMK02.033 | AS4740G-542G64Bi EM W7HP64EMATTH1<br>MC N11MGE1512CFbs_V3 1*2G/640/BT/<br>6L2.2/5R/CB_GN_FP_0.3D_HG_TH41 | Ci5540M |
| AAP | Thailand | LX.PMK0C.015 | AS4740G-622G50Mi LINPUSATH1<br>N11MGE1512CFbs_V3 1*2G/500_L/BT/<br>6L2.2/5R/CB_GN_FP_0.3D_HG_TH51        | Ci7620M |
| AAP | Thailand | LX.PMK0C.014 | AS4740G-542G50Mi LINPUSATH3<br>N11MGE1512CFbs_V3 1*2G/500_L/BT/<br>6L2.2/5R/CB_GN_FP_0.3D_HG_EN11        | Ci5540M |
| AAP | Thailand | LX.PMK0C.013 | AS4740G-542G50Mi LINPUSATH1<br>N11MGE1512CFbs_V3 1*2G/500_L/BT/<br>6L2.2/5R/CB_GN_FP_0.3D_HG_TH51        | Ci5540M |
| AAP | Thailand | LX.PMK0C.012 | AS4740G-522G50Mi LINPUSATH3<br>N11MGE1512CFbs_V3 1*2G/500_L/BT/<br>6L2.2/5R/CB_GN_FP_0.3D_HG_EN11        | Ci5520M |
| AAP | Thailand | LX.PMK0C.011 | AS4740G-522G50Mi LINPUSATH1<br>N11MGE1512CFbs_V3 1*2G/500_L/BT/<br>6L2.2/5R/CB_GN_FP_0.3D_HG_TH51        | Ci5520M |
| AAP | Thailand | LX.PMK0C.010 | AS4740G-432G50Mi LINPUSATH3<br>N11MGE1512CFbs_V3 1*2G/500_L/BT/<br>6L2.2/5R/CB_GN_FP_0.3D_HG_EN11        | Ci5430M |
| AAP | Thailand | LX.PMK0C.009 | AS4740G-432G50Mi LINPUSATH1<br>N11MGE1512CFbs_V3 1*2G/500_L/BT/<br>6L2.2/5R/CB_GN_FP_0.3D_HG_TH51        | Ci5430M |
| AAP | Thailand | LX.PMK0C.008 | AS4740G-352G50Mi LINPUSATH3<br>N11MGE1512CFbs_V3 1*2G/500_L/BT/<br>6L2.2/5R/CB_GN_FP_0.3D_HG_EN11        | Ci3350M |
| AAP | Thailand | LX.PMK0C.007 | AS4740G-352G50Mi LINPUSATH1<br>N11MGE1512CFbs_V3 1*2G/500_L/BT/<br>6L2.2/5R/CB_GN_FP_0.3D_HG_TH51        | Ci3350M |
| AAP | Thailand | LX.PMK0C.006 | AS4740G-622G32Mi LINPUSATH3<br>N11MGE1512CFbs_V3 1*2G/320/BT/6L2.2/<br>5R/CB_GN_FP_0.3D_HG_EN11          | Ci7620M |
| AAP | Thailand | LX.PMK0C.005 | AS4740G-622G32Mi LINPUSATH1<br>N11MGE1512CFbs_V3 1*2G/320/BT/6L2.2/<br>5R/CB_GN_FP_0.3D_HG_TH51          | Ci7620M |
| AAP | Thailand | LX.PMK0C.003 | AS4740G-522G32Mi LINPUSATH1<br>N11MGE1512CFbs_V3 1*2G/320/BT/6L2.2/<br>5R/CB_GN_FP_0.3D_HG_TH51          | Ci5520M |
| AAP | Thailand | LX.PMK0C.004 | AS4740G-522G32Mi LINPUSATH3<br>N11MGE1512CFbs_V3 1*2G/320/BT/6L2.2/<br>5R/CB_GN_FP_0.3D_HG_EN11          | Ci5520M |

| RO  | Country   | Acer Part No | Description                                                                                              | CPU     |
|-----|-----------|--------------|----------------------------------------------------------------------------------------------------|---------|
| AAP | Thailand  | LX.PMK0C.002 | AS4740G-352G32Mi LINPUSATH3<br>N11MGE1512CFbs_V3 1*2G/320/BT/6L2.2/<br>5R/CB_GN_FP_0.3D_HG_EN11          | Ci3350M |
| AAP | Thailand  | LX.PMK0C.001 | AS4740G-352G32Mi LINPUSATH1<br>N11MGE1512CFbs_V3 1*2G/320/BT/6L2.2/<br>5R/CB_GN_FP_0.3D_HG_TH51          | Ci3350M |
| AAP | Singapore | LX.PMK02.010 | AS4740G-544G32Mi W7HP64ATSG1 MC<br>N11MGE1512CFbs_V3 2*2G/320/BT/6L2.2/<br>5R/CB_GN_FP_0.3D_HG_ES61      | Ci5540M |
| AAP | Singapore | LX.PMK02.009 | AS4740G-544G50Mi W7HP64ATSG1 MC<br>N11MGE1512CFbs_V3 2*2G/500_L/BT/<br>6L2.2/5R/CB_GN_FP_0.3D_HG_ES61    | Ci5540M |
| AAP | Singapore | LX.PMK02.019 | AS4740G-524G32Mi W7HP64ATSG1 MC<br>N11MGE1512CFbs_V3 2*2G/320/BT/6L2.2/<br>5R/CB_GN_FP_0.3D_HG_ES61      | Ci5520M |
| AAP | Singapore | LX.PMK02.018 | AS4740G-523G32Mi W7HP64ATSG1 MC<br>N11MGE1512CFbs_V3 2G+1G/320/BT/<br>6L2.2/5R/CB_GN_FP_0.3D_HG_ES61     | Ci5520M |
| AAP | Singapore | LX.PMK02.017 | AS4740G-433G50Mi W7HP64ATSG1 MC<br>N11MGE1512CFbs_V3 2G+1G/500_L/BT/<br>6L2.2/5R/CB_GN_FP_0.3D_HG_ES61   | Ci5430M |
| AAP | Singapore | LX.PMK02.016 | AS4740G-433G64Mi W7HP64ATSG1 MC<br>N11MGE1512CFbs_V3 2G+1G/640/BT/<br>6L2.2/5R/CB_GN_FP_0.3D_HG_ES61     | Ci5430M |
| AAP | Singapore | LX.PMK02.015 | AS4740G-434G64Mi W7HP64ATSG1 MC<br>N11MGE1512CFbs_V3 2*2G/640/BT/6L2.2/<br>5R/CB_GN_FP_0.3D_HG_ES61      | Ci5430M |
| AAP | Singapore | LX.PMK02.014 | AS4740G-434G50Mi W7HP64ATSG1 MC<br>N11MGE1512CFbs_V3 2*2G/500_L/BT/<br>6L2.2/5R/CB_GN_FP_0.3D_HG_ES61    | Ci5430M |
| AAP | Singapore | LX.PMK02.013 | AS4740G-434G32Mi W7HP64ATSG1 MC<br>N11MGE1512CFbs_V3 2*2G/320/BT/6L2.2/<br>5R/CB_GN_FP_0.3D_HG_ES61      | Ci5430M |
| AAP | Singapore | LX.PMK02.012 | AS4740G-433G32Mi W7HP64ATSG1 MC<br>N11MGE1512CFbs_V3 2G+1G/320/BT/<br>6L2.2/5R/CB_GN_FP_0.3D_HG_ES61     | Ci5430M |
| AAP | Singapore | LX.PMK02.011 | AS4740G-432G32Mi W7HP64ATSG1 MC<br>N11MGE1512CFbs_V3 1*2G/320/BT/6L2.2/<br>5R/CB_GN_FP_0.3D_HG_ES61      | Ci5430M |
| AAP | Singapore | LX.PMK02.008 | AS4740G-623G50Mi W7HP64ATSG1 MC<br>N11MGE1512CFbs_V3 2G+1G/500_L/BT/<br>6L2.2/5R/CB_GN_FP_0.3D_HG_ES61   | Ci7620M |
| AAP | Singapore | LX.PMK02.007 | AS4740G-624G32Mi W7HP64ATSG1 MC<br>N11MGE1512CFbs_V3 2*2G/320/BT/6L2.2/<br>5R/CB_GN_FP_0.3D_HG_ES61      | Ci7620M |
| AAP | Singapore | LX.PMK02.006 | AS4740G-624G50Mi W7HP64ATSG1 MC<br>N11MGE1512CFbs_V3 2*2G/500_L/BT/<br>6L2.2/5R/CB_GN_FP_0.3D_HG_ES61_   | Ci7620M |
| AAP | Malaysia  | LX.PMK02.003 | AS4740G-432G32Mi EM W7HP64EMATMY1<br>MC N11MGE1512CFbs_V3 1*2G/320/BT/<br>6L2.2/5R/CB_GN_FP_0.3D_HG_ES61 | Ci5430M |

| RO  | Country   | Acer Part No | Description                                                                                                   | CPU     |
|-----|-----------|--------------|----------------------------------------------------------------------------------------------------|---------|
| AAP | Malaysia  | LX.PMK02.004 | AS4740G-432G50Mi EM W7HP64EMATMY1<br>MC N11MGE1512CFbs_V3 1*2G/500_L/BT/<br>6L2.2/5R/CB_GN_FP_0.3D_HG_ES61    | Ci5430M |
| AAP | Singapore | LX.PMK02.032 | AS4740G-624G64Mi W7HP64ATSG1 MC<br>N11MGE1512CFbs_V3 2*2G/640/BT/6L2.2/<br>5R/CB_GN_FP_0.3D_HG_ES61           | Ci7620M |
| AAP | Singapore | LX.PMK02.031 | AS4740G-524G50Mi W7HP64ATSG1 MC<br>N11MGE1512CFbs_V3 2*2G/500_L/BT/<br>6L2.2/5R/CB_GN_FP_0.3D_HG_ES61         | Ci5520M |
| TWN | GCTWN     | LX.PMK02.030 | AS4740G-522G50Mn W7HP64ATTW1 MC<br>N11MGE1512CFbs_V3 1*2G/500_L/BT/<br>6L2.2/5R/CB_bgn_FP_0.3D_HG_TC11        | Ci5520M |
| TWN | GCTWN     | LX.PMK02.029 | AS4740G-432G50Mn W7HP64ATTW1 MC<br>N11MGE1512CFbs_V3 1*2G/500_L/BT/<br>6L2.2/5R/CB_bgn_FP_0.3D_HG_TC11        | Ci5430M |
| AAP | Vietnam   | LX.PMK02.028 | AS4740G-624G64Mi EM W7HP64EMATVN1<br>MC N11MGE1512CFbs_V3 2*2G/640/BT/<br>6L2.2/5R/CB_abgn_FP_0.3D_HG_ES61    | Ci7620M |
| AAP | Vietnam   | LX.PMK02.027 | AS4740G-624G50Mi EM W7HP64EMATVN1<br>MC N11MGE1512CFbs_V3 2*2G/500_L/BT/<br>6L2.2/5R/CB_abgn_FP_0.3D_HG_ES61  | Ci7620M |
| AAP | Vietnam   | LX.PMK02.026 | AS4740G-623G50Mi EM W7HP64EMATVN1<br>MC N11MGE1512CFbs_V3 2G+1G/500_L/<br>BT/6L2.2/5R/CB_abgn_FP_0.3D_HG_ES61 | Ci7620M |
| AAP | Vietnam   | LX.PMK02.025 | AS4740G-624G32Mi EM W7HP64EMATVN1<br>MC N11MGE1512CFbs_V3 2*2G/320/BT/<br>6L2.2/5R/CB_abgn_FP_0.3D_HG_ES61    | Ci7620M |
| AAP | Vietnam   | LX.PMK02.024 | AS4740G-432G32Mi EM W7HP64EMATVN1<br>MC N11MGE1512CFbs_V3 1*2G/320/BT/<br>6L2.2/5R/CB_abgn_FP_0.3D_HG_ES61    | Ci5430M |
| TWN | GCTWN     | LX.PMK02.023 | AS4740G-332G50Mn W7HP64ATTW1 MC<br>N11MGE1512CFbs_V3 1*2G/500_L/BT/<br>6L2.2/5R/CB_bgn_FP_0.3D_HG_TC11        | Ci3330M |
| AAP | Singapore | LX.PMK02.021 | AS4740G-524G64Mi W7HP64ATSG1 MC<br>N11MGE1512CFbs_V3 2*2G/640/BT/6L2.2/<br>5R/CB_abgn_FP_0.3D_HG_ES61         | Ci5520M |
| AAP | Singapore | LX.PMK02.022 | AS4740G-544G64Mi W7HP64ATSG1 MC<br>N11MGE1512CFbs_V3 2*2G/640/BT/6L2.2/<br>5R/CB_abgn_FP_0.3D_HG_ES61         | Ci5540M |
| AAP | Singapore | LX.PMK02.020 | AS4740G-524G50Mi W7HP64ATSG1 MC<br>N11MGE1512CFbs_V3 2*2G/500_L/BT/<br>6L2.2/5R/CB_abgn_FP_0.3D_HG_ES61       | Ci5520M |
| AAP | Singapore | LX.PMK02.005 | AS4740G-624G64Mi W7HP64ATSG1 MC<br>N11MGE1512CFbs_V3 2*2G/640/BT/6L2.2/<br>5R/CB_abgn_FP_0.3D_HG_ES61         | Ci7620M |
| WW  | GCTWN     | S2.PMK0C.002 | AS4740G-543G32Mi LINPUSAWW1<br>N11MGE1512CFbs_V3 2G+1G/320/BT/<br>6L2.2/5R/CB_abgn_FP_0.3D_HG_ENX1            | Ci5540M |
| WW  | GCTWN     | S2.PMK02.001 | AS4740G-543G32Mi W7HP64AWW1 MC<br>N11MGE1512CFbs_V3 2G+1G/320/BT/<br>6L2.2/5R/CB_abgn_FP_0.3D_HG_ES61         | Ci5540M |

| RO  | Country     | Acer Part No | Description                                                                                            | CPU     |
|-----|-------------|--------------|----------------------------------------------------------------------------------------------------|---------|
| WW  | WW          | S2.PMK02.002 | AS4740G-543G32Mi W7HP64AWW1 MC<br>N11MGE1512CFbs_V3 2G+1G/320/BT/<br>6L2.2/5R/CB_abgn_FP_0.3D_HG_ES62  | Ci5540M |
| WW  | WW          | S2.PMK0C.001 | AS4740G-624G64Bi LINPUSAWW1<br>N11MGE1512CFbs_V3 2*2G/640/BT/6L2.2/<br>5R/CB_abgn_FP_0.3D_HG_EN11      | Ci7620M |
| AAP | Indonesia   | LX.PML0C.006 | AS4740G-331G16Mi LINPUSAID1<br>N11MGE1512Cbs_V3 1*1G/160/6L2.2/5R/<br>CB_GN_0.3D_HG_ID22               | Ci3330M |
| AAP | Indonesia   | LX.PML0C.005 | AS4740G-432G32Mi LINPUSAID1<br>N11MGE1512Cbs_V3 1*2G/320/BT/6L2.2/<br>5R/CB_GN_0.3D_HG_ID22            | Ci5430M |
| AAP | Philippines | LX.PML0C.004 | AS4740G-522G32Mi LINPUSAPH1<br>N11MGE1512Cbs_V3 1*2G/320/BT/6L2.2/<br>5R/CB_GN_0.3D_HG_EN11            | Ci5520M |
| AAP | Philippines | LX.PML0C.003 | AS4740G-332G32Mi LINPUSAPH1<br>N11MGE1512Cbs_V3 1*2G/320/BT/6L2.2/<br>5R/CB_GN_0.3D_HG_EN11            | Ci3330M |
| AAP | Philippines | LX.PML0C.002 | AS4740G-432G32Mi LINPUSAPH1<br>N11MGE1512Cbs_V3 1*2G/320/BT/6L2.2/<br>5R/CB_GN_0.3D_HG_EN11            | Ci5430M |
| AAP | Malaysia    | LX.PML02.001 | AS4740G-334G32Mi EM W7HP64EMATMY1<br>MC N11MGE1512Cbs_V3 2*2G/320/BT/<br>6L2.2/5R/CB_abgn_0.3D_HG_ES61 | Ci3330M |
| AAP | Vietnam     | LX.PML0C.001 | AS4740G-332G32Mi LINPUSAVN1<br>N11MGE1512Cbs_V3 1*2G/320/BT/6L2.2/<br>5R/CB_abgn_0.3D_HG_EN11          | Ci3330M |
| WW  | WW          | S2.PML0C.001 | AS4740G-542G32Mi LINPUSAWW1<br>N11MGE1512Cbs_V3 1*2G/320/6L2.2/5R/<br>CB_abgn_0.3D_HG_EN11             | Ci5540M |
| WW  | GCTWN       | S2.PMM02.001 | AS4740G-542G16Mi W7HP64AWW1 MC<br>N11MGE1512bs_V3 2*1G/160/BT/6L2.2/5R/<br>CB_abgn_HG_ES61             | Ci5540M |

| LCD             | VGA Chip | VRAM 1              | Memory 1   | Memory 2   | HDD 1(GB)   |
|-----------------|----------|---------------------|------------|------------|-------------|
| NLED14W<br>XGAG | N11MGE1  | 512M-DDR3 (64*16*4) | SO2GBIII10 | SO2GBIII10 | N320GB5.4KS |
| NLED14W<br>XGAG | N11MGE1  | 512M-DDR3 (64*16*4) | SO2GBIII10 | SO2GBIII10 | N320GB5.4KS |
| NLED14W<br>XGAG | N11MGE1  | 512M-DDR3 (64*16*4) | SO2GBIII10 | SO2GBIII10 | N320GB5.4KS |
| NLED14W<br>XGAG | N11MGE1  | 512M-DDR3 (64*16*4) | SO2GBIII10 | N          | N640GB5.4KS |
| NLED14W<br>XGAG | N11MGE1  | 512M-DDR3 (64*16*4) | SO2GBIII10 | N          | N640GB5.4KS |
| NLED14W<br>XGAG | N11MGE1  | 512M-DDR3 (64*16*4) | SO2GBIII10 | SO2GBIII10 | N640GB5.4KS |
| NLED14W<br>XGAG | N11MGE1  | 512M-DDR3 (64*16*4) | SO2GBIII10 | Ν          | N640GB5.4KS |
| NLED14W<br>XGAG | N11MGE1  | 512M-DDR3 (64*16*4) | SO2GBIII10 | SO2GBIII10 | N640GB5.4KS |

| LCD             | VGA Chip | VRAM 1              | Memory 1   | Memory 2   | HDD 1(GB)   |
|-----------------|----------|---------------------|------------|------------|-------------|
| NLED14W<br>XGAG | N11MGE1  | 512M-DDR3 (64*16*4) | SO2GBIII10 | SO2GBIII10 | N500GB5.4KS |
| NLED14W<br>XGAG | N11MGE1  | 512M-DDR3 (64*16*4) | SO2GBIII10 | SO2GBIII10 | N500GB5.4KS |
| NLED14W<br>XGAG | N11MGE1  | 512M-DDR3 (64*16*4) | SO2GBIII10 | SO2GBIII10 | N500GB5.4KS |
| NLED14W<br>XGAG | N11MGE1  | 512M-DDR3 (64*16*4) | SO2GBIII10 | SO2GBIII10 | N500GB5.4KS |
| NLED14W<br>XGAG | N11MGE1  | 512M-DDR3 (64*16*4) | SO2GBIII10 | N          | N500GB5.4KS |
| NLED14W<br>XGAG | N11MGE1  | 512M-DDR3 (64*16*4) | SO2GBIII10 | N          | N500GB5.4KS |
| NLED14W<br>XGAG | N11MGE1  | 512M-DDR3 (64*16*4) | SO2GBIII10 | N          | N320GB5.4KS |
| NLED14W<br>XGAG | N11MGE1  | 512M-DDR3 (64*16*4) | SO2GBIII10 | N          | N320GB5.4KS |
| NLED14W<br>XGAG | N11MGE1  | 512M-DDR3 (64*16*4) | SO2GBIII10 | SO2GBIII10 | N640GB5.4KS |
| NLED14W<br>XGAG | N11MGE1  | 512M-DDR3 (64*16*4) | SO2GBIII10 | SO2GBIII10 | N640GB5.4KS |
| NLED14W<br>XGAG | N11MGE1  | 512M-DDR3 (64*16*4) | SO2GBIII10 | SO2GBIII10 | N640GB5.4KS |
| NLED14W<br>XGAG | N11MGE1  | 512M-DDR3 (64*16*4) | SO2GBIII10 | SO2GBIII10 | N640GB5.4KS |
| NLED14W<br>XGAG | N11MGE1  | 512M-DDR3 (64*16*4) | SO2GBIII10 | SO2GBIII10 | N500GB5.4KS |
| NLED14W<br>XGAG | N11MGE1  | 512M-DDR3 (64*16*4) | SO2GBIII10 | SO2GBIII10 | N500GB5.4KS |
| NLED14W<br>XGAG | N11MGE1  | 512M-DDR3 (64*16*4) | SO2GBIII10 | SO2GBIII10 | N500GB5.4KS |
| NLED14W<br>XGAG | N11MGE1  | 512M-DDR3 (64*16*4) | SO2GBIII10 | SO2GBIII10 | N500GB5.4KS |
| NLED14W<br>XGAG | N11MGE1  | 512M-DDR3 (64*16*4) | SO2GBIII10 | SO2GBIII10 | N500GB5.4KS |
| NLED14W<br>XGAG | N11MGE1  | 512M-DDR3 (64*16*4) | SO2GBIII10 | SO2GBIII10 | N500GB5.4KS |
| NLED14W<br>XGAG | N11MGE1  | 512M-DDR3 (64*16*4) | SO2GBIII10 | SO2GBIII10 | N500GB5.4KS |
| NLED14W<br>XGAG | N11MGE1  | 512M-DDR3 (64*16*4) | SO2GBIII10 | SO2GBIII10 | N500GB5.4KS |
| NLED14W<br>XGAG | N11MGE1  | 512M-DDR3 (64*16*4) | SO2GBIII10 | N          | N320GB5.4KS |
| NLED14W<br>XGAG | N11MGE1  | 512M-DDR3 (64*16*4) | SO2GBIII10 | N          | N320GB5.4KS |
| NLED14W<br>XGAG | N11MGE1  | 512M-DDR3 (64*16*4) | SO2GBIII10 | N          | N320GB5.4KS |
| NLED14W<br>XGAG | N11MGE1  | 512M-DDR3 (64*16*4) | SO2GBIII10 | N          | N320GB5.4KS |
| NLED14W<br>XGAG | N11MGE1  | 512M-DDR3 (64*16*4) | SO2GBIII10 | SO2GBIII10 | N320GB5.4KS |

| LCD             | VGA Chip | VRAM 1              | Memory 1   | Memory 2   | HDD 1(GB)   |
|-----------------|----------|---------------------|------------|------------|-------------|
| NLED14W<br>XGAG | N11MGE1  | 512M-DDR3 (64*16*4) | SO2GBIII10 | SO2GBIII10 | N320GB5.4KS |
| NLED14W<br>XGAG | N11MGE1  | 512M-DDR3 (64*16*4) | SO2GBIII10 | SO2GBIII10 | N320GB5.4KS |
| NLED14W<br>XGAG | N11MGE1  | 512M-DDR3 (64*16*4) | SO2GBIII10 | N          | N640GB5.4KS |
| NLED14W<br>XGAG | N11MGE1  | 512M-DDR3 (64*16*4) | SO2GBIII10 | N          | N500GB5.4KS |
| NLED14W<br>XGAG | N11MGE1  | 512M-DDR3 (64*16*4) | SO2GBIII10 | N          | N640GB5.4KS |
| NLED14W<br>XGAG | N11MGE1  | 512M-DDR3 (64*16*4) | SO2GBIII10 | N          | N500GB5.4KS |
| NLED14W<br>XGAG | N11MGE1  | 512M-DDR3 (64*16*4) | SO2GBIII10 | N          | N500GB5.4KS |
| NLED14W<br>XGAG | N11MGE1  | 512M-DDR3 (64*16*4) | SO2GBIII10 | N          | N500GB5.4KS |
| NLED14W<br>XGAG | N11MGE1  | 512M-DDR3 (64*16*4) | SO2GBIII10 | N          | N500GB5.4KS |
| NLED14W<br>XGAG | N11MGE1  | 512M-DDR3 (64*16*4) | SO2GBIII10 | N          | N500GB5.4KS |
| NLED14W<br>XGAG | N11MGE1  | 512M-DDR3 (64*16*4) | SO2GBIII10 | N          | N500GB5.4KS |
| NLED14W<br>XGAG | N11MGE1  | 512M-DDR3 (64*16*4) | SO2GBIII10 | N          | N500GB5.4KS |
| NLED14W<br>XGAG | N11MGE1  | 512M-DDR3 (64*16*4) | SO2GBIII10 | N          | N500GB5.4KS |
| NLED14W<br>XGAG | N11MGE1  | 512M-DDR3 (64*16*4) | SO2GBIII10 | N          | N500GB5.4KS |
| NLED14W<br>XGAG | N11MGE1  | 512M-DDR3 (64*16*4) | SO2GBIII10 | N          | N320GB5.4KS |
| NLED14W<br>XGAG | N11MGE1  | 512M-DDR3 (64*16*4) | SO2GBIII10 | N          | N320GB5.4KS |
| NLED14W<br>XGAG | N11MGE1  | 512M-DDR3 (64*16*4) | SO2GBIII10 | N          | N320GB5.4KS |
| NLED14W<br>XGAG | N11MGE1  | 512M-DDR3 (64*16*4) | SO2GBIII10 | N          | N320GB5.4KS |
| NLED14W<br>XGAG | N11MGE1  | 512M-DDR3 (64*16*4) | SO2GBIII10 | N          | N320GB5.4KS |
| NLED14W<br>XGAG | N11MGE1  | 512M-DDR3 (64*16*4) | SO2GBIII10 | N          | N320GB5.4KS |
| NLED14W<br>XGAG | N11MGE1  | 512M-DDR3 (64*16*4) | SO2GBIII10 | SO2GBIII10 | N320GB5.4KS |
| NLED14W<br>XGAG | N11MGE1  | 512M-DDR3 (64*16*4) | SO2GBIII10 | SO2GBIII10 | N500GB5.4KS |
| NLED14W<br>XGAG | N11MGE1  | 512M-DDR3 (64*16*4) | SO2GBIII10 | SO2GBIII10 | N320GB5.4KS |
| NLED14W<br>XGAG | N11MGE1  | 512M-DDR3 (64*16*4) | SO2GBIII10 | SO1GBIII10 | N320GB5.4KS |
| NLED14W<br>XGAG | N11MGE1  | 512M-DDR3 (64*16*4) | SO2GBIII10 | SO1GBIII10 | N500GB5.4KS |

| LCD             | VGA Chip | VRAM 1              | Memory 1   | Memory 2   | HDD 1(GB)   |
|-----------------|----------|---------------------|------------|------------|-------------|
| NLED14W<br>XGAG | N11MGE1  | 512M-DDR3 (64*16*4) | SO2GBIII10 | SO1GBIII10 | N640GB5.4KS |
| NLED14W<br>XGAG | N11MGE1  | 512M-DDR3 (64*16*4) | SO2GBIII10 | SO2GBIII10 | N640GB5.4KS |
| NLED14W<br>XGAG | N11MGE1  | 512M-DDR3 (64*16*4) | SO2GBIII10 | SO2GBIII10 | N500GB5.4KS |
| NLED14W<br>XGAG | N11MGE1  | 512M-DDR3 (64*16*4) | SO2GBIII10 | SO2GBIII10 | N320GB5.4KS |
| NLED14W<br>XGAG | N11MGE1  | 512M-DDR3 (64*16*4) | SO2GBIII10 | SO1GBIII10 | N320GB5.4KS |
| NLED14W<br>XGAG | N11MGE1  | 512M-DDR3 (64*16*4) | SO2GBIII10 | N          | N320GB5.4KS |
| NLED14W<br>XGAG | N11MGE1  | 512M-DDR3 (64*16*4) | SO2GBIII10 | SO1GBIII10 | N500GB5.4KS |
| NLED14W<br>XGAG | N11MGE1  | 512M-DDR3 (64*16*4) | SO2GBIII10 | SO2GBIII10 | N320GB5.4KS |
| NLED14W<br>XGAG | N11MGE1  | 512M-DDR3 (64*16*4) | SO2GBIII10 | SO2GBIII10 | N500GB5.4KS |
| NLED14W<br>XGAG | N11MGE1  | 512M-DDR3 (64*16*4) | SO2GBIII10 | N          | N320GB5.4KS |
| NLED14W<br>XGAG | N11MGE1  | 512M-DDR3 (64*16*4) | SO2GBIII10 | N          | N500GB5.4KS |
| NLED14W<br>XGAG | N11MGE1  | 512M-DDR3 (64*16*4) | SO2GBIII10 | SO2GBIII10 | N640GB5.4KS |
| NLED14W<br>XGAG | N11MGE1  | 512M-DDR3 (64*16*4) | SO2GBIII10 | SO2GBIII10 | N500GB5.4KS |
| NLED14W<br>XGAG | N11MGE1  | 512M-DDR3 (64*16*4) | SO2GBIII10 | N          | N500GB5.4KS |
| NLED14W<br>XGAG | N11MGE1  | 512M-DDR3 (64*16*4) | SO2GBIII10 | N          | N500GB5.4KS |
| NLED14W<br>XGAG | N11MGE1  | 512M-DDR3 (64*16*4) | SO2GBIII10 | SO2GBIII10 | N640GB5.4KS |
| NLED14W<br>XGAG | N11MGE1  | 512M-DDR3 (64*16*4) | SO2GBIII10 | SO2GBIII10 | N500GB5.4KS |
| NLED14W<br>XGAG | N11MGE1  | 512M-DDR3 (64*16*4) | SO2GBIII10 | SO1GBIII10 | N500GB5.4KS |
| NLED14W<br>XGAG | N11MGE1  | 512M-DDR3 (64*16*4) | SO2GBIII10 | SO2GBIII10 | N320GB5.4KS |
| NLED14W<br>XGAG | N11MGE1  | 512M-DDR3 (64*16*4) | SO2GBIII10 | N          | N320GB5.4KS |
| NLED14W<br>XGAG | N11MGE1  | 512M-DDR3 (64*16*4) | SO2GBIII10 | N          | N500GB5.4KS |
| NLED14W<br>XGAG | N11MGE1  | 512M-DDR3 (64*16*4) | SO2GBIII10 | SO2GBIII10 | N640GB5.4KS |
| NLED14W<br>XGAG | N11MGE1  | 512M-DDR3 (64*16*4) | SO2GBIII10 | SO2GBIII10 | N640GB5.4KS |
| NLED14W<br>XGAG | N11MGE1  | 512M-DDR3 (64*16*4) | SO2GBIII10 | SO2GBIII10 | N500GB5.4KS |
| NLED14W<br>XGAG | N11MGE1  | 512M-DDR3 (64*16*4) | SO2GBIII10 | SO2GBIII10 | N640GB5.4KS |

| LCD             | VGA Chip | VRAM 1              | Memory 1   | Memory 2   | HDD 1(GB)   |
|-----------------|----------|---------------------|------------|------------|-------------|
| NLED14W<br>XGAG | N11MGE1  | 512M-DDR3 (64*16*4) | SO2GBIII10 | SO1GBIII10 | N320GB5.4KS |
| NLED14W<br>XGAG | N11MGE1  | 512M-DDR3 (64*16*4) | SO2GBIII10 | SO1GBIII10 | N320GB5.4KS |
| NLED14W<br>XGAG | N11MGE1  | 512M-DDR3 (64*16*4) | SO2GBIII10 | SO1GBIII10 | N320GB5.4KS |
| NLED14W<br>XGAG | N11MGE1  | 512M-DDR3 (64*16*4) | SO2GBIII10 | SO2GBIII10 | N640GB5.4KS |
| NLED14W<br>XGAG | N11MGE1  | 512M-DDR3 (64*16*4) | SO1GBIII10 | N          | N160GB5.4KS |
| NLED14W<br>XGAG | N11MGE1  | 512M-DDR3 (64*16*4) | SO2GBIII10 | N          | N320GB5.4KS |
| NLED14W<br>XGAG | N11MGE1  | 512M-DDR3 (64*16*4) | SO2GBIII10 | N          | N320GB5.4KS |
| NLED14W<br>XGAG | N11MGE1  | 512M-DDR3 (64*16*4) | SO2GBIII10 | N          | N320GB5.4KS |
| NLED14W<br>XGAG | N11MGE1  | 512M-DDR3 (64*16*4) | SO2GBIII10 | N          | N320GB5.4KS |
| NLED14W<br>XGAG | N11MGE1  | 512M-DDR3 (64*16*4) | SO2GBIII10 | SO2GBIII10 | N320GB5.4KS |
| NLED14W<br>XGAG | N11MGE1  | 512M-DDR3 (64*16*4) | SO2GBIII10 | N          | N320GB5.4KS |
| NLED14W<br>XGAG | N11MGE1  | 512M-DDR3 (64*16*4) | SO2GBIII10 | N          | N320GB5.4KS |
| NLED14W<br>XGAG | N11MGE1  | 512M-DDR3 (64*16*4) | SO1GBIII10 | SO1GBIII10 | N160GB5.4KS |

| HDD<br>2(GB) | ODD      | Media<br>Processor | Extra<br>SW1 | Card Reader     | Wireless LAN1       | Bluetooth |
|--------------|----------|--------------------|--------------|-----------------|---------------------|-----------|
| N            | NSM8XS   | N                  | N            | 5 in 1-Build in | 3rd WiFi 2x2<br>BGN | BT 2.1    |
| Ν            | NSM8XS   | N                  | N            | 5 in 1-Build in | 3rd WiFi 2x2<br>BGN | BT 2.1    |
| N            | NSM8XS   | N                  | N            | 5 in 1-Build in | 3rd WiFi 2x2<br>BGN | BT 2.1    |
| N            | NBDCB4XS | N                  | McAfee       | 5 in 1-Build in | 3rd WiFi 2x2<br>BGN | BT 2.1    |
| N            | NBDCB4XS | N                  | McAfee       | 5 in 1-Build in | 3rd WiFi 2x2<br>BGN | BT 2.1    |
| N            | NBDCB4XS | N                  | McAfee       | 5 in 1-Build in | 3rd WiFi 2x2<br>BGN | BT 2.1    |
| N            | NBDCB4XS | N                  | McAfee       | 5 in 1-Build in | 3rd WiFi 2x2<br>BGN | BT 2.1    |
| N            | NBDCB4XS | N                  | McAfee       | 5 in 1-Build in | 3rd WiFi 2x2<br>BGN | BT 2.1    |
| N            | NSM8XS   | Ν                  | N            | 5 in 1-Build in | 3rd WiFi 2x2<br>BGN | BT 2.1    |
| N            | NSM8XS   | N                  | N            | 5 in 1-Build in | 3rd WiFi 2x2<br>BGN | BT 2.1    |

| HDD<br>2(GB) | ODD      | Media<br>Processor | Extra<br>SW1 | Card Reader     | Wireless LAN1       | Bluetooth |
|--------------|----------|--------------------|--------------|-----------------|---------------------|-----------|
| N            | NSM8XS   | N                  | N            | 5 in 1-Build in | 3rd WiFi 2x2<br>BGN | BT 2.1    |
| N            | NSM8XS   | N                  | N            | 5 in 1-Build in | 3rd WiFi 2x2<br>BGN | BT 2.1    |
| N            | NSM8XS   | N                  | N            | 5 in 1-Build in | 3rd WiFi 2x2<br>BGN | BT 2.1    |
| N            | NSM8XS   | N                  | N            | 5 in 1-Build in | 3rd WiFi 2x2<br>BGN | BT 2.1    |
| N            | NSM8XS   | N                  | N            | 5 in 1-Build in | 3rd WiFi 2x2<br>BGN | BT 2.1    |
| N            | NSM8XS   | N                  | N            | 5 in 1-Build in | 3rd WiFi 2x2<br>BGN | BT 2.1    |
| N            | NBDCB4XS | N                  | McAfee       | 5 in 1-Build in | 3rd WiFi 2x2<br>BGN | BT 2.1    |
| N            | NBDCB4XS | N                  | McAfee       | 5 in 1-Build in | 3rd WiFi 2x2<br>BGN | BT 2.1    |
| N            | NBDCB4XS | N                  | McAfee       | 5 in 1-Build in | 3rd WiFi 2x2<br>BGN | BT 2.1    |
| N            | NBDCB4XS | N                  | McAfee       | 5 in 1-Build in | 3rd WiFi 2x2<br>BGN | BT 2.1    |
| N            | NSM8XS   | N                  | N            | 5 in 1-Build in | 3rd WiFi 2x2<br>BGN | BT 2.1    |
| N            | NSM8XS   | N                  | N            | 5 in 1-Build in | 3rd WiFi 2x2<br>BGN | BT 2.1    |
| N            | NSM8XS   | N                  | N            | 5 in 1-Build in | 3rd WiFi 2x2<br>BGN | BT 2.1    |
| N            | NSM8XS   | N                  | N            | 5 in 1-Build in | 3rd WiFi 2x2<br>BGN | BT 2.1    |
| N            | NSM8XS   | N                  | N            | 5 in 1-Build in | 3rd WiFi 2x2<br>BGN | BT 2.1    |
| N            | NSM8XS   | N                  | N            | 5 in 1-Build in | 3rd WiFi 2x2<br>BGN | BT 2.1    |
| N            | NSM8XS   | N                  | N            | 5 in 1-Build in | 3rd WiFi 2x2<br>BGN | BT 2.1    |
| N            | NSM8XS   | N                  | N            | 5 in 1-Build in | 3rd WiFi 2x2<br>BGN | BT 2.1    |
| N            | NSM8XS   | N                  | N            | 5 in 1-Build in | 3rd WiFi 2x2<br>BGN | BT 2.1    |
| N            | NSM8XS   | N                  | N            | 5 in 1-Build in | 3rd WiFi 2x2<br>BGN | BT 2.1    |
| N            | NSM8XS   | N                  | Ν            | 5 in 1-Build in | 3rd WiFi 2x2<br>BGN | BT 2.1    |
| N            | NSM8XS   | N                  | N            | 5 in 1-Build in | 3rd WiFi 2x2<br>BGN | BT 2.1    |
| N            | NSM8XS   | N                  | Ν            | 5 in 1-Build in | 3rd WiFi 2x2<br>BGN | BT 2.1    |
| N            | NSM8XS   | N                  | Ν            | 5 in 1-Build in | 3rd WiFi 2x2<br>BGN | BT 2.1    |

| HDD<br>2(GB) | ODD      | Media<br>Processor | Extra<br>SW1 | Card Reader     | Wireless LAN1       | Bluetooth |
|--------------|----------|--------------------|--------------|-----------------|---------------------|-----------|
| N            | NSM8XS   | N                  | N            | 5 in 1-Build in | 3rd WiFi 2x2<br>BGN | BT 2.1    |
| N            | NBDCB4XS | N                  | McAfee       | 5 in 1-Build in | 3rd WiFi 2x2<br>BGN | BT 2.1    |
| N            | NSM8XS   | N                  | N            | 5 in 1-Build in | 3rd WiFi 2x2<br>BGN | BT 2.1    |
| N            | NBDCB4XS | N                  | McAfee       | 5 in 1-Build in | 3rd WiFi 2x2<br>BGN | BT 2.1    |
| N            | NSM8XS   | N                  | N            | 5 in 1-Build in | 3rd WiFi 2x2<br>BGN | BT 2.1    |
| N            | NSM8XS   | N                  | N            | 5 in 1-Build in | 3rd WiFi 2x2<br>BGN | BT 2.1    |
| N            | NSM8XS   | N                  | N            | 5 in 1-Build in | 3rd WiFi 2x2<br>BGN | BT 2.1    |
| N            | NSM8XS   | N                  | N            | 5 in 1-Build in | 3rd WiFi 2x2<br>BGN | BT 2.1    |
| N            | NSM8XS   | N                  | N            | 5 in 1-Build in | 3rd WiFi 2x2<br>BGN | BT 2.1    |
| N            | NSM8XS   | N                  | N            | 5 in 1-Build in | 3rd WiFi 2x2<br>BGN | BT 2.1    |
| N            | NSM8XS   | N                  | N            | 5 in 1-Build in | 3rd WiFi 2x2<br>BGN | BT 2.1    |
| N            | NSM8XS   | N                  | N            | 5 in 1-Build in | 3rd WiFi 2x2<br>BGN | BT 2.1    |
| N            | NSM8XS   | N                  | N            | 5 in 1-Build in | 3rd WiFi 2x2<br>BGN | BT 2.1    |
| N            | NSM8XS   | N                  | N            | 5 in 1-Build in | 3rd WiFi 2x2<br>BGN | BT 2.1    |
| N            | NSM8XS   | N                  | N            | 5 in 1-Build in | 3rd WiFi 2x2<br>BGN | BT 2.1    |
| N            | NSM8XS   | N                  | N            | 5 in 1-Build in | 3rd WiFi 2x2<br>BGN | BT 2.1    |
| N            | NSM8XS   | N                  | N            | 5 in 1-Build in | 3rd WiFi 2x2<br>BGN | BT 2.1    |
| N            | NSM8XS   | N                  | N            | 5 in 1-Build in | 3rd WiFi 2x2<br>BGN | BT 2.1    |
| N            | NSM8XS   | N                  | N            | 5 in 1-Build in | 3rd WiFi 2x2<br>BGN | BT 2.1    |
| N            | NSM8XS   | N                  | McAfee       | 5 in 1-Build in | 3rd WiFi 2x2<br>BGN | BT 2.1    |
| Ν            | NSM8XS   | N                  | McAfee       | 5 in 1-Build in | 3rd WiFi 2x2<br>BGN | BT 2.1    |
| N            | NSM8XS   | N                  | McAfee       | 5 in 1-Build in | 3rd WiFi 2x2<br>BGN | BT 2.1    |
| N            | NSM8XS   | N                  | McAfee       | 5 in 1-Build in | 3rd WiFi 2x2<br>BGN | BT 2.1    |
| N            | NSM8XS   | N                  | McAfee       | 5 in 1-Build in | 3rd WiFi 2x2<br>BGN | BT 2.1    |

| HDD<br>2(GB) | ODD      | Media<br>Processor | Extra<br>SW1 | Card Reader     | Wireless LAN1       | Bluetooth |
|--------------|----------|--------------------|--------------|-----------------|---------------------|-----------|
| N            | NSM8XS   | N                  | McAfee       | 5 in 1-Build in | 3rd WiFi 2x2<br>BGN | BT 2.1    |
| N            | NSM8XS   | N                  | McAfee       | 5 in 1-Build in | 3rd WiFi 2x2<br>BGN | BT 2.1    |
| N            | NSM8XS   | N                  | McAfee       | 5 in 1-Build in | 3rd WiFi 2x2<br>BGN | BT 2.1    |
| N            | NSM8XS   | N                  | McAfee       | 5 in 1-Build in | 3rd WiFi 2x2<br>BGN | BT 2.1    |
| N            | NSM8XS   | N                  | McAfee       | 5 in 1-Build in | 3rd WiFi 2x2<br>BGN | BT 2.1    |
| N            | NSM8XS   | N                  | McAfee       | 5 in 1-Build in | 3rd WiFi 2x2<br>BGN | BT 2.1    |
| N            | NSM8XS   | N                  | McAfee       | 5 in 1-Build in | 3rd WiFi 2x2<br>BGN | BT 2.1    |
| N            | NSM8XS   | N                  | McAfee       | 5 in 1-Build in | 3rd WiFi 2x2<br>BGN | BT 2.1    |
| N            | NSM8XS   | N                  | McAfee       | 5 in 1-Build in | 3rd WiFi 2x2<br>BGN | BT 2.1    |
| N            | NSM8XS   | N                  | McAfee       | 5 in 1-Build in | 3rd WiFi 2x2<br>BGN | BT 2.1    |
| N            | NSM8XS   | N                  | McAfee       | 5 in 1-Build in | 3rd WiFi 2x2<br>BGN | BT 2.1    |
| N            | NSM8XS   | N                  | McAfee       | 5 in 1-Build in | 3rd WiFi 2x2<br>BGN | BT 2.1    |
| N            | NSM8XS   | N                  | McAfee       | 5 in 1-Build in | 3rd WiFi 2x2<br>BGN | BT 2.1    |
| N            | NSM8XS   | N                  | McAfee       | 5 in 1-Build in | 3rd WiFi 1x2<br>BGN | BT 2.1    |
| N            | NSM8XS   | N                  | McAfee       | 5 in 1-Build in | 3rd WiFi 1x2<br>BGN | BT 2.1    |
| Ν            | NSM8XS   | N                  | McAfee       | 5 in 1-Build in | INT6200H            | BT 2.1    |
| Ν            | NSM8XS   | N                  | McAfee       | 5 in 1-Build in | INT6200H            | BT 2.1    |
| Ν            | NSM8XS   | N                  | McAfee       | 5 in 1-Build in | INT6200H            | BT 2.1    |
| Ν            | NSM8XS   | N                  | McAfee       | 5 in 1-Build in | INT6200H            | BT 2.1    |
| Ν            | NSM8XS   | N                  | McAfee       | 5 in 1-Build in | INT6200H            | BT 2.1    |
| N            | NSM8XS   | N                  | McAfee       | 5 in 1-Build in | 3rd WiFi 1x2<br>BGN | BT 2.1    |
| Ν            | NSM8XS   | N                  | McAfee       | 5 in 1-Build in | INT6200H            | BT 2.1    |
| Ν            | NSM8XS   | N                  | McAfee       | 5 in 1-Build in | INT6200H            | BT 2.1    |
| Ν            | NSM8XS   | N                  | McAfee       | 5 in 1-Build in | INT6200H            | BT 2.1    |
| Ν            | NSM8XS   | N                  | McAfee       | 5 in 1-Build in | INT6200H            | BT 2.1    |
| N            | NSM8XS   | N                  | N            | 5 in 1-Build in | INT6200H            | BT 2.1    |
| N            | NSM8XS   | N                  | McAfee       | 5 in 1-Build in | INT6200H            | BT 2.1    |
| N            | NSM8XS   | N                  | McAfee       | 5 in 1-Build in | INT6200H            | BT 2.1    |
| N            | NBDCB4XS | N                  | N            | 5 in 1-Build in | INT6200H            | BT 2.1    |
| Ν            | NSM8XS   | Ν                  | N            | 5 in 1-Build in | 3rd WiFi 2x2<br>BGN | Ν         |

| HDD<br>2(GB) | ODD    | Media<br>Processor | Extra<br>SW1 | Card Reader     | Wireless LAN1       | Bluetooth |
|--------------|--------|--------------------|--------------|-----------------|---------------------|-----------|
| N            | NSM8XS | N                  | N            | 5 in 1-Build in | 3rd WiFi 2x2<br>BGN | BT 2.1    |
| N            | NSM8XS | N                  | N            | 5 in 1-Build in | 3rd WiFi 2x2<br>BGN | BT 2.1    |
| N            | NSM8XS | N                  | N            | 5 in 1-Build in | 3rd WiFi 2x2<br>BGN | BT 2.1    |
| N            | NSM8XS | N                  | N            | 5 in 1-Build in | 3rd WiFi 2x2<br>BGN | BT 2.1    |
| Ν            | NSM8XS | N                  | McAfee       | 5 in 1-Build in | INT6200H            | BT 2.1    |
| Ν            | NSM8XS | N                  | Ν            | 5 in 1-Build in | INT6200H            | BT 2.1    |
| N            | NSM8XS | N                  | Ν            | 5 in 1-Build in | INT6200H            | Ν         |
| N            | NSM8XS | N                  | McAfee       | 5 in 1-Build in | INT6200H            | BT 2.1    |

## Test Compatible Components

This computer's compatibility is tested and verified by Acer's internal testing department. All of its system functions are tested under Windows<sup>®</sup> 7 environment.

Refer to the following lists for components, adapter cards, and peripherals which have passed these tests. Regarding configuration, combination and test procedures, please refer to the Aspire 4740/4740G Compatibility Test Report released by the Acer Mobile System Testing Department.

#### Microsoft® Windows® 7 Environment Test

| Category    | Vendor    | Туре            | Description                                                                                    |
|-------------|-----------|-----------------|------------------------------------------------------------------------------------------------|
| Adapter     | •         |                 | ·                                                                                              |
|             | DELTA     | 65W             | Adapter DELTA 65W 19V 1.7x5.5x11 Yellow<br>ADP-65JH DB A, LV5 LED LF                           |
|             | DELTA     | 90W             | Adapter DELTA 90W 19V 1.7x5.5x11 Blue<br>ADP-90CD DB A, LV5 LED LF                             |
|             | HIPRO     | 65W             | Adapter HIPRO 65W 19V 1.7x5.5x11 Yellow<br>HP-A0652R3B 1LF, LV5 LED LF                         |
|             | HIPRO     | 90W             | Adapter HIPRO 90W 19V 1.7x5.5x11 Blue HP-<br>A0904A3 B1LF, LV5 LED LF                          |
|             | LITE-ON   | 65W             | Adapter LITE-ON 65W 19V 1.7x5.5x11 Yellow<br>PA-1650-22AC LV5 LED LF                           |
|             | LITE-ON   | 90W             | Adapter LITE-ON 90W 19V 1.7x5.5x11 Blue<br>PA-1900-34AR, LV5 LED LF                            |
| Audio Codeo | ;         |                 |                                                                                                |
|             | Realtek   | ALC888S         | ALC888S                                                                                        |
| Battery     |           |                 |                                                                                                |
|             | PANASONIC | 6CELL2.2        | Battery PANASONIC AS-2007A Li-Ion 3S2P<br>PANASONIC 6 cell 4400mAh Main COMMON<br>PSS          |
|             | SANYO     | 6CELL2.2        | Battery SANYO AS-2007A Li-Ion 3S2P<br>SANYO 6 cell 4400mAh Main COMMON<br>Normal Type          |
|             | SIMPLO    | 6CELL2.2        | Battery SIMPLO AS-2007A Li-Ion 3S2P<br>PANASONIC 6 cell 4400mAh Main COMMON<br>PSS             |
|             | SIMPLO    | 6CELL2.2        | Battery SIMPLO AS-2007A Li-Ion 3S2P<br>SAMSUNG 6 cell 4400mAh Main COMMON<br>SDI 2.2mAh F type |
|             | SIMPLO    | 6CELL2.2        | Battery SIMPLO AS-2007A Li-Ion 3S2P LGC 6<br>cell 4400mAh 2nd COMMON                           |
|             | SONY      | 6CELL2.2        | Battery SONY AS-2007A Li-Ion 3S2P SONY 6<br>cell 4400mAh Main COMMON Normal Type               |
| Bluetooth   |           |                 |                                                                                                |
|             | Foxconn   | BT 2.1          | Foxconn Bluetooth BRM 2046 BT2.1<br>(T60H928.33) f/w:861                                       |
| Camera      |           |                 | •                                                                                              |
|             | Chicony   | 0.3M DV         | Chicony 0.3M DV Calla_2G                                                                       |
|             | Suyin     | 0.3M DV         | Suyin 0.3M DV Camellia_2G                                                                      |
| Card Reader |           |                 |                                                                                                |
|             |           | 5 in 1-Build in | 5 in 1-Build in MS, MS Pro, SD, SC, XD                                                         |
| Cardbus1    |           |                 |                                                                                                |
|             | Realtek   | RTS5159-GR      | Realtek Cardbus RTS5159-GR                                                                     |
| CPU         |           |                 |                                                                                                |

| Category     | Vendor    | Туре        | Description                                                                   |
|--------------|-----------|-------------|-------------------------------------------------------------------------------|
|              | INTEL     | Ci3330M     | CPU Intel Core i3 330M PGA 2.13G 35W<br>Arrandale, TJ90, VT, 3M L3            |
|              | INTEL     | Ci3350M     | CPU Intel Core i3 350M PGA 2.26G 35W<br>Arrandale, TJ90, VT, 3M L3            |
|              | INTEL     | Ci5430M     | CPU Intel Core i5 430M PGA 2.26G ARD, up to SC 2.53G, 3M L3                   |
|              | INTEL     | Ci5520M     | CPU Intel Core i5 520M 2.4G 3M                                                |
|              | INTEL     | Ci5540M     | CPU Intel Core i5 540M 2.53G 3M                                               |
|              | INTEL     | Ci7620M     | CPU Intel Core i7 620M PGA 2.66G 4M                                           |
| Finger Print |           |             |                                                                               |
|              | Authentec | AES1610     | Authentec AES1610                                                             |
| HDD          |           |             |                                                                               |
|              | HGST      | N160GB5.4KS | HDD HGST 2.5" 5400rpm 160GB<br>HTS545016B9A300 Panther B SATA LF F/<br>W:C60F |
|              | HGST      | N250GB5.4KS | HDD HGST 2.5" 5400rpm 250GB<br>HTS545025B9A300 Panther B SATA LF F/<br>W:C60F |
|              | HGST      | N320GB5.4KS | HDD HGST 2.5" 5400rpm 320GB<br>HTS545032B9A300 Panther B SATA LF F/W:<br>C60F |
|              | HGST      | N500GB5.4KS | HDD HGST 2.5" 5400rpm 500GB<br>HTS545050B9A300 Panther B SATA LF F/<br>W:C60F |
|              | SEAGATE   | N160GB5.4KS | HDD SEAGATE 2.5" 5400rpm 160GB<br>ST9160314AS Wyatt SATA LF F/W:0001SDM1      |
|              | SEAGATE   | N250GB5.4KS | HDD SEAGATE 2.5" 5400rpm 250GB<br>ST9250315AS Wyatt SATA LF F/W:0001SDM1      |
|              | SEAGATE   | N320GB5.4KS | HDD SEAGATE 2.5" 5400rpm 320GB<br>ST9320325AS Wyatt SATA LF F/W:0001SDM1      |
|              | SEAGATE   | N500GB5.4KS | HDD SEAGATE 2.5" 5400rpm 500GB<br>ST9500325AS Wyatt SATA LF F/W:0001SDM1      |
|              | TOSHIBA   | N160GB5.4KS | HDD TOSHIBA 2.5" 5400rpm 160GB<br>MK1655GSX Libra SATA LF F/W: FG011J         |
|              | TOSHIBA   | N250GB5.4KS | HDD TOSHIBA 2.5" 5400rpm 250GB<br>MK2555GSX Libra SATA LF F/W:FG001J          |
|              | TOSHIBA   | N320GB5.4KS | HDD TOSHIBA 2.5" 5400rpm 320GB<br>MK3263GSX SATA 8MB 68P LF F/W:FG020J        |
|              | TOSHIBA   | N500GB5.4KS | HDD TOSHIBA 2.5" 5400rpm 500GB<br>MK5055GSX Libra SATA LF F/W:FG001J          |
|              | WD        | N160GB5.4KS | HDD WD 2.5" 5400rpm 160GB WD1600BEVT-<br>22ZCTO ML160 SATA LF F/W:11.01A11    |
|              | WD        | N250GB5.4KS | HDD WD 2.5" 5400rpm 250GB WD2500BEVT-<br>22ZCT0 ML160 SATA LF F/W:11.01A11    |

| Category   | Vendor   | Туре                         | Description                                                                          |
|------------|----------|------------------------------|--------------------------------------------------------------------------------------|
|            | WD       | N320GB5.4KS                  | HDD WD 2.5" 5400rpm 320GB WD3200BEVT-<br>22ZCT0 ML160 SATA LF F/W:11.01A11           |
|            | WD       | N500GB5.4KS                  | HDD WD 2.5" 5400rpm 500GB WD5000BEVT-<br>22ZAT0 ML250 SATA LF F/W:01.01A01           |
|            | WD       | N640GB5.4KS                  | HDD WD 2.5" 5400rpm 640GB WD6400BEVT-<br>22A0RT0, ML320 SATA 8MB LF F/<br>W:01.01A01 |
| Keyboard   |          |                              |                                                                                      |
|            | ACER     | AC4T                         | Keyboard ACER AC4T JV40 Internal 14<br>Standard Black Texture                        |
| LAN        |          |                              |                                                                                      |
|            | Broadcom | BCM57780                     | Broadcom BCM57780                                                                    |
| LCD        |          |                              |                                                                                      |
|            | AUO      | NLED14WXGAG                  | LED LCD AUO 14" WXGA Glare B140XW01<br>V8 0A LF 220nit 8ms 500:1 (power saving)      |
|            | LPL      | NLED14WXGAG                  | LED LCD LPL 14" WXGA Glare LP140WH1-<br>TLA2 LF 220nit 8ms 500:1                     |
|            | SAMSUNG  | NLED14WXGAG                  | LED LCD SAMSUNG 14" WXGA Glare<br>LTN140AT01-G03 LF 220nit 8ms 500:1                 |
| MEM        |          |                              |                                                                                      |
|            | A-DATA   | SO2GBIII10                   | Memory A-DATA SO-DIMM DDRIII 1066 2GB<br>HY7YG1B1674ZM LF 128*8 0.065um              |
|            | ELPIDA   | SO1GBIII10                   | Memory ELPIDA SO-DIMM DDRIII 1066 1GB<br>EBJ10UE8BDS0-AE-F LF 128*8 0.065um          |
|            | ELPIDA   | SO2GBIII10                   | Memory ELPIDA SO-DIMM DDRIII 1066 2GB<br>EBJ21UE8BDS0-AE-F LF 128*8 0.065um          |
|            | HYNIX    | SO1GBIII10                   | Memory HYNIX SO-DIMM DDRIII 1066 1GB<br>HMT112S6BFR6C-G7 N0 LF 64*16 0.055um         |
|            | HYNIX    | SO2GBIII10                   | Memory HYNIX SO-DIMM DDRIII 1066 2GB<br>HMT125S6BFR8C-G7 N0 LF 128*8 0.055um         |
|            | MICRON   | SO2GBIII10                   | Memory MICRON SO-DIMM DDRIII 1066 2GB<br>MT16JSF25664HZ-1G1F1 LF 128*8 0.065um       |
|            | NANYA    | SO1GBIII10                   | Memory NANYA SO-DIMM DDRIII 1066 1GB<br>NT1GC64BH8A1PS-BE LF 64*16 0.07um            |
|            | SAMSUNG  | SO1GBIII10                   | Memory SAMSUNG SO-DIMM DDRIII 1066<br>1GB M471B2873EH1-CF8 LF 64*16 0.055um          |
|            | SAMSUNG  | SO2GBIII10                   | Memory SAMSUNG SO-DIMM DDRIII 1066<br>2GB M471B5673EH1-CF8 LF 128*8 0.055um          |
| Modem      |          |                              |                                                                                      |
|            | Foxconn  | Fox+Con MC4Z<br>1.5_3.3V Aus | Foxconn Conexant -Unizion 1.5_3.3v AUS<br>T60M955.0x                                 |
| NB Chipset |          |                              |                                                                                      |
|            | INTEL    | HM55                         | NB Chipset Intel CS BD82HM55                                                         |
| ODD        |          |                              |                                                                                      |

| Category     | Vendor  | Туре                   | Description                                                                                       |
|--------------|---------|------------------------|---------------------------------------------------------------------------------------------------|
|              | HLDS    | NBDCB4XS               | ODD HLDS BD COMBO 12.7mm Tray DL 4X<br>CT21N LF W/O bezel 1.00 SATA (HF +<br>Windows 7)           |
|              | HLDS    | NSM8XS                 | ODD HLDS Super-Multi DRIVE 12.7mm Tray<br>DL 8X GT30N LF W/O bezel SATA (HF +<br>Windows 7)       |
|              | PLDS    | NSM8XS                 | ODD PLDS Super-Multi DRIVE 12.7mm Tray<br>DL 8X DS-8A4SH LF W/O bezel SATA (HF +<br>Windows 7)    |
|              | SONY    | NBDCB4XS               | ODD SONY BD COMBO 12.7mm Tray DL 4X<br>BC-5500S LF W/O bezel FW 1.E1 SATA<br>(Windows 7)          |
|              | SONY    | NSM8XS                 | ODD SONY Super-Multi DRIVE 12.7mm Tray<br>DL 8X AD-7585H LF W/O bezel SATA (HF +<br>Windows 7)    |
|              | TOSHIBA | NSM8XS                 | ODD TOSHIBA Super-Multi DRIVE 12.7mm<br>Tray DL 8X TS-L633C LF W/O bezel SATA (HF<br>+ Windows 7) |
| SB Chipset   |         |                        |                                                                                                   |
|              | None    | Ν                      | Ν                                                                                                 |
| Software     | 1       |                        |                                                                                                   |
|              |         | McAfee                 | Antivirus application McAfee                                                                      |
| VGA Chip     | 1       |                        |                                                                                                   |
|              | None    | UMA                    | UMA (Intel)                                                                                       |
|              | NVIDIA  | N11MGE1                | NVIDIA N11MGE1 40nm 29mm*29mm GB1-<br>128 package                                                 |
| VRAM         |         |                        |                                                                                                   |
|              |         | 512M-DDR3<br>(64*16*4) | 512M-DDR3 64*16*4                                                                                 |
| WiFi Antenna | a       |                        |                                                                                                   |
|              | WNC     | PIFA                   | PIFA                                                                                              |
| Wireless LA  | N       |                        |                                                                                                   |
|              | Foxconn | 3rd WiFi 2x2<br>BGN    | Foxconn Wireless LAN Atheros HB93 2x2 BGN<br>(HM)                                                 |
|              | Foxconn | 3rd WiFi 2x2<br>BGN    | Foxconn Wireless LAN Atheros HB93 2x2 BGN (HM)                                                    |
|              | INTEL   | INT6200H               | Lan Intel WLAN 622AN.HMWG                                                                         |
|              | QMI     | 3rd WiFi 2x2<br>BGN    | QMI Wireless LAN Atheros HB93 2x2 BGN<br>(HM) EM306                                               |

## **Online Support Information**

This section describes online technical support services available to help you repair your Acer Systems.

If you are a distributor, dealer, ASP or TPM, please refer your technical queries to your local Acer branch office. Acer Branch Offices and Regional Business Units may access our website. However some information sources will require a user i.d. and password. These can be obtained directly from Acer CSD Taiwan.

Acer's Website offers you convenient and valuable support resources whenever you need them.

In the Technical Information section you can download information on all of Acer's Notebook, Desktop and Server models including:

- Service guides for all models
- User's manuals
- Bios updates
- Software utilities
- Spare parts lists
- TABs (Technical Announcement Bulletin)

For these purposes, we have included an Acrobat File to facilitate the problem-free downloading of our technical material.

Also contained on this website are:

- Detailed information on Acer's International Traveler's Warranty (ITW)
- Returned material authorization procedures
- An overview of all the support services we offer, accompanied by a list of telephone, fax and email contacts for all your technical queries.

We are always looking for ways to optimize and improve our services, so if you have any suggestions or comments, please do not hesitate to communicate these to us.
# Index

# Α

Antennas 102

### В

Battery Pack 50 BIOS Utility 29–37 Advanced 32 Boot 35 Exit 36 Navigating 29 Power 35 Save and Exit 36 Security 32 System Security 36 Bluetooth module 86 Board Layout Top View 161 brightness hotkeys 15

# С

Camera Module 98 Common Problems 138 computer on indicator 11 CPU 94

### D

DIMM Module 56 Display 4 display hotkeys 15

### Ε

EasyTouch Failure 151 Euro 16 External Module Disassembly Flowchart 49

### F

Features 1 Fingerprint Reader Failure 152 FLASH Utility 37 Flash Utility 37 FPC Cable 101 FRU (Field Replaceable Unit) List 165

# Η

Hard Disk Drive Module 57 Hibernation mode hotkey 15 Hinge Covers 63 Hot Keys 13

# I

Indicators 11 Intermittent Problems 154 Internal Microphone Failure 144 Internal Speaker Failure 142

#### J

Jumper and Connector Locations 161 Top View 161

### Κ

Keyboard 66 Keyboard Failure 141

### L

LCD Bezel 96 LCD Brackets 101 LCD Failure 141 LCD Module Disassembly Flowchart 95 LCD Panel 99 lower cover 52

#### Μ

Main Unit Disassembly Flowchart 61 Mainboard 88 MediaTouch Button Failure 151 Memory Check 138 MIC Module 103 Model Definition 178 Modem Module 85

#### Ν

No Display Issue 139 Notebook Manager hotkey 15

#### 0

Online Support Information 205 optical drive module 59

#### Ρ

Panel 5 Bottom 10 left 5 PC Card 11 Power On Failure 138

#### S

speakers hotkey 15 System Block Diagram 4

#### Т

Test Compatible Components 199 Thermal Unit Failure 152 Top 161 touchpad hotkey 15 Touchpad Failure 142 Troubleshooting Built-in KB Failure 141 EasyTouch Buttons 151 Fingerprint Reader 152 Internal Microphone 144 Internal Speakers 142 LCD Failure 141 MediTouch Buttons 151 No Display 139 Other Failures 153 Power On 138

Thermal Unit 152 Touchpad 142 USB 149 WLAN 150

#### U

Undetermined Problems 154 USB Failure (Rightside) 149 utility BIOS 29–37

#### W

Windows 2000 Environment Test 200 Wireless Function Failure 150